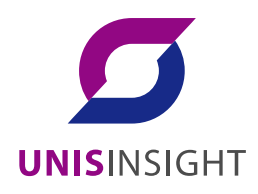

# UNISINSIGHT 服务器

## Purley 平台 BIOS 配置指导

重庆紫光华山智安科技有限公司 www.unisinsight.com

资料版本:5W101-20200113 产品版本:BIOS-2.00.32P07及以上版本 Copyright © 2019~2020 重庆紫光华山智安科技有限公司及其许可者版权所有,保留一切权利。

## 知识产权声明

本手册为紫光华智公司制作,手册中所有的文字、图片、表格、版面设计等均受到著作权法的保护。 没有经过本公司许可,任何组织和个人不得以任何形式复制、摘抄本手册的部分或全部内容,并不 得以任何形式传播。

本手册中作为商标使用的商业标识、产品标识或产品名称等均为紫光华智公司注册或取得合法授权 的商标。本手册基于叙述和说明等原因可能涉及到其他公司的商标,其权利由各自权利人所拥有。 任何未经授权使用本手册的相关商业行为都将违反《中华人民共和国著作权法》和其他法律法规以 及国际公约的规定,紫光华智保留追究法律责任的权利。

### 免责声明

由于产品版本升级或其他原因,本手册内容有可能变更。紫光华智保留在没有任何通知或者提示的 情况下对本手册的内容进行修改的权利。本手册仅作为使用指导,紫光华智尽全力在本手册中提供 准确的信息,但是紫光华智并不保证手册内容完全没有错误或误差,本手册中的所有陈述、信息和 建议也不构成任何明示或暗示的担保。

## 前 言

本手册主要介绍 BIOS 的常用功能、BIOS 界面参数说明和缩略语等内容。前言部分包含如下内容:

- <u>读者对象</u>
- <u>本书约定</u>

## 读者对象

本手册主要适用于如下工程师:

- 网络规划人员
- 现场技术支持与维护人员
- 负责服务器配置和维护的管理员

## 本书约定

1. 命令行格式约定

| 格式            | 意义                               |
|---------------|----------------------------------|
| 粗体            | 命令行关键字(命令中保持不变、必须照输的部分)采用加粗字体表示。 |
| 斜体            | 命令行参数(命令中必须由实际值进行替代的部分)采用斜体表示。   |
| []            | 表示用"[]"括起来的部分在命令配置时是可选的。         |
| { x   y   }   | 表示从多个选项中仅选取一个。                   |
| [x y ]        | 表示从多个选项中选取一个或者不选。                |
| { x   y   } * | 表示从多个选项中至少选取一个。                  |
| [x y ]*       | 表示从多个选项中选取一个、多个或者不选。             |
| &<1-n>        | 表示符号&前面的参数可以重复输入1~n次。            |
| #             | 由"#"号开始的行表示为注释行。                 |

#### 2. 图形界面格式约定

| 格式 | 意义                                                      |
|----|---------------------------------------------------------|
| <> | 带尖括号"<>"表示按钮名,如"单击<确定>按钮"。                              |
| [] | 带方括号"[]"表示窗口名、菜单名和数据表,如"弹出[新建用户]窗口"。                    |
| /  | 多级菜单用"/"隔开。如[文件/新建/文件夹]多级菜单表示[文件]菜单下的[新建]子菜单下的[文件夹]菜单项。 |

#### 3. 各类标志

本书还采用各种醒目标志来表示在操作过程中应该特别注意的地方,这些标志的意义如下:

| ▲ 警告 | 该标志后的注释需给予格外关注,不当的操作可能会对人身造成伤害。   |
|------|-----------------------------------|
| ⚠ 注意 | 提醒操作中应注意的事项,不当的操作可能会导致数据丢失或者设备损坏。 |
| ♀ 提示 | 为确保设备配置成功或者正常工作而需要特别关注的操作或信息。     |
| ど 说明 | 对操作内容的描述进行必要的补充和说明。               |
| 🤜 窍门 | 配置、操作、或使用设备的技巧、小窍门。               |

#### 4. 图标约定

本书使用的图标及其含义如下:

|                     | 该图标及其相关描述文字代表一般网络设备,如路由器、交换机、防火墙等。                                 |
|---------------------|--------------------------------------------------------------------|
| ROUTER              | 该图标及其相关描述文字代表一般意义下的路由器,以及其他运行了路由协议的设备。                             |
|                     | 该图标及其相关描述文字代表二、三层以太网交换机,以及运行了二层协议的设备。                              |
|                     | 该图标及其相关描述文字代表无线控制器、无线控制器业务板和有线无线一体化交换机的<br>无线控制引擎设备。               |
| ((****))            | 该图标及其相关描述文字代表无线接入点设备。                                              |
| <b>T</b> • <b>)</b> | 该图标及其相关描述文字代表无线终结单元。                                               |
| ( <b>۲</b>          | 该图标及其相关描述文字代表无线终结者。                                                |
|                     | 该图标及其相关描述文字代表无线Mesh设备。                                             |
| u))))               | 该图标代表发散的无线射频信号。                                                    |
|                     | 该图标代表点到点的无线射频信号。                                                   |
|                     | 该图标及其相关描述文字代表防火墙、UTM、多业务安全网关、负载均衡等安全设备。                            |
| SiteBlack           | 该图标及其相关描述文字代表防火墙插卡、负载均衡插卡、NetStream插卡、SSL VPN插 卡、IPS插卡、ACG插卡等安全插卡。 |

#### 5. 示例约定

由于设备型号不同、配置不同、版本升级等原因,可能造成本手册中的内容与用户使用的设备显示 信息不一致。实际使用中请以设备显示的内容为准。

本手册中出现的端口编号仅作示例,并不代表设备上实际具有此编号的端口,实际使用中请以设备上存在的端口编号为准。

| 日 | 퐄   |
|---|-----|
|   | ~1~ |

| 1 简介                                     | 1-1  |
|------------------------------------------|------|
| 1.1 适用产品                                 | 1-1  |
| 1.2 文档使用说明                               | 1-1  |
| 1.3 BIOS 简介                              | 1-1  |
| 2 常用功能                                   | 2-1  |
| 2.1 进入 BIOS 界面                           | 2-1  |
| 2.2 设置 BIOS 界面模式                         | 2-4  |
| 2.3 查询 CPU 信息                            | 2-4  |
| 2.4 查询内存信息                               | 2-5  |
| 2.5 查询板载硬盘信息                             | 2-6  |
| 2.6 查询 HDM 网络信息                          | 2-7  |
| 2.7 设置 HDM 网络信息                          | 2-8  |
| 2.8 设置 BIOS 密码                           | 2-10 |
| 2.8.1 BIOS 密码简介                          | 2-10 |
| 2.8.2 密码设置注意事项                           | 2-12 |
| 2.8.3 设置管理员密码                            | 2-12 |
| 2.8.4 设置用户密码                             | 2-14 |
| 2.8.5 清除 BIOS 密码                         | 2-17 |
| 2.9 设置系统日期和时间                            | 2-19 |
| 2.10 设置 BIOS 启动模式                        | 2-20 |
| 2.11 设置服务器启动顺序                           | 2-21 |
| 2.12 配置 RAID                             | 2-23 |
| 2.13 恢复 BIOS 缺省设置                        | 2-23 |
| 3 界面参数说明                                 | 3-1  |
| 3.1 Main 界面                              | 3-1  |
| 3.2 Advanced 界面                          |      |
| 3.2.1 Trusted Computing 界面               |      |
| 3.2.2 ACPI Settings 界面                   | 3-8  |
| 3.2.3 Serial Port Console Redirection 界面 |      |
| 3.2.4 PCI Subsystem Settings 界面          |      |
| 3.2.5 USB Configuration 界面               | 3-15 |
| 3.2.6 CSM Configuration 界面               | 3-16 |
| 3.2.7 NVMe Configuration 界面              | 3-18 |
| 3.2.8 iMS Configuration 界面               |      |
|                                          |      |

| 3.2.9 Network PXE Control 界面                                  | 3-22  |
|---------------------------------------------------------------|-------|
| 3.2.10 Network Stack Configuration 界面                         | 3-25  |
| 3.2.11 Intel(R) VROC sSATA Controller 界面                      | 3-26  |
| 3.2.12 Intel(R) virtual RAID on CPU 界面                        | 3-34  |
| 3.2.13 Slot x:Port x 界面                                       | 3-44  |
| 3.2.14 Intel(R) Optane(TM) DC Persistent Memory Configuration | 3-46  |
| 3.2.15 Driver Health 界面                                       | 3-76  |
| 3.3 Platform Configuration 界面                                 | 3-77  |
| 3.3.1 PCH Configuration 界面                                    | 3-78  |
| 3.3.2 Miscellaneous Configuration 界面                          | 3-86  |
| 3.3.3 Server ME Configuration 界面                              | 3-87  |
| 3.3.4 Runtime Error Logging 界面                                | 3-89  |
| 3.4 Socket Configuration 界面                                   | 3-106 |
| 3.4.1 Processor Configuration 界面                              | 3-107 |
| 3.4.2 Common RefCode Configuration 界面                         |       |
| 3.4.3 UPI Configuration 界面                                    |       |
| 3.4.4 Memory Configuration 界面                                 |       |
| 3.4.5 IIO Configuration 界面                                    | 3-123 |
| 3.4.6 Advanced Power Management Configuration 界面              | 3-133 |
| 3.5 Server Mgmt 界面                                            | 3-146 |
| 3.6 Security 界面                                               | 3-158 |
| 3.7 Boot 界面                                                   | 3-163 |
| 3.8 Save & Exit 界面                                            | 3-168 |
| 4 缩略语                                                         | 4-1   |

# **1** 简介

## 1.1 适用产品

本手册适用于以下产品:

- UNISINSIGHT AIX R4208-G3
- UNISINSIGHT US3040
- UNISINSIGHT AIX R5208L-G3
- UNISINSIGHT AIX R6220L-G3

## 1.2 文档使用说明

由于产品版本升级或其他原因,本文档内容会不定期进行更新。如需查看最新的BIOS界面,建议联系技术支持获取获取最新BIOS固件版本。

本文为产品通用资料。对于定制化产品,请用户以产品实际情况为准。

## 1.3 BIOS简介

基本输入输出系统BIOS(Basic Input Output System)固化在系统ROM中,是加载在服务器硬件系统上最基本的运行程序。BIOS在系统中的位置如图 1-1所示,位于服务器硬件和操作系统之间,用来初始化硬件,为操作系统运行做准备。

BIOS的主要功能包括:

- POST自检。
- 检测输入输出设备和可启动设备,包括内存初始化、硬件扫描和寻找启动设备、启动系统。
- 提供高级电源管理 ACPI。
- 配置 RAID。
- 图1-1 BIOS在系统中的位置

| 应用进程1 应用进程2 应用进程3 … |
|---------------------|
| 操作系统                |
| BIOS                |
| 硬件                  |

# **2** 常用功能

常用功能包括:

- <u>进入BIOS</u>界面
- <u>设置BIOS</u>界面模式
- <u>查询CPU信息</u>
- 查询内存信息
- 查询板载硬盘信息
- <u>查询HDM网络信息</u>
- <u>设置BIOS</u>密码
- 设置系统日期和时间
- <u>设置BIOS</u>启动模式
- 设置服务器启动顺序
- <u>配置RAID</u>
- <u>恢复BIOS</u>缺省设置

## 2.1 进入BIOS界面

(1) 在服务器上连接键盘、鼠标和显示器或启动HDM Web界面的远程控制台。

## 🕑 说明

关于启动远程控制台的具体方法,请参见HDM联机帮助。

- (2) 启动或重启服务器。
- (3) 如 图 <u>2-1</u>所示,进入BIOS启动界面后,按 Del或 Esc。

#### 图2-1 BIOS 启动界面

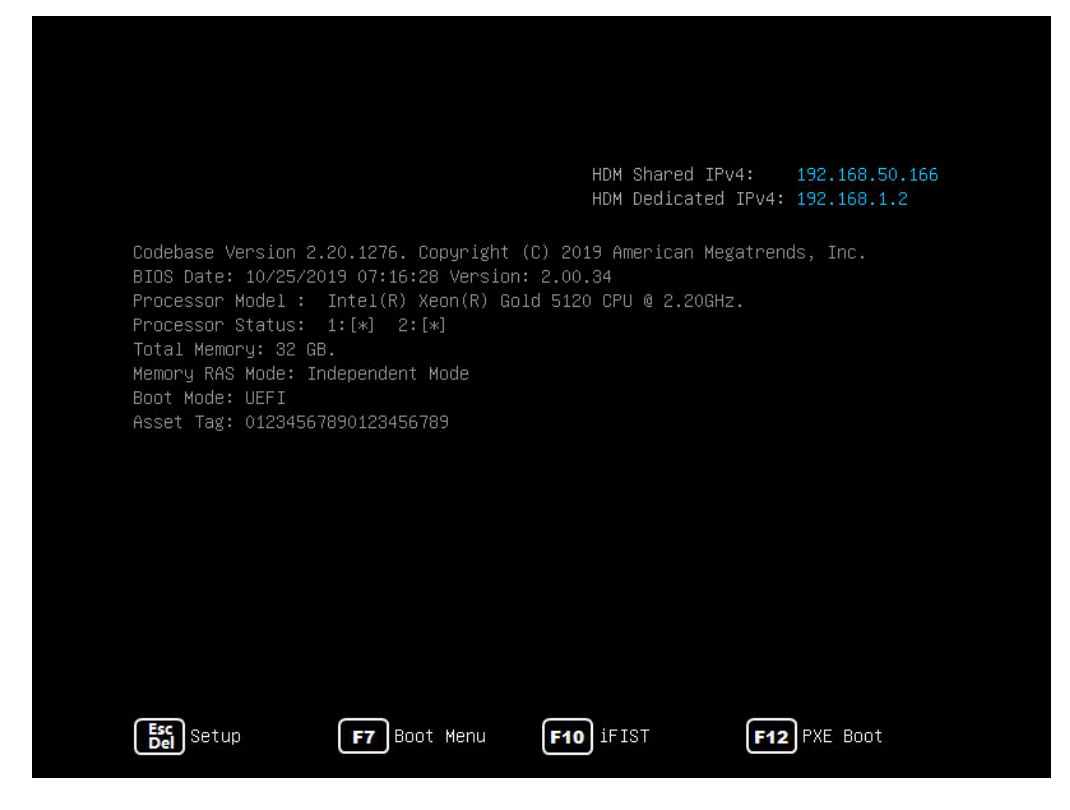

- (4) (可选)如图 2-2 所示,如果出现输入密码对话框,请在对话框中输入密码。
  - 。 BIOS缺省没有设置任何密码,设置密码的具体方法请参见2.8 设置BIOS密码。
  - 。 仅设置了管理员密码的情况下,可输入管理员密码以管理员权限进入 BIOS Setup 界面, 或直接按 Enter 键以用户权限进入。
  - o 如果连续三次输入错误的密码,服务器会自动重启,稍后请重新输入密码。
  - 如果您忘记了 BIOS 密码,请将服务器下电,通过系统维护开关清除 BIOS 密码。服务器 重新上电时,系统将清除 BIOS 的密码。系统维护开关的具体位置,请参见产品用户指南。

#### 图2-2 输入密码

| -Enter | Password |  |
|--------|----------|--|
| Enter  |          |  |
|        |          |  |
|        |          |  |
|        |          |  |

(5) 如<u>图 2-3</u>所示,进入BIOS Setup界面,可参照界面右下角的操作说明进行相关设置。操作说明的详细信息如<u>表 2-1</u>所示。

#### 图2-3 BIOS Setup 界面

| Main Advanced Platform ( | Configuration Socket Configuration | Server Management Security          |
|--------------------------|------------------------------------|-------------------------------------|
| Project Name             | C35                                | ▲ Set the date. For Text mode,      |
| Product Name             | Underwar Rotes as                  | use tab to switch between date      |
| BIOS Version             | 2.00.33P42                         | elements. For Graphic mode,         |
|                          | V100R001B02D033SP42                | use arrows to switch between        |
| System Uuid              | CB5A5D7C-74EA-03D4-B311-           | date elements                       |
|                          | 741DD8186149                       |                                     |
| Serial Number            | 210200A00TH177000016               |                                     |
| Asset Tag                | 01234567890123456789               |                                     |
| Build Date and Time      | 10/10/2019 07:16:30                |                                     |
|                          |                                    |                                     |
| Platform Information     |                                    |                                     |
| Processor                | 50654 - SKX MO                     |                                     |
| PCH                      | LBG QS/PRQ - 1G - SO               |                                     |
| RC Revision              | 0595.D04                           | ↔+: Select Screen                   |
|                          |                                    | ↑↓: Select Item                     |
| Memory Information       |                                    | Enter: Select                       |
| Total Memory             | 32 GB                              | +/-: Change Option                  |
| Usable Memory            | 32 GB                              | ESC: Exit                           |
| Current Memory Frequency | 2400 MHz                           | F1: General Help                    |
|                          |                                    | F2: Previous Values                 |
| System Language          | [English]                          | F3: Optimized Defaults              |
| Setup Mode               | [Text]                             | F4: Save & Exit Setup               |
|                          |                                    | <k>: Scroll help area upwards</k>   |
| System Date              | [Wed 12/11/2019]                   | <m>: Scroll help area downwards</m> |
| System Time              | [11:09:53]                         |                                     |
|                          |                                    |                                     |

#### 表2-1 操作说明

| 操作项                      | 功能说明                   |
|--------------------------|------------------------|
| $\rightarrow \leftarrow$ | 选择界面                   |
| ↑ ↓                      | 向上或向下选择菜单或选项           |
| Enter                    | 执行选项或选择菜单              |
| +/-                      | 选择当前选项的前一个或后一个选项或数值    |
| ESC                      | 退出BIOS Setup界面或返回上一层菜单 |
| F1                       | 获取操作项的帮助信息             |
| F2                       | 加载之前的设定值               |
| F3                       | 加载缺省值                  |
| F4                       | 保存设置并退出BIOS Setup界面    |
| <k></k>                  | 向上滚动界面右上角的帮助信息         |
| <m></m>                  | 向下滚动界面右上角的帮助信息         |

## 2.2 设置BIOS界面模式

- (1) 进入服务器的BIOS Setup界面,具体步骤请参见2.1 进入BIOS界面。
- (2) 如图 2-4 所示,选择 Main 页签,进入 Main 界面。
- (3) 选择 Setup Mode 选项,按 Enter。选项包括:
  - o Text: 文本模式。
  - o Graphic: 图形化模式。

#### 图2-4 Setup 模式

| BIOS Information AlChoose the setup default mor                                                                                                    | e    |
|----------------------------------------------------------------------------------------------------|------|
| Project Name C35                                                                                                    |      |
| Product Name product Name                                                                                                    |      |
| BIOS Version 2.00.33P42                                                                                                    |      |
| V100R001B02D033SP42                                                                                                    |      |
| System Uuid CB5A5D7C-74EA-03D4-B311-                                                                                                    |      |
| 741DD8186149                                                                                                    |      |
| Serial Number 210200A00TH177000016                                                                                                    |      |
| Asset Tag 01234567890123456789                                                                                                    |      |
| Build Date and Time 10/10/2019 07:16:30                                                                                                    |      |
| Setup Mode — Setup Mode — Setup |      |
| Platform Information Text                                                                                                    |      |
| Processor Graphic                                                                                                    |      |
| PCH ++: Select Screen                                                                                                    |      |
| RC Revision 0 11: Select Item                                                                                                    |      |
| Enter: Select                                                                                                    |      |
| Memory Information +/-: Change Option                                                                                                    |      |
| Total Memory 32 GB ESC: Exit                                                                                                    |      |
| Usable Memory 32 GB F1: General Help                                                                                                    |      |
| Current Memory Frequency 2400 MHz F2: Previous Values                                                                                                    |      |
| F3: Optimized Defaults                                                                                                    |      |
| System Language [English] F4: Save & Exit Setup                                                                                                    |      |
| Setup Mode [Text]                                                                                                    | is   |
|                                                                                                    | ands |
| System Date [Wed 12/11/2019]                                                                                                    |      |
|                                                                                                    |      |

(4) 设置完成后, 按 F4 保存设置。设置在服务器会重启后生效。

## 2.3 查询CPU信息

- (1) 进入服务器的BIOS Setup界面,具体步骤请参见2.1 进入BIOS界面。
- (2) 在BIOS Setup界面中,进入Socket Configuration页签,选择 Processor Configuration, 然后按Enter。如图 2-5所示,进入Processor Configuration界面,显示所有CPU的详细信息。 CPU的Processor Configuration界面的详细信息请参见<u>3.4.1 Processor Configuration界面</u>。

#### 图2-5 Processor Configuration 界面

|                                                                                                    | Socket Configuration                                                                                                    |
|----------------------------------------------------------------------------------------------------|----------------------------------------------------------------------------------------------------|
| Processor Configuration                                                                                                    | ▲ Change Per-Socket Settings                                                                                                    |
| <ul> <li>Per-Socket Configuration         Processor BSP Revision             Processor ID             Processor ID             Processor Frequency             Processor Max Frequency             Processor TDP             Microcode Revision             L1 Cache RAM             L2 Cache RAM             L3 Cache RAM             Processor 1 Version             Processor 2 Version             Processor 2 Version             Hyper-Threading [ALL]             Enable Intel(R) TXT             VMX             Enable SMX             Hardware Prefetcher             Adjacent Cache Prefetch</li> </ul> | 50654 - SKX M0         Processor1 Processor2         00050654*   00050654         2.200GHz   2.200GHz         1.000GHz   1.000GHz         105W   105W         0200005A   020005A         896KB   896KB         14336KB   14336KB         19712KB   19712KB         1ntel(R) Xeon(R) Gold 5         120 CPU @ 2.20GHz         Intel(R) Xeon(R) Gold 5         120 CPU @ 2.20GHz         Intel(R) Xeon(R) Gold 5         120 CPU @ 2.20GHz         Fil: Select Item         Enter: Select         Intel(R) Xeon(R) Gold 5         120 CPU @ 2.20GHz         Fil: Seneral Help         F2: Previous Values         F3: Optimized Defaults         F4: Save & Exit Setup         (Disabled]         [Enabled]         [Enabled]         [Enabled]         [Enabled]         [Enabled]         [Enabled]         [Enabled]         [Enabled]         [Enabled]         [Enabled] |

## 2.4 查询内存信息

- (1) 进入服务器的BIOS Setup界面,具体步骤请参见2.1 进入BIOS界面。
- (2) 在BIOS Setup界面中,进入Socket Configuration页签,选择Memory Configuration,然 后按Enter。如图 2-6所示,进入Memory Configuration界面,显示内存的容量和频率信息, 如需查看单个DIMM的详细信息,进入Memory Topology菜单。内存的Memory Configuration 界面的详细信息请参见<u>3.4.4 Memory Configuration界面</u>。

#### 图2-6 Memory Configuration 界面

|                                                                                                    | Socket Configuration |                                                                                                    |
|----------------------------------------------------------------------------------------------------|----------------------|----------------------------------------------------------------------------------------------------|
| Integrated Memory Controller (iMC)<br>Total Memory<br>Current Memory Frequency 24<br>Enforce POR [A<br>Memory Frequency [A<br>Attempt Fast Boot [A<br>Attempt Fast Cold Boot [A<br>Memory Topology<br>Memory Map<br>Memory RAS Configuration | Socket Configuration | Enable - Enforces plan of<br>record restrictions for DDR4<br>frequency and voltage<br>programming. Disable - Disable<br>this feature. Auto - Sets it<br>to the MRC default setting;<br>current default is Enable.<br>++: Select Screen<br>fl: Select Item<br>Enter: Select<br>+/-: Change Option<br>ESC: Exit<br>F1: General Help<br>F2: Previous Values<br>F3: Optimized Defaults<br>F4: Save & Exit Setup<br><k>: Scroll help area upwards</k> |

## 2.5 查询板载硬盘信息

本 文 以 进 入PCH SATA Configuration界 面 为 例, PCH SATA Configuration和PCH sSATA Configuration的详细信息请参见3.3.1 PCH Configuration界面。

- (1) 进入服务器的 BIOS Setup 界面,具体步骤请参见 2.1 进入 BIOS 界面。
- (2) 在BIOS Setup界面中,进入Platform Configuration页签,选择PCH Configuration > PCH SATA Configuration,然后按Enter。如图 2-7所示,进入PCH SATA Configuration界面, 显示硬盘信息。

#### 图2-7 PCH SATA Configuration 界面

| Platform Cor                                                                                                    | nfiguration                                                                                                    |                                                                                      |
|----------------------------------------------------------------------------------------------------|----------------------------------------------------------------------------------------------------|--------------------------------------------------------------------------------------|
| PCH SATA Configuration                                                                                                    |                                                                                                    | ▲ Identify the SATA port is connected to solid state drive                           |
| SATA Controller<br>Configure SATA As<br>SATA Test Mode<br>SATA Port 0<br>Port 0<br>SATA Port 1<br>Port 1<br>SATA Port 1<br>SATA Port 2<br>Port 2<br>SATA Port 3 | [Enabled]<br>[AHCI]<br>[Disabled]<br>[Not Installed]<br>[Enabled]<br>[Not Installed]<br>[Not Installed]<br>[Enabled]<br>[Not Installed]<br>[Not Installed] | or hard disk drive<br>→+: Select Screen                                              |
| Port 3<br>SATA Port 4                                                                                                    | [Enabled]<br>VKO240GDJXU - 240.0 GB<br>(Slot 4)                                                                                                    | t↓: Select Item<br>Enter: Select<br>+/-: Change Option                               |
| Port 4<br>SATA Port 5                                                                                                    | [Enabled]<br>INTEL SSDSC2BB240G6 -<br>240.0 GB (Slot 5)                                                                                                    | ESC: Exit<br>F1: General Help<br>F2: Previous Values                                 |
| Port 5<br>SATA Port 6                                                                                                    | [Enabled]<br>ST1000NX0313 - 1000.2<br>GB (Slot 6)                                                                                                    | F3: Optimized Defaults<br>F4: Save & Exit Setup<br><k>: Scroll help area upwards</k> |
| Port 6<br>SATA Port 7                                                                                                    | [Enabled]<br>[Not Installed]                                                                                                    | <pre></pre>                                                                          |

## 2.6 查询HDM网络信息

- (1) 进入服务器的BIOS Setup界面,具体步骤请参见2.1 进入BIOS界面。
- (2) 在BIOS Setup界面中,进入Server Mgmt页签,选择HDM Network Configuration,然后按 Enter。如图 2-8所示,进入HDM Network Configuration界面,显示HDM网络信息。

#### 图2-8 HDM Network Configuration 界面

|                                                                                                    |                                                                                                    | Server Mgmt                                                                                                    |
|----------------------------------------------------------------------------------------------------|----------------------------------------------------------------------------------------------------|----------------------------------------------------------------------------------------------------|
| жжжжжжжжжжжжжжжжж<br>Configure IPv4 Support<br>жжжжжжжжжжжжжжжж                                                                                                    |                                                                                                    | ▲ Enabled / Disabled VLAN                                                                                                    |
| HDM Shared Network Port<br>VLAN Settings<br>VLAN id<br>VLAN priority<br>Configuration Address source<br>Current Configuration Address<br>source<br>Station IP address<br>Subnet mask<br>Station MAC address<br>Router IP address<br>Router MAC address | [Enabled]<br>2<br>0<br>[Unspecified]<br>StaticAddness<br>192.168.50.166<br>255.255.0.0<br>74-EA-CB-5A-5D-7D<br>0.0.0.0<br>00-00-00-00-00-00 | <pre>++: Select Screen 1↓: Select Item Enter: Select +/-: Change Option</pre>                                                                                                    |
| HDM Dedicated Network Port<br>VLAN Settings<br>VLAN id<br>VLAN priority<br>Configuration Address source<br>Current Configuration Address<br>source<br>Station IP address                                                                               | [Enabled]<br>2<br>0<br>[Unspecified]<br>Unspecified<br>0.0.0.0                                                                              | ESC: Exit<br>F1: General Help<br>F2: Previous Values<br>F3: Optimized Defaults<br>F4: Save & Exit Setup<br><k>: Scroll help area upwards<br/><m>: Scroll help area downwards</m></k> |

## 2.7 设置HDM网络信息

#### 1. 任务简介

该任务用于指导工程师通过 BIOS 设置服务器 HDM 的网络信息,包括 HDM 专用/共享网口的 IP 地址、子网掩码、网关 IP 地址及网络信息的获取方式。

#### 2. 准备工作

数据准备: HDM IP 地址、子网掩码和网关 IP 地址。

#### 3. 操作步骤

- (1) 进入服务器的BIOS Setup界面,具体步骤请参见2.1 进入BIOS界面。
- (2) 在BIOS Setup界面中,进入Server Mgmt页签,选择HDM Network Configuration,然后 按Enter。如图 2-9所示,进入HDM Network Configuration界面,显示HDM网络信息。有 HDM共享网口(HDM Shared Network Port)和HDM专用网口(HDM Dedicated Network Port) 可供选择,本文以配置HDM Dedicated Network Port的网络信息为例。
- (3) 选择 HDM Dedicated Network Port 下的 Configuration Address Source, 按 Enter。

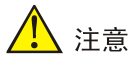

需要注意的是,为了避免引起网络风暴,HDM 共享网口和 HDM 专用网口的 IP 地址不可配置为同一网段。

#### 图2-9 HDM Network Configuration 界面

|                                                                                               |                   | server Management                                                                                                    |
|-----------------------------------------------------------------------------------------------|-------------------|----------------------------------------------------------------------------------------------------|
| HDM Network Configuration<br>жжжжжжжжжжжжжжжжж<br>Configure IPv4 Support<br>жжжжжжжжжжжжжжжжж | Â                 | Select to configure LAN<br>channel parameters statically<br>or dynamically(by BIOS or<br>HDM). Unspecified option will<br>not modify any HDM network |
| HDM Shared Network Port                                                                       |                   | parameters during BIOS phase                                                                                                    |
| VLAN Settings                                                                                 | [Disabled]        |                                                                                                    |
| Configuration Address source                                                                  | [Unspecified]     |                                                                                                    |
| Current Configuration Address                                                                 | StaticAddress     |                                                                                                    |
| source                                                                                        |                   |                                                                                                    |
| Station IP address                                                                            | 192.168.50.166    |                                                                                                    |
| Subnet mask                                                                                   | 255.255.0.0       |                                                                                                    |
| Station MAC address                                                                           | 74-EA-CB-5A-5D-7D |                                                                                                    |
| Router IP address                                                                             | 0.0.0.0           | ↔+: Select Screen                                                                                                    |
| Router MAC address                                                                            | 00-00-00-00-00    | †↓: Select Item                                                                                                    |
|                                                                                               |                   | Enter: Select                                                                                                    |
| HDM Dedicated Network Port                                                                    |                   | +/-: Change Option                                                                                                    |
| VLAN Settings                                                                                 | [Disabled]        | ESC: Exit                                                                                                    |
| Configuration Address source                                                                  | [Unspecified]     | F1: General Help                                                                                                    |
| Current Configuration Address<br>source                                                       | StaticAddress     | F2: Previous Values<br>F3: Optimized Defaults                                                                                                    |
| Station IP address                                                                            | 10.10.10.1        | F4: Save & Exit Setup                                                                                                    |
| Subnet mask                                                                                   | 255.255.255.0     | <k>: Scroll help area upwards</k>                                                                                                    |
| Station MAC address                                                                           | 74-EA-CB-5A-5D-7C | <m>: Scroll help area downwards</m>                                                                                                    |
| Router IP address                                                                             | 0.0.0.0           |                                                                                                    |
|                                                                                               |                   |                                                                                                    |
|                                                                                               |                   |                                                                                                    |

- (4) 在弹出的对话框中选择 HDM 网络信息的获取方式。HDM 专用/共享网口获取网络信息有以下 几种方式:
  - o Unspecified: 保留当前的网络信息获取方式和信息。
  - o Static: 手动配置网络信息。
  - 。 DynamicHdmDhcp: 通过 DHCP 分配获取网络信息。
- (5) 如<u>图 2-10</u>所示:
  - 。选择 Unspecified 或者 DynamicHdmDhcp 后,请按 Enter。
  - 。选择Static后,请分别选择表2-2中的参数,在弹出的对话框中输入相关信息,然后按Enter。

#### 图2-10 HDM Network Configuration 界面

|                                                                                                    |                                                                                                    | Server Management                                                                                                    |
|----------------------------------------------------------------------------------------------------|----------------------------------------------------------------------------------------------------|----------------------------------------------------------------------------------------------------|
| HDM Network Configuration<br>***********************************                                                                                                    | [Disabled]<br>[Unspecified]<br>StaticAddress                                                                | Select to configure LAN<br>channel parameters statically<br>or dynamically(by BIOS or<br>HDM). Unspecified option will<br>not modify any HDM network<br>parameters during BIOS phase                       |
| Station IP address<br>Subnet mask<br>Station MAC address<br>Router IP address<br>Router MAC address                                                                                                    | — Configuration Address source ·<br>nspecified<br>tatic<br>ynamicHdmDhcp                                    | Select Screen<br>Select Item<br>r: Select                                                                                                    |
| HDM Dedicated Network Port<br>VLAN Settings<br>Configuration Address source<br>Current Configuration Address<br>source<br>Station IP address<br>Subnet mask<br>Station MAC address<br>Router IP address | [Disabled]<br>[Unspecified]<br>StaticAddress<br>10.10.10.1<br>255.255.255.0<br>74-EA-CB-5A-5D-7C<br>0.0.0.0 | +/-: Change Option<br>ESC: Exit<br>F1: General Help<br>F2: Previous Values<br>F3: Optimized Defaults<br>F4: Save & Exit Setup<br><k>: Scroll help area upwards<br/><m>: Scroll help area downwards</m></k> |

#### 表2-2 手动配置 HDM 网络信息

| 界面参数               | 含义            | 备注 |
|--------------------|---------------|----|
| Station IP address | 静态IP地址        | 必配 |
| Subnet mask        | 静态IP地址对应的子网掩码 | 必配 |
| Router IP address  | 网关IP地址        | 可选 |

(6) 设置完成后,按F4保存设置,服务器会自动重启。

## 2.8 设置BIOS密码

#### 2.8.1 BIOS 密码简介

BIOS 密码包括管理员密码和用户密码。缺省情况下没有设置任何密码。

设置管理员密码和用户密码后,通过快捷键进入 BIOS Setup、Boot Menu 和 PXE Boot 时,均必须 输入管理员密码或用户密码。

- 当输入的密码为管理员密码时,获取的 BIOS 权限为管理员权限。
- 当输入的密码为用户密码时,获取的 BIOS 权限为用户权限。

如果仅仅设置了管理员密码,那么该密码限制对 BIOS Setup、Boot Menu 和 PXE Boot 的访问,而 且在进入 BIOS Setup、Boot Menu 和 PXE Boot 时需要提供改密码,或者直接按 Enter 键以用户权 限进入。 如果仅仅设置了用户密码,那么该密码会作为开机密码,在开机时必须输入该密码。在 BIOS Setup 下,用户拥有管理员权限。

当同时设置了管理员密码和用户密码,且密码不相同时,用户拥有登录密码相应的权限。如果设置 的管理员密码和用户密码相同,用户拥有管理员权限。

如<u>表 2-3</u>所示,当以用户权限进入BIOS Setup后,以下二级菜单或二级菜单对应的子选项会灰显。

#### 表2-3 灰显菜单

| 一级菜单        | 二级菜单                         | 子选项                                | 状态          |  |
|-------------|------------------------------|------------------------------------|-------------|--|
|             |                              | Enable ACPI Auto Configuration     | 灰显          |  |
|             | ACPI Settings                | Enable Hibernation                 | 灰显          |  |
|             |                              | Lock Legacy Resources              | 灰显          |  |
|             |                              | Above 4G Decoding                  |             |  |
| Advanced    | PCI Subsystem<br>Settings    | SR-IOV Support                     | 灰显<br>      |  |
|             |                              | BME DMA Mitigation                 |             |  |
|             |                              | Legacy USB Support                 |             |  |
|             | USB Configuration            | XHCI Hand-off                      |             |  |
|             |                              | USB Mass Storage Device<br>Support |             |  |
|             | FRB-2 Timer                  | -                                  |             |  |
|             | FRB-2 Timer Timeout          | -                                  | -<br>灰显     |  |
|             | FRB-2 Timer Policy           | -                                  |             |  |
|             | OS Watchdog Timer            | -                                  |             |  |
| Server Mgmt | OS Wtd Timer<br>Timeout      | -                                  |             |  |
|             | OS Wtd Timer Policy          | -                                  |             |  |
|             | View FRU information         | -                                  |             |  |
|             | HDM Network<br>Configuration | -                                  |             |  |
|             | Administrator<br>Password    | -                                  | 灰显          |  |
|             |                              | System Mode                        |             |  |
|             |                              | Secure Boot                        | -<br>-<br>- |  |
| Security    | Secure Boot Menu             | Secure Boot Mode                   |             |  |
|             | Bootmend                     | Restore Factory Keys               |             |  |
|             |                              | Reset To Setup Mode                | _           |  |
|             |                              | Key Management                     |             |  |

#### 2.8.2 密码设置注意事项

为防止未授权人员设置和修改服务器的 BIOS 系统配置,请您同时设置管理员密码和用户密码,且 两者密码不能相同。

修改密码时,禁止使用三次内的历史密码。

密码设置需符合以下要求:

- 密码长度为 8~20 个字符, 仅支持字母、数字、空格和特殊字符
   `~!@#\$%^&\*()\_+-=[]\{}|;':",./<>?, 区分大小写;
- 至少包含大写字母、小写字母和数字中的两种字符;
- 至少包含一个空格或特殊字符。

#### 2.8.3 设置管理员密码

- (1) 进入服务器的BIOS Setup界面,具体步骤请参见2.1 进入BIOS界面。
- (2) 如图 2-11所示,进入Security页签,选择Administrator Password,按Enter。

#### 图2-11 设置管理员密码

| Main Advanced Platform                                                                                                    | configuration Socket configuratio                                                                                                    | n | serve      | en Mgmt            | Security   | Boot 🕨                   |
|----------------------------------------------------------------------------------------------------|----------------------------------------------------------------------------------------------------|---|------------|--------------------|------------|--------------------------|
| Password Description                                                                                                    |                                                                                                    |   | Set        | Adminis            | trator Pa  | ssword                   |
| If only the administrator's<br>limits access to Setup, iF<br>this is asked for when entry<br>PXE Boot, or press Enter to<br>If only the user's password<br>password and must be enter<br>will have administrator ri;<br>When both password are set<br>will have the rights accord<br>they are the same, user wi<br>The password length must b | s password is set, then this<br>IST, Boot Menu and PXE Boot; and<br>ering Setup, iFIST, Boot Menu and<br>b access with user rights.<br>d is set, then this is a power on<br>ed to boot. In Setup the user<br>ghts.<br>, if they are different, user<br>ding to the login password, if<br>11 have administrator rights.<br>e in the following range: |   |            |                    |            |                          |
|                                                                                                    |                                                                                                    |   | ++:<br>+1. | Select             | Screen     |                          |
|                                                                                                    |                                                                                                    |   | Ente       | obiect<br>er: Sele | item<br>et |                          |
|                                                                                                    |                                                                                                    |   | +/-        | : Change           | <br>Ontion |                          |
|                                                                                                    |                                                                                                    |   | ESC        | : Exit             |            |                          |
|                                                                                                    |                                                                                                    |   | F1:        | General            | .Help      |                          |
|                                                                                                    |                                                                                                    |   | F2:        | Previou            | is Values  | 127                      |
|                                                                                                    |                                                                                                    |   | F3:        | Optimiz            | ed Defaul  | ts                       |
| Minimum length                                                                                                    | 8                                                                                                    |   | F4:        | Save &             | Exit Setu  | p<br>o unuondo           |
| Maximum iength                                                                                                    | 20                                                                                                    |   | ZMS        | : Scroll           | heip are   | a upwards<br>a dowowards |
| Administrator Password                                                                                                    |                                                                                                    |   | NO.2       |                    | . потраге  | u uownwai us             |
|                                                                                                    |                                                                                                    |   |            |                    |            |                          |

(3) 进入<u>图 2-12</u>所示界面,在弹出的对话框中输入管理员密码,密码设置需符合<u>2.8.2 密码设置</u> 注意事项的要求。输入完成后,按**Enter**。

#### 图2-12 输入管理员密码

| Main Advanced Platform Cont                                                                                                    | figuration Socket Configurat                                                                                                    | tion Server Mgmt Security Boot 🗾 🖡                                                                                                    |
|----------------------------------------------------------------------------------------------------|----------------------------------------------------------------------------------------------------|----------------------------------------------------------------------------------------------------|
| If only the administrator's pa<br>limits access to Setup, iFIST<br>this is asked for when enterin<br>PXE Boot, or press Enter to ad<br>If only the user's password is<br>password and must be entered f<br>will have administrator rights<br>When both password are set, if<br>will have the rights according<br>they are the same, user will h<br>The password length must be in | assword is set, then this<br>, Boot Menu and PXE Boot; and<br>ng Setup, iFIST, Boot Menu ar<br>ccess with user rights.<br>s set, then this is a power of<br>to boot. In Setup the user<br>s.<br>f they are different, user<br>g to the login password, if<br>nave administrator rights.<br>n the following range:<br>Create New Password | ▲ Set Administrator Password                                                                                                    |
| Minimum length<br>Maximum length<br>Administrator Password<br>User Password                                                                                                    | 8<br>20                                                                                                    | <pre>++: Select Screen<br/>11: Select Item<br/>Enter: Select<br/>+/-: Change Option<br/>ESC: Exit<br/>F1: General Help<br/>F2: Previous Values<br/>F3: Optimized Defaults<br/>F4: Save &amp; Exit Setup<br/><k>: Scroll help area upwards<br/><m>: Scroll help area downwards</m></k></pre> |

(4) 进入图 2-13 所示界面,再次输入密码,按Enter。

#### 图2-13 确认管理员密码

| Main Advanced                                                                                                    | Platform Configuration                                                                                                    | Socket Configuration                                                                                                    | Server Mgmt                                                                                                    | Security Boot I                                                                                                    |
|----------------------------------------------------------------------------------------------------|----------------------------------------------------------------------------------------------------|----------------------------------------------------------------------------------------------------|----------------------------------------------------------------------------------------------------|----------------------------------------------------------------------------------------------------|
| If only the admi<br>limits access to<br>this is asked fo<br>PXE Boot, or pre<br>If only the user<br>password and mus<br>will have admini<br>When both passwo<br>will have the ri<br>they are the sam<br>The password len | inistrator's password is<br>o Setup, iFIST, Boot Menu<br>or when entering Setup, is<br>ss Enter to access with<br>'s password is set, ther<br>it be entered to boot. In<br>strator rights.<br>rd are set, if they are<br>ghts according to the lo<br>me, user will have admini<br>gth must be in the follo | set, then this<br>J and PXE Boot; and<br>iFIST, Boot Menu and<br>user rights.<br>In this is a power on<br>Setup the user<br>different, user<br>ogin password, if<br>strator rights.<br>wwing range:<br>ifirm New Password | Set Adminis                                                                                                    | trator Password                                                                                                    |
| Minimum length<br>Maximum length<br>Administrator Pa<br>User Password                                                                                                    | -<br>8<br>20<br>ssword                                                                                                    |                                                                                                    | <pre>++: Select 11: Select Enter: Sele +/-: Change ESC: Exit F1: General F2: Previou F3: Optimiz F4: Save &amp; <k>: Scroll <m>: Scroll</m></k></pre> | Screen<br>Item<br>ct<br>Option<br>Help<br>s Values<br>ed Defaults<br>Exit Setup<br>help area upwards<br>help area downwards |

(5) 设置完成后,按 F4 保存设置,设置的密码将在服务器重启后生效。

#### 2.8.4 设置用户密码

- (1) 进入服务器的BIOS Setup界面,具体步骤请参见2.1 进入BIOS界面。
- (2) 如<u>图 2-14</u>所示,进入Security页签,选择User Password,按Enter。

#### 图2-14 设置用户密码

| Main Advanced                                                                                                    | Platform Configuration                                                                                                    | Socket Configuration                                                                                                    | Server Mgmt                                                                                                    | Security Boot                                                                                                    |
|----------------------------------------------------------------------------------------------------|----------------------------------------------------------------------------------------------------|----------------------------------------------------------------------------------------------------|----------------------------------------------------------------------------------------------------|----------------------------------------------------------------------------------------------------|
| If only the admi<br>limits access to<br>this is asked fo<br>PXE Boot, or pre<br>If only the user<br>password and mus<br>will have admini<br>When both passwo<br>will have the ri<br>they are the sam<br>The password len | nistrator's password is<br>Setup, iFIST, Boot Men<br>r when entering Setup,<br>ss Enter to access with<br>'s password is set, ther<br>t be entered to boot. Ir<br>strator rights.<br>rd are set, if they are<br>ghts according to the Ir<br>e, user will have admin,<br>gth must be in the follo | set, then this<br>u and PXE Boot; and<br>iFIST, Boot Menu and<br>user rights.<br>n this is a power on<br>n Setup the user<br>different, user<br>ugin password, if<br>istrator rights.<br>pwing range: | ▲ Set User Pa                                                                                                    | ssword                                                                                                    |
| Minimum length<br>Maximum length<br>Administrator Pa<br>User Password                                                                                                    | 8<br>20<br>ssword                                                                                                    |                                                                                                    | <pre>++: Select f4: Select Enter: Sele +/-: Change ESC: Exit F1: General F2: Previou F3: Optimiz F4: Save &amp; <k>: Scroll </k></pre> | Screen<br>Item<br>ct<br>Option<br>Help<br>s Values<br>ed Defaults<br>Exit Setup<br>help area upwards<br>help area downwards |

(3) 进入<u>图 2-15</u>所示界面,在弹出的对话框中输入要设置的用户密码,密码需符合<u>2.8.2 密码设置注意事项</u>,按**Enter**。

#### 图2-15 输入用户密码

| Main Advanced Pl                                                                                                    | Latform Configuration                                                                                                    | Socket Configuration                                                                                                    | Server Mgmt                                                                                                    | Security Boot                                                                                                    |
|----------------------------------------------------------------------------------------------------|----------------------------------------------------------------------------------------------------|----------------------------------------------------------------------------------------------------|----------------------------------------------------------------------------------------------------|----------------------------------------------------------------------------------------------------|
| If only the adminis<br>limits access to Se<br>this is asked for u<br>PXE Boot, or press<br>If only the user's<br>password and must b<br>will have administr<br>When both password<br>will have the right<br>they are the same,<br>The password length | strator's password is<br>etup, iFIST, Boot Menu<br>when entering Setup, i<br>Enter to access with<br>password is set, ther<br>be entered to boot. Ir<br>rator rights.<br>are set, if they are<br>ts according to the lo<br>user will have admini<br>n must be in the follo | set, then this<br>a and PXE Boot; and<br>FIST, Boot Menu and<br>user rights.<br>this is a power on<br>Setup the user<br>different, user<br>gin password, if<br>strator rights.<br>wing range:<br>ate New Password | ▲ Set User Pa                                                                                                    | ssword                                                                                                    |
| Minimum length<br>Maximum length<br>Administrator Passu<br>User Password                                                                                                    | 8<br>20<br>word                                                                                                    |                                                                                                    | <pre> f1: Select Enter: Sele +/-: Change ESC: Exit F1: General F2: Previou F3: Optimiz F4: Save &amp; <k>: Scroll <m>: Scroll </m></k></pre> | Item<br>Ct<br>Option<br>Help<br>s Values<br>ed Defaults<br>Exit Setup<br>help area upwards<br>help area downwards |

#### (4) 进入图 2-16 所示界面,再次输入密码,按Enter。

#### 图2-16 确认用户密码

| Main Advanced Platform                                                                                                    | Configuration Socket Conf                                                                                                    | iguration Server Mgm                                                                                                    | t Security Boot 🕨                                              |
|----------------------------------------------------------------------------------------------------|----------------------------------------------------------------------------------------------------|----------------------------------------------------------------------------------------------------|----------------------------------------------------------------|
| If only the administrator<br>limits access to Setup, if<br>this is asked for when ent<br>PXE Boot.<br>If only the user's passwor<br>password and must be enter<br>will have administrator r:<br>When both password are set<br>will have the rights accor<br>they are the same, user w.<br>The password length must b | s password is set, then th<br>TIST, Boot Menu and PXE Boo<br>ering Setup, iFIST, Boot M<br>ed is set, then this is a p<br>red to boot. In Setup the u<br>ghts.<br>, if they are different, u<br>ding to the login password<br>.11 have administrator righ<br>he in the following range:<br>Confirm New Pas<br>Hocketococc | is A Set User N<br>t; and<br>anu and ower on<br>ser A A<br>, if<br>ts.<br>Sword ++: Selec:<br>tJ: Selec:<br>Enter: Se<br>+/-: Chan;<br>ESC: Exit<br>F1: Genery | Password<br>t Screen<br>t Item<br>lect<br>ge Option<br>al Help |
| Minimum length                                                                                                    | 8                                                                                                    | F2: Previ                                                                                                    | ous Values                                                     |
| Maximum length                                                                                                    | 20                                                                                                    | F3: Optim                                                                                                    | ized Defaults                                                  |
| Administrator Password                                                                                                    |                                                                                                    | <pre>K&gt;: Save a </pre>                                                                                                    | s Exit Setup<br>11 help area upwards                           |
| User Password                                                                                                    |                                                                                                    | <m>: Scro</m>                                                                                                    | ll help area downwards                                         |
|                                                                                                    |                                                                                                    |                                                                                                    |                                                                |

(5) 设置完成后,按F4保存设置,设置的密码将在服务器重启后生效。

#### 2.8.5 清除 BIOS 密码

## 🕑 说明

清除管理员密码和清除用户密码的方法相同,本文以清除管理员密码为例。

- (1) 进入服务器的BIOS Setup界面,具体步骤请参见2.1 进入BIOS界面。
- (2) 如图 2-17所示,进入Security页签,选择Administrator Password,按Enter。

#### 图2-17 选择管理员密码

| Main Advanced Plat                                                                                                    | form Configuration Socket Conf                                                                                                    | iguration                    | Server Mgmt                             | Security                | Boot      |
|----------------------------------------------------------------------------------------------------|----------------------------------------------------------------------------------------------------|------------------------------|-----------------------------------------|-------------------------|-----------|
| Password Description<br>If only the administr                                                                            | ator's password is set, then th                                                                                                    | nis                          | Set Adminis                             | trator Pass             | word      |
| this is asked for whe<br>PXE Boot, or press En<br>If only the user's pa<br>password and must be                          | n entering Setup, iFIST, Boot H<br>ter to access with user rights.<br>ssword is set, then this is a p<br>entered to boot. In Setup the u              | lenu and<br>Jower on<br>Jser |                                         |                         |           |
| will have administrat<br>When both password an<br>will have the rights<br>they are the same, us<br>The password length m | or rights.<br>e set, if they are different, u<br>according to the login password<br>er will have administrator righ<br>ust be in the following range: | user<br>1, if<br>nts.        |                                         |                         |           |
|                                                                                                    |                                                                                                    |                              | ++: Select<br>↑↓: Select<br>Enter: Sele | Screen<br>Item<br>ct    |           |
|                                                                                                    |                                                                                                    |                              | +/−: Change<br>ESC: Exit<br>F1: General | Option<br>Help          |           |
|                                                                                                    |                                                                                                    |                              | F2: Previou<br>F3: Optimiz              | s Values<br>ed Defaults |           |
| Minimum length                                                                                                    | 8                                                                                                    |                              | F4: Save &                              | Exit Setup              | unuendo   |
| Haximum iength                                                                                                    | 20                                                                                                    |                              | <m>: Scroll</m>                         | help area               | downwards |
| Administrator Passwor                                                                                                    | d                                                                                                    |                              |                                         |                         |           |

(3) 进入图 2-18 所示界面,在弹出的对话框中输入待清除的管理员密码,按Enter。

#### 图2-18 输入待清除的管理员密码

| Main Advanced Platform Configurat                                                                                                    | ion Socket Configuration                                                                                                    | Server Mgmt Security Boot →                                                                                                    |
|----------------------------------------------------------------------------------------------------|----------------------------------------------------------------------------------------------------|----------------------------------------------------------------------------------------------------|
| If only the administrator's password<br>limits access to Setup, iFIST, Boot<br>this is asked for when entering Setu<br>PXE Boot, or press Enter to access w<br>If only the user's password is set,<br>password and must be entered to boot<br>will have administrator rights.<br>When both password are set, if they a<br>will have the rights according to th<br>they are the same, user will have ad<br>The password length must be in the f | is set, then this<br>Menu and PXE Boot; and<br>p, iFIST, Boot Menu and<br>ith user rights.<br>then this is a power on<br>. In Setup the user<br>are different, user<br>e login password, if<br>ministrator rights.<br>ollowing range:<br>Enter Current Password | Set Administrator Password                                                                                                    |
| Minimum length<br>Maximum length<br>Administrator Password<br>User Password                                                                                                    | 8<br>20                                                                                                    | <pre> ++: Select Screen  f↓: Select Item Enter: Select +/-: Change Option ESC: Exit F1: General Help F2: Previous Values F3: Optimized Defaults F4: Save &amp; Exit Setup <k>: Scroll help area upwards <m>: Scroll help area downwards</m></k></pre> |

## (4) 进入图 2-19 所示界面,不输入任何字符,直接按Enter。

#### 图2-19 清除管理员密码

| Main Advanced Platfor                                                                                                    | m Configuration Socket Configurat                                                                                                    | ion Server Mgmt Security Boot 🔹 🕨                                                                                                    |
|----------------------------------------------------------------------------------------------------|----------------------------------------------------------------------------------------------------|----------------------------------------------------------------------------------------------------|
| If only the administrato<br>limits access to Setup,<br>this is asked for when a<br>PXE Boot, or press Enter<br>If only the user's passu<br>password and must be ent<br>will have administrator<br>When both password are s<br>will have the rights acc<br>they are the same, user<br>The password length must | r's password is set, then this<br>iFIST, Boot Menu and PXE Boot; and<br>intering Setup, iFIST, Boot Menu ar<br>to access with user rights.<br>ord is set, then this is a power of<br>ered to boot. In Setup the user<br>rights.<br>et, if they are different, user<br>ording to the login password, if<br>will have administrator rights.<br>be in the following range:<br>- | Set Administrator Password  And And And And And And And And And A                                                                     |
| Minimum length<br>Maximum length                                                                                                    | 8<br>20                                                                                                    | ESC: Exit<br>F1: General Help<br>F2: Previous Values<br>F3: Optimized Defaults                                                        |
| Administrator Password<br>User Password                                                                                                    |                                                                                                    | <ul> <li>F4: Save &amp; Exit Setup</li> <li><k>: Scroll help area upwards</k></li> <li><m>: Scroll help area downwards</m></li> </ul> |

(5) 进入<u>图 2-20</u>所示界面,选择Yes,按Enter。

#### 图2-20 确认清除管理员密码

| Main Advanced Platform Conf.                                                                                                    | iguration Socke                                                                                                    | et Configuration                                                                                                    | Server Mgmt                                                                                                    | Security Boot                                                                                       |
|----------------------------------------------------------------------------------------------------|----------------------------------------------------------------------------------------------------|----------------------------------------------------------------------------------------------------|----------------------------------------------------------------------------------------------------|----------------------------------------------------------------------------------------------------|
| If only the administrator's pa<br>limits access to Setup, iFIST,<br>this is asked for when enterin<br>PXE Boot, or press Enter to ac<br>If only the user's password is<br>password and must be entered to<br>will have administrator rights<br>When both password are set, if<br>will have the rights according<br>they are the same, user will h<br>The password length must be in | ssword is set,<br>Boot Menu and D<br>g Setup, iFIST,<br>cess with user of<br>set, then this<br>b boot. In Setup<br>they are differ<br>to the login pa<br>WAR<br>Clear Old Pass | then this<br>PXE Boot; and<br>Boot Menu and<br>rights.<br>is a power on<br>o the user<br>rent, user<br>assword, if<br>RNING | ▲ Set Adminis                                                                                                    | trator Password                                                                                     |
|                                                                                                    | Yes                                                                                                    | No                                                                                                    | <pre>+: Select ↓: Select nter: Sele</pre>                                                                                                    | Screen<br>Item                                                                                      |
| Minimum length<br>Maximum length<br>Administrator Password<br>User Password                                                                                                    | 8<br>20                                                                                                    |                                                                                                    | <pre>/-: Change<br/>ESC: Exit<br/>F1: General<br/>F2: Previou<br/>F3: Optimiz<br/>F4: Save &amp;<br/><k>: Scroll<br/><m>: Scroll</m></k></pre> | Option<br>Help<br>S Values<br>Ed Defaults<br>Exit Setup<br>help area upwards<br>help area downwards |

(6) 设置完成后,按F4保存设置,服务器会继续运行。

## 2.9 设置系统日期和时间

- (1) 进入服务器的BIOS Setup界面,具体步骤请参见2.1 进入BIOS界面。
- (2) 如<u>图 2-21</u>所示,选择**Main**页签,进入Main界面。

#### 图2-21 Main 界面

| Main Advanced    | Platform Configuration | Socket Configuration   | Server Management    | Security I     |
|------------------|------------------------|------------------------|----------------------|----------------|
| Project Name     | C35                    | 5                      | Set the date. For    | Text mode,     |
| Product Name     | 05                     | riverwar my had tes    | use tab to switch    | between date   |
| BIOS Version     | 2.0                    | 00.33P42               | elements. For Gra    | phic mode,     |
|                  | V10                    | 00R001B02D033SP42      | use arrows to swi    | tch between    |
| System Uuid      | CBS                    | 5A5D7C-74EA-03D4-B311- | date elements        |                |
| -                | 74:                    | 1DD8186149             |                      |                |
| Serial Number    | 210                    | 0200A00TH177000016     |                      |                |
| Asset Tag        | 01:                    | 234567890123456789     |                      |                |
| Build Date and 1 | Time 10                | /10/2019 07:16:30      |                      |                |
|                  |                        |                        |                      |                |
| Platform Informa | ation                  |                        |                      |                |
| Processor        | 506                    | 554 – SKX MO           |                      |                |
| PCH              | LBO                    | G QS/PRQ - 1G - SO     | -                    |                |
| RC Revision      | 059                    | 95.D04                 | ++: Select Screen    |                |
|                  |                        |                        | ↑↓: Select Item      |                |
| Memory Informati | ion                    |                        | Enter: Select        |                |
| Total Memory     |                        | 32 GB                  | +/-: Change Optio    | n              |
| Usable Memory    |                        | 32 GB                  | ESC: Exit            |                |
| Current Memory F | Frequency 240          | DO MHz                 | F1: General Help     |                |
|                  |                        |                        | F2: Previous Valu    | es             |
| System Language  | (Er                    | nglish]                | F3: Optimized Def    | aults          |
| Setup Mode       | [Te                    | ext]                   | F4: Save & Exit S    | etup           |
|                  |                        |                        | <k>: Scroll help</k> | area upwards   |
| System Date      | [We                    | ed 12/11/2019]         | <m>: Scroll help</m> | area downwards |
| System Time      | [1:                    | 1:09:53]               |                      |                |
|                  |                        |                        |                      |                |

- (3) 在<u>图 2-21</u>中,选择**System Date**,系统日期的格式为"月/日/年"。按**Enter**或**Tab**键,在月、日、年之间切换,可通过以下方式来修改数值:
  - o 按 "+": 数值加1。
  - o 按 "-": 数值减 1。
  - o 按数字键:直接修改数值。
- (4) 在图 2-21中,选择System Time,系统时间为 24 小时制,格式为"时:分:秒"。按Enter或 Tab键,在时、分、秒之间切换,可通过以下方式来修改数值:
  - o 按 "+": 数值加1。
  - o 按"-":数值减1。
  - o 按数字键:直接修改数值。

## 2.10 设置BIOS启动模式

#### 1. 任务简介

BIOS 启动模式包括 Legacy 启动模式和 UEFI 启动模式,缺省为 UEFI 启动模式。某些操作系统仅 支持在 Legacy 启动模式下启动,此时,可以使用该功能修改 BIOS 的启动模式。

2. 操作步骤

- (1) 进入服务器的BIOS Setup界面,具体步骤请参见2.1 进入BIOS界面。
- (2) 如<u>图 2-22</u>所示,进入Boot页签,选择 Boot Mode Select,按Enter,在弹出的对话框中选择 启动模式。

- o LEGACY: Legacy 启动模式。
- o UEFI: UEFI 启动模式(缺省)。

图2-22 设置 BIOS 启动模式

| Main Advanced Platform Configura                                                                                                    | tion Socket Configuration                                                                  | Server Mgmt Security Boot                                                                            |
|----------------------------------------------------------------------------------------------------|--------------------------------------------------------------------------------------------|----------------------------------------------------------------------------------------------------|
| Boot Configuration<br>Bootup NumLock State<br>Hide Logo<br>iFIST Boot                                                                                                    | [On]<br>[Disabled]<br>[Enabled]                                                            | Select boot mode LEGACY/UEFI,<br>CSM always enable in legacy<br>mode                                 |
| Boot mode select<br>EFI Shell Boot                                                                                                    | [UEFI]<br>[Disabled]                                                                       |                                                                                                    |
| Fixed Boot Order Priorities                                                                                                    | [Hard Disk:Windows                                                                         |                                                                                                    |
|                                                                                                    | Boot Manager (PO:<br>SAMSUNG<br>Boot mode select                                           |                                                                                                    |
| Boot Option #2                                                                                                    | LEGACY                                                                                     | ++: Select Screen                                                                                    |
| Boot Option #3                                                                                                    |                                                                                            | ↑↓: Select Item<br>Enter: Select                                                                     |
| Boot Option #4                                                                                                    | Intel(R) I350 Gigabit<br>Network Connection]<br>[Other Device:UEFI:<br>Built—in EFI Shell] | +/-: Change Option<br>ESC: Exit<br>F1: General Help<br>F2: Previous Values<br>F3: Optimized Defaults |
| <ul> <li>UEFI Hard Disk Drive BBS Priorities</li> <li>UEFI CDROM/DVD Drive BBS Priorities</li> <li>UEFI Network Drive BBS Priorities</li> <li>UEFI Other Drive BBS Priorities</li> </ul> |                                                                                            | F4: Save & Exit Setup<br><k>: Scroll help area upwards<br/><m>: Scroll help area downwards</m></k>   |

(3) 设置完成后,按F4保存设置,服务器会自动重启。

## 2.11 设置服务器启动顺序

#### 1. 任务简介

服务器缺省的启动顺序如图 2-23 所示,各参数含义见表 2-4, Fixed Boot Order Priorities界面下各选项的排列顺序即服务器的启动顺序。

#### 2. 操作步骤

- (1) 进入服务器的BIOS Setup界面,具体步骤请参见2.1 进入BIOS界面。
- (2) 如<u>图 2-23</u>所示,选择**Boot**页签,进入Boot页面。

## 图2-23 Boot 界面

| Main Advanced                                                     | Platform Configuration                 | Socket Configuration                                                   | Server Mgmt Security Boot 📃 🕨                                                                                                    |
|-------------------------------------------------------------------|----------------------------------------|------------------------------------------------------------------------|----------------------------------------------------------------------------------------------------|
| Boot Configuratio<br>Bootup NumLock St<br>Hide Logo<br>iFIST Boot | n<br>ate (On<br>(Di<br>(En             | ]<br>sabled]<br>abled]                                                 | Select the keyboard NumLock<br>state                                                                                                    |
| Boot mode select<br>EFI Shell Boot                                | [UE<br>[Di                             | FI]<br>sabled]                                                         |                                                                                                    |
| Fixed Boot Order<br>Boot Option #1<br>Boot Option #2              | Priorities<br>[Ha<br>[Ne<br>IPv<br>1 - | rd Disk]<br>twork:UEFI: PXE<br>4 Slot3 mLOM: Port<br>Intel(R) Ethernet |                                                                                                    |
| Boot Option #3<br>Boot Option #4                                  | Con<br>1Gb<br>[CD                      | nection X722 for<br>E]<br>/DVD]<br>her Device]                         | <pre>++: Select Screen  1↓: Select Item Enter: Select +/-: Change Option Esc: Evit</pre>                                                                                |
| ▶ UEFI Network Driv                                               | e BBS Priorities                       |                                                                        | F1: General Help<br>F2: Previous Values<br>F3: Optimized Defaults<br>F4: Save & Exit Setup<br><k>: Scroll help area upwards<br/><m>: Scroll help area downwards</m></k> |

#### 表2-4 服务器启动项

| 启动项          | 含义                                                                   |
|--------------|----------------------------------------------------------------------|
| Hard Disk    | 硬盘、USB                                                               |
| Network      | 网络启动选项                                                               |
| CD/DVD       | 光驱(包括虚拟光驱)                                                           |
| Other Device | 内置的UEFI Shell,仅UEFI启动模式下有该启动项。当EFI Shell Boot选项设置为"Enabled"时,显示该启动项。 |
| Disabled     | 禁用启动项                                                                |

(3) 如<u>图 2-24</u>所示, 在Fixed Boot Order Priorities栏选中要修改的选项, 按Enter, 选中新启动项, 按Enter。

#### 图2-24 设置启动项

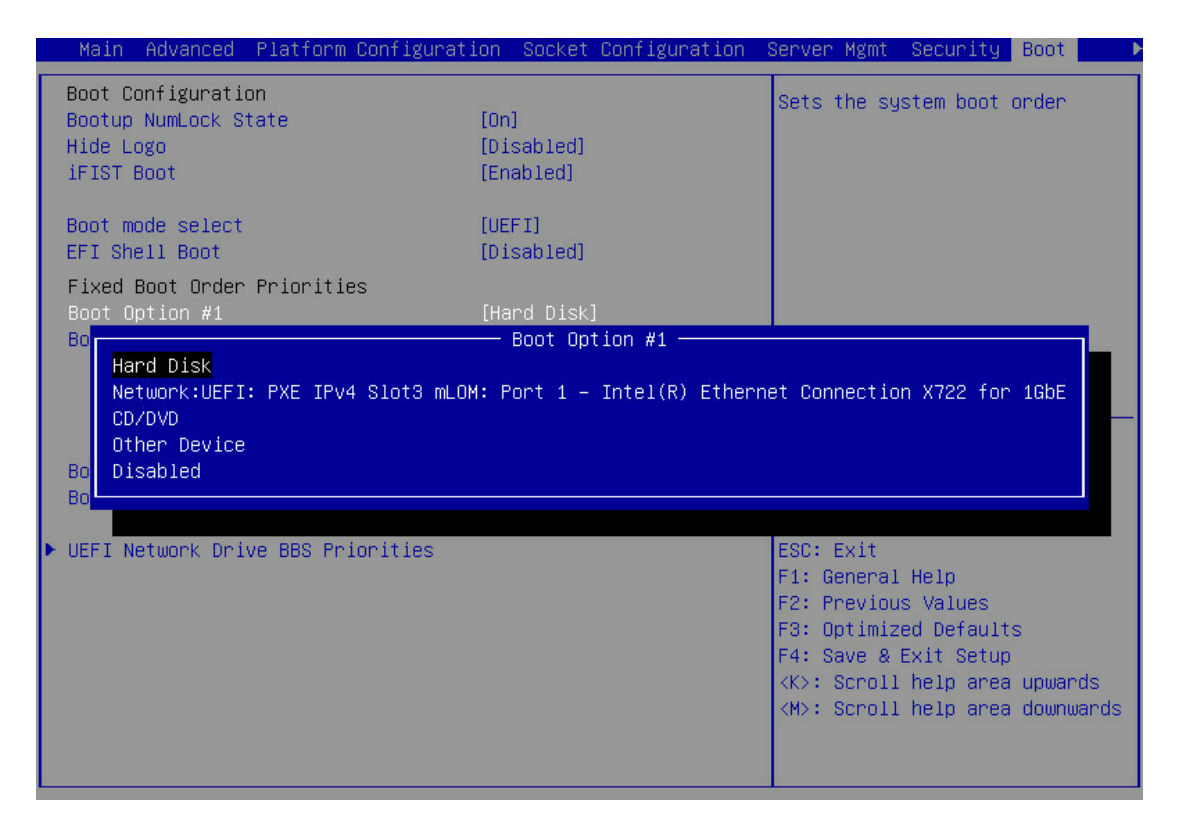

(4) 设置完成后,按F4保存设置,服务器会继续运行。

## 🕑 说明

Fixed Boot Order Priorities 界面仅可调整各启动类型的第一启动项的顺序。下面以 Hard Disk 启动 类型举例说明,服务器连接多个同一类型的启动设备时的操作。

如需调整Hard Disk启动顺序,请进入UEFI Hard Disk Drive BBS Priorities界面,将要设置的启动项 调整为该分类的第一启动项,具体方法与设置服务器启动顺序的方法类似。UEFI Hard Disk Drive BBS Priorities界面如图 3-131所示。

### 2.12 配置RAID

通过 BIOS 进入 RAID 配置界面配置 RAID 的具体方法请参见《UNISINSIGHT 服务器存储控制卡用户指南》。

#### 2.13 恢复BIOS缺省设置

#### 1. 任务简介

当对 BIOS 进行的未知修改导致系统出现问题时,可以使用该功能将 BIOS 恢复为缺省设置。

#### 2. 操作步骤

- (1) 进入服务器的BIOS Setup界面,具体步骤请参见2.1 进入BIOS界面。
- (2) 如图 2-25所示,进入Save & Exit页签,选择 Restore Defaults,按Enter。

🕑 说明

您也可以在 BIOS Setup 任意界面,按 F3 将 BIOS 恢复为缺省设置。

#### 图2-25 恢复缺省设置

| ≺ Save & Exit                                                                                                    |                                                                                                    |
|----------------------------------------------------------------------------------------------------|----------------------------------------------------------------------------------------------------|
| Save Options<br>Save Changes and Exit<br>Discard Changes and Exit                                                                                                    | Restore/Load Default values<br>for all the setup options.                                                                                                    |
| Save Changes and Reset<br>Discard Changes and Reset                                                                                                    |                                                                                                    |
| Save Changes<br>Discard Changes                                                                                                    |                                                                                                    |
| Default Options<br>Restore Defaults                                                                                                    |                                                                                                    |
| Boot Override<br>UEFI: PXE IPv4 Embedded: Port 1 – Intel(R) I350 Gigabit<br>Backplane Connection<br>UEFI: PXE IPv4 Embedded: Port 2 – Intel(R) I350 Gigabit<br>Backplane Connection | <pre>++: Select Screen t4: Select Item Enter: Select +/-: Change Option ESC: Exit F1: General Help F2: Previous Values F3: Optimized Defaults F4: Save &amp; Exit Setup <k>: Scroll help area upwards <m>: Scroll help area downwards</m></k></pre> |

# 3 界面参数说明

## 3.1 Main界面

Main界面如图 3-1所示,主要包含BIOS信息、内存信息、系统语言、系统日期和系统时间。具体参数说明如<u>表 3-1</u>所示。

#### 图3-1 Main 界面

| Main Advanced Platform   | Configuration Socket Configuration | Server Management Security           |
|--------------------------|------------------------------------|--------------------------------------|
|                          |                                    |                                      |
| BIOS Information         |                                    | Serial Number. For Text              |
| Project Name             | S85                                | mode,Press <enter> to modify</enter> |
| Product Name             |                                    | it. The input range is 2~20,         |
| BIOS Version             | 2.00.33P42                         | case sensitive. For Graphic          |
|                          | V100R001B02D033SP42                | mode, modify directly.               |
| System Uuid              | 7177CDA7-E52C-03DA-B211-           |                                      |
|                          | D21D3885312C                       |                                      |
| Serial Number            | 210200A01QH18A000006               |                                      |
| Asset Tag                | 123456781                          |                                      |
| Build Date and Time      | 10/08/2019 20:56:47                |                                      |
|                          |                                    |                                      |
| Platform Information     |                                    |                                      |
| Processor                | 50654 - SKX HO                     |                                      |
| PCH                      | LBG QS/PRQ - 1G - S1               | ++: Select Screen                    |
| RC Revision              | 0595.D04                           | ↑↓: Select Item                      |
|                          |                                    | Enter: Select                        |
| Memory Information       |                                    | +/-: Change Option                   |
| Total Memory             | 8 GB                               | ESC: Exit                            |
| Usable Memory            | 8 GB                               | F1: General Help                     |
| Current Memory Frequency | 2666 MHz                           | F2: Previous Values                  |
|                          |                                    | F3: Optimized Defaults               |
| System Language          | [English]                          | F4: Save & Exit Setup                |
| Setup Mode               | [Text]                             | K>: Scroll help area upwards         |
|                          |                                    | <m>: Scroll help area downwards</m>  |
| System Date              | [Wed 10/09/2019]                   |                                      |
|                          |                                    |                                      |

#### 表3-1 Main 界面参数

| 界面参数                | 功能说明                       |
|---------------------|----------------------------|
| BIOS Information    |                            |
| Project Name        | 显示项目名称。                    |
| Product Name        | 显示服务器型号。                   |
| BIOS Version        | 显示BIOS版本号。                 |
| System Uuid         | 系统通用唯一ID。                  |
| Asset Tag           | 设置服务器的资产标签,长度为2~32位,区分大小写。 |
| Build Date and Time | 显示BIOS编译日期和时间。             |

| 界面参数                     | 功能说明                                                                                                    |
|--------------------------|----------------------------------------------------------------------------------------------------|
| Platform Information     |                                                                                                    |
| Processor                | 显示CPUID和步进。                                                                                                    |
| РСН                      | 显示PCH型号。                                                                                                    |
| RC Revision              | 显示RC版本。                                                                                                    |
| Memory Information       |                                                                                                    |
| Total Memory             | 显示内存总容量,单位为GiB。                                                                                                    |
| Usable Memory            | 显示可用内存容量,单位为GiB。                                                                                                    |
| Current Memory Frequency | 显示当前内存频率,内存频率的设置方法请参见 <u>3.4.4 Memory</u><br>Configuration界面。                                                              |
| System Language          | 显示和设置当前系统语言。按Enter,选择如下两种系统语言: <ul> <li>English(缺省)</li> <li>中文(简体)</li> </ul>                                             |
| Setup Mode               | <ul> <li>设置Setup模式。菜单选项为:</li> <li>Text(缺省): Setup显示为文本模式。</li> <li>Graphic: Setup显示为图形化模式。</li> </ul>                     |
| System Date              | 显示和设置当前系统日期。<br>系统日期的格式为"月/日/年"。按Enter,在月、日、年之间切换,可<br>以通过以下方式来修改数值:<br>按 "+":数值加 1。<br>按 "-":数值减 1。<br>按数字键:直接修改数值。       |
| System Time              | 显示和设置当前系统时间。<br>系统时间为24小时制,格式是"时:分:秒"。按Enter,在时、分、秒之<br>间切换,可以通过以下方式来修改数值:<br>按 "+":数值加 1。<br>按 "-":数值减 1。<br>按数字键:直接修改数值。 |

## 3.2 Advanced界面

Advanced界面如图 3-2所示,包含BIOS系统的高级配置选项,如可信计算、驱动/控制器健康、高级配置和电源接口、串口重定向、PCI子系统、网络堆栈、兼容性CSM和USB配置等。具体参数说明如<u>表 3-2</u>所示。

#### 图3-2 Advanced 界面

| Main Advanced Platform Configuration                                                                                                    | Socket Configuration   | Server Mgmt Security Boot                                                                                                    |
|----------------------------------------------------------------------------------------------------|------------------------|----------------------------------------------------------------------------------------------------|
| <ul> <li>Trusted Computing</li> <li>ACPI Settings</li> <li>Serial Port Console Redirection</li> <li>PCI Subsystem Settings</li> <li>USB Configuration</li> <li>CSM Configuration</li> <li>NVMe Configuration</li> <li>Network Stack Configuration</li> </ul>                                                                                                  |                        | Trusted Computing Settings                                                                                                    |
| <ul> <li>iSCSI Configuration</li> <li>Intel(R) VROC SSATA Controller</li> <li>Intel(R) VROC SATA Controller</li> <li>Embedded: Port 1 - Intel(R) I350 Gigabit<br/>Connection - 20:18:03:27:00:00</li> <li>Embedded: Port 2 - Intel(R) I350 Gigabit<br/>Connection - 20:18:03:27:00:01</li> <li>Intel(R) Virtual RAID on CPU</li> <li>Driver Health</li> </ul> | Backplane<br>Backplane | <pre>++: Select Screen fl: Select Item Enter: Select +/-: Change Option ESC: Exit F1: General Help F2: Previous Values F3: Optimized Defaults F4: Save &amp; Exit Setup <k>: Scroll help area upwards <m>: Scroll help area downwards</m></k></pre> |

| 表3-2 / | Advanced | 界面参数 |
|--------|----------|------|
|--------|----------|------|

| 界面参数                                                                                     | 功能说明                                                             |
|------------------------------------------------------------------------------------------|------------------------------------------------------------------|
| Trusted Computing                                                                        | 可信计算配置菜单。                                                        |
| ACPI Settings                                                                            | 高级配置和电源接口配置菜单。                                                   |
| Serial Port Console Redirection                                                          | 串口控制台重定向配置菜单。                                                    |
| PCI Subsystem Settings                                                                   | PCI子系统配置菜单。                                                      |
| USB Configuration                                                                        | USB配置菜单。                                                         |
| CSM Configuration                                                                        | CSM配置菜单。                                                         |
| NVMe Configuration                                                                       | NVMe配置菜单。                                                        |
| Network PXE Control                                                                      | 网卡 <b>PXE</b> 功能控制菜单。                                            |
| Network Stack Configuration                                                              | 网络堆栈配置菜单。                                                        |
| Intel(R) VROC sSATA Controller                                                           | sSATA虚拟RAID配置菜单,当PCHsSATA Configuration下将sSATA模式配置为RAID时显示该选项。   |
| Intel(R) VROC SATA Controller                                                            | SATA虚拟RAID配置菜单,当PCH SATA Configuration下将SATA模式<br>配置为RAID时显示该选项。 |
| Slot3 mLom:Port x – Intel(R) I350<br>Gigabit Backplane Connection –<br>20:18:03:27:00:00 | 网卡端口的配置菜单。                                                       |

| 界面参数                                                      | 功能说明                                       |
|-----------------------------------------------------------|--------------------------------------------|
| Intel(R) Virtual RAID on CPU                              | NVMe虚拟RAID配置菜单,该选项在VMD功能未开启时不显示。           |
| Intel(R) Optane(TM) DC Persistent<br>Memory Configuration | Intel DCPMM内存配置菜单。该选项仅在接入Intel DCPMM内存时显示。 |
| Driver Health                                             | 驱动/控制器的健康状态,仅UEFI启动模式下支持该功能。               |

#### 3.2.1 Trusted Computing 界面

如图 3-3所示,通过Trusted Computing界面可以配置安全设备。具体参数说明如表 3-3所示。

#### 图3-3 Trusted Computing 界面

| Advanced                                                             | 요 전상상가에서 의견 환자 강고가 생각하는 |                                                                                                    |
|----------------------------------------------------------------------|-------------------------|----------------------------------------------------------------------------------------------------|
| Configuration<br>Security Device Support<br>No Security Device Found | [Enabled]               | Enable/Disable BIOS support<br>for security device. O.S. will<br>not show security device. TCG<br>EFI protocol and INT1A<br>interface will not be<br>available.                                                                                       |
|                                                                      |                         | <pre> ++: Select Screen  11: Select Item Enter: Select +/-: Change Option ESC: Exit F1: General Help F2: Previous Values F3: Optimized Defaults F4: Save &amp; Exit Setup <k>: Scroll help area upwards <m>: Scroll help area downwards</m></k></pre> |

#### 表3-3 Trusted Computing 界面参数

| 界面参数                    | 功能说明                      |
|-------------------------|---------------------------|
|                         | 对安全设备的支持使能开关,菜单选项为:       |
| Security Device Support | • Enabled(缺省):使能对安全设备的支持。 |
|                         | • Disabled: 禁止对安全设备的支持。   |

#### 1. TPM 安全设备界面

安装TPM2.0 安全设备,TPM2.0 界面如图 3-4所示,具体参数说明如表 3-4所示。
## 图3-4 TPM2.0 界面

| Huvanceu                                                                                                    |                                                                                                    |                                                                                                    |
|----------------------------------------------------------------------------------------------------|----------------------------------------------------------------------------------------------------|----------------------------------------------------------------------------------------------------|
| TPM2.0 Device Found<br>Vendor: NTZ<br>Firmware Version: 4.1                                                                                                    |                                                                                                    | Enable/Disable BIOS support<br>for security device. O.S. will<br>not show security device. TCG<br>EFI protocol and INT1A<br>interface will not be                                                                                                   |
| Security Device Support<br>Active PCR banks<br>Available PCR Banks                                                                                                    | [Enabled]<br>SHA-1,SHA256<br>SHA-1,SHA256,SM3                                                      | available.                                                                                                    |
| SHA-1 PCR Bank<br>SHA256 PCR Bank<br>SM3_256 PCR Bank                                                                                                    | [Enabled]<br>[Enabled]<br>[Disabled]                                                               |                                                                                                    |
| TPM State<br>Pending Operation<br>Platform Hierarchy<br>Storage Hierarchy<br>Endorsement Hierarchy<br>TPM2.0 UEFI Spec Version<br>Physical Presence Spec Version<br>TPM 2.0 InterfaceType<br>PH Randomization<br>Device Select | [Enabled]<br>[None]<br>[Enabled]<br>[Enabled]<br>[TCG_2]<br>[1.3]<br>[TIS]<br>[Disabled]<br>[Auto] | <pre>++: Select Screen 11: Select Item Enter: Select +/-: Change Option ESC: Exit F1: General Help F2: Previous Values F3: Optimized Defaults F4: Save &amp; Exit Setup <k>: Scroll help area upwards <m>: Scroll help area downwards</m></k></pre> |

| 表3-4 | <b>TPM2.0</b> | 界面参数 |
|------|---------------|------|
|------|---------------|------|

| 界面参数                    | 功能说明                                                                                                    |  |
|-------------------------|----------------------------------------------------------------------------------------------------|--|
| Security Device Support | 对安全设备的支持使能开关,菜单选项为: <ul> <li>Enabled(缺省):使能对安全设备的支持。</li> <li>Disabled:禁止对安全设备的支持。</li> </ul>                                       |  |
| Active PCR Banks        | 显示正在使用的PCR Banks。                                                                                                    |  |
| Available PCR Banks     | 显示可用的PCR Banks。                                                                                                    |  |
| SHA-1 PCR Bank          | <ul> <li>SHA-1 PCR Bank启用配置,菜单选项为:</li> <li>Enabled(缺省): 启用 SHA-1 PCR Bank。</li> <li>Disabled: 禁用 SHA-1 PCR Bank。</li> </ul>        |  |
| SHA256 PCR Bank         | <ul> <li>SHA256 PCR Bank启用配置,菜单选项为:</li> <li>Enabled(缺省): 启用 SHA256 PCR Bank。</li> <li>Disabled: 禁用 SHA256 PCR Bank。</li> </ul>     |  |
| SM3_256 PCR Bank        | <ul> <li>SM3_256 PCR Bank启用配置,菜单选项为:</li> <li>Enabled (缺省): 启用 SM3_256 PCR Bank。</li> <li>Disabled: 禁用 SM3_256 PCR Bank。</li> </ul> |  |

| 界面参数                           | 功能说明                                                                                  |
|--------------------------------|---------------------------------------------------------------------------------------|
| TPM State                      | <b>TPM</b> 状态开关,菜单选项为:                                                                |
|                                | • Enabled (缺省): 启用 TPM。                                                               |
|                                | ● Disabled: 禁用 I PM。                                                                  |
|                                | 控制设备的安全操作,菜单选项为:                                                                      |
| Pending Operation              | • None (缺省): 无操作。                                                                     |
|                                | • TPM Clear: 清除 TPM 的度量值。                                                             |
|                                | 平台等级开关,菜单选项为:                                                                         |
| Platform Hierarchy             | • Enabled (缺省): 开启平台等级功能。                                                             |
|                                | • Disabled: 关闭平台等级功能。                                                                 |
|                                | 存储等级开关,存储等级由平台固件控制,菜单选项为:                                                             |
| Storage Hierarchy              | • Enabled (缺省): 开启存储等级功能。                                                             |
|                                | • Disabled: 关闭存储等级功能。                                                                 |
| Endorsement Hierarchy          | 认可等级开关,菜单选项为:                                                                         |
|                                | ● Enabled (缺省):开启认可等级功能。                                                              |
|                                | • Disabled: 关闭认可等级功能。                                                                 |
|                                | 选择支持的TCG规范版本,菜单选项为:                                                                   |
| TPM 2.0 UEEL Spec Version      | • TCG_1_2: 兼容 win8/win10 的模式。                                                         |
| TPM 2.0 DEFT Spec Version      | • TCG_2(缺省): 支持 TCG2 协议和事件格式,提供 win10 及以 上的支持。                                        |
|                                | 选择上报给OS的支持PPI规范的版本号。菜单选项为:                                                            |
| Physical Presence Spec Version | • 1.2: 支持的 PPI 规范为 1.2 版本。                                                            |
|                                | • 1.3 (缺省): 支持的 PPI 规范为 1.3 版本。一些 HCK 测试可能不支 持 1.3。                                   |
| TPM 2.0 InterfaceType          | 显示TPM 2.0接口类型                                                                         |
|                                | 平台等级随机性使能开关,仅用作开发阶段测试使用,菜单选项为:                                                        |
| PH Randomization               | • Enabled: 开启平台等级随机性功能。                                                               |
|                                | • Disabled (缺省): 关闭平台等级随机性功能。                                                         |
|                                | 选择支持的TPM版本,菜单选项为:                                                                     |
|                                | • TCM 1.0: 仅支持 TCM 1.0。                                                               |
| Device Select                  | • TPM 2.0: 仅支持 TPM 2.0。                                                               |
|                                | <ul> <li>Auto (缺省): 同时支持 TPM 2.0 和 TCM 1.0, 若系统检测不到 TPM 2.0, 则将枚举 TCM 1.0。</li> </ul> |

# 2. TCM 安全设备界面

安装TCM 1.0 安全设备,TCM界面如图 3-5所示,具体参数说明如表 3-5所示。

# 图3-5 TCM 界面

| Advanced                                                                                     |                                            |                                                                                                    |
|----------------------------------------------------------------------------------------------|--------------------------------------------|----------------------------------------------------------------------------------------------------|
| Configuration<br>Security Device Support<br>TCM State<br>Pending Operation<br>Device Select  | [Enabled]<br>[Enabled]<br>[None]<br>[Auto] | Enable/Disable BIOS support<br>for security device. O.S. will<br>not show security device. TCG<br>EFI protocol and INT1A<br>interface will not be<br>available.                                                                                     |
| Current Status Information<br>TCM Enabled Status:<br>TCM Active Status:<br>TCM Owner Status: | Enabled<br>Activated<br>Unowned            |                                                                                                    |
|                                                                                              |                                            | <pre>++: Select Screen 14: Select Item Enter: Select +/-: Change Option ESC: Exit F1: General Help F2: Previous Values F3: Optimized Defaults F4: Save &amp; Exit Setup <k>: Scroll help area upwards <m>: Scroll help area downwards</m></k></pre> |

## 表3-5 TCM 界面参数

| 界面参数                    | 功能说明                                                                                               |
|-------------------------|----------------------------------------------------------------------------------------------------|
| Configuration           |                                                                                                    |
|                         | 对安全设备的支持使能开关,菜单选项为:                                                                                |
| Security Device Support | • Enabled (缺省): 使能对安全设备的支持。                                                                        |
|                         | • Disabled: 禁止对安全设备的支持。                                                                            |
| TCM State               | TCM状态开关,菜单选项为:                                                                                     |
|                         | ● Enabled(缺省): 启用 TCM。                                                                             |
|                         | • Disabled: 禁用 TCM。                                                                                |
|                         | 控制设备的安全操作,菜单选项为:                                                                                   |
| Pending Operation       | • None (缺省): 无操作。                                                                                  |
|                         | • TCM Clear: 清除 TCM 的度量值。                                                                          |
| Device Select           | 选择支持的TPM版本,菜单选项为:                                                                                  |
|                         | • TCM 1.0: 仅支持 TCM 1.0。                                                                            |
|                         | • TPM 2.0: 仅支持 TPM 2.0。                                                                            |
|                         | <ul> <li>Auto(缺省):同时支持 TPM 2.0 和 TCM 1.0,缺省为 TPM 2.0,若<br/>系统检测不到 TPM 2.0,则将枚举 TCM 1.0。</li> </ul> |

| 界面参数                       | 功能说明                                                  |
|----------------------------|-------------------------------------------------------|
| Current Status Information |                                                       |
| TCM Enabled Status         | 显示TCM的使能状态,Enabled表示已启用TCM,Disabled表示已禁用<br>TCM。      |
| TCM Active Status          | 显示TCM的激活状态,Activated表示TCM已激活,Deactivated表示TCM<br>未激活。 |
| TCM Ower Status            | 显示TCM的归属状态,Owned表示TCM存在归属,Unowned表示TCM<br>无归属。        |

# 3.2.2 ACPI Settings 界面

如图 3-6所示,通过ACPI Settings界面,可以对高级电源管理相关功能进行配置。具体参数说明如表 3-6所示。

# 图3-6 ACPI Settings 界面

| Advanced                                    |                         |                                                                                                    |
|---------------------------------------------|-------------------------|----------------------------------------------------------------------------------------------------|
| ACPI Settings                               |                         | Enables or Disables BIOS ACPI<br>Auto Configuration                                                                                                    |
| Enable ACPI Auto Configuration              | [Disabled]              |                                                                                                    |
| Enable Hibernation<br>Lock Legacy Resources | [Enabled]<br>[Disabled] |                                                                                                    |
|                                             |                         | <pre>┿: Select Screen  f↓: Select Item Enter: Select +/-: Change Option ESC: Exit F1: General Help F2: Previous Values F3: Optimized Defaults F4: Save &amp; Exit Setup <k>: Scroll help area upwards <m>: Scroll help area downwards</m></k></pre> |

#### 表3-6 ACPI Settings 界面参数

| 界面参数                           | 功能说明                                                 |
|--------------------------------|------------------------------------------------------|
|                                | ACPI自动配置开关,开启该功能后,操作系统可以合理控制和分配服务器硬件设备的电源使用情况,菜单选项为: |
| Enable ACPI Auto Configuration | • Enabled: 开启 ACPI 自动配置功能。                           |
|                                | • <b>Disabled</b> (缺省):关闭 ACPI 自动配置功能。               |

| 界面参数                  | 功能说明                           |
|-----------------------|--------------------------------|
|                       | 系统休眠功能开关,该选项对一些OS可能不起作用。菜单选项为: |
| Enable Hibernation    | • Enabled (缺省):开启系统休眠功能。       |
|                       | • Disabled: 关闭系统休眠功能。          |
|                       | 锁定传统资源设置,菜单选项为:                |
| Lock Legacy Resources | • Enabled: 开启锁定传统资源功能。         |
|                       | • Disabled (缺省): 关闭锁定传统资源功能。   |

# 3.2.3 Serial Port Console Redirection 界面

如<u>图 3-7</u>所示,通过Serial Port Console Redirection界面,可以配置串口重定向功能。具体参数说明如<u>表 3-7</u>所示。

# 图3-7 Serial Port Console Redirection 界面

| Advanced Advanced                                                                                                    |                                                                                                    |  |
|----------------------------------------------------------------------------------------------------|----------------------------------------------------------------------------------------------------|--|
| COMO<br>Console Redirection [Enabled]<br>Console Redirection Settings<br>Serial Port for Out-of-Band Management/<br>Windows Emergency Management Services (EMS)<br>Console Redirection [Disabled]<br>Console Redirection Settings | Console redirection enable ∕<br>disable.                                                                                                    |  |
|                                                                                                    | <pre>++: Select Screen fl: Select Item Enter: Select +/-: Change Option ESC: Exit F1: General Help F2: Previous Values F3: Optimized Defaults F4: Save &amp; Exit Setup <k>: Scroll help area upwards <m>: Scroll help area downwards</m></k></pre> |  |

#### 表3-7 Serial Port Console Redirection 界面参数

| 界面参数 | 功能说明   |
|------|--------|
| COM0 | COM0端口 |

| 界面参数                                                                                     | 功能说明                                                                                                    |
|------------------------------------------------------------------------------------------|----------------------------------------------------------------------------------------------------|
|                                                                                          | 串口重定向配置开关,将指定的物理串口或虚拟串口的数据映射到指定的系统串口,菜单选项为:                                                                             |
| Console Redirection                                                                      | <ul> <li>Enabled (缺省):开启串口重定向功能。开启后可对 Console<br/>Redirection Settings 菜单进行配置。</li> </ul>                               |
|                                                                                          | • Disabled: 关闭串口重定向功能。                                                                                                  |
| Console Redirection Settings                                                             | 串口重定向配置菜单,COM0端口的Console Redirection设置为Enabled时,该选项可用,界面如图3-8所示,具体参数说明如表3-8所示。                                          |
| Serial Port for Out-of-Band<br>Management/Windows Emergency<br>Management Services (EMS) | 用于带外管理Windows紧急管理服务的串口                                                                                                  |
| Console Redirection                                                                      | 串口重定向开关,用于Windows紧急管理服务的串口重定向,菜单选项为:                                                                                    |
|                                                                                          | • Enabled: 开启串口重定向功能。                                                                                                   |
|                                                                                          | • <b>Disabled</b> (缺省):关闭串口重定向功能。                                                                                       |
| Console Redirection Settings                                                             | 串口重定向配置菜单,用于Windows界面的串口重定向参数配置,<br>Console Redirection设置为Enabled时,该选项可用,界面如 <u>图3-9</u> 所示。<br>具体参数说明如 <u>表3-9</u> 所示。 |

## 1. Console Redirection Settings(COM0端口)界面

COM0 端口的Console Redirection Settings界面如图 3-8所示。具体参数说明如表 3-8所示。

## 图3-8 COM0 端口的 Console Redirection Settings 界面

| COMO<br>Console Redirection Settings Terminal Type [VT100+] Bits Per Second [115200] Data Bits [B] Parity None] Stop Bits [1] Flow Control [Inone] VT-UTF8 Combo Key Support [Enabled] Putty KeyPad [VT100] He: Select Screen 1: Select Item Enter: Select +/-: Change Option ESC: Exit F1: General Help F2: Previous Values F3: Optimized Defaults F4: Seroll help area upwards |
|----------------------------------------------------------------------------------------------------|
|                                                                                                    |

| 界面参数                      | 功能说明                                                                                                    |
|---------------------------|----------------------------------------------------------------------------------------------------|
|                           | 终端类型配置,菜单选项为:                                                                                                    |
|                           | • VT100: ASCII 字符集。                                                                                                    |
| Terminal Type             | • VT100+(缺省):扩展的VT100,用于支持颜色显示、功能键等。                                                                                                    |
|                           | • VT-UTF8: 使用 UTF8 编码映射 unicode 字符到 1 个或多个字节。                                                                                                    |
|                           | • ANSI: 扩展 ASCII 字符集。                                                                                                    |
|                           | 每秒传输比特数配置,传输速度必须和对端串口匹配,超长或嘈杂的线路可能需要较低的速度,菜单选项为:                                                                                                  |
|                           | • 9600                                                                                                    |
| Bits Per Second           | • 19200                                                                                                    |
|                           | • 38400                                                                                                    |
|                           | • 57600                                                                                                    |
|                           | <ul> <li>115200(缺省)</li> </ul>                                                                                                    |
|                           | 每字节中实际数据所占的比特数配置,菜单选项为:                                                                                                    |
| Data Bits                 | • 7                                                                                                    |
|                           | <ul> <li>8(缺省)</li> </ul>                                                                                                    |
|                           | 奇偶校验功能,奇偶位与数据位一起发送用于检测传输错误,可能的选项有:                                                                                                    |
|                           | • None: 关闭校验功能。                                                                                                    |
| Pority                    | • Even: 偶校验。                                                                                                    |
| Failty                    | • Odd: 奇校验。                                                                                                    |
|                           | <ul> <li>Mark:标记奇偶校验。奇偶校验位始终用值1"标记"。如果标记<br/>奇偶校验位的值为0,否则发生错误。</li> </ul>                                                                         |
|                           | • Space: 空间奇偶校验。奇偶校验位始终为0, 否则发生错误。                                                                                                    |
|                           | 停止位(单个数据包的最后一位),标准设置是1位停止位,当与慢速设<br>备通信时可能需要1个以上停止位,菜单选项为:                                                                                        |
| Stop Bits                 | <ul> <li>■ 1(缺省)</li> </ul>                                                                                                    |
|                           | • 2                                                                                                    |
|                           | 流控制配置,用于防止数据从缓冲区溢出导致数据丢失,菜单选项为:                                                                                                    |
|                           | • <b>None</b> (缺省):不进行流控制。                                                                                                    |
| Flow Control              | • Hardware RTS/CTS:通过硬件请求发送协议/清除发送协议进行流<br>控制。开启该功能后,如果使用了不支持硬件流控的串口设备(如<br>USB 转串口线缆)或者未连接串口线缆,可能会导致无法加载板载<br>和外接 PCIe 设备 OptionROM、屏幕黑屏光标闪烁等问题。 |
| VT-UTF8 Combo Key Support | VT-UTF8组合键支持,菜单选项为:                                                                                                    |
|                           | • Enabled (缺省):开启 VT-UTF8 组合键支持 ANSI/VT100 终端。                                                                                                    |
|                           | • Disabled:关闭 VT-UTF8 组合键支持 ANSI/VT100 终端。                                                                                                    |
|                           | 记录器模式,菜单选项为:                                                                                                    |
| Recorder Mode             | • Enabled: 开启记录器模式,用于捕获终端文本数据。                                                                                                    |
|                           | • Disabled (缺省): 关闭记录器模式,                                                                                                    |

# 表3-8 COM0 端口的 Console Redirection Settings 界面参数

| 界面参数                       | 功能说明                       |
|----------------------------|----------------------------|
|                            | 设置扩展终端分辨率为100x31。菜单选项为:    |
| Resolution 100 $\times$ 31 | • Enabled (缺省): 启用扩展终端分辨率。 |
|                            | • Disabled: 禁用扩展终端分辨率。     |
| Putty KeyPad               | Putty小键盘,菜单选项为:            |
|                            | • VT100(缺省)                |
|                            | • LINUX                    |
|                            | • XTERMR6                  |
|                            | • SCO                      |
|                            | • ESCN                     |
|                            | • VT400                    |

### 2. Console Redirection Settings(EMS 端口)界面

EMS的Console Redirection Settings界面如图 3-9所示。具体参数说明如表 3-9所示。

图3-9 Console Redirection Settings 界面

| Advanced                                                                                                    |                                                          |                                                                                                    |
|----------------------------------------------------------------------------------------------------|----------------------------------------------------------|----------------------------------------------------------------------------------------------------|
| Out-of-Band Mgmt Port<br>Terminal Type<br>Bits Per Second<br>Flow Control<br>Data Bits<br>Parity<br>Stop Bits | COMO<br>[VT100+]<br>[115200]<br>[None]<br>8<br>None<br>1 | VT-UTF8 is the preferred<br>terminal type for out-of-band<br>management. The next best<br>choice is VT100+ and then<br>VT100. See above, in console<br>redirection settings page, for<br>more help with terminal<br>Type/emulation.                 |
|                                                                                                    |                                                          | <pre>++: Select Screen 11: Select Item Enter: Select +/-: Change Option ESC: Exit F1: General Help F2: Previous Values F3: Optimized Defaults F4: Save &amp; Exit Setup <k>: Scroll help area upwards <m>: Scroll help area downwards</m></k></pre> |

#### 表3-9 EMS 的 Console Redirection Settings 界面参数

| 界面参数                  | 功能说明                                     |
|-----------------------|------------------------------------------|
| Out-of-Band Mgmt Port | 带外管理串口,通过该串口可以访问Windows操作系统、收集操作系统的故障信息。 |

| 界面参数            | 功能说明                                                                                                    |
|-----------------|----------------------------------------------------------------------------------------------------|
|                 | 终端类型配置,菜单选项为:                                                                                                  |
|                 | • VT100: ASCII字符集。                                                                                             |
| Terminal Type   | • VT100+(缺省): 扩展的 VT100,用于支持颜色显示、功能键等。                                                                         |
|                 | • VT-UTF8: 使用 UTF8 编码映射 unicode 字符到 1 个或多个字节。                                                                  |
|                 | • ANSI: 扩展 ASCII 字符集。                                                                                          |
|                 | 每秒传输比特数配置,菜单选项为:                                                                                               |
|                 | • 9600                                                                                                    |
| Bits Per Second | • 19200                                                                                                    |
|                 | • 57600                                                                                                    |
|                 | <ul> <li>115200(缺省)</li> </ul>                                                                                 |
|                 | 流控制配置,用于防止数据从缓存中溢出,菜单选项为:                                                                                      |
|                 | • None (缺省):不进行流控制。                                                                                            |
| Flow Control    | • Hardware RTS/CTS: 通过硬件请求发送协议/清除发送协议进行流 控制。                                                                   |
|                 | • Software Xon/Xoff: 通过 Xon/Xoff 进行流控制。Xon/Xoff 是一种通<br>信速率匹配协议,当数据传输速率大于等于 1200b/s 时,通过控制<br>发送方的发速率以匹配双方的速率。 |
| Data Bits       | 显示串口数据位宽,表示通信中实际的数据位。                                                                                          |
| Parity          | 显示奇偶校验功能,奇偶位与数据位一起发送用于检测传输错误,可能<br>的选项有:                                                                       |
|                 | • None: 关闭校验功能。                                                                                                |
|                 | • Even: 偶校验。                                                                                                   |
|                 | ● Odd: 奇校验。                                                                                                    |
|                 | • Mark:标记奇偶校验。奇偶校验位始终用值1"标记"。如果标记<br>奇偶校验位的值为0,否则发生错误。                                                         |
|                 | • Space: 空间奇偶校验。奇偶校验位始终为0, 否则发生错误。                                                                             |
| Stop Bits       | 显示停止位(单个数据包的最后一位)。                                                                                             |

# 3.2.4 PCI Subsystem Settings 界面

如<u>图 3-10</u>所示,通过PCI Subsystem Settings界面,可以对PCI子系统进行配置。具体参数说明如<u>表</u> 3-10</u>所示。

图3-10 PCI Subsystem Settings 界面

| A5.01.16                             | Enable/Disable 64bit capable<br>devices to be decoded in above        |
|--------------------------------------|-----------------------------------------------------------------------|
| [Enabled]<br>[Enabled]<br>[Disabled] | 4G address space (Only if<br>system supports 64 bit PCI<br>decoding). |
|                                      | ↔: Select Screen                                                      |
|                                      | †↓: Select Item<br>Enter: Select                                      |
|                                      | +/−: Change Option<br>ESC: Exit                                       |
|                                      | F1: General Help<br>F2: Previous Values                               |
|                                      | F3: Optimized Defaults                                                |
|                                      | <pre><k>: Scroll help area upwards</k></pre>                          |
|                                      | <m>: Scroll help area downwards</m>                                   |
|                                      | A5.01.16<br>[Enabled]<br>[Disabled]                                   |

# 表3-10 PCI Subsystem Settings 界面参数

| 界面参数                        | 功能说明                                                                                                    |
|-----------------------------|----------------------------------------------------------------------------------------------------|
| PCI Bus Driver Version      | PCI总线驱动版本。                                                                                                    |
| PCI Devices Common Settings |                                                                                                    |
|                             | 4G以上内存访问控制设置,当系统支持64位PCle解码时,在4G以上地<br>址空间对64位设备进行解码,菜单选项为:                                                                                        |
|                             | • Enabled (缺省): 开启 4G 以上译码。                                                                                                    |
| Above 4G Decoding           | • Disabled: 关闭 4G 以上译码。                                                                                                    |
|                             | Above 4GB decoding设为 "Disabled"时会导致显存超过4GB的PCIE 设备无法解码,如M60、K80等显卡在Above 4GB Decoding设置为 "Disabled"的情况下会停在EarlyPOST 100%的地方,导致无法进入 BIOS Setup或者OS。 |
| SR-IOV Support              | SR-IOV (Single Root I/O Virtualization)支持设置。SR-IOV技术的主要作用是将一个物理PCle设备模拟成多个虚拟设备,其中每一个虚拟设备可以与一个虚拟机绑定,便于不同的虚拟机访问同一个物理PCle设备。菜单选项为:                    |
|                             | <ul> <li>Enabled (缺省): 启用 SR-IOV 机制。如系统中有支持 SR-IOV 的<br/>PCIe 设备,由 BIOS 分配虚拟化 IO 资源。</li> </ul>                                                    |
|                             | <ul> <li>Disabled: 禁用 BIOS 对 SR-IOV 机制的支持。如果 PCIe 卡支持<br/>SR-IOV,则由 OS 分配虚拟化 IO 资源。</li> </ul>                                                     |

| 界面参数               | 功能说明                                                                                                    |
|--------------------|----------------------------------------------------------------------------------------------------|
|                    | BME DMA 缓解,用于防止 DMA 侧信道攻击,菜单选项为:                                                                             |
| BME DMA Mitigation | • Enabled:开启该功能后可防止 DMA 测信道攻击。                                                                               |
|                    | <ul> <li>Disabled(缺省):关闭该功能后,在 PCI 枚举到 PCI to PCI bridge<br/>时,不会阻止 DMA 的访问,如 nvidia-smi 命令可正常使用。</li> </ul> |

# 3.2.5 USB Configuration 界面

如<u>图 3-11</u>所示,通过USB Configuration界面,可以查看USB设备信息及进行配置。具体参数说明 如<u>表 3-11</u>所示。

## 图3-11 USB Configuration 界面

| Advanced                        |           |                                                                                            |
|---------------------------------|-----------|--------------------------------------------------------------------------------------------|
| USB Configuration               |           | Enable legacy USB support.<br>AUTO option disables legacy<br>support if no USB devices are |
| USB Controllers:                |           | connected. Disable option will                                                             |
| 1 XHCI                          |           | keep USB devices available                                                                 |
| USB Devices:                    | 4.0.4     | only for EFI applications.                                                                 |
| 1 Drive, 2 Keyboards, 2 Mice    | , 1 Hub   |                                                                                            |
| Legacy USB Support              | [Enabled] |                                                                                            |
| XHCI Hand-Off                   | [Enabled] |                                                                                            |
| USB Mass Storage Driver Support | [Enabled] |                                                                                            |
| Mass Storage Devices:           |           |                                                                                            |
| hp v220w 1100                   | [Auto]    | ++: Select Screen                                                                          |
|                                 |           | ↑↓: Select Item                                                                            |
|                                 |           | Enter: Select                                                                              |
|                                 |           | +/-: Change Uption                                                                         |
|                                 |           | E30. EXIL<br>E1: Ceneral Heln                                                              |
|                                 |           | E2: Previous Values                                                                        |
|                                 |           | F3: Optimized Defaults                                                                     |
|                                 |           | F4: Save & Exit Setup                                                                      |
|                                 |           | <k>: Scroll help area upwards</k>                                                          |
|                                 |           | <m>: Scroll help area downwards</m>                                                        |
|                                 |           |                                                                                            |
|                                 |           |                                                                                            |

## 表3-11 USB Configuration 界面参数

| 界面参数            | 功能说明                         |
|-----------------|------------------------------|
| USB Controllers | 显示USB控制器信息。                  |
|                 | • XHCI: XHCI 控制器, 支持 USB3.0。 |

| 界面参数                            | 功能说明                                                                                                    |
|---------------------------------|----------------------------------------------------------------------------------------------------|
| USB Devices                     | <ul> <li>显示USB设备信息。</li> <li>Drives: 当前连接 Drives 的数量, Drive 包含物理设备和虚拟设备。</li> <li>Keyboard: 当前连接的键盘数。</li> <li>Mouse: 当前连接的鼠标数。</li> <li>Hub: 当前连接的 USB Hub 数, 服务器内置了 1 个 USB Hub。</li> </ul>                                                                                   |
| Legacy USB Support              | 支持传统USB设备功能,菜单选项为: <ul> <li>Enabled (缺省):支持传统 USB 设备。</li> <li>Disabled: 不支持传统 USB 设备,服务器仅在 EFI 应用程序下确保 USB 设备可用。</li> </ul> <li>Auto:自动选择,如果有 USB 设备连接时,将开启该功能;如果没有 USB 设备连接时,将关闭该功能。</li>                                                                                     |
| XHCI Hand-off                   | 可扩展主机控制器接口配置,适用于USB3.0,用于对USB 3.0 XHCI控制权的管理,菜单选项为: <ul> <li>Enabled(缺省):开启可扩展主机控制器接口功能。</li> <li>Disabled:关闭可扩展主机控制器接口功能。</li> </ul>                                                                                                    |
| USB Mass Storage Driver Support | <ul> <li>支持大容量USB存储设备,菜单选项为:</li> <li>Enabled (缺省):支持大容量 USB 存储设备。</li> <li>Disabled:不支持大容量 USB 存储设备。</li> </ul>                                                                                                    |
| Mass Storage Devices            |                                                                                                    |
| Dual SD Card RAID LUN           | <ul> <li>当安装Dual SD卡扩展模块及SD卡时显示该选项,需要注意的是:</li> <li>Dual SD 卡扩展模块不支持热插拔,SD 卡支持热插拔。</li> <li>为实现 1+1 冗余,避免 SD 卡上的存储空间浪费,请在 Dual SD 卡<br/>扩展模块上安装 2 张容量相同的 SD 卡。</li> <li>当任意一张 SD 卡出现故障需要更换时,若在服务器上电状态下进<br/>行更换,更换完成后,需将服务器重启。重启完成后,系统会在新<br/>插入的 SD 卡上重建故障 SD 卡的数据。</li> </ul> |
| SanDisk                         | U盘存储设备(闪迪)。                                                                                                    |
| ASUS SDR-08B1-U A A301          | USB光驱(华硕)。                                                                                                    |
| Hp v220w 1100                   | U盘存储设备(惠普)。                                                                                                    |
| KingstonDataTraveler 3.0PMAP    | U盘存储设备(金士顿)。                                                                                                    |
| AMI Virtual CDROM 1.00          | 虚拟光驱。                                                                                                    |

# 3.2.6 CSM Configuration 界面

如<u>图 3-12</u>所示,通过CSM Configuration界面,可以对兼容性支持模块进行配置。具体参数说明如<u>表</u> 3-12</u>所示。

# 图3-12 CSM Configuration 界面

| Advanced                                                              |                                                  |                                                                                                    |
|-----------------------------------------------------------------------|--------------------------------------------------|----------------------------------------------------------------------------------------------------|
| Compatibility Support Module Config                                   | uration                                          | Enable/Disable CSM Support.                                                                                                    |
| CSM Support                                                           | [Enabled]                                        |                                                                                                    |
| CSM16 Module Version                                                  | 07.82                                            |                                                                                                    |
| Option ROM Execution                                                  |                                                  |                                                                                                    |
| Option ROM Policy<br>Network<br>Storage<br>Video<br>Other PCI devices | [Custom]<br>[UEFI]<br>[UEFI]<br>[UEFI]<br>[UEFI] | <pre>++: Select Screen f1: Select Item Enter: Select +/-: Change Option ESC: Exit F1: General Help F2: Previous Values F3: Optimized Defaults F4: Save &amp; Exit Setup <k>: Scroll help area upwards <m>: Scroll help area downwards</m></k></pre> |

# 表3-12 CSM Configuration 界面参数

| 界面参数                 | 功能说明                                                                                           |
|----------------------|------------------------------------------------------------------------------------------------|
| CSM Support          | UEFI兼容性支持模块,对不支持UEFI的操作系统提供兼容性支持,菜单选项为:                                                        |
|                      | • Enabled (缺省): 开启 CSM 功能。                                                                     |
|                      | • Disabled: 关闭 CSM 功能。                                                                         |
|                      | 需要注意的是,Legacy启动模式下,该功能会一直处于开启状态。                                                               |
| CSM16 Module Version | CSM16模块的版本号                                                                                    |
| Option ROM Execution | OptionRom执行配置                                                                                  |
|                      | OptionRom 执行策略,菜单选项为:                                                                          |
| Option ROM Policy    | <ul> <li>Auto(缺省):使UEFI OptionROM运行在UEFI 启动模式下,Legacy<br/>OptionRom运行在Legacy 启动模式下。</li> </ul> |
|                      | • Custom:用户需根据 BIOS 启动模式设置相匹配的策略。错误的设置会导致某些 OptionROM 无法执行,建议保持该设置为默认的 Auto 模式。                |
| Network              | 设置网卡Option ROM的加载方式,Option ROM Policy设置为Custom时,该选项可用,菜单选项为:                                   |
|                      | • UEFI (缺省):加载网卡在 UEFI 启动模式下的 Option ROM。                                                      |
|                      | • Legacy: 加载网卡在 Legacy 启动模式下的 Option ROM。Legacy 启动模式下,缺省加载 Legacy 模式的 Option Rom。              |

| 界面参数              | 功能说明                                                                                                    |
|-------------------|----------------------------------------------------------------------------------------------------|
|                   | 设置存储设备Option ROM的加载方式,Option ROM Policy设置为Custom时,该选项可用,菜单选项为:                                                 |
| Storage           | • UEFI (缺省):加载存储设备在 UEFI 启动模式下的 Option ROM。                                                                    |
|                   | <ul> <li>Legacy:加载存储设备在 Legacy 启动模式下的 Option ROM。</li> <li>Legacy 启动模式下,缺省加载 Legacy 模式的 Option Rom。</li> </ul> |
| Video             | 设置显示设备Option ROM的加载方式,Option ROM Policy设置为Custom时,该选项可用,菜单选项为:                                                 |
|                   | • UEFI (缺省):加载显示设备在 UEFI 启动模式下的 Option ROM。                                                                    |
|                   | <ul> <li>Legacy:加载显示设备在 Legacy 启动模式下的 Option ROM。</li> <li>Legacy 启动模式下,缺省加载 Legacy 模式的 Option Rom。</li> </ul> |
| Other PCI Devices | 设置其他PCI设备Option ROM的加载方式,比如Input设备,Option ROM Policy设置为Custom时,该选项可用,菜单选项为:                                    |
|                   | <ul> <li>UEFI (缺省):加载其他 PCI 设备在 UEFI 启动模式下的 Option<br/>ROM。</li> </ul>                                         |
|                   | • Legacy: 加载其他 PCI 设备在 Legacy 启动模式下的 Option ROM。<br>Legacy 启动模式下,缺省加载 Legacy 模式的 Option Rom。                   |

# 3.2.7 NVMe Configuration 界面

如<u>图 3-13</u>所示,NVMe Configuration界面显示不带OptionRom的NVMe设备信息。具体参数说明如 <u>表 3-13</u>所示。

#### 图3-13 NVMe Configuration 界面

| Advanced Advanced                                |                                                                                                    |
|--------------------------------------------------|----------------------------------------------------------------------------------------------------|
| NVMe Configuration                               |                                                                                                    |
| ▶ SwitchSlot 2 NvmeSlot 105: INTEL SSDPE7KX020T7 | <pre>++: Select Screen fl: Select Item Enter: Select +/-: Change Option ESC: Exit F1: General Help F2: Previous Values F3: Optimized Defaults F4: Save &amp; Exit Setup <k>: Scroll help area upwards <m>: Scroll help area downwards</m></k></pre> |

#### 表3-13 NVMe Configuration 界面参数

| 界面参数                            | 功能说明                                     |
|---------------------------------|------------------------------------------|
| SwitchSlot 2 NvmeSlot 105:INTEL | 可用的NVMe设备配置菜单                            |
| SSDPE7KX020T7                   | 不同服务器的NVMe逻辑槽位号显示规则不同,可参见 <u>表3-14</u> 。 |

#### 表3-14 NVMe 逻辑槽位号说明

| 产品名称                          | NVMe 逻辑槽位号说明                                        |
|-------------------------------|-----------------------------------------------------|
|                               | 显示示例: Slot 203。                                     |
| UNISINSIGHT AIX<br>R62201 -G3 | • 12LFF 硬盘机型, NVMe Slot 号显示为 Slot 200 ~ Slot 203。   |
|                               | • 24LFF 硬盘机型中,分两种情况。                                |
|                               | 。 支持 8 个 NVMe 硬盘的机型, Slot 号显示为 Slot 200 ~Slot 207。  |
|                               | 。 支持 4 个 NVMe 硬盘的机型, Slot 号显示为 Slot 204 ~ Slot 207。 |

如<u>图 3-14</u>所示,通过SwitchSlot 2 NvmeSlot 105: INTEL SSDPE7KX020T7(该NVMe设备信息) 界面,可以查看该NVMe设备相关信息。具体参数说明如<u>表 3-15</u>所示。

| Huvanceu                                                                 |                                                                                               |                                                                                                    |
|--------------------------------------------------------------------------|-----------------------------------------------------------------------------------------------|----------------------------------------------------------------------------------------------------|
| Seg:Bus:Dev:Func<br>Model Number<br>Total Size<br>Vendor ID<br>Device ID | 00:1F:00:00<br>SwitchSlot 2 NvmeSlot<br>105: INTEL SSDPE7KX020T7<br>2000.3 GB<br>8086<br>0A54 |                                                                                                    |
| Namespace: 1                                                             | Size: 2000.3 GB                                                                               | <pre> ++: Select Screen  1↓: Select Item Enter: Select +/-: Change Option ESC: Exit F1: General Help F2: Previous Values F3: Optimized Defaults F4: Save &amp; Exit Setup <k>: Scroll help area upwards <m>: Scroll help area downwards</m></k></pre> |

#### 图3-14 SwitchSlot 2 NvmeSlot 105: INTEL SSDPE7KX020T7 界面

#### 表3-15 SwitchSlot 2 NvmeSlot 105: INTEL SSDPE7KX020T7(该 NVMe 设备信息)界面参数

| 界面参数             | 功能说明                       |
|------------------|----------------------------|
| Seg:Bus:Dev:Func | 该NVMe设备Seg:Bus:Dev:Func信息。 |
| Model Number     | 该NVMe设备的类型号码。              |
| Total Size       | 该NVMe设备的大小。                |
| Vendor ID        | 该NVMe设备的供应商ID。             |
| Device ID        | 该NVMe设备的设备ID。              |
| Namespace        | 该NVMe设备的命名空间。              |

# 3.2.8 iMS Configuration 界面

如<u>图 3-15</u>所示,通过iMS Configuration界面,可以通过iMS工具对内存进行检测。具体参数说明如<u>表</u>3-16</u>所示。

IMS(Intelligent Memory Surveillance,智能内存检测),是一套完整的内存错误和故障校验、诊断和处理方法,具备内存检测、失效隔离和预警等完整的内存管理功能,解决了内存故障无法修复导致停机、故障难于定位、个别错误导致大规模内存浪费等内存错误和故障处理难题。

# 图3-15 iMS Configuration 界面

| Advanced                                                                                        |                           |                                                                                                    |
|-------------------------------------------------------------------------------------------------|---------------------------|----------------------------------------------------------------------------------------------------|
| VERSION FOR TESTING<br>iMS Module Version<br>iMS Module Build Date                              | 14.14.01.04<br>04/19/2019 | Enable/Disable Intelligent<br>Memory Surveillance.                                                                                                    |
| IMS Support<br>Run iMS Memory Diagnostic                                                        | [Fuap1ed]                 |                                                                                                    |
| Defect Entries                                                                                  | 0                         |                                                                                                    |
| No. Defect Dimms                                                                                | 0 МВ<br>0                 |                                                                                                    |
| Notice:<br>If the system is in 2LM Mode<br>with Intel DCPMM, it's no need to<br>run diagnostic. |                           | <pre>++: Select Screen 11: Select Item Enter: Select +/-: Change Option ESC: Exit F1: General Help F2: Previous Values F3: Optimized Defaults F4: Save &amp; Exit Setup <k>: Scroll help area upwards <m>: Scroll help area downwards</m></k></pre> |

# 表3-16 iMS Configuration 界面参数

| 界面参数                      | 功能说明                                                       |
|---------------------------|------------------------------------------------------------|
| iMS Module Version        | 显示iMS模块版本。                                                 |
| iMS Module Build Date     | 显示iMS模块编译日期。                                               |
| iMS Support               | iMS支持。菜单选项为:                                               |
|                           | • Enabled (缺省): 启用 iMS 工具。启用后进入操作系统, iMS 会实时进行内存的监测、保护和处理。 |
|                           | • Disabled: 禁用 iMS 工具。                                     |
| Run iMS Memory Diagnostic | 运行iMS内存测试。如果系统Intel DCPMM处于2LM Mode,无需运行该测试。               |
| iMS Log Information       | iMS日志信息。                                                   |
| Defect Entries            | 检测到的缺陷内存条目,最小单位为页。                                         |
| Protected Memory          | 受保护的内存容量,单位为MB。                                            |
| No. Defect Dimms          | 显示缺陷内存条。                                                   |

Run iMS Memory Diagnostic界面参数如图 3-16所示,具体参数说明如表 3-17所示。

图3-16 Run iMS Memory Diagnostic 界面

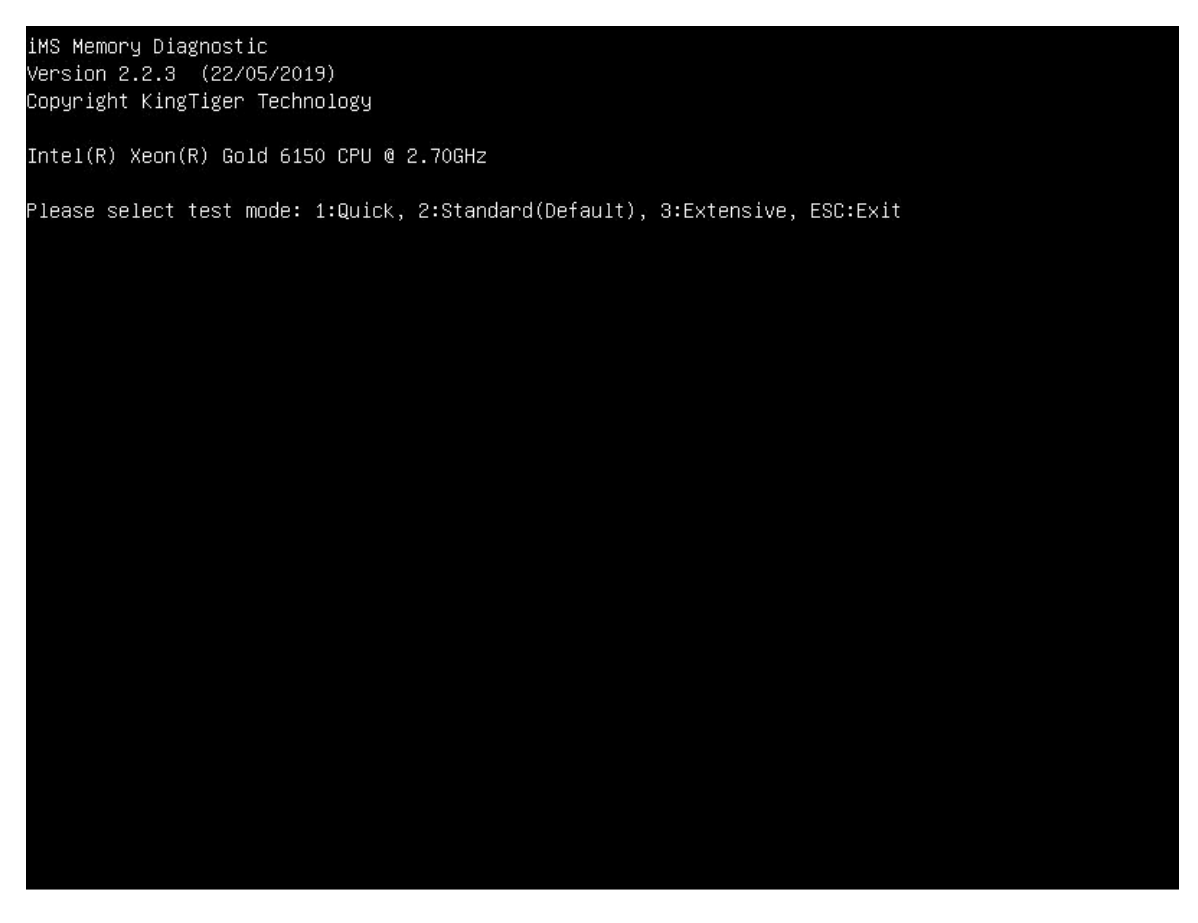

#### 表3-17 Run iMS Memory Diagnostic 参数

| 参数        | 功能说明                                     |
|-----------|------------------------------------------|
| Test mode | 可选择三种不同强度的内存测试模式,包括:                     |
|           | • Quick: 输入 1, 进入快速内存测试。                 |
|           | • Standard: 输入2,进入标准内存测试。                |
|           | • Extensive: 输入3,进入强化内存测试。               |
|           | • Exit:按 ESC 退出 iMS 内存测试。测试完成后按任意键重启服务器。 |

### 3.2.9 Network PXE Control 界面

如<u>图 3-17</u>所示,通过Network PXE Control界面,可以对网口的PXE功能进行设置。具体参数说明 如<u>表 3-18</u>所示。

# 图3-17 Network PXE Control 界面

| Havancea             |                                                                                                    |
|----------------------|----------------------------------------------------------------------------------------------------|
| ▶ PCIE Slot 3 (mLOM) | Configure on the PCIe slot.                                                                                                    |
|                      | <pre>++: Select Screen 1↓: Select Item Enter: Select +/-: Change Option ESC: Exit F1: General Help F2: Previous Values F3: Optimized Defaults F4: Save &amp; Exit Setup <k>: Scroll help area upwards <m>: Scroll help area downwards</m></k></pre> |

### 表3-18 Network PXE Control 界面参数

| 界面参数               | 功能说明                        |
|--------------------|-----------------------------|
| PCIE Slot 3 (mLOM) | 用PCIE Slot号来标识网卡,mLOM指网卡类型。 |

网卡PXE功能控制界面参数如图 3-18所示,具体参数说明如表 3-19所示。

## 图3-18 网卡 PXE 功能控制界面

| Advanced         | = $         -$ |                                                      |
|------------------|----------------|------------------------------------------------------|
| Network Function | [Enabled]      | Enable/Disable IPv4 PXE<br>function on the port. The |
| Port O           |                | configuration will not take                          |
| IPV4 PXE         | [Enabled]      | affect if the port actually                          |
| IPv6 PXE         | [Enabled]      | does not exist.                                      |
| Port 1           |                |                                                      |
| IPv4 PXE         | [Enabled]      |                                                      |
| IPv6 PXE         | [Enabled]      |                                                      |
| Port 2           |                |                                                      |
| IPv4 PXE         | [Enabled]      |                                                      |
| IPv6 PXE         | [Enabled]      |                                                      |
| Port 3           |                |                                                      |
| IPV4 PXE         | [Enabled]      |                                                      |
| IPv6 PXE         | [Enabled]      | ↔+: Select Screen                                    |
|                  |                | ↑↓: Select Item                                      |
|                  |                | Enter: Select                                        |
|                  |                | +/-: Change Option                                   |
|                  |                | ESC: Exit                                            |
|                  |                | F1: General Help                                     |
|                  |                | F2: Previous Values                                  |
|                  |                | F3: Optimized Defaults                               |
|                  |                | F4: Save & Exit Setup                                |
|                  |                | <k>: Scroll help area upwards</k>                    |
|                  |                | <m>: Scroll help area downwards</m>                  |
|                  |                |                                                      |
|                  |                |                                                      |

# 表3-19 网卡 PXE 功能控制界面参数

| 界面参数             | 功能说明                                                                |
|------------------|---------------------------------------------------------------------|
|                  | 网卡功能控制。菜单选项为:                                                       |
| Network Function | • Enabled (缺省): 启用网卡。                                               |
|                  | • Disabled: 禁用网卡。禁用时,网卡的 PXE 功能不可用,不再生成 网卡的 PXE 启动项,且操作系统下将无法使用该网卡。 |
| Port X           | 网卡端口号,从0开始。当Network Function选项为Enabled时显示。                          |
| IPv4 PXE         | 网卡的IPv4 PXE功能控制,当Network Function选项为Enabled时显示。<br>菜单选项为:           |
|                  | • Enabled (缺省): 开启网口的 IPv4 PXE 功能。                                  |
|                  | • Disabled: 关闭网口的 IPv4 PXE 功能。                                      |
| IPv6 PXE         | 网卡的IPv6 PXE功能控制。当Network Function选项为Enabled时显示。<br>菜单选项为:           |
|                  | • Enabled (缺省): 开启网口 IPv6 PXE 功能。                                   |
|                  | • Disabled: 关闭网口 IPv6 PXE 功能。                                       |

# 3.2.10 Network Stack Configuration 界面

如<u>图 3-19</u>所示,通过Network Stack Configuration界面,对PXE启动功能进行配置。具体参数说明 如<u>表 3-20</u>所示。

图3-19 Network Stack Configuration 界面

| Advanced                                                                                            |                                        |                                                                                                    |
|----------------------------------------------------------------------------------------------------|----------------------------------------|----------------------------------------------------------------------------------------------------|
| IPv4 PXE Support<br>IPv6 PXE Support<br>PXE boot wait time<br>Media detect count<br>PXE Retry Count | [Enabled]<br>[Disabled]<br>O<br>1<br>1 | Modify the NIC settings by CLP<br>Command Feature to achieve NIC<br>Virtualization(Only UEFI Mode).                                                                                                    |
|                                                                                                    |                                        | <pre>++: Select Screen f4: Select Item Enter: Select +/-: Change Option ESC: Exit F1: General Help F2: Previous Values F3: Optimized Defaults F4: Save &amp; Exit Setup <k>: Scroll help area upwards <m>: Scroll help area downwards</m></k></pre> |

## 表3-20 Network Stack Configuration 界面参数

| 界面参数               | 功能说明                                                                |
|--------------------|---------------------------------------------------------------------|
|                    | IPv4 PXE支持,支持从IPv4网络启动操作系统,菜单选项为:                                   |
| IPv4 PXE Support   | • Enabled (缺省):开启 IPv4 PXE 功能。                                      |
|                    | • Disabled: 关闭 IPv4 PXE 功能,不会创建 IPv4 PXE 启动选项。                      |
|                    | IPv6 PXE支持,支持从IPv6网络启动操作系统,菜单选项为:                                   |
| IPv6 PXE Support   | • Enabled: 开启 IPv6 PXE 功能。                                          |
|                    | • Disabled (缺省):关闭 IPv6 PXE 功能,不会创建 IPv6 PXE 启动 选项。                 |
| PXE boot wait time | PXE启动等待时间。使用ESC键去终止PXE启动的等待时间,使用+/-或数字键设置该选项的值,取值范围为0~5,缺省值为0,单位为秒。 |
| Media Detect Count | 媒介设备检测计数,用于检测媒介在位次数,取值范围1~50,缺省值<br>为1,单位为次。                        |
| PXE Retry Count    | PXE轮询次数,取值范围0~50,缺省值为1,单位为次,0表示始终进行PXE轮询。                           |

# 3.2.11 Intel(R) VROC sSATA Controller 界面

如<u>图 3-20</u>所示, Intel(R) VROC sSATA Controller界面可以配置sSATA总线下挂载设备的软RAID功能。具体参数说明如表 3-21所示。

当<u>3.3.1 PCH Configuration界面</u>的PCH sSATA Configuration下将sSATA模式配置为RAID时,显示该界面。

🕑 说明

Intel(R) VROC SATA Controller 界面信息与 Intel(R) VROC sSATA Controller 界面信息相同,不再 赘述。Intel(R) VROC SATA Controller 界面用于配置挂载在 SATA 总线下设备的软 RAID 功能。

#### 图3-20 Intel(R) VROC sSATA Controller 界面

| Advanced                                                                                  |                                                                                                    |
|-------------------------------------------------------------------------------------------|----------------------------------------------------------------------------------------------------|
| Intel(R) VROC 6.0.0.1006 sSATA Driver<br>▶ Create RAID Volume                             | This page allows you to create<br>a RAID volume                                                                              |
| RAID Volumes:<br>▶ VolumeO, RAIDO(Stripe), 424.77GB, Normal                               |                                                                                                    |
| Non-RAID Physical Disks:<br>▶ Port 0, INTEL SSDSC2BB480G7 SN:PHDV702001YJ480BGN, 447.13GB |                                                                                                    |
|                                                                                           |                                                                                                    |
|                                                                                           | <b>1↓:</b> Select Item<br>Enter: Select<br>+/−: Change Option                                                                |
|                                                                                           | ESC: Exit<br>F1: General Help<br>F2: Previous Values                                                                         |
|                                                                                           | F3: Optimized Defaults<br>F4: Save & Exit Setup<br><k>: Scroll help area upwards<br/><m>: Scroll help area downwards</m></k> |
|                                                                                           |                                                                                                    |

#### 表3-21 Intel(R) VROC sSATA Controller 界面参数

| 界面参数                                  | 功能说明                                                                            |
|---------------------------------------|---------------------------------------------------------------------------------|
| Create RAID Volume                    | 创建RAID卷的菜单。仅当SATA或sSATA控制器对应的接口存在两个及以上的硬盘时,显示该选项。                               |
| RAID Volumes                          | 己创建的RAID列表。                                                                     |
| Volume0,RAID0(Stripe),424.77GB,Normal | 已创建的RAID信息,Volume0:该RAID名字,RAID0:该RAID级别,424.77GB(Size):该RAID大小,Normal:该RAID状态。 |
| Non-RAID Physical Disks               | 未被创建RAID的物理硬盘列表。                                                                |

| 界面参数                                                         | 功能说明                                               |
|--------------------------------------------------------------|----------------------------------------------------|
| Port 0,INTEL SSDSC2BB480G7<br>SN:PHDV702001YJ480BGN,447.14GB | 未被创建RAID物理硬盘信息,以Port 0为例,其他未被创建RAID 的硬盘的该菜单信息是一致的。 |

## 1. Create RAID Volume 界面

Create RAID Volume界面如图 3-21所示,具体参数说明如表 3-22所示。

## 图3-21 Create RAID Volume 界面

| Advanced                                                                                                    |                            |                                                                                                    |
|----------------------------------------------------------------------------------------------------|----------------------------|----------------------------------------------------------------------------------------------------|
| Create RAID Volume                                                                                                    |                            | X – to Select Disk                                                                                                    |
| Name:<br>RAID Level:                                                                                                    | Volume0<br>[RAIDO(Stripe)] |                                                                                                    |
| Select Disks:<br>Port 0, INTEL SSDSC2BB480G7<br>SN:PHDV702001YJ480BGN, 447.13GB<br>Port 2, INTEL SSDSC2BB240G6<br>SN:PHWA6365000G240AGN, 223.57GB | [X]<br>[X]                 |                                                                                                    |
| Strip Size:<br>Capacity (GB):                                                                                                    | [128KB]<br>424.77          | ++: Select Screen                                                                                                    |
| ▶ Create Volume                                                                                                    |                            | <pre>T4: Select Item<br/>Enter: Select<br/>+/-: Change Option<br/>ESC: Exit<br/>F1: General Help<br/>F2: Previous Values<br/>F3: Optimized Defaults<br/>F4: Save &amp; Exit Setup<br/><k>: Scroll help area upwards<br/><m>: Scroll help area downwards</m></k></pre> |

| 表3-22 Create RAID Volume 界面 |
|-----------------------------|
|-----------------------------|

| 界面参数               | 功能说明                                                                                                |
|--------------------|----------------------------------------------------------------------------------------------------|
| Create RAID Volume |                                                                                                    |
| Name               | Volume0:设置待创建的RAID的名称。<br>需要注意的是:创建RAID时,请确保RAID的名称不包含特<br>殊字符。                                     |
| RAID Level         | <ul> <li>RAID等级选择,菜单选项为:</li> <li>RAID0(Stripe)(缺省): RAID0</li> <li>RAID1(Mirror): RAID1</li> </ul> |
| Select Disks       | 显示可用于组建RAID的硬盘。                                                                                     |

| 界面参数                                                         | 功能说明                                                                                  |  |
|--------------------------------------------------------------|---------------------------------------------------------------------------------------|--|
| Port 0,INTEL SSDSC2BB480G7<br>SN:PHDV702001YJ480BGN,447.14GB | 选择组建RAID的硬盘,菜单选项为:                                                                    |  |
|                                                              | • (缺省):未选中该硬盘。                                                                        |  |
|                                                              | • X: 选中该硬盘。                                                                           |  |
|                                                              | RAID条带大小。菜单选项为:                                                                       |  |
|                                                              | • 4KB                                                                                 |  |
|                                                              | • 8KB                                                                                 |  |
| Stripe Size                                                  | • 16KB                                                                                |  |
|                                                              | • 32KB                                                                                |  |
|                                                              | • 64KB                                                                                |  |
|                                                              | • 128KB(缺省)                                                                           |  |
| Capacity(GB)                                                 | RAID空间容量。                                                                             |  |
| Create Volume                                                | 创建RAID卷操作,按下enter后即创建成功,并在All Intel<br>VMD Controllers界面下可以查看已创建的RAID卷RAID<br>Volume。 |  |

# 2. RAID VOLUME INFO 界面

RAID VOLUME INFO界面如图 <u>3-22</u>所示,具体参数说明如<u>表 3-23</u>所示。

# 图3-22 RAID VOLUME INFO 界面

|                            | Advanced                                                                                          |                                                                       |                       |                                                                                                    |
|----------------------------|---------------------------------------------------------------------------------------------------|-----------------------------------------------------------------------|-----------------------|----------------------------------------------------------------------------------------------------|
| R                          | AID VOLUME INFO                                                                                   |                                                                       |                       |                                                                                                    |
| V<br>► D                   | olume Actions<br>elete                                                                            |                                                                       |                       |                                                                                                    |
| N<br>R<br>S<br>S<br>B<br>B | ame:<br>AID Level:<br>trip Size:<br>ize:<br>tatus:<br>ootable:<br>lock size:                      | Volume0<br>RAIDO(Stripe)<br>128KB<br>424.77GB<br>Normal<br>Yes<br>512 |                       |                                                                                                    |
| R<br>▶ P<br>▶ P            | AID Member Disks:<br>ort 1, INTEL SSDSC2BB012T7 SN:PHDV64<br>ort 2, INTEL SSDSC2BB240G6 SN:PHWA63 | 41300NT1P2DGN,<br>365000G240AGN,                                      | 1117.81GB<br>223.57GB | <pre>++: Select Screen 14: Select Item Enter: Select +/-: Change Option ESC: Exit F1: General Help F2: Previous Values F3: Optimized Defaults F4: Save &amp; Exit Setup <k>: Scroll help area upwards <m>: Scroll help area downwards</m></k></pre> |

#### 表3-23 RAID VOLUME INFO 界面参数

| 界面参数                                                          | 功能说明                           |  |
|---------------------------------------------------------------|--------------------------------|--|
| Volume Action: RAID 卷操作                                       |                                |  |
| Delete                                                        | 删除该已组好的RAID卷,直接按enter键即可。      |  |
| Name                                                          | RAID名字。                        |  |
| RAID Level                                                    | RAID等级。                        |  |
| Strip Size                                                    | RAID的条带大小。                     |  |
| Size                                                          | RAID大小。                        |  |
| Status                                                        | RAID状态。                        |  |
| Bootable                                                      | 可启动性(是否可启动),Yes表示可启动,No表示不可启动。 |  |
| Block Size                                                    | 块大小。                           |  |
| RAID Member Disks: 该RAID中的成员硬盘。                               |                                |  |
| Port 1,INTEL SSDSC2BB012T7<br>SN:PHDV641300NT1P2DGN,1117.81GB | 组成该RAID的硬盘(Port 1)信息菜单。        |  |

## 3. Delete 界面

Delete菜单界面参数如图 3-23所示,具体参数说明如表 3-24所示。

### 图3-23 Delete 界面

| Huvaliceu                                                   |                                                            |
|-------------------------------------------------------------|------------------------------------------------------------|
| Delete                                                      | Deleting a volume will reset<br>the disks to non-RAID.     |
| Delete the RAID volume?<br>ALL DATA ON VOLUME WILL BE LOST! |                                                            |
| ▶ Yes<br>▶ No                                               |                                                            |
|                                                             |                                                            |
|                                                             |                                                            |
|                                                             | ↔: Select Screen                                           |
|                                                             | ++: Select Item<br>Enter: Select<br>+/-: Change Ontion     |
|                                                             | ESC: Exit<br>F1: General Help                              |
|                                                             | F2: Previous Values<br>F3: Optimized Defaults              |
|                                                             | F4: Save & Exit Setup<br><k>: Scroll help area upwards</k> |
|                                                             | <m>: Scroll help area downwards</m>                        |
|                                                             |                                                            |

#### 表3-24 Delete 界面参数

| 界面参数                         | 功能说明                      |
|------------------------------|---------------------------|
| RAID卷Delete操作,所有该卷上的内容将会被丢失。 |                           |
| Yes                          | 确定要删除该RAID,按enter后即可删除。   |
| No                           | 取消删除该RAID的动作,按enter后即可取消。 |

# 4. PHYSICAL DISK INFO 界面

PHYSICAL DISK INFO模块菜单界面参数如图 3-24所示,具体参数说明如表 3-25所示。

#### 图3-24 PHYSICAL DISK INFO 界面

| Advanced                                                                                   |                                                                                            |                                                                                                    |
|--------------------------------------------------------------------------------------------|--------------------------------------------------------------------------------------------|----------------------------------------------------------------------------------------------------|
| PHYSICAL DISK INFO<br>Disk Actions:<br>▶ Reset to pop-RATD                                 |                                                                                            | Removes RAID data from the disk                                                                                                    |
| Port:<br>Controller:<br>Model Number:<br>Serial Number:<br>Size:<br>Status:<br>Block size: | 1<br>SSATA<br>INTEL SSDSC2BB012T7<br>PHDV641300NT1P2DGN<br>1117.81GB<br>RAID Member<br>512 | <pre>**: Select Screen 14: Select Item Enter: Select +/-: Change Option ESC: Exit F1: General Help F2: Previous Values F3: Optimized Defaults F4: Save &amp; Exit Setup <k>: Scroll help area upwards <m>: Scroll help area downwards</m></k></pre> |

## 表3-25 PHYSICAL DISK INFO 界面参数

| 界面参数              | 功能说明                           |
|-------------------|--------------------------------|
| Disk Actions      |                                |
| Reset to non-RAID | 该RAID的硬盘信息重置菜单,即删除该硬盘上的RAID信息。 |
| Port              | 端口号。                           |
| Controller        | 硬盘控制器信息,该例中是sSATA。             |
| Model Number      | 设备型号。                          |
| Serial Number     | 设备序列号。                         |

| 界面参数       | 功能说明  |
|------------|-------|
| Size       | 硬盘容量。 |
| Status     | 硬盘状态。 |
| Block Size | 块大小。  |

#### 5. Reset to non-RAID 界面

Reset to non-RAID菜单界面参数如图 3-25所示,具体参数说明如表 3-26所示。

#### 图3-25 Reset to non-RAID 界面

| Advanced                       |                                                                           |
|--------------------------------|---------------------------------------------------------------------------|
| Reset to non-RAID              | Removes RAID data from the disk                                           |
| Remove RAID structure on disk? |                                                                           |
| ▶ Vac                          |                                                                           |
| No                             |                                                                           |
|                                |                                                                           |
|                                |                                                                           |
|                                |                                                                           |
|                                | ↔+: Select Screen<br>1↓: Select Item                                      |
|                                | Enter: Select<br>+/-: Change Option                                       |
|                                | ESC: Exit<br>E1: General Help                                             |
|                                | F2: Previous Values                                                       |
|                                | F4: Save & Exit Setup                                                     |
|                                | <k>: Scroll help area upwards<br/><m>: Scroll help area downwards</m></k> |
|                                |                                                                           |
|                                |                                                                           |

#### 表3-26 Reset to non-RAID 界面参数

| 界面参数                              | 功能说明                    |
|-----------------------------------|-------------------------|
| RAID 卷上该硬盘信息的重置操作,即删除该硬盘上的RAID信息。 |                         |
| Yes                               | 确定要重置该硬盘,按enter后即可删除。   |
| No                                | 取消删除该硬盘的动作,按enter后即可取消。 |

## 6. Non-RAID Physical Disk 界面

Non-RAID Physical Disk界面下会列出未创建RAID的硬盘,以其中一个Port 0,INTEL SSDSC2BB480G7 SN:PHDV702001YJ480BGN,447.14GB的设备界面为例,如<u>图 3-26</u>所示,具体参数说明如<u>表 3-27</u>所示。

图3-26 Non-RAID Physical Disk 界面

| Advanced                                                                             |                                                                                        |                                                                                                    |
|--------------------------------------------------------------------------------------|----------------------------------------------------------------------------------------|----------------------------------------------------------------------------------------------------|
| PHYSICAL DISK INFO<br>Disk Actions:<br>> Mark as Spare<br>> Mark as Journaling Drive |                                                                                        | Mark disk as Spare                                                                                                    |
| Port:<br>Controller:<br>Model Number:<br>Size:<br>Size:<br>Status:<br>Block size:    | 0<br>SSATA<br>INTEL SSDSC2BB480G7<br>PHDV702001YJ480BGN<br>447.13GB<br>Non-RAID<br>512 | <pre>++: Select Screen 11: Select Item Enter: Select +/-: Change Option ESC: Exit F1: General Help F2: Previous Values F3: Optimized Defaults F4: Save &amp; Exit Setup <k>: Scroll help area upwards <m>: Scroll help area downwards</m></k></pre> |

# 表3-27 Non-RAID Physical Disk 界面参数

| 界面参数                     | 功能说明                              |
|--------------------------|-----------------------------------|
| Disk Actions             |                                   |
| Mark as Spare            | 标记该硬盘为备用硬盘,不能组RAID使用。             |
| Mark as Journaling Drive | 标记该硬盘为Journaling Drive,不能组RAID使用。 |
| Port                     | 硬盘接入的端口号。                         |
| Controller               | 硬盘控制器信息,该例中是sSATA。                |
| Model Number             | 厂商模型序号。                           |
| Serial Number            | 设备系列号。                            |
| Size                     | 硬盘容量。                             |
| Status                   | 硬盘状态。                             |
| Block Size               | 块大小。                              |

# 7. Mark as Spare 界面

Mark as Spare界面如图 3-27所示,具体参数说明如表 3-28所示。

## 图3-27 Mark as Spare 界面

| Advanced Advanced                                                                                                 |                                     |
|----------------------------------------------------------------------------------------------------|-------------------------------------|
| Mark as Spare                                                                                                    | Mark disk as Spare                  |
| Are you sure you want to mark the<br>disk as Spare?<br>Marking disk as Spare will remove<br>all data on the disk. |                                     |
| ▶ Yes                                                                                                    |                                     |
| ▶ No                                                                                                    |                                     |
|                                                                                                    |                                     |
|                                                                                                    |                                     |
|                                                                                                    | ↔: Select Screen                    |
|                                                                                                    | 14: Select Item                     |
|                                                                                                    | Enter: Select                       |
|                                                                                                    | ESC: Exit                           |
|                                                                                                    | F1: General Help                    |
|                                                                                                    | F2: Previous Values                 |
|                                                                                                    | F3: Uptimized Defaults              |
|                                                                                                    | <k>: Scroll help area upwards</k>   |
|                                                                                                    | <m>: Scroll help area downwards</m> |
|                                                                                                    |                                     |
|                                                                                                    |                                     |

## 表3-28 Mark as Spare 界面参数

| 界面参数                             | 功能说明                         |
|----------------------------------|------------------------------|
| 标记该硬盘为备用盘,一旦执行该操作,此盘内的数据将会被全部删除。 |                              |
| Yes                              | 确定要标记该硬盘为备用盘,按enter后即可执行该操作。 |
| No                               | 取消标记该硬盘为备用盘,按enter后即可取消。     |

## 8. Mark as Journaling Drive 界面

Mark as Journaling Drive界面如图 3-28所示,具体参数说明如表 3-29所示。

#### 图3-28 Mark as Journaling Drive 界面

| Advanced                                                                                                    |                                                                                                    |
|----------------------------------------------------------------------------------------------------|----------------------------------------------------------------------------------------------------|
| Mark as Journaling Drive                                                                                                    | Mark disk as Journaling Drive                                                                                                    |
| Are you sure you want to mark the<br>disk as Journaling Drive?<br>Marking disk as Journaling Drive<br>will remove all data on the disk. |                                                                                                    |
| ▶ Yes                                                                                                    |                                                                                                    |
| ► No                                                                                                    | <pre>++: Select Screen 14: Select Item Enter: Select +/-: Change Option ESC: Exit F1: General Help F2: Previous Values F3: Optimized Defaults F4: Save &amp; Exit Setup <k>: Scroll help area upwards <m>: Scroll help area downwards</m></k></pre> |

#### 表3-29 Mark as Journaling Drive 界面参数

| 界面参数                                          | 功能说明                                      |  |
|-----------------------------------------------|-------------------------------------------|--|
| 标记该硬盘为Journaling Drive,一旦执行该操作,此盘内的数据将会被全部删除。 |                                           |  |
| Yes                                           | 确定要标记该硬盘为Journaling Drive,按Enter后即可执行该操作。 |  |
| No                                            | 取消标记该硬盘为Journaling Drive,按Enter后即可取消。     |  |

## 3.2.12 Intel(R) virtual RAID on CPU 界面

Intel(R) virtual RAID on CPU 界面可以配置 NVMe 盘的虚拟 RAID 功能。该选项在 Intel VMD 功能 未使能的情况下不显示。

前期 VMD 准备工作:

- (1) 安装 Intel NVMe VROC 密钥模块。
- 如果安装密钥模块标准版,则支持创建 RAID 0、RAID 1 和 RAID 10。
- 如果安装密钥模块高级版,则支持创建 RAID 0、RAID 1、RAID 5 和 RAID 10。
- 如果安装密钥模块 Intel 版,则仅支持对 Intel 的 NVMe SSD 硬盘创建 RAID 0、RAID 1、RAID 5 和 RAID 10。

- (2) 如<u>图 3-105</u>所示,选择Socket Configuration页签 > IIO Configuration > Intel® VMD technology,根据表 3-95,找到NVMe设备对应的VMD功能设置选项,使能VMD选项。
- (3) 设置成功VMD后,进入Advanced页签 > Intel(R) virtual RAID on CPU菜单,然后按Enter。 进入如图 3-29所示界面。

图3-29 Intel(R) virtual RAID on CPU 界面

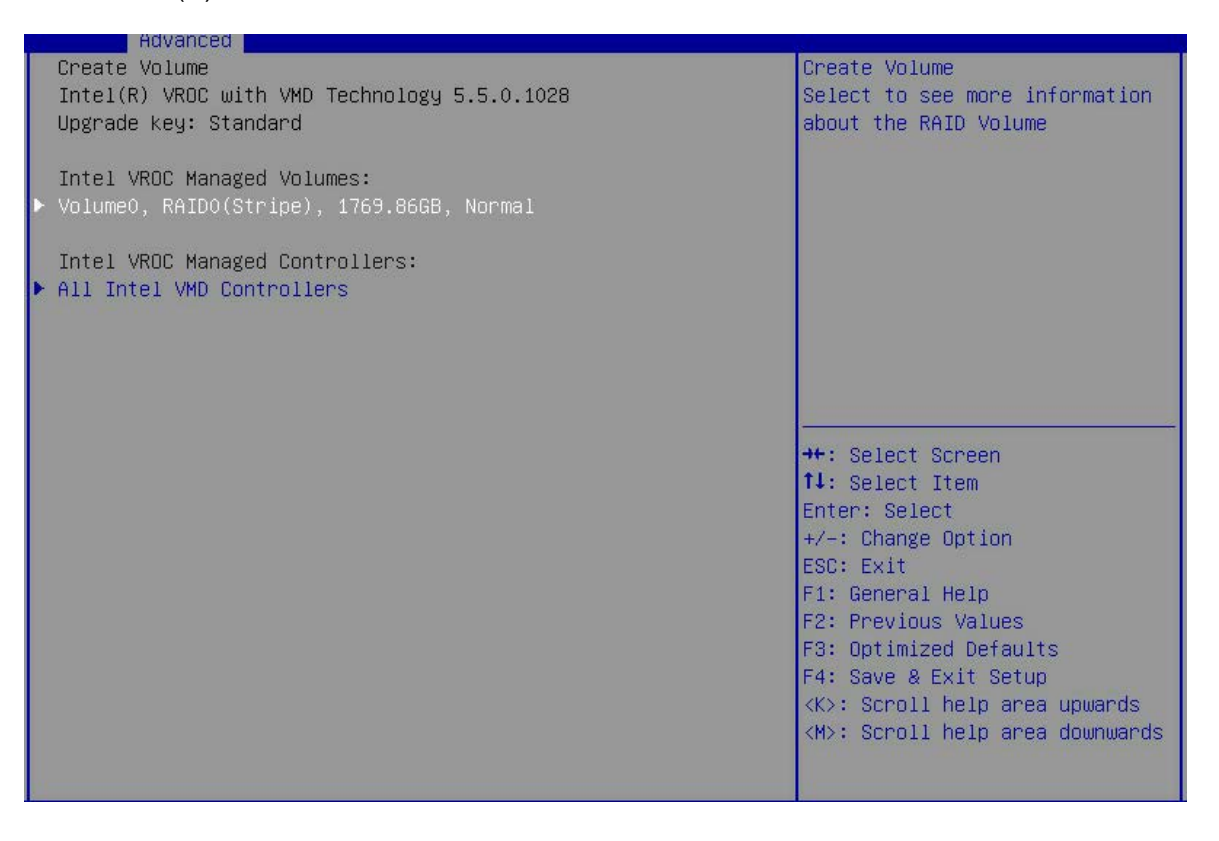

#### 表3-30 Intel(R) virtual RAID on CPU 界面参数

| 界面参数                                     | 功能说明                                    |  |
|------------------------------------------|-----------------------------------------|--|
| Intel VROC Managed Volumes               | 列出已创建的RAID卷。                            |  |
|                                          | 已创建的RAID 信息。                            |  |
| Volume0, RAID0 (Stripe),1769.86GB,Normal | Volume0:该RAID名字,RAID0:该RAID级别,          |  |
|                                          | 1769.86GB(Size):该RAID大小,Normal:该RAID状态。 |  |
| Intel VROC Managed Controllers           | 列出Intel VROC下管理的控制器。                    |  |
| All Intel VMD Controllers                | 所有的Intel VMD控制器菜单。                      |  |

#### 1. Volume0, RAID0(Stripe),1769.86GB,Normal 界面

Volume0, RAID0(Stripe),1769.86GB,Normal菜单界面参数如<u>图 3-30</u>所示,具体参数说明如<u>表 3-31</u> 所示。

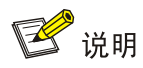

Volume x,RAID x,Size ,Status 菜单表示已经组成 RAID 的卷的信息。本文以已添加的 RAID 卷: Volume0,RAID0(Stripe), 1769.86GB,Normal 为例进行介绍。

| 图3-30  | Volume0.     | RAID0 | (Stripe) | . 1769.86GB.Normal 界面  |
|--------|--------------|-------|----------|------------------------|
| E10 00 | v o la lioo, |       | (Ourpo)  | , пос.осор, коппал / щ |

| Advanced                                                                |                          |                                                |
|-------------------------------------------------------------------------|--------------------------|------------------------------------------------|
| Create Volume                                                           |                          | Create Volume                                  |
| RAID VOLUME INFO                                                        |                          |                                                |
| Volume Actions                                                          |                          |                                                |
| ▶ Delete                                                                |                          |                                                |
|                                                                         |                          |                                                |
| Name:<br>PATD Level:                                                    | Volume0<br>PAIDO(Stripe) |                                                |
| Strip Size:                                                             | 128KB                    |                                                |
| Size:                                                                   | 1769.86GB                |                                                |
| Status:                                                                 | Normal                   |                                                |
| Bootable:                                                               | Yes                      |                                                |
| DIUCK SIZE.                                                             | 512                      |                                                |
| ▶ INTEL SSDPE2KX010T7 SN:PHLF721402JH                                   | 1POGGN, 931.51GB         | ↔: Select Screen                               |
| Port 1:0, Slot 104, CPU0, VMD0, BD                                      | - 07:00.0                | ↑↓: Select Item                                |
| INTEL SSDPE7KX020T7 SN:PHLF7330003S:<br>Dept 4:0 Slot 405 SPUG MMD0 SPU | 2POLGN, 1863.02GB        | Enter: Select                                  |
| PUPI 1:0, SIUL 105, CPU0, VMD0, BD                                      | - 08:00.0                | FSC: Exit                                      |
|                                                                         |                          | F1: General Help                               |
|                                                                         |                          | F2: Previous Values                            |
|                                                                         |                          | F3: Optimized Defaults                         |
|                                                                         |                          | F4: Save & Exit Setup                          |
|                                                                         |                          | <pre><m>: Scroll help area downwards</m></pre> |
|                                                                         |                          | the concretences and administration            |
|                                                                         |                          |                                                |

表3-31 Volume0, RAID0(Stripe), 1415.89GB, Normal 界面参数

| 界面参数                     | 功能说明                           |
|--------------------------|--------------------------------|
| Volume Action: RAID 卷操作。 |                                |
| Delete                   | 删除该已组好的RAID卷,直接按enter键即可。      |
| Name                     | RAID卷名称。                       |
| RAID Level               | RAID等级。                        |
| Strip Size               | RAID的条带大小。                     |
| Size                     | RAID大小。                        |
| Status                   | RAID状态。                        |
| Bootable                 | 可启动性(是否可启动),Yes表示可启动,No表示不可启动。 |
| Block Size               | 块大小。                           |

| 界面参数                                                                                              | 功能说明                               |
|---------------------------------------------------------------------------------------------------|------------------------------------|
| RAID Member Disks:该RAID中的成员硬盘。                                                                    |                                    |
| INTEL SSDPE2KX010T7<br>SN:PHLF721402JH1P0LGN 931.51GB Port<br>1:0,Slot 104,CPU0,VMD0,BDF 07:00.0  | 组成该RAID的硬盘(Port1:0, Slot 104)信息菜单。 |
| INTEL SSDPE7KX020T7<br>SN:PHLF7330003S2P0LGN 1863.02GB Port<br>1:0,Slot 105,CPU0,VMD0,BDF 08:00.0 | 组成该RAID的硬盘(Port1:0, Slot 105)信息菜单。 |

需要注意的是: VMD功能使能之后, NVMe信息显示在Intel(R) virtual RAID on CPU界面。

如VMD功能未启动,NVMe设备信息将显示在Slot x:Port x界面或NVMe Configuration界面(取决于NVMe设备内是否包含OptionRom),NVMe设备逻辑槽位号显示规则可查看<u>表3-14</u>。

#### 2. Delete 界面

Delete菜单界面参数如图 3-31 所示,具体参数说明如表 3-32 所示。

#### 图3-31 Delete 界面

|   | Advanced                         |                                                                           |
|---|----------------------------------|---------------------------------------------------------------------------|
|   | Delete                           | Deleting a volume will reset<br>the disks to non-RAID.                    |
|   | ALL DATA ON VOLUME WILL BE LOST! |                                                                           |
|   | Yes<br>No                        |                                                                           |
|   |                                  |                                                                           |
|   |                                  |                                                                           |
|   |                                  | ++: Select Screen                                                         |
|   |                                  | î∔: Select Item<br>Enter: Select                                          |
|   |                                  | +/−: Change Option<br>ESC: Exit                                           |
|   |                                  | F1: General Help<br>F2: Previous Values                                   |
|   |                                  | F3: Optimized Defaults<br>F4: Save & Exit Setup                           |
|   |                                  | <k>: Scroll help area upwards<br/><m>: Scroll help area downwards</m></k> |
|   |                                  |                                                                           |
| - |                                  |                                                                           |

#### 表3-32 Delete 界面参数

| 界面参数                         | 功能说明                      |  |
|------------------------------|---------------------------|--|
| RAID卷Delete操作,所有该卷上的内容将会被丢失。 |                           |  |
| Yes                          | 确定要删除该RAID,按enter后即可删除。   |  |
| No                           | 取消删除该RAID的动作,按enter后即可取消。 |  |

🕑 说明

INTEL SSDPE2KX010T7 SN:PHLF721402JH1P0LGN 931.51GB Port 1:0,Slot 104,CPU0,VMD0,BDF 07:00.0 和 INTEL SSDPE7KX020T7 SN:PHLF7330003S2P0LGN 1863.02GB Port 1:0,Slot 105,CPU0,VMD0,BDF 08:00.0 菜单选项中的内容相同,都表示组成该 RAID 卷的硬盘的信息,其他组成 RAID 的硬盘的信息选项也是该格式内容。本文以其中一个硬盘 为例: INTEL SSDPE7KX020T7 SN:PHLF7330003S2P0LGN 1863.02GB 为例进行介绍。

### 图3-32 INTEL SSDPE7KX020T7 SN:PHLF7330003S2P0LGN 1863.02GB 界面

|   | Advanced                             |                                 |                                     |
|---|--------------------------------------|---------------------------------|-------------------------------------|
|   | Create Volume                        |                                 | Create Volume                       |
|   | INTEL SSDPE7KX020T7 SN:PHLF7330003S2 | Removes RAID data from the disk |                                     |
|   |                                      |                                 |                                     |
|   | Disk Actions:                        |                                 |                                     |
| Þ | Reset to non-RAID                    |                                 |                                     |
|   | Turn Locate LED On                   |                                 |                                     |
|   |                                      |                                 |                                     |
|   | Controller:                          | Volume Management               |                                     |
|   |                                      | Device Controller               |                                     |
|   | Model Number:                        | INTEL SSDPE7KX020T7             |                                     |
|   | Serial Number:                       | PHLF7330003S2P0LGN              |                                     |
|   | Size:                                | 1863.02GB                       |                                     |
|   | Status:                              | RAID Member                     |                                     |
|   | Block Size:                          | 512                             |                                     |
|   | Root Port Number:                    | 1                               | ++: Select Screen                   |
|   | Root Port Offset:                    | 0                               | T∔: Select Item                     |
|   | Slot Number:                         | 105                             | Enter: Select                       |
|   | Socket Number:                       | 0                               | +/−: Change Option                  |
|   | VMD Controller Number:               | 0                               | ESC: Exit                           |
|   | PCI Bus:Device.Function:             | 08:00.0                         | F1: General Help                    |
|   |                                      |                                 | F2: Previous Values                 |
|   |                                      |                                 | F3: Optimized Defaults              |
|   |                                      |                                 | F4: Save & Exit Setup               |
|   |                                      |                                 | <k>: Scroll help area upwards</k>   |
|   |                                      |                                 | <m>: Scroll help area downwards</m> |
|   |                                      |                                 |                                     |
|   |                                      |                                 |                                     |

#### 表3-33 INTEL SSDPE2ME800G4 SN:PHMD63960129800GGN,745.21GB 界面参数

| 界面参数               | 功能说明                           |
|--------------------|--------------------------------|
| Disk Actions       |                                |
| Reset to non-RAID  | 该RAID的硬盘信息重置菜单,即删除该硬盘上的RAID信息。 |
| Turn Locate LED On | 定位LED灯开关。                      |
| Controller         | 控制器信息,该例中是VMD Controller。      |
| Model Number       | 设备型号。                          |
| Serial Number      | 设备序列号。                         |

| 界面参数                     | 功能说明               |
|--------------------------|--------------------|
| Size                     | 硬盘容量。              |
| Status                   | 硬盘状态。              |
| Block Size               | 块大小。               |
| Root Port Number         | 该硬盘的根端口号。          |
| Root Port Offset         | 该硬盘的根端口偏移量。        |
| Slot Number              | 该硬盘的的槽位号。          |
| Socket Number            | 该硬盘所连接的CPU的插槽号。    |
| VMD Controller Number    | VMD控制器编号。          |
| PCI Bus: Device.Function | 该硬盘Bus:Dev:Func信息。 |

## 3. Reset to non-RAID 界面

Reset to non-RAID菜单界面参数如图 3-33所示,具体参数说明如表 3-34所示。

#### 图3-33 Reset to non-RAID 界面

| Advanced Advanced              | en noorden oorden gebeuren en een offisieren.              |
|--------------------------------|------------------------------------------------------------|
| Reset to non-RAID              | Removes RAID data from the disk                            |
| Remove RAID structure on disk? |                                                            |
| ▶ Vec                          |                                                            |
| ► No                           |                                                            |
|                                |                                                            |
|                                |                                                            |
|                                | ++. Select Screen                                          |
|                                | 14: Select Item                                            |
|                                | +/-: Change Option                                         |
|                                | F1: General Help                                           |
|                                | F2: Previous Values<br>F3: Optimized Defaults              |
|                                | F4: Save & Exit Setup<br><k>: Scroll help area upwards</k> |
|                                | <m>: Scroll help area downwards</m>                        |
|                                |                                                            |

#### 表3-34 Reset to non-RAID 界面参数

| 界面参数                              | 功能说明                    |
|-----------------------------------|-------------------------|
| RAID 卷上该硬盘信息的重置操作,即删除该硬盘上的RAID信息。 |                         |
| Yes                               | 确定要重置该硬盘,按enter后即可删除。   |
| No                                | 取消删除该硬盘的动作,按enter后即可取消。 |

# 4. All Intel VMD Controllers 界面

All Intel VMD Controllers界面如图 3-34所示,具体参数说明如表 3-35所示。

# 图3-34 All Intel VMD Controllers 界面

| Advanced                                                                                                    |                                                                                                    |
|----------------------------------------------------------------------------------------------------|----------------------------------------------------------------------------------------------------|
| All Intel VMD Controllers T<br>▶ Create RAID Volume                                                                                                    | This page allows you to create<br>a RAID volume                                                                                                    |
| Non-RAID Physical Disks:<br>INTEL SSDPE2KX010T7 SN:PHLF721402JH1P0GGN, 931.51GB<br>Port 1:0, Slot 104, CPU0, VMD0, BDF 07:00.0<br>INTEL SSDPE7KX020T7 SN:PHLF7330003S2P0LGN, 1863.02GB<br>Port 1:0, Slot 105, CPU0, VMD0, BDF 08:00.0<br> | <pre>&gt;+: Select Screen &gt;+: Select Item inter: Select +/-: Change Option SSC: Exit &gt;1: General Help &gt;2: Previous Values &gt;3: Optimized Defaults &gt;4: Save &amp; Exit Setup &lt;(K&gt;: Scroll help area upwards &lt;(M&gt;: Scroll help area downwards</pre> |

#### 表3-35 All Intel VMD Controllers 界面参数

| 界面参数                                                                                              | 功能说明                                                                                                    |
|---------------------------------------------------------------------------------------------------|----------------------------------------------------------------------------------------------------|
| Create RAID Volume                                                                                | 创建RAID卷的菜单。                                                                                                    |
| Non-RAID Physical Disks: 未被创建RAID 物理硬盘                                                            |                                                                                                    |
| INTEL SSDPE7KX020T7<br>SN:PHLF7330003S2P0LGN 1863.02GB Port<br>1:0,Slot 105,CPU0,VMD0,BDF 08:00.0 | 未被创建RAID物理硬盘信息,以Port1:0 Slot 105为例,其他<br>未被创建RAID的硬盘的该菜单信息是一致的。<br>需要注意的是:硬盘端口信息的显示跟服务器中安装的<br>NVMe SSD扩展卡类型以及安装的位置有关。 |
### 5. Create RAID Volume 界面

Create RAID Volume界面如图 3-35所示,具体参数说明如表 3-36所示。

### 图3-35 Create RAID Volume 界面

| Advanced                                                                                      |                                   |                                                   |
|-----------------------------------------------------------------------------------------------|-----------------------------------|---------------------------------------------------|
| Create RAID Volume                                                                            |                                   | Create a volume with the settings specified above |
| Name:<br>RAID Level:<br>Enable RAID spanned over VMD<br>Controllers:                          | VolumeO<br>[RAIDO(Stripe)]<br>[X] |                                                   |
| Select Disks:<br>INTEL SSDPE2KX010T7<br>SN:PHLF721402JH1P0GGN, 931.51GB<br>Port 1:0 CPU0 VMD0 | [X]                               |                                                   |
| INTEL SSDPE7KX020T7<br>SN:PHLF7330003S2P0LGN, 1863.02GB                                       | [X]                               |                                                   |
| Port 1:0 CPU0 VMD0                                                                            |                                   | ↔: Select Screen<br>↑↓: Select Item               |
| Strip Size:                                                                                   | [128KB]                           | Enter: Select                                     |
| Capacity (GB):                                                                                | 1769.86                           | +/-: Change Option<br>ESC: Exit                   |
| ▶ Create Volume                                                                               |                                   | F1: General Help                                  |
|                                                                                               |                                   | F2: Previous Values                               |
|                                                                                               |                                   | F3: Uptimized Defaults<br>F4: Save & Exit Setup   |
|                                                                                               |                                   | <k>: Scroll help area upwards</k>                 |
|                                                                                               |                                   | <m>: Scroll help area downwards</m>               |
|                                                                                               |                                   |                                                   |
|                                                                                               |                                   |                                                   |

#### 表3-36 Create RAID Volume 界面参数

| 界面参数                                     | 功能说明                                                                                                    |  |  |
|------------------------------------------|----------------------------------------------------------------------------------------------------|--|--|
| Create RAID Volume                       |                                                                                                    |  |  |
| Name                                     | Volume0:设置待创建的RAID的名称。<br>需要注意的是:创建RAID时,请确保RAID的名称不包含特<br>殊字符。                                                                                                    |  |  |
| RAID Level                               | <ul> <li>RAID等级选择,菜单选项为:</li> <li>RAID0(Stripe)(缺省): RAID0</li> <li>RAID1(Mirror): RAID1</li> <li>RAID5(Parity): RAID5</li> <li>RAID10(RAID0+1): RAID10</li> </ul> |  |  |
| Enable RAID spanned over VMD Controllers | RAID跨越VMD控制器使能选项,当选择了该项之后,可以同时选择VMD0和VMD1控制器下的硬盘进行组键RAID。                                                                                                    |  |  |
| Select Disks                             | 显示可用于组建RAID的硬盘。                                                                                                    |  |  |

| 界面参数                                 | 功能说明                                                                                  |
|--------------------------------------|---------------------------------------------------------------------------------------|
|                                      | 选择组建RAID的硬盘,菜单选项为:                                                                    |
| SN:PHLF7330003S2P0LGN 1863.02GB Port | • (缺省):未选中该硬盘。                                                                        |
| 1:0,Slot 105,CPU0,VMD0,BDF 08:00.0   | • X: 选中该硬盘。                                                                           |
| Stripe Size                          | RAID条带大小。                                                                             |
| Capacity(GB)                         | RAID空间容量。                                                                             |
| Create Volume                        | 创建RAID卷操作,按下enter后即创建成功,并在All Intel<br>VMD Controllers界面下可以查看已创建的RAID卷RAID<br>Volume。 |

#### 6. Non-RAID Physical Disk 界面

Non-RAID Physical Disk (以INTEL SSDPE7KX020T7 SN:PHLF7330003S2P0LGN 1863.02GB为例,其他各个未组RAID的硬盘信息界面与之相同)界面如图 3-36所示,具体参数说明如表 3-37所示。

图3-36 INTEL SSDPE7KX020T7 SN:PHLF7330003S2P0LGN 1863.02GB 界面

| Advanced                                                                                                    |                                                                                                    |                                                                                                    |
|----------------------------------------------------------------------------------------------------|----------------------------------------------------------------------------------------------------|----------------------------------------------------------------------------------------------------|
| INTEL SSDPE7KX020T7 SN:PHLF7330003S2                                                                                                    | POLGN, 1863.02GB                                                                                                    | Mark disk as Spare                                                                                                    |
| Disk Actions:<br>Mark as Spare<br>Turn Locate LED On<br>Controller:<br>Model Number:<br>Serial Number:<br>Size:<br>Status:<br>Block Size:<br>Root Port Number:<br>Root Port Offset:<br>Clat Wurdbar | Volume Management<br>Device Controller<br>INTEL SSDPE7KX020T7<br>PHLF7330003S2P0LGN<br>1863.02GB<br>Non-RAID<br>512<br>1 | Hark Uisk as spare<br>                                                                                                    |
| Socket Number:<br>VMD Controller Number:<br>PCI Bus:Device.Function:                                                                                                    | 000000                                                                                                    | <ul> <li>+/-: Select</li> <li>+/-: Change Option</li> <li>ESC: Exit</li> <li>F1: General Help</li> <li>F2: Previous Values</li> <li>F3: Optimized Defaults</li> <li>F4: Save &amp; Exit Setup</li> <li><k>: Scroll help area upwards</k></li> <li><m>: Scroll help area downwards</m></li> </ul> |

#### 表3-37 INTEL SSDPE7KX020T7 SN:PHLF7330003S2P0LGN 1863.02GB 界面参数

| 界面参数          | 功能说明                  |
|---------------|-----------------------|
| Disk Actions  |                       |
| Mark as Spare | 标记该硬盘为备用硬盘,不能组RAID使用。 |

| 界面参数                     | 功能说明                      |
|--------------------------|---------------------------|
| Turn Locate LED On       | 定位LED灯开关。                 |
| Controller               | 控制器信息,该例中是VMD Controller。 |
| Model Number             | 厂商模型序号。                   |
| Serial Number            | 设备系列号。                    |
| Size                     | 硬盘容量。                     |
| Status                   | 硬盘状态。                     |
| Block Size               | 块大小。                      |
| Root Port Number         | 该硬盘的根端口号。                 |
| Root Port Offset         | 该硬盘的根端口偏移量。               |
| Slot Number              | 该硬盘的的槽位号。                 |
| Socket Number            | 该硬盘所连接的CPU的插槽号。           |
| VMD Controller Number    | 控制器信息。                    |
| PCI Bus: Device.Function | 该硬盘Bus:Dev:Func信息。        |

### 7. Mark as Spare 界面

Mark as Spare界面如图 3-37所示,具体参数说明如表 3-38所示。

## 图3-37 Mark as Spare 界面

| Advanced                                                                                                    |                                                                                                    |
|----------------------------------------------------------------------------------------------------|----------------------------------------------------------------------------------------------------|
| Mark as Spare                                                                                                    | Mark disk as Spare                                                                                                    |
| Are you sure you want to mark the<br>disk as Spare?<br>Marking disk as Spare will remove<br>all data on the disk. |                                                                                                    |
| Yes<br>No                                                                                                    |                                                                                                    |
|                                                                                                    | +: Select Screen                                                                                                    |
|                                                                                                    | I↓: Select Item<br>Enter: Select<br>+/-: Change Option                                                                       |
|                                                                                                    | ESU: EXIT<br>F1: General Help<br>F2: Previous Values                                                                         |
|                                                                                                    | F3: Uptimized Defaults<br>F4: Save & Exit Setup<br><k>: Scroll help area upwards<br/><m>: Scroll help area downwards</m></k> |
|                                                                                                    |                                                                                                    |

#### 表3-38 Mark as Spare 界面参数

| 界面参数                            | 功能说明                         |  |
|---------------------------------|------------------------------|--|
| 标记该硬盘为备用盘,一旦执行该操作,此盘内的数据将会被全部删除 |                              |  |
| Yes                             | 确定要标记该硬盘为备用盘,按enter后即可执行该操作。 |  |
| No                              | 取消标记该硬盘为备用盘,按enter后即可取消。     |  |

### 3.2.13 Slot x:Port x 界面

如<u>图 3-38</u>所示,通过Slot x:Port x界面,可以对以太网接口、RAID卡、带有OptionRom的NVMe盘进行配置。具体参数说明如表 3-39所示。

图3-38 Slot x:Port x 界面

| Main Advanced Platform Configuration Socket Configuration S                                                                                                    | Server Mgmt Security Boot 🔹 🕨                                                                       |
|----------------------------------------------------------------------------------------------------|----------------------------------------------------------------------------------------------------|
| <ul> <li>Trusted Computing</li> <li>ACPI Settings</li> <li>Serial Port Console Redirection</li> <li>PCI Subsystem Settings</li> <li>USB Configuration</li> <li>CSM Configuration</li> <li>NVMe Configuration</li> <li>Network Stack Configuration</li> </ul> | Select to enter Avago<br>Technologies (LSI) SAS3 MPT<br>Controller HII Configuration<br>Application |
| Slot 1: LSI SAS3 MPT Controller SAS3008, (PCISubDeviceId:<br>0x3090, PCIBus: 0x18, PCIDevice: 0x0, PCIFunc: 0x0,<br>PCISIot: 0x1)                                                                                                    |                                                                                                    |
| 16bE - 74:EA:CB:5A:5D:7E                                                                                                    | ↔: Select Screen                                                                                    |
| Slot3 mLOM: Port 2 - Intel(R) Ethernet Connection X722 for<br>1GbE - 74:EA:CB:5A:5D:7F                                                                                                    | †∔: Select Item<br>Enter: Select                                                                    |
| Slot3 mLOM: Port 3 - Intel(R) Ethernet Connection X722 for<br>18bE - 74:E0:08:50:50:80                                                                                                    | +/-: Change Option                                                                                  |
| <ul> <li>Slot3 mLOM: Port 4 - Intel(R) Ethernet Connection X722 for<br/>1GbE - 74:EA:CB:5A:5D:81</li> <li>Slot4 Mezz: MSCC SmartIOC 2100-8i</li> </ul>                                                                                                    | F1: General Help<br>F2: Previous Values<br>F3: Optimized Defaults<br>F4: Save & Exit Setup          |
| ▶ Driver Health                                                                                                    | <k>: Scroll help area upwards<br/><m>: Scroll help area downwards</m></k>                           |

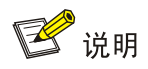

Slot x:Port x界面由PCle设备内OptionRom生成,界面内选项参数由设备厂商定义。需要注意的是,不同厂商、不同类型的PCle设备界面均不相同,以实际显示为准。如图 3-39,以板载的mLOM以太网卡Slot 3-mLOM:Port 1 为例说明界面参数。

### 图3-39 Slot 3-mLom : Port 1 界面

| Advanced                                                                               |                                                                                                    |                                                                                                    |
|----------------------------------------------------------------------------------------|----------------------------------------------------------------------------------------------------|----------------------------------------------------------------------------------------------------|
| ▶ NIC Configuration                                                                    |                                                                                                    | Click to configure the network<br>device port.                                                                                                    |
| Blink LEDs                                                                             | 0                                                                                                    |                                                                                                    |
| UEFI Driver<br>Adapter PBA<br>Device Name<br>Chip Type<br>PCI Device ID<br>PCI Address | Intel(R) 40GbE 2.5.07<br>305100-000<br>Intel(R) Ethernet<br>Connection X722 for 1GbE<br>Intel X722<br>37D1<br>3D:00:00 |                                                                                                    |
| Link Status                                                                            | [Connected]                                                                                                    |                                                                                                    |
| MAC Address<br>Virtual MAC Address                                                     | 74:EA:CB:5A:5D:7E<br>00:00:00:00:00:00                                                                                 | <pre>++: Select Screen fl: Select Item Enter: Select +/-: Change Option ESC: Exit F1: General Help F2: Previous Values F3: Optimized Defaults F4: Save &amp; Exit Setup <k>: Scroll help area upwards <m>: Scroll help area downwards</m></k></pre> |

### 表3-39 Slot 3-mLom : Port 1 界面参数

| 界面参数                | 功能说明                                       |
|---------------------|--------------------------------------------|
| NIC Configuration   | 配置网络设备端口参数。                                |
| Blink LEDs          | 以太网接口连接状态指示灯闪烁时间,取值范围0~15,缺省值为0,单<br>位为秒。  |
| UEFI Driver         | 显示板载网卡驱动程序的名称。                             |
| Adapter PBA         | 显示适配器PBA。                                  |
| Device Name         | 显示板载网卡的名称。                                 |
| Chip Type           | 显示板载网卡的芯片类型。                               |
| PCI Device ID       | 显示PCI设备ID。                                 |
| PCI Address         | 显示PCI地址。                                   |
| Link Status         | 显示链路状态,包括Disconnected(未连接)和Connected(已连接)。 |
| MAC Address         | 显示板载网卡的MAC地址。                              |
| Virtual MAC Address | 显示板载网卡的虚拟MAC地址。                            |

NIC Configuration界面如图 3-40所示。具体参数说明如表 3-40所示。

#### 图3-40 NIC Configuration 界面

| Advanced                  |                                |                                                                                                    |
|---------------------------|--------------------------------|----------------------------------------------------------------------------------------------------|
| Link Speed<br>Wake On LAN | [Auto Negotiated]<br>[Enabled] | Enables power on of the system<br>via LAN. Note that configuring<br>Wake on LAN in the operating<br>system does not change the<br>value of this setting, but<br>does override the behavior of<br>Wake on LAN in OS controlled<br>power states.        |
|                           |                                | <pre> ++: Select Screen  1↓: Select Item Enter: Select +/-: Change Option ESC: Exit F1: General Help F2: Previous Values F3: Optimized Defaults F4: Save &amp; Exit Setup <k>: Scroll help area upwards <m>: Scroll help area downwards</m></k></pre> |

### 表3-40 NIC Configuration 界面参数

| 界面参数        | 功能说明                                              |  |
|-------------|---------------------------------------------------|--|
| Link Speed  | 网络设备端口链路速度配置,该选项已置灰,不可对其进行修改,默认<br>是自动协商模式,菜单选项为: |  |
|             | • Auto Negotiated (缺省): 自协商。                      |  |
|             | • 10 Mbps Half: 10 Mbps半双工。                       |  |
|             | • 10 Mbps Full: 10 Mbps 全双工。                      |  |
|             | • 100 Mbps Half: 100 Mbps半双工。                     |  |
|             | • 100 Mbps Full: 100 Mbps 全双工。                    |  |
| Wake On LAN | 允许服务器通过一个带外的Magic Packet开机,即局域网唤醒(唤醒操 作系统),菜单选项为: |  |
|             | • Enabled (缺省):开启局域网唤醒功能。                         |  |
|             | • Disabled: 关闭局域网唤醒功能。                            |  |

### 3.2.14 Intel(R) Optane(TM) DC Persistent Memory Configuration

如<u>图 3-41</u>所示,通过Intel(R) Optane(TM) DC Persistent Memory Configuration界面可以查看及设置Intel DCPMM内存信息。本界面仅当系统内安装了Intel DCPMM内存时显示。

图3-41 Intel(R) Optane(TM) DC Persistent Memory Configuration 界面

| Advanced                                                            |                                                                                  |
|---------------------------------------------------------------------|----------------------------------------------------------------------------------|
| Version: 1.0.0.3413<br>Select an action below.                      | Detected DIMMs:                                                                  |
| Detected DIMMs: 4<br>All DIMMs are healthy.<br>> DIMMs<br>> Regions |                                                                                  |
| Namespaces                                                          |                                                                                  |
| <ul> <li>Diagnostics</li> <li>Diagnostics</li> </ul>                |                                                                                  |
| <ul> <li>Prieterences</li> </ul>                                    |                                                                                  |
|                                                                     | ++: Select Screen                                                                |
|                                                                     | I∔: Select Item<br>Enter: Select                                                 |
|                                                                     | +/-: Change Option<br>ESC: Exit                                                  |
|                                                                     | F1: General Help<br>F2: Previous Values                                          |
|                                                                     | F3: Optimized Defaults<br>F4: Save & Exit Setup                                  |
|                                                                     | <pre><k>: Scroll help area upwards <m>: Scroll help area downwards</m></k></pre> |
|                                                                     |                                                                                  |
|                                                                     |                                                                                  |

# 表3-41 Intel(R) Optane(TM) DC Persistent Memory Configuration 界面参数

| 界面参数           | 功能说明                     |
|----------------|--------------------------|
| Detected DIMMs | 显示当前检测到的Intel DCPMM内存条数。 |
| DIMMs          | 内存信息菜单。                  |
| Regions        | 区域配置菜单。                  |
| Namespaces     | 命名空间配置菜单。                |
| Total capacity | 总容量显示菜单。                 |
| Diagnostics    | 诊断菜单。                    |
| Preferences    | 性能配置菜单。                  |

### 1. DIMMs 界面

如<u>图 3-42</u>所示,通过DIMMs界面,可以查看并配置已安装的Intel DCPMM内存。具体参数说明如<u>表</u> 3-42</u>所示。

#### 图3-42 DIMMs 界面

| Advanced                                                                                                    |                                                                                                    |
|----------------------------------------------------------------------------------------------------|----------------------------------------------------------------------------------------------------|
| Select a specific DIMM to view more information.                                                                                                    | View DIMM details.                                                                                                    |
| DIMMs on socket 0x0000:<br>DIMM ID 0x0120<br>DIMMs on socket 0x0001:<br>DIMM ID 0x1020<br>DIMM ID 0x1120<br>Monitor health<br>Update firmware<br>Configure security<br>Configure data policy<br>Back to main menu | <pre>**: Select Screen 14: Select Item Enter: Select +/-: Change Option ESC: Exit F1: General Help F2: Previous Values F3: Optimized Defaults F4: Save &amp; Exit Setup <k>: Scroll help area upwards <m>: Scroll help area downwards</m></k></pre> |

#### 表3-42 DIMMs 界面参数

| 界面参数                  | 功能说明                      |
|-----------------------|---------------------------|
| DIMMID                | 对应ID的Intel DCPMM内存详细信息菜单。 |
| Monitor health        | 传感器配置菜单。                  |
| Update firmware       | Intel DCPMM内存固件升级菜单。      |
| Configure security    | 安全配置菜单。                   |
| Configure data policy | 数据策略配置菜单。                 |
| Back to main menu     | 返回Intel DCPMM内存配置主界面菜单。   |

如<u>图 3-43</u>所示,通过DIMM ID界面,可以查看并配置已安装的Intel DCPMM内存。<u>图 3-44、图 3-45</u>、 <u>图 3-46</u>和图 <u>3-47</u>显示Intel DCPMM内存的详细信息,这些选项仅当Show more details+设置为 Enabled时显示。具体参数说明如<u>表 3-43</u>所示。

### 图3-43 DIMM ID 界面 1

| Advanced                                                        |                                |                                                                                                    |
|-----------------------------------------------------------------|--------------------------------|----------------------------------------------------------------------------------------------------|
| View settings or select an action b                             | elow.<br>8089-A2-1839-00000460 |                                                                                                    |
| DIMM handle                                                     | 0x0020                         |                                                                                                    |
| DIMM physical ID<br>Manageability state                         | UXUU3A<br>[Managaabla]         |                                                                                                    |
| Health state                                                    | [Healthu]                      |                                                                                                    |
| Health state reason                                             | None                           |                                                                                                    |
| Capacity                                                        | 126.4 GiB                      |                                                                                                    |
| Firmware version                                                | 01.02.00.5298                  |                                                                                                    |
| Firmware API version                                            | 01.14                          |                                                                                                    |
| Staged firmware version                                         | [DISADIEU]<br>N/A              |                                                                                                    |
| Firmware update status                                          | Update loaded<br>successfully  | ↔: Select Screen<br>t↓: Select Item                                                                |
| Manufacturer                                                    | Intel                          | Enter: Select                                                                                      |
| Show more details +                                             | [Disabled]                     | +/-: Change Option                                                                                 |
| Monitor health                                                  |                                | ESC: Exit                                                                                          |
| <ul> <li>Opdate firmware</li> <li>Configure security</li> </ul> |                                | F1: General Help<br>F2: Previous Values                                                            |
| Configure data nolicu                                           |                                | E3: Ontimized Defaults                                                                             |
| <ul> <li>Back to main menu</li> </ul>                           |                                | F4: Save & Exit Setup<br><k>: Scroll help area upwards<br/><m>: Scroll help area downwards</m></k> |
|                                                                 |                                |                                                                                                    |

.

### 图3-44 DIMM ID 界面 2

| Advanced                         |                        |                                     |
|----------------------------------|------------------------|-------------------------------------|
|                                  |                        |                                     |
| Serial number                    | 0×00001705             |                                     |
| Pont number                      | NM01VPDE19000          |                                     |
| Socket                           | 000                    |                                     |
| Momonu controllon ID             | 000                    |                                     |
| Venden ID                        | 0000                   |                                     |
| Device ID                        | 00000                  |                                     |
| Device ID<br>Outputter wander ID | 0x5141                 |                                     |
| Subsystem Vendor ID              | 0x8089                 |                                     |
| Subsystem device iD              | UX97H                  |                                     |
| Device locator                   | Processori Uni Dimm A/ |                                     |
| Subsystem revision ID            | 0x18                   |                                     |
| Interface format code            | 0x0301 (Non-Energy     |                                     |
|                                  | Backed Byte            |                                     |
|                                  | Addressable)           | ↔: Select Screen                    |
| Manufacturing info valid         | 1                      | T↓: Select Item                     |
| Manufacturing date               | 18-37                  | Enter: Select                       |
| Manufacturing location           | 0xA2                   | +/-: Change Option                  |
| Memory type                      | Logical Non-Volatile   | ESC: Exit                           |
|                                  | Device                 | F1: General Help                    |
| Memory bank label                | NODE 1                 | F2: Previous Values                 |
| Data width label [b]             | 64                     | F3: Optimized Defaults              |
| Total width [b]                  | 72                     | F4: Save & Exit Setup               |
| Speed [MHz]                      | 2666                   | <k>: Scroll help area upwards</k>   |
| Channel ID                       | 0x0000                 | <m>: Scroll help area downwards</m> |
| Channel position                 | 1                      |                                     |
|                                  |                        |                                     |
|                                  |                        |                                     |

### 图3-45 DIMM ID 界面 3

| Advanced                                                                                                    |                                                                                                    |                                                                                                    |
|----------------------------------------------------------------------------------------------------|----------------------------------------------------------------------------------------------------|----------------------------------------------------------------------------------------------------|
| Revision ID<br>Form factor<br>Manufacturer ID<br>Controller revision ID<br>Is new<br>Memory capacity<br>App Direct capacity<br>Unconfigured capacity<br>Inaccessible capacity<br>Reserved capacity<br>Peak power budget [mk]<br>Avg power budget [mk]<br>Max average power budget [mk] | 0x0<br>[DIMM]<br>0x8089<br>B0 (0x0020)<br>0<br>0 B<br>0 B<br>502.5 GiB<br>0 B<br>20000<br>15000<br>18000 | tt: Select Screen                                                                                                    |
| Package sparing enabled                                                                                                    | 1                                                                                                    | †↓: Select Item<br>Enter: Select                                                                                                    |
| Configuration status                                                                                                    | [Failed – broken<br>interleave]                                                                          | +/-: Change Option<br>ESC: Exit                                                                                                    |
| SKU violation<br>ARS status<br>Overwrite DIMM status<br>Last shutdown time<br>First fast refresh<br>Viral policy enable                                                                                                    | 0<br>[Aborted]<br>[Not started]<br>Sun Jan 22 23:36:46<br>UTC 2017<br>0                                  | F1: General Help<br>F2: Previous Values<br>F3: Optimized Defaults<br>F4: Save & Exit Setup<br><k>: Scroll help area upwards<br/><m>: Scroll help area downwards</m></k> |

### 图3-46 DIMM ID 界面 4

| Advanced                                                           |                                                                                                    |                                                            |
|--------------------------------------------------------------------|----------------------------------------------------------------------------------------------------|------------------------------------------------------------|
| Viral policy enable<br>Viral state<br>Latched Last shutdown status | 0<br>0<br>PM ADR Command<br>Received, DDRT Power<br>Fail Command Received,<br>PMIC 12V/DDRT 1.2V<br>Power Loss (PLI),<br>Controller's FW State<br>Flush Complete, W<br>PM ADR Command |                                                            |
| Uniatched Last shutdown status                                     | Received, DDRT Power<br>Fail Command Received,<br>PMIC 12V/DDRT 1.2V<br>Power Loss (PLI),<br>Controller's FW State<br>Flush Complete, W                                               | ↔: Select Screen<br>t↓: Select Item<br>Enter: Select       |
| Security capabilities                                              | Encryption, Erase                                                                                                    | +/-: Change Option                                         |
| Modes supported                                                    | Memory Mode, App Direct                                                                                                    | ESC: EX1t                                                  |
| AIT DRAM enabled                                                   | [1]                                                                                                    | F2: Previous Values                                        |
| Error injection enabled                                            | [0]                                                                                                    | F3: Optimized Defaults                                     |
| Media temperature injection<br>enabled                             | [0]                                                                                                    | F4: Save & Exit Setup<br><k>: Scroll help area upwards</k> |
| Software triggers enabled                                          | [0]                                                                                                    | <m>: Scroll help area downwards</m>                        |
| Software triggers enabled details                                  | None                                                                                                    |                                                            |

### 图3-47 DIMM ID 界面 5

| Advanced                                                                                                    |                                                                                                    |                                                                                                    |
|----------------------------------------------------------------------------------------------------|----------------------------------------------------------------------------------------------------|----------------------------------------------------------------------------------------------------|
| Unlatched Last shutdown status<br>Security capabilities<br>Modes supported<br>Boot status<br>AIT DRAM enabled<br>Error injection enabled<br>Media temperature injection<br>enabled<br>Software triggers enabled details<br>Poison error injections counter<br>Poison error clear counter<br>Media temperature injections<br>counter<br>Software triggers counter<br>Master Passphrase Enabled<br>Monitor health<br>Update firmware<br>Configure security | PM ADR Command<br>Received, DDRT Power<br>Fail Command Received,<br>PMIC 12V/DDRT 1.2V<br>Power Loss (PLI),<br>Controller's FW State<br>Flush Complete, W<br>Encryption, Erase<br>Memory Mode, App Direct<br>Success<br>[1]<br>[0]<br>[0]<br>[0]<br>[0]<br>None<br>0<br>0<br>0<br>0 | <pre>++: Select Screen 11: Select Item Enter: Select +/-: Change Option ESC: Exit F1: General Help F2: Previous Values F3: Optimized Defaults F4: Save &amp; Exit Setup <k>: Scroll help area upwards <m>: Scroll help area downwards</m></k></pre> |
|                                                                                                    |                                                                                                    |                                                                                                    |

| 表3-43  | DIMM | ID 界面参数 |
|--------|------|---------|
| 120-70 |      | ロア四学奴   |

| 界面参数                | 功能说明                                                                                                    |  |
|---------------------|----------------------------------------------------------------------------------------------------|--|
| DIMM UID            | 内存条的唯一标识ID,格式为VVVV-ML-MDMD-SNSNSNSN或者<br>VVVV-SNSNSNSN(当生产信息无效的情况下使用)。                                     |  |
|                     | ● VVVV: 生产厂商 ID。                                                                                           |  |
|                     | • ML:制造地点。                                                                                                 |  |
|                     | • MDMD: 生产日期。                                                                                              |  |
|                     | • SNSNSNSN: 序列号。                                                                                           |  |
| DIMM handle         | 内存句柄。由ACPI决定。                                                                                              |  |
| DIMM physical ID    | 内存物理ID,用十六进制表示。                                                                                            |  |
|                     | 显示管理状态。可能的状态有:                                                                                             |  |
| Manageability state | • Manageable: 表示 DIMM 可以由 BIOS 管理。                                                                         |  |
|                     | • Unmanageable: 表示 DIMM 无法由当前版本的 BIOS 管理。                                                                  |  |
| Health state        | 显示内存整体健康状态。可能的健康状态包括Healthy、Minor failure、<br>Critical failure、Non-recoverable error、Unknown、Unmanageable。 |  |
| Health state reason | 当检测到Intel DCPMM健康状态异常时,显示异常原因。健康状态正常时显示为None。                                                              |  |
| Capacity            | 内存条容量。                                                                                                    |  |

| 界面参数                     | 功能说明                                                       |  |
|--------------------------|------------------------------------------------------------|--|
|                          | 固件版本号,格式为PN.RN.SV.bbbb。                                    |  |
|                          | ● PN: 2位数的产品编号。                                            |  |
| Firmware version         | ● RN: 2位数的修订号。                                             |  |
|                          | • SV: 2位数的安全修订号。                                           |  |
|                          | • bbbb: 4 位数的编译版本。                                         |  |
| Firmware API version     | 固件API版本号。                                                  |  |
|                          | 锁状态,表示内存当前安装状态。可能的状态有:                                     |  |
|                          | • Unknown:无法获取到安全状态(例如,当 Intel DCPMM 内存无 法被当前 BIOS 管理的情况)。 |  |
|                          | • <b>Disabled:</b> 安全性未被启用。                                |  |
| Lock state               | • Unlocked: 安全性已启用并已解锁。                                    |  |
|                          | • Locked: 安全性已启用并已锁定。                                      |  |
|                          | • <b>Frozen</b> : 可以启用和解锁安全性,也可以禁用安全性。但是,需要 重启才能更改安全状态。    |  |
|                          | • Exceeded: 已达到密码短语限制。需要电源循环来更改安全状态。                       |  |
|                          | • Not supported:不支持安全性。                                    |  |
| Staged firmware version  | 分阶段固件版本。                                                   |  |
| Firmware update status   | 固件更新状态。                                                    |  |
| Manufacturer             | 生产厂商。                                                      |  |
|                          | 显示更多信息。菜单选项为:                                              |  |
| Show more details+       | • Enabled:显示更多 Intel DCPMM 内存信息。                           |  |
|                          | • Disabled: 隐藏 Intel DCPMM 内存信息。                           |  |
| Manitar bacth            | 传感器信息菜单。                                                   |  |
|                          | 当Manageability state为Unmanageable时,该选项置灰。                  |  |
| Lindate firmware         | 固件升级菜单。                                                    |  |
| Opuale minimale          | 当Manageability state为Unmanageable时,该选项置灰。                  |  |
| Configure security       | 安全配置菜单。                                                    |  |
|                          | 当Manageability state为Unmanageable时,该选项置灰。                  |  |
|                          | 数据策略配置菜单。                                                  |  |
|                          | 当Manageability state为Unmanageable时,该选项置灰。                  |  |
| Back to main menu        | 返回Intel DCPMM内存配置主界面菜单。                                    |  |
| Intel DCPMM内存详细信息(Show m |                                                            |  |
| Serial number            | 序列号,十六进制显示。                                                |  |
| Part number              | 供应商分配的部件号。                                                 |  |
| Socket                   | 表示Intel DCPMM内存安装的处理器Socket号,十六进制数。                        |  |
| Memory controller ID     | 相关的内存控制器标识符。十六进制数。                                         |  |
|                          | 1                                                          |  |

| 界面参数                     | 功能说明                                                                                        |  |
|--------------------------|---------------------------------------------------------------------------------------------|--|
| Vendor ID                | 厂商号。十六进制数。                                                                                  |  |
| Device ID                | 设备号。十六进制数。                                                                                  |  |
| Subsystem vendor ID      | 非易失性存储器子系统控制器的供应商标识符。十六进制数。                                                                 |  |
| Subsystem device ID      | 非易失性存储器子系统控制器的设备标识符。十六进制数。                                                                  |  |
| Device locator           | 描述设备位置,处理器号-Channel号-内存槽位号。                                                                 |  |
| Subsystem revision ID    | 非易失性存储器子系统控制器的修订标识符。十六进制数。                                                                  |  |
| Interface format code    | 内存的类型。                                                                                      |  |
| Manufacturing info valid | 标识生产信息是否有效。0表示无效,1表示有效。                                                                     |  |
| Manufacturing date       | 生产日期。如果Manufacturing info valid为0,则为"N/A"。十六进制数。                                            |  |
| Manufacturing location   | 制造地点。如果Manufacturing info valid为0,则为"N/A"。十六进制数。                                            |  |
| Memory type              | 内存类型,Logical Non-Volatile Device表示逻辑非易失性设备。                                                 |  |
| Memory bank label        | 标识内存设备所在的物理Bank。                                                                            |  |
| Data width label         | 用于存储用户数据的位宽度,单位为Bit。                                                                        |  |
| Total width              | 数据和纠错和/或数据冗余的位宽。单位为Bit。                                                                     |  |
| Speed                    | 内存最大频率。                                                                                     |  |
| Channel ID               | 通道ID。                                                                                       |  |
| Channel position         | 通道位置。                                                                                       |  |
| Revision ID              | 修订标识符。                                                                                      |  |
| Form factor              | 组成因素。包含DIMM、SODIMM或者Unknown。                                                                |  |
| Manufacturer ID          | 生产厂商ID。                                                                                     |  |
| Controller revision ID   | 控制器版本ID。                                                                                    |  |
| Is new                   | <ul> <li>Intel DCPMM是否与系统中的其余Intel DCPMM内存合并。</li> <li>0: 已配置。</li> <li>1: 需要配置。</li> </ul> |  |
| Memory capacity          | 配置为内存模式时的内存大小。                                                                              |  |
| App Direct capacity      | 配置为App Direct模式时的内存大小。                                                                      |  |
| Unconfigured capacity    | 无法访问的内存大小,这部分内存未映射到系统物理地址空间。                                                                |  |
| Inaccessible capacity    | 由于许可问题而无法访问的内存大小。                                                                           |  |
| Reserved capacity        | 预留用于内存模式下正确对齐的内存大小。                                                                         |  |
| Peak power budget [mW]   | 峰值功率预算。如果启用了电源管理策略,则以mW(10000-20000)<br>显示用于瞬时功率的功率预算。默认值为10000 mW。                         |  |

| 界面参数                                                                                                   | 功能说明                                                                                                    |  |  |
|----------------------------------------------------------------------------------------------------|----------------------------------------------------------------------------------------------------|--|--|
| Avg power budget [mW]                                                                                  | 平均功率预算。如果启用了电源管理策略,则以平均功耗的mW<br>(10000-18000 mW)显示功率预算。默认值为10000 mW。                                                                                                    |  |  |
| Max average power budget [mW]                                                                          | 以mW(10000-18000 mW)显示最大平均功率预算。                                                                                                    |  |  |
| Package sparing capable                                                                                | 标识是否支持Package sparing策略。0表示不支持。1表示支持。                                                                                                    |  |  |
| Package sparing enabled                                                                                | 标识是否启用了Package sparing策略。0表示未启用。1表示启用。                                                                                                    |  |  |
| Package spares available                                                                               | 可用于Package sparing的设备数量。                                                                                                    |  |  |
| Configuration status                                                                                   | <ul> <li>内存的配置状态。包括:</li> <li>Valid: 配置有效。</li> <li>Not configured: Intel DCPMM 未被配置。</li> <li>Failed - bad configuration: 配置错误,配置已损坏。</li> <li>Failed - broken interleave: 此内存是未完成的内存交织的一部分。</li> <li>Failed - reverted: 配置失败并恢复为上次已知的正确配置。</li> <li>Failed - unsupported: 该配置与安装的 BIOS 不兼容。</li> <li>表示是否由于许可证问题,不支持配置Intel DCPMM。</li> <li>0表示不支持配置 Intel DCPMM。</li> <li>1表示支持配置 Intel DCPMM。</li> </ul> |  |  |
| SKU violation                                                                                          |                                                                                                    |  |  |
| ARS status                                                                                             | <ul> <li>ARS操作状态,ARS全称Address range scrub,地址范围清理。可能的状态包括:</li> <li>Unknown:无法确定 ARS 操作状态。</li> <li>Not started:最后一次启动时未运行 ARS 操作。</li> <li>In progress: ARS 操作目前正在进行中。</li> <li>Completed:自上次启动以来完成的 ARS 操作。</li> <li>Aborted: ARS 操作在上次启动时启动但由于中止而未完成。</li> </ul>                                                                                                    |  |  |
| Overwrite DIMM status                                                                                  | 内存重写状态。状态包括: <ul> <li>Unknown:无法确定重写操作状态。</li> <li>Not started:最后一次启动时没有运行重写操作。</li> <li>In progress:目前正在进行重写操作。</li> <li>Completed:完成重写操作并需要重新启动才能使用内存。</li> </ul>                                                                                                    |  |  |
| Last shutdown time                                                                                     | 系统上次关闭的时间。                                                                                                    |  |  |
| First fast refresh                                                                                     | <ul> <li>是否为Intel DIMM启用了第一个刷新周期的加速。</li> <li>0:表示禁用。</li> <li>1:启用。在开始基准测试之前,客户必须等待预定的时间(5-6 分钟)。</li> </ul>                                                                                                    |  |  |
| 设置病毒模式策略。菜单选项为:           • 0:不启用。           • 1: 启用。如果主机操作系统软件检测到无法纠正的错误示病毒状态以防止损坏扩散,则Intel内存上的持久性内存。 |                                                                                                    |  |  |

| 界面参数                           | 功能说明                                                                                                    |  |  |
|--------------------------------|----------------------------------------------------------------------------------------------------|--|--|
| Viral state                    | 表示当前是否处于病毒状态。0表示不处于,1表示处于。                                                                                                    |  |  |
| Latched Last shutdown status   | <ul> <li>锁定Intel内存上次关闭的状态。可能的状态包括:</li> <li>Unknown:无法确定上次关机状态。</li> <li>FW Flush Complete:固件刷新完成。</li> <li>PM ADR Command:收到电源管理 ADR 命令。</li> <li>PM S3:收到电源管理 S3 命令。</li> <li>PM S5:收到电源管理 S5 命令。</li> <li>DDRT Power Fail Command:收到 DDR 电源故障命令。</li> <li>PMIC 12V/DDRT 1.2V Power Loss (PLI): PMIC 功率损耗。</li> <li>PM Warm Reset:接收电源管理热复位。</li> <li>Thermal Shutdown:触发过温重启。</li> <li>Controller's FW Statue Flush Complete:刷新完成。</li> <li>Viral Interrupt:收到病毒中断。</li> <li>Surprise Clock Stop:出现意外的时钟暂停。</li> <li>Write Data Flush Complete:写数据刷新完成。</li> <li>PM S4:收到电源管理 S4 命令。</li> <li>PM Idle:收到电源管理空闲状态。</li> <li>DDRT Surprise Reset:意外重启。</li> </ul> |  |  |
| Unlatched last shutdown status | <ul> <li>解锁Intel内存上次关闭的状态。可能的状态包括:</li> <li>Unknown:无法确定上次关机状态。</li> <li>FW Flush Complete:固件刷新完成。</li> <li>PM ADR Command:收到电源管理 ADR 命令。</li> <li>PM S3:收到电源管理 S3 命令。</li> <li>PM S5:收到电源管理 S5 命令。</li> <li>DDRT Power Fail Command:收到 DDRT 电源故障命令。</li> <li>PMIC 12V/DDRT 1.2V Power Loss (PLI): PMIC 功率损耗。</li> <li>PM Warm Reset:接收电源管理热复位。</li> <li>Thermal Shutdown:触发过温重启。</li> <li>Controller's FW Statue Flush Complete:刷新完成。</li> <li>Viral Interrupt:收到病毒中断。</li> <li>Surprise Clock Stop:出现意外的时钟暂停。</li> <li>Write Data Flush Complete:写数据刷新完成。</li> <li>PM S4:收到电源管理空闲状态。</li> <li>DDRT Surprise Roost. 查林重启</li> </ul>                               |  |  |

| 界面参数                                | 功能说明                                                                                                    |  |
|-------------------------------------|----------------------------------------------------------------------------------------------------|--|
| Security capabilities               | 显示支持的安全功能,包括: <ul> <li>None:不支持任何安装功能。</li> <li>Encryption:支持通过设置密码来支持持久性内存加密。</li> <li>Erase:可擦除。</li> </ul>                                                                                                    |  |
| Modes supported                     | <ul> <li>Intel DCPMM内存支持的模式列表。包括:</li> <li>Memory Mode: Intel DCPMM 内存在操作系统的控制下充当系统<br/>内存。在内存模式下,平台中的任何 DDR 都将充当与 Intel DCPMM<br/>配合使用的缓存。</li> <li>App Direct: 英特尔 DIMM 和 DDR 在应用程序的直接加载/存储控<br/>制下充当独立的内存资源。</li> </ul>                                                                                                    |  |
| Boot status                         | <ul> <li>由引导状态寄存器中的固件报告的Intel DIMM的初始化状态。包括:</li> <li>Unknown:无法读取引导状态寄存器。</li> <li>Success:初始化期间未报告任何错误。</li> <li>以下状态表明内存未生效,因此访问需要使用内存的用户数据和操作将失败。</li> <li>Media not ready:固件无法完成内存 Tranning。访问需要使用媒体的用户数据和操作将失败。</li> <li>Media error:固件在内存 Tranning 期间检测到错误。</li> <li>Media disabled:由于严重问题,固件禁用了内存。</li> <li>以下状态表明与固件的通信不起作用。</li> <li>DDRT not ready:DDRT 接口未正确初始化。</li> <li>FW Assert:固件在初始化期间报告了断言。</li> <li>Mailbox not ready:固件无法初始化通信接口。</li> </ul> |  |
| AIT DRAM enabled                    | <ul> <li>是否启用了Intel DIMM AIT DRAM。</li> <li>0: 禁用,如果 AIT DRAM 被禁用,将引起内存性能下降。</li> <li>1: 启用。</li> </ul>                                                                                                    |  |
| Error injection enabled             | <ul> <li>是否启用故障注入。</li> <li>0(缺省):表示禁用。</li> <li>1:表示启用。</li> </ul>                                                                                                    |  |
| Media temperature injection enabled | 走否启用故障注入。             ture injection enabled             ・         0(缺省):表示禁用。             ・         1:表示启用。                                                                                                    |  |
| Software trigger enabled            | <ul> <li>是否启用软件触发。</li> <li>0(缺省):表示禁用。</li> <li>1:表示启用。</li> </ul>                                                                                                    |  |
| Poison error injections counter     | Poison错误注入计数。每次成功执行set poison error命令时,此计数器都会递增。                                                                                                    |  |
| Poison error clear counter          | Poison错误清空计数。每次成功执行clear poison error命令时,此计数器都会递增。                                                                                                    |  |

| 界面参数                                 | 功能说明                   |
|--------------------------------------|------------------------|
| Media temperature injections counter | 每次注入Media温度时,此计数器都会递增。 |
| Software triggers counter            | 每次启用软件触发时,此计数器都会递增。    |
| Master Passphrase Enabled            | 表示已启用主密码。              |

如<u>图 3-48</u>、<u>图 3-49</u>和<u>图 3-50</u>所示,通过Monitor health界面可查看并配置Intel DCPMM内存传感器的参数。具体参数说明如<u>表 3-44</u>所示。

### 图3-48 Monitor health 界面 1

| Advanced                 |                        |                                   |
|--------------------------|------------------------|-----------------------------------|
| Sensor Type              | [Health]               | <u>.</u>                          |
| Value                    | <healthy></healthy>    |                                   |
|                          | [Construction          |                                   |
| sensor type              | [Controller            |                                   |
| Volue                    | temperaturej           |                                   |
| Non spitisel threshold   | (45 U/<br>00           |                                   |
| Critical lower threshold | 90                     |                                   |
| Critical upper threshold | 99                     |                                   |
| Eatal threshold          | 102                    |                                   |
| State                    | [Normal]               |                                   |
| Alarm enabled state      | [0]                    |                                   |
|                          |                        |                                   |
| Sensor Type              | [Media temperature]    | ++: Select Screen                 |
| Value                    | <43 C>                 | ↑↓: Select Item                   |
| Non-critical threshold   | 82                     | Enter: Select                     |
| Critical lower threshold | 83                     | +/-: Change Option                |
| Critical upper threshold | 83                     | ESC: Exit                         |
| Fatal threshold          | 85                     | F1: General Help                  |
| State                    | [Normal]               | F2: Previous Values               |
| Alarm enabled state      | [0]                    | F3: Optimized Defaults            |
|                          |                        | F4: Save & Exit Setup             |
| Sensor Type              | [Percentage remaining] | <k>: Scroll help area upwards</k> |
| Value                    | <100 %>                | KM>: Scroll help area downwards   |
| Non-critical threshold   | 50                     | ×                                 |
|                          |                        |                                   |

图3-49 Monitor health 界面 2

| Huvanceu                        |                                     | ×                                                          |
|---------------------------------|-------------------------------------|------------------------------------------------------------|
| Non-critical threshold<br>State | 50<br>[Normal]                      |                                                            |
| Alarm enabled state             | [0]                                 |                                                            |
| Sensor Type                     | [Latched dirty<br>shutdown count]   |                                                            |
| Value                           | <10>                                |                                                            |
| Sensor Type<br>Value            | [Power on time]<br><1067565 S>      |                                                            |
| Sensor Type<br>Value            | [Up time]<br><522 S>                | ++: Select Screen                                          |
| Sensor Type<br>Value            | [Power cycles]<br><1218>            | Enter: Select<br>+/-: Change Option                        |
| Sensor Type                     | [FW error count]                    | ESC: Exit<br>F1: General Help                              |
| Value                           | <8>                                 | F2: Previous Values<br>F3: Optimized Defaults              |
| Sensor Type                     | [Unlatched dirty<br>shutdown count] | F4: Save & Exit Setup<br><k>: Scroll help area upwards</k> |
| Value                           | <988>                               | KM>: Scroll help area downwards                            |

### 图3-50 Monitor health 界面 3

| Advanced                                                                                       |                                     |                                                                                   |
|------------------------------------------------------------------------------------------------|-------------------------------------|-----------------------------------------------------------------------------------|
| Value                                                                                          | <10>                                | A Return to the main menu.                                                        |
| Sensor Type<br>Value                                                                           | [Power on time]<br><1067565 S>      |                                                                                   |
| Sensor Type<br>Value                                                                           | [Up time]<br><522 S>                |                                                                                   |
| Sensor Type<br>Value                                                                           | [Power cycles]<br><1218>            |                                                                                   |
| Sensor Type<br>Value                                                                           | [FW error count]<br><8>             |                                                                                   |
| Sensor Type                                                                                    | [Unlatched dirty<br>shutdown count] | f↓: Select Item<br>Enter: Select                                                  |
| Value                                                                                          | <988>                               | +/-: Change Option<br>ESC: Exit                                                   |
| Modify non-critical thresholds                                                                 | 99                                  | F1: General Help<br>F2: Previous Values<br>F3: Optimized Defaults                 |
| Media temperature [C]                                                                          | 82                                  | F4: Save & Exit Setup                                                             |
| <ul> <li>Percentage remaining [%]</li> <li>Apply changes</li> <li>Back to main menu</li> </ul> | 50                                  | <pre><k>: Scroll help area upwards <m>: Scroll help area downwards </m></k></pre> |
|                                                                                                |                                     |                                                                                   |

### 表3-44 Monitor health 界面参数

| 界面参数                                                                          | 功能说明                                                              |  |
|-------------------------------------------------------------------------------|-------------------------------------------------------------------|--|
| 显示当前传感器的型:                                                                    | 1类型。Intel DCPMM内存上的传感器包括以下几种类                                     |  |
| ● Health:表示                                                                   | FIntel DCPMM 内存总健康状态传感器。                                          |  |
| Controller te                                                                 | mperature: 控制器温度传感器。                                              |  |
| Media tempe                                                                   | erature:介质温度传感器。                                                  |  |
| Percentage                                                                    | remaining:剩余容量百分比。                                                |  |
| Sensor Type    Latched dirty                                                  | shutdown count:锁定异常掉电次数。                                          |  |
| Power on tim                                                                  | ne: 上电时长。                                                         |  |
| ● Up time: 运                                                                  | 行时间。                                                              |  |
| Power cycles                                                                  | S: 重新启动。                                                          |  |
| FW error cou                                                                  | unt: 固件错误计数。                                                      |  |
| Unlatched di                                                                  | rty shutdown count:解锁异常掉电次数                                       |  |
| Value         显示当前传感器的                                                        | 归值。                                                               |  |
| Non-critical threshod 温度传感器上报非                                                | 严重错误的阈值。                                                          |  |
| Critical lower threshod 温度传感器上报严                                              | 重错误的阈值下限。                                                         |  |
| Critical upper threshod 温度传感器上报严                                              | 重错误的阈值上限。                                                         |  |
| Fatal threshod         温度传感器上报到                                               | 温度传感器上报致命错误阈值。                                                    |  |
| 当前传感器状态。                                                                      | 可能的状态包括:                                                          |  |
| • Unknown:                                                                    | 犬态无法确定。                                                           |  |
| ● Normal:表述                                                                   | 示当前读数在正常范围内。                                                      |  |
| State • Noncritical:                                                          | 表示 当前读数在非临界范围内。                                                   |  |
| • Critical: 表示                                                                | 示 当前读数在临界范围内。                                                     |  |
| ● Fatal: 目前的                                                                  | 的读数在致命范围内。                                                        |  |
| 仅Controller temp<br>传感器显示该选巧                                                  | erature, Media temperature $\Re$ Percentage remaining $I_{\circ}$ |  |
| 警报启用状态。                                                                       |                                                                   |  |
| Alarm enabled state                                                           | 用。                                                                |  |
| <ul> <li>● 1:表示启用<br/>时发出警报。</li> </ul>                                       | 。启用后,当温度传感器检测到超过非严重错误阈值                                           |  |
| Modity non-critical thresholds                                                |                                                                   |  |
| Controller temperature         设置控制器温度阈                                       | 设置控制器温度阈值,单位为摄氏度。最低20℃,最高105℃。                                    |  |
| Media temperature 设置介质温度阈值                                                    |                                                                   |  |
|                                                                               | 1,单位为摄氏度。最低20℃,最高85℃                                              |  |
| Percentage remaining 最低1%,最高99                                                | ī,单位为摄氏度。最低 <b>20</b> ℃,最高 <b>85</b> ℃<br>%。                      |  |
| Percentage remaining     最低1%,最高99       Apply changes     应用修改,当修改<br>改即时生效。 | 直,单位为摄氏度。最低20℃,最高85℃<br>%。<br>な了传感器非严重阈值后,需要点本选项保存修改,修            |  |

如<u>图 3-51</u>所示,通过Update firmware界面可查看并升级Intel DCPMM内存固件版本。具体参数说明如<u>表 3-45</u>所示。

### 图3-51 Update firmware 界面

| Advanced                                                                                                    |                                                  |                                                                                                    |
|----------------------------------------------------------------------------------------------------|--------------------------------------------------|----------------------------------------------------------------------------------------------------|
| Specify the firmware image to load o<br>system restart and select Update.<br>Warning! Modifying the settings of a<br>in an unusable configuration. | n the DIMM on the next<br>single DIMM may result |                                                                                                    |
| Current firmware version:                                                                                                    | 01.02.00.5298                                    |                                                                                                    |
| Selected firmware version:<br>File:                                                                                                    | None                                             |                                                                                                    |
| Staged firmware version:<br>Update<br>Back to main menu                                                                                            | N/A                                              | <pre>++: Select Screen 14: Select Item Enter: Select +/-: Change Option ESC: Exit F1: General Help F2: Previous Values F3: Optimized Defaults F4: Save &amp; Exit Setup <k≻: <m="" area="" help="" scroll="" upwards="">: Scroll help area downwards</k≻:></pre> |

#### 表3-45 Update firmware 界面参数

| 界面参数                      | 功能说明                                                                       |  |
|---------------------------|----------------------------------------------------------------------------|--|
| Current firmware version  | 显示当前固件版本号。                                                                 |  |
| Selected firmware version | 显示当前选择的固件版本。                                                               |  |
|                           | • None: 用户尚未在File选项中输入文件路径。                                                |  |
|                           | • Incorrect FW: 用户输入了无效的文件路径。                                              |  |
|                           | • (version): 指定的FW文件的固件版本。                                                 |  |
| File                      | 输入保存固件文件的路径,需要输入与根路径的相对地址。比如:<br>\firmware\newFirmware.bin                 |  |
| Staged firmware version   | 显示当前的暂存的固件版本。Mixed表示多个Intel DCPMM内存中包含了不同版本的固件,N/A表示没有固件暂存在Intel DCPMM内存中。 |  |
| Update                    | 开始固件升级。重启后生效。                                                              |  |
| Back to main menu         | 返回Intel DCPMM内存配置主界面菜单。                                                    |  |

如<u>图 3-52</u>所示,通过Configure security界面可配置Intel DCPMM内存安全功能。具体参数说明如<u>表</u> 3-46</u>所示。

### 图3-52 Configure security 界面

| Advanced                                                                                                   |                                     |                                                                                                    |
|----------------------------------------------------------------------------------------------------|-------------------------------------|----------------------------------------------------------------------------------------------------|
| Specify the security settings on th<br>Warning! Modifying the settings of<br>in an unusable configuration. | e DIMM.<br>a single DIMM may result |                                                                                                    |
| State:                                                                                                    | [Disabled]                          |                                                                                                    |
| Enable security<br>Secure erase<br>Freeze lock<br>▶ Back to main menu                                      |                                     | <pre>++: Select Screen f↓: Select Item Enter: Select +/-: Change Option ESC: Exit</pre>                                                                                 |
|                                                                                                    |                                     | F1: General Help<br>F2: Previous Values<br>F3: Optimized Defaults<br>F4: Save & Exit Setup<br><k>: Scroll help area upwards<br/><m>: Scroll help area downwards</m></k> |

## 表3-46 Configure security 界面参数

| 界面参数              | 功能说明                                                                                                 |
|-------------------|----------------------------------------------------------------------------------------------------|
|                   | 当前安全状态。可能的状态包含:                                                                                      |
|                   | • <b>Disabled:</b> 安全性未启用。                                                                           |
|                   | • Unlocked: 安全性已启用并已解锁。                                                                              |
| State             | • Locked:安全性己启用并已锁定。                                                                                 |
| State             | • Frozen: 安全性已启用并已解锁。但是,需要重新启动才能更改安<br>全状态。                                                          |
|                   | • Exceeded: 已达到密码限制。 需要重启来更改安全状态。                                                                    |
|                   | • Not supported:不支持安全性。                                                                              |
| Enable security   | 选择该选项,启用Intel DCPMM内存安全设置。设置后需要重启生效。                                                                 |
| Secure erase      | 用户擦除Intel DIMM上的持久性内存。如果Intel DIMM处于解锁状态,则需要输入当前密码。如果禁用安全性,则会显示确认弹出窗口。<br>仅在解锁或禁用Intel DIMM的安全状态时可见。 |
| Freeze lock       | 用户可以防止对Intel DIMM进一步锁定状态更改,直到下次重新启动。<br>无需密码即可将安全状态更改为冻结状态。                                          |
| Back to main menu | 返回Intel DCPMM内存配置主界面菜单。                                                                              |

如<u>图 3-53</u>所示,通过Configure data policy界面可配置Intel DCPMM内存数据策略。具体参数说明 如<u>表 3-47</u>所示。

#### 图3-53 Configure data policy 界面

| Advanced                                                                          |                                                                                                    |
|-----------------------------------------------------------------------------------|----------------------------------------------------------------------------------------------------|
| Specify the data policy settings on DIMM (0x0020).<br>▶ Enable first fast refresh | Enable acceleration of first fast refresh.                                                         |
| ▶ Back to main menu                                                               |                                                                                                    |
|                                                                                   |                                                                                                    |
|                                                                                   | ++: Select Screen<br>↑↓: Select Item<br>Enter: Select<br>+/-: Change Ontion                        |
|                                                                                   | ESC: Exit<br>F1: General Help<br>F2: Previous Values<br>E3: Ontimized Defaults                     |
|                                                                                   | F4: Save & Exit Setup<br><k>: Scroll help area upwards<br/><m>: Scroll help area downwards</m></k> |
|                                                                                   |                                                                                                    |

#### 表3-47 Configure data policy 界面参数

| 界面参数                       | 功能说明                                                                                      |
|----------------------------|-------------------------------------------------------------------------------------------|
| First fast refresh state   | 第一快速自刷新状态。仅当从 <u>表3-42</u> 的"Configure data policy选项"进入此页面时显示,表示所有内存的第一快速自刷新状态。可能显示的状态包括: |
|                            | • Enabled: 启用第一次快速刷新。                                                                     |
|                            | • Disabled: 禁用第一次快速刷新。                                                                    |
|                            | • Mixed: 多根 Intel DIMM 的第一次快速刷新策略不同。                                                      |
| Enable first fast refresh  | 启用第一个快速刷新周期的加速。仅当禁用了第一次快速刷新时显示。                                                           |
| Disable first fast refresh | 禁用第一个快速刷新周期的加速。仅当启用了第一次快速刷新时显示。                                                           |
| Back to main menu          | 返回Intel DCPMM内存配置主界面菜单。                                                                   |

### 2. Regions 界面

由于修改内存配置需要重新启动才能生效,因此可以将任何目标配置视为待定目标配置。可以同时 具有当前配置和待定目标配置。

重新启动系统后,将应用待定的目标配置,它将应用为当前配置,也可以在重启之前删除待定目标 配置。

如<u>图 3-54</u>所示, Regions界面以区域的形式显示系统中持久性内存的当前配置, 使用户能够查看系统中指定的任何待定目标配置。具体参数说明如<u>表 3-48</u>所示。

## 图3-54 Regions 界面

| Advanced                                                                                                    |                                      |                                                                                                    |
|----------------------------------------------------------------------------------------------------|--------------------------------------|----------------------------------------------------------------------------------------------------|
| Current configuration<br>Region ID 1<br>Persistent memory type:<br>Capacity:<br>Free capacity:<br>Memory allocation goal configuration<br>No goal configuration specified. | App Direct<br>252.0 GiB<br>252.0 GiB | View region details.                                                                                                    |
| <ul> <li>Create goal config</li> <li>Back to main menu</li> </ul>                                                                                                    |                                      | <pre>++: Select Screen 11: Select Item Enter: Select +/-: Change Option ESC: Exit F1: General Help F2: Previous Values F3: Optimized Defaults F4: Save &amp; Exit Setup <k>: Scroll help area upwards <m>: Scroll help area downwards</m></k></pre> |

## 表3-48 Regions 界面参数

| 界面参数                                                                          | 功能说明                                                                             |  |
|-------------------------------------------------------------------------------|----------------------------------------------------------------------------------|--|
| Current configuration                                                         |                                                                                  |  |
| Region ID                                                                     | 对应区域的详细信息菜单                                                                      |  |
| Persistent memory type                                                        | 当前内存类型,包括App Direct和App Direct Not Interleaved。                                  |  |
| Capacity                                                                      | 区域总容量(GB)                                                                        |  |
| Free capacity                                                                 | 空闲容量大小(GB)                                                                       |  |
| Memory allocation goal configuration(仅当在create goal config页面创建目标配置后,未重启生效前显示) |                                                                                  |  |
| DIMMID                                                                        | 目标内存配置详细信息菜单。                                                                    |  |
| MemorySize                                                                    | 内存大小。对于每个待定内存配置目标,在相应的Dimm ID操作下针对<br>每个Intel DIMM重复显示。<br>仅在存在一个或多个待定内存配置目标时显示。 |  |
| AppDirect1Size                                                                | 第一个App Direct交织的容量                                                               |  |
| AppDirect2Size                                                                | 第二个App Direct交织的容量                                                               |  |
| Create goal config                                                            | 创建DIMM区域的目标配置。                                                                   |  |

| 界面参数               | 功能说明                                                  |
|--------------------|-------------------------------------------------------|
| Delete goal config | 丢弃区域目标配置,仅当在Create goal config页面创建目标配置后,未<br>重启生效前显示。 |
| Back to main menu  | 返回Intel DCPMM内存配置主界面菜单。                               |

如图 3-55所示,通过Region ID界面显示了持久内存区域的详细信息。具体参数说明如表 3-49所示。

## 图3-55 Region ID 界面

| Advanced                                                                                                    |                                                                                                    |                                                                                                    |
|----------------------------------------------------------------------------------------------------|----------------------------------------------------------------------------------------------------|----------------------------------------------------------------------------------------------------|
| Advanced<br>View settings.<br>Region ID:<br>DIMM ID:<br>ISet ID:<br>Persistent memory type:<br>Capacity:<br>Free capacity:<br>Health:<br>Socket ID: | 0x0001<br>0x0020, 0x0120<br>0x000000000000000<br>App Direct<br>252.0 GiB<br>252.0 GiB<br>Unknown<br>0x0000 | Region ID                                                                                                    |
| ▶ Back to Regions menu<br>▶ Back to main menu                                                                                                    |                                                                                                    | <pre>++: Select Screen 14: Select Item Enter: Select +/-: Change Option ESC: Exit F1: General Help F2: Previous Values F3: Optimized Defaults F4: Save &amp; Exit Setup <k>: Scroll help area upwards <m>: Scroll help area downwards</m></k></pre> |

## 表3-49 Region ID 界面参数

| 界面参数                   | 功能说明                                                                                                    |
|------------------------|----------------------------------------------------------------------------------------------------|
| Region ID              | 显示区域ID。十六进制数。                                                                                                    |
| DIMMID                 | 显示区域包含的DIMM ID。                                                                                                    |
| ISet ID                | ISet编号。                                                                                                    |
| Persistent memory type | <ul> <li>该区域中持久性内存容量的基础类型列表。</li> <li>App Direct: 跨两个或更多Intel DIMM交织App Direct容量。默认为该选项。</li> <li>App Direct Not Interleaved: App Direct容量完全包含在单个Intel DIMM中。</li> </ul> |
| Capacity               | 总可用容量,已分配和未分配的总和。                                                                                                    |
| Free capacity          | 剩余的可用容量。                                                                                                    |

| 界面参数                 | 功能说明                            |
|----------------------|---------------------------------|
| Health               | Intel DIMM容量的健康状况。可能的状态包含:      |
|                      | • Health: 所有基础英特尔DIMM持久性内存均可用。  |
|                      | • Pending: 已创建新的内存分配目标但未应用。     |
|                      | • Error: 交织设置错误。                |
|                      | • Locked: 一个或多个底层Intel DIMM已锁定。 |
|                      | • Unknown: 区域健康状态无法确定。          |
| Socket ID            | 区域所属的Socket ID。                 |
| Back to Regions menu | 返回Regions菜单                     |
| Back to main menu    | 返回Intel DCPMM内存配置主界面菜单。         |

如图 3-56所示,通过DIMM ID界面显示待定目标配置的详细信息。具体参数说明如表 3-49所示。

### 图3-56 DIMM ID 界面

### 表3-50 DIMM ID 界面参数

| 界面参数             | 功能说明                    |
|------------------|-------------------------|
| Socket ID        | 显示该内存条所属的Socket编号。      |
| DIMMID           | 显示内存条的编号。               |
| Memory Mode size | 将在内存模式下配置的Intel DIMM容量。 |

| 界面参数                  | 功能说明                                                 |  |
|-----------------------|------------------------------------------------------|--|
| App Direct #1 size    | 将配置为第一个App Direct交织的容量。                              |  |
| App Direct #1 index   | 第一个App Direct交织集的唯一标识。当App Direct #1 size为0时,显示为N/A。 |  |
|                       | 第一个App Direct交织集的格式设置为:                              |  |
| App Direct #1 setting | x(DIMM编号) – (IMC大小) IMC x (Channel size) Channel     |  |
|                       | 当App Direct #1 size为0时,显示为N/A。                       |  |
| App Direct #2 size    | 将配置为第二个App Direct交织的容量。                              |  |
| App Direct #2 index   | 第二个App Direct交织集的唯一标识。当App Direct #2 size为0时,显示为N/A。 |  |
|                       | 第二个App Direct交织集的格式设置为:                              |  |
| App Direct #2 setting | x(DIMM编号) – (IMC大小) IMC x (Channel size) Channel     |  |
|                       | 当App Direct #2 size为0时,显示为N/A。                       |  |
| Back to Regions menu  | 返回Regions菜单。                                         |  |
| Back to main menu     | 返回Intel DCPMM内存配置主界面菜单。                              |  |

如图 3-57所示,通过Create goal config界面创建一个新的内存分配目标。具体参数说明如表 3-51所示。

### 图3-57 Create goal config 界面

| Advanced                                       |                     |                                                                                                    |
|------------------------------------------------|---------------------|----------------------------------------------------------------------------------------------------|
| Select the scope of the new region the sizes.  | nen set the desired | Select target to create goal config.                                                                                                    |
| Create goal config for:                        | [Platform]          |                                                                                                    |
| Reserved [%]:<br>Memory Mode [%]:              | 0<br>0              |                                                                                                    |
| Persistent memory type:                        | [App Direct]        |                                                                                                    |
| Namespace Label version:<br>Create goal config | [1.2]               |                                                                                                    |
| <br>Back to main menu                          |                     | <pre>++: Select Screen fl: Select Item Enter: Select +/-: Change Option ESC: Exit F1: General Help F2: Previous Values F3: Optimized Defaults F4: Save &amp; Exit Setup <k>: Scroll help area upwards <m>: Scroll help area downwards</m></k></pre> |

## 表3-51 Create goal config 界面参数

| 界面参数                    | 功能说明                                                                                                    |
|-------------------------|----------------------------------------------------------------------------------------------------|
| Create goal config for  | 选择目标以创建目标配置。菜单选项为:                                                                                                    |
|                         | • Platform: 在平台中的所有 Socket上创建内存分配目标。这是默认 值。                                                                                                    |
|                         | <ul> <li>Socket: 在用户指定的 Socket上的Intel DIMM上创建内存分配目标。</li> </ul>                                                                                               |
|                         | • Partially-configured sockets: 在用户选择的 Socket上创建内存分 配目标,这些 Socket由于添加了新的Intel DIMM而部分配置。如 果已配置至少一个DIMM,并且至少有一个DIMM未配置,则部分配 置这个 Socket。该选项在没有部分配置的 Socket时不显示。 |
| Reserved                | 预留空间的百分比(0%~100%)。保留一段空间不映射到系统物理地址<br>空间。                                                                                                    |
| Memory Mode             | 设置使用在内存模式的比例(0%~100%),由于平台内存对齐要求,设置的值将自动对齐。                                                                                                    |
|                         | 选择要创建的持久性内存容量的类型。菜单选项为:                                                                                                    |
| Persistent memory type  | • App Direct: 跨 DIMM 交织。                                                                                                    |
| r ersistent memory type | • App Direct Not Interleaved:不使用硬件交织。                                                                                                    |
|                         | 该选项在 Memory Mode 设置为 100%时置灰。                                                                                                    |
|                         | 命名空间标签版本。菜单选项为:                                                                                                    |
| Namespace Label version | • 1.2                                                                                                    |
|                         | • 1.1                                                                                                    |
| Create goal config      | 创建目标配置。                                                                                                    |
| Back to Regions menu    | 返回Regions菜单。                                                                                                    |
| Back to main menu       | 返回Intel DCPMM内存配置主界面菜单。                                                                                                    |

如<u>图 3-58</u>所示,通过Delete goal config界面删除已经存在的内存目标配置。具体参数说明如<u>表 3-52</u>所示。

#### 图3-58 Delete goal config 界面

| Advanced                                                                                                    |            |                                                                                                    |
|----------------------------------------------------------------------------------------------------|------------|----------------------------------------------------------------------------------------------------|
| Select target to delete goal config.                                                                                    |            | Select target to delete goal                                                                                                    |
| Delete goal config for:<br>• Delete goal config<br>• Back to Regions menu<br>• Back to main menu<br>• Back to main menu | [Platform] | <pre>**: Select Screen **: Select Screen **: Select Item Enter: Select */-: Change Option ESC: Exit F1: General Help F2: Previous Values F3: Optimized Defaults F4: Save &amp; Exit Setup <k>: Scroll help area upwards <m>: Scroll help area downwards</m></k></pre> |

### 表3-52 Delete goal config 界面参数

| 界面参数                   | 功能说明                    |
|------------------------|-------------------------|
|                        | 选择删除目标配置的目标。菜单选项为:      |
| Delete goal config for | Platform                |
|                        | Socket                  |
| Delete goal config     | 删除选定的目标配置。              |
| Back to Regions menu   | 返回Regions菜单             |
| Back to main menu      | 返回Intel DCPMM内存配置主界面菜单。 |

#### 3. Namespaces 界面

如<u>图 3-59</u>所示,通过Namespace界面可查看和配置命名空间。Namespace需要在已存在Region的情况下配置。具体参数说明如<u>表 3-53</u>所示。

### 图3-59 Namespace 界面

| Advanced                                                                                                    |                                               |                                                                                                    |
|----------------------------------------------------------------------------------------------------|-----------------------------------------------|----------------------------------------------------------------------------------------------------|
| Select a namespace to view n<br>NamespaceID Name<br>> 0x00000101<br>> Create namespace<br>> Back to main menu | more information.<br>Health Status<br>Healthy | View details for or modify<br>selected namespace.                                                                                                    |
|                                                                                                    |                                               | <pre>++: Select Screen 14: Select Item Enter: Select +/-: Change Option ESC: Exit F1: General Help F2: Previous Values F3: Optimized Defaults F4: Save &amp; Exit Setup <k>: Scroll help area upwards <m>: Scroll help area downwards</m></k></pre> |

## 表3-53 Namespace 界面参数

| 界面参数                                   | 功能说明                                                                                                |  |
|----------------------------------------|----------------------------------------------------------------------------------------------------|--|
| Namespace ID / Name / Health<br>Status | 命名空间配置菜单。仅当系统中存在命名空间时显示。                                                                            |  |
|                                        | • Namespace ID: 命名空间的 ID, 以十六进制数。                                                                   |  |
|                                        | • Name: 创建命名空间时输入的命名空间名称。                                                                           |  |
|                                        | <ul> <li>Health Status:健康状态。可能的状态包括:Healthy / Warning /<br/>Critical / Locked / Unknown。</li> </ul> |  |
| Create namespace                       | 创建命名空间菜单。                                                                                           |  |
| Back to main menu                      | 返回Intel DCPMM内存配置主界面菜单。                                                                             |  |

如图 3-60 所示,通过Create namespace界面可创建命名空间。具体参数说明如表 3-54 所示。

## 图3-60 Create namespace 界面

| Advanced                                                                                                    |                                                                                                    |                                                                                                    |
|----------------------------------------------------------------------------------------------------|----------------------------------------------------------------------------------------------------|----------------------------------------------------------------------------------------------------|
| Create a namespace.<br>Name<br>Region ID<br>Mode<br>Capacity input<br>Units<br>Capacity<br>Create namespace<br>Back to Namespaces<br>Back to main menu | ate a namespace.<br>e<br>ion ID [0x0001]<br>e [None]<br>acity input [Remaining]<br>ts [GiB]<br>acity 252.0<br>ate namespace<br>k to Namespaces<br>k to main menu | Create namespace using<br>provided configuration.                                                                                                    |
|                                                                                                    |                                                                                                    | <pre>++: Select Screen 14: Select Item Enter: Select +/-: Change Option ESC: Exit F1: General Help F2: Previous Values F3: Optimized Defaults F4: Save &amp; Exit Setup <k>: Scroll help area upwards <m>: Scroll help area downwards</m></k></pre> |

## 表3-54 Create namespace 界面参数

| 界面参数           | 功能说明                                              |  |
|----------------|---------------------------------------------------|--|
| Name           | 输入命名空间名称。最多 63 个字符。                               |  |
| Region ID      | 创建命名空间的区域ID。                                      |  |
|                | 命名空间的模式。菜单选项为:                                    |  |
| Mode           | ● None (缺省): 仅限原始访问。                              |  |
|                | • Sector: 通过块转换表 (BTT) 保证powerfail 写入的原子性。        |  |
| Capacity input | 使用最大可用容量或手动输入容量。菜单选项为:                            |  |
|                | • Remaining (缺省): 使用指定区域上指定持久性内存类型的最大可用容量作为新命名空间。 |  |
|                | • Manual: 手动输入新命名空间的容量。                           |  |
|                | 显示容量的单位。菜单选项为:                                    |  |
|                | ● GiB(缺省)                                         |  |
|                | • GB                                              |  |
| Units          | • B                                               |  |
|                | • MB                                              |  |
|                | • MiB                                             |  |
|                | • ТВ                                              |  |
|                | • TiB                                             |  |

| 界面参数               | 功能说明                                              |
|--------------------|---------------------------------------------------|
| Capacity           | 命名空间的容量。当Capacity input选项设置为Remaining时,该选项置<br>灰。 |
| Create namespace   | 创建命名空间。                                           |
| Back to Namespaces | 返回命名空间配置菜单                                        |
| Back to main menu  | 返回Intel DCPMM内存配置主界面菜单。                           |

如图 3-61 所示,通过命名空间配置界面可修改和删除现有的命名空间,必须点击"保存"才能使对该命名空间的修改生效。具体参数说明如表 3-55 所示。

### 图3-61 命名空间配置界面

| Advanced                                                                                                    |                                                               |                                                                                                    |
|----------------------------------------------------------------------------------------------------|---------------------------------------------------------------|----------------------------------------------------------------------------------------------------|
| View details for or modify selected                                                                                                    | namespace.                                                    | Name of namespace                                                                                                    |
| UUID<br>ID<br>Name                                                                                                    | 3883F4D8-B70D-43BF-8A33<br>-FE1970351DFE<br>0x00000101        |                                                                                                    |
| Region<br>Health<br>Mode<br>Block size<br>Units<br>Capacity<br>Label version<br>> Save<br>> Delete<br>> Back to Namespaces<br>> Back to main menu | 1<br>[Healthy]<br>[None]<br>[4096 B]<br>[GiB]<br>502.0<br>1.2 | <pre>++: Select Screen 14: Select Item Enter: Select +/-: Change Option ESC: Exit F1: General Help F2: Previous Values F3: Optimized Defaults F4: Save &amp; Exit Setup <k>: Scroll help area upwards <m>: Scroll help area downwards</m></k></pre> |

#### 表3-55 命名空间配置界面参数

| 界面参数   | 功能说明                  |
|--------|-----------------------|
| UUID   | 命名空间的唯一标识符。           |
| ID     | 命名空间ID,十六进制。          |
| Name   | 命名空间名称,最长63个字符。       |
| Region | 创建命名空间的区域的标识符。以十进制显示。 |

| 界面参数               | 功能说明                                      |  |
|--------------------|-------------------------------------------|--|
|                    | 基础 Intel DIMM 的健康状态。可能的状态包括:              |  |
|                    | • Healthy                                 |  |
|                    | • Warning                                 |  |
| Health             | Critical                                  |  |
|                    | Locked                                    |  |
|                    | Unknown                                   |  |
|                    | • Unsupported: 不支持命名空间的类型。                |  |
|                    | 命名空间模式。                                   |  |
| Mode               | • Sector: 通过块转换表 (BTT) 保证powerfail 写入原子性。 |  |
| mode               | • Fsdax: 支持filesystem-dax。                |  |
|                    | • None: 仅限原始访问。                           |  |
| Block size         | 逻辑块大小。                                    |  |
|                    | 可设置容量的单位。菜单选项为:                           |  |
|                    | • GiB                                     |  |
|                    | • GB                                      |  |
| Linits             | • B                                       |  |
| Cinto .            | • MB                                      |  |
|                    | • MiB                                     |  |
|                    | • TB                                      |  |
|                    | • TiB                                     |  |
| Capacity           | 命名空间的容量。                                  |  |
| Label Version      | LSA版本。对于所有命名空间应该是相同的。有1.1版本和1.2版本。        |  |
| Save               | 保存修改。必须点击"保存"才能使对该命名空间的修改生效               |  |
| Delete             | 删除命名空间。                                   |  |
| Back to Namespaces | 返回命名空间配置菜单                                |  |
| Back to main menu  | 返回Intel DCPMM内存配置主界面菜单。                   |  |

### 4. Total capacity 界面

如<u>图 3-62</u>所示,通过Total capacity界面可查看系统中 整个Intel DCPMM内存资源分配情况。具体 参数说明如<u>表 3-56</u>所示。

### 图3-62 Total capacity 界面

| Advanced                                                                                                    |                                             |                                                                                                    |
|----------------------------------------------------------------------------------------------------|---------------------------------------------|----------------------------------------------------------------------------------------------------|
| Total DCPMM resource allocation a                                                                                                    | across the host server.                     |                                                                                                    |
| Raw capacity:<br>App Direct capacity:<br>Memory capacity:<br>Unconfigured capacity:<br>Inaccessible capacity:<br>Reserved capacity:<br>• Back to main menu | 505.6 GiB<br>0 B<br>505.6 GiB<br>0 B<br>0 B | <pre>++: Select Screen 11: Select Item Enter: Select +/-: Change Option ESC: Exit F1: General Help F2: Previous Values F3: Optimized Defaults F4: Save &amp; Exit Setup <k>: Scroll help area upwards <m>: Scroll help area downwards</m></k></pre> |

## 表3-56 Total capacity 界面参数

| 界面参数                  | 功能说明                          |
|-----------------------|-------------------------------|
| Raw capacity          | Intel内存总容量。                   |
| App Direct capacity   | 用于App Direct模式的总容量。           |
| Memory capacity       | 用于内存模式的总容量。                   |
| Unconfigured capacity | 不可配置的容量大小,这部分内存未映射到系统物理地址空间中。 |
| Inaccessible capacity | 由于许可问题而无法访问的Intel DIMM总容量。    |
| Reserved capacity     | 预留的内存容量大小。                    |
| Back to main menu     | 返回Intel DCPMM内存配置主界面菜单。       |

### 5. Diagnostics 界面

如图 3-63所示,通过Diagnostics界面可使用户能够在Intel DCPMM上运行不同诊断测试的组合。具体参数说明如表 3-57所示。

## 图3-63 Diagnostics 界面

| Advanced                                                                                            |                                                  |                                                                                                    |
|----------------------------------------------------------------------------------------------------|--------------------------------------------------|----------------------------------------------------------------------------------------------------|
| Perform diagnostic tests on DIMMs.                                                                  |                                                  | Return to the main menu.                                                                                                    |
| Choose diagnostics type:<br>Quick diagnostics<br>DIMM ID 0x0020<br>DIMM ID 0x0120<br>DIMM ID 0x1020 | [Enabled]<br>[Enabled]<br>[Enabled]<br>[Enabled] |                                                                                                    |
| DIMM ID 0x1120<br>Config diagnostics<br>FW diagnostics<br>Security diagnostics<br>▶ Execute tests   | [Enabled]<br>[Enabled]<br>[Enabled]<br>[Enabled] |                                                                                                    |
| ▶ Back to main menu                                                                                 |                                                  | ++: Select Screen<br>†↓: Select Item<br>Enter: Select<br>+/-: Change Option<br>ESC: Exit<br>F1: General Help<br>F2: Previous Values<br>ES2: Optimized Defaults |
|                                                                                                    |                                                  | F3: Optimized Defaults<br>F4: Save & Exit Setup<br><k>: Scroll help area upwards<br/><m>: Scroll help area downwards</m></k>                                   |

| 表3-57 | Diagnostics | 界面参数 |
|-------|-------------|------|
|-------|-------------|------|

| 界面参数                 | 功能说明                         |
|----------------------|------------------------------|
|                      | 执行快速诊断测试。菜单选项为:              |
| Quick diagnostics    | • Enabled (缺省): 启用。          |
|                      | • Disabled: 禁用。              |
|                      | 选择要诊断的 Intel DCPMM 内存。菜单选项为: |
| DIMM ID              | • Enabled (缺省): 启用对该内存条的诊断。  |
|                      | • Disabled: 禁用对该内存条的诊断。      |
|                      | 执行平台配置诊断测试。菜单选项为:            |
| Config diagnostics   | • Enabled (缺省): 启用。          |
|                      | • Disabled: 禁用。              |
|                      | 执行固件诊断测试。菜单选项为:              |
| FW diagnostics       | • Enabled (缺省): 启用。          |
|                      | • Disabled: 禁用。              |
|                      | 执行安全性诊断测试。菜单选项为:             |
| Security diagnostics | • Enabled (缺省): 启用。          |
|                      | • Disabled: 禁用。              |

| 界面参数              | 功能说明                                                      |
|-------------------|-----------------------------------------------------------|
| Execute tests     | 执行诊断。如果未选择诊断任何一根内存或快速诊断开启时,该选项置<br>灰。未选择进行任何一项测试时,该选项也置灰。 |
| Back to main menu | 返回Intel DCPMM内存配置主界面菜单。                                   |

### 6. Preferences 界面

如图 3-64所示,通过Preferences界面可 查看并改用户首选项。。具体参数说明如表 3-58所示。

| 图3-64 | Preferences 界面 |
|-------|----------------|
|-------|----------------|

|   | Advanced                             |                         |                                                                                                    |
|---|--------------------------------------|-------------------------|----------------------------------------------------------------------------------------------------|
|   | View and/or modify user preferences. |                         | View/modify the default                                                                                                    |
|   | Default DIMM ID:                     | [Handle]                | display of DIMM identifiers.                                                                                                    |
|   | Capacity units:                      | [Auto]                  |                                                                                                    |
|   | App Direct settings:                 | [4KB_4KB (Recommended)] |                                                                                                    |
|   | App Direct granularity:              | [Recommended]           |                                                                                                    |
| • | Back to main menu                    |                         |                                                                                                    |
|   |                                      |                         | <pre>++: Select Screen t1: Select Item Enter: Select +/-: Change Option ESC: Exit F1: General Help F2: Previous Values F3: Optimized Defaults F4: Save &amp; Exit Setup <k>: Scroll help area upwards <m>: Scroll help area downwards</m></k></pre> |

### 表3-58 Preferences 界面参数

| 界面参数            | 功能说明                                          |
|-----------------|-----------------------------------------------|
| Default DIMM ID | 设置DIMM标识符的默认显示。菜单选项为:                         |
|                 | • Handle (缺省):根据 SMBIOS Type17 设置。            |
|                 | • UID: 使用 <u>表 3-43</u> 中DIMM UID的值作为DIMM标识符。 |

| 界面参数                   | 功能说明                                          |
|------------------------|-----------------------------------------------|
|                        | 内存容量的单位。菜单选项为:                                |
|                        | ● Auto(缺省)                                    |
|                        | Auto_10                                       |
|                        | • B                                           |
|                        | • MB                                          |
|                        | • MiB                                         |
|                        | • GB                                          |
|                        | • GiB                                         |
|                        | • TB                                          |
|                        | • TiB                                         |
|                        | 创建App Direct容量时要使用的交织设置选项,默认设置是使用BIOS推荐的交织设置。 |
| App Direct settings    | 选项值的格式如下:                                     |
|                        | • (IMC大小)_(通道大小)[(推荐)]                        |
|                        | 如果系统上已存在App Direct容量,则显示为灰色。                  |
|                        | 设置每个DIMM的最小App Direct粒度。菜单选项为:                |
| App Direct granularity | • Recommended (缺省):使用推荐的App Direct粒度为 32 GiB。 |
|                        | ● 1: 允许 1 GiB App Direct粒度。                   |
| Back to main menu      | 返回Intel DCPMM内存配置主界面菜单。                       |

# 3.2.15 Driver Health 界面

如<u>图 3-65</u>所示,通过Driver Health界面可以查看驱动/控制器的健康状态。当驱动/控制器的状态为 Failed状态时,可根据界面提示进行修复。具体参数说明如<u>表 3-59</u>所示。
## 图3-65 Driver Health 界面

| Advanced                                                                                                    |                                                                                                    |
|----------------------------------------------------------------------------------------------------|----------------------------------------------------------------------------------------------------|
| <ul> <li>Intel(R) DCPM 1.0.0.3286 Driver Healthy</li> <li>Intel(R) 40GbE 2.5.07 Healthy</li> <li>Intel(R) 40GbE 2.5.07 Healthy</li> <li>Intel(R) 40GbE 2.5.07 Healthy</li> <li>Intel(R) 40GbE 2.5.07 Healthy</li> <li>Intel(R) 40GbE 2.5.07 Healthy</li> <li>MSCC UEFI Driver v1.3.1.9 Healthy</li> </ul> | Provides Health Status for the<br>Drivers/Controllers                                                                                                    |
|                                                                                                    | <pre>++: Select Screen 14: Select Item Enter: Select +/-: Change Option ESC: Exit F1: General Help F2: Previous Values F3: Optimized Defaults F4: Save &amp; Exit Setup <k>: Scroll help area upwards <m>: Scroll help area downwards</m></k></pre> |

#### 表3-59 Driver Health 界面参数

| 界面参数                                                          | 功能说明                                        |  |
|---------------------------------------------------------------|---------------------------------------------|--|
| Intel® DCPM 1.0.0.3286 Driver(该界<br>面体现服务器实际安装的驱动/控制器<br>的状态) | 该驱动/控制器的健康状态。菜单选项为:                         |  |
|                                                               | • Healthy: 正常。                              |  |
|                                                               | • Failed:异常,需要修复。按Enter,并按照界面提示可修复驱动/控制器。   |  |
|                                                               | 不同的驱动/控制器的修复方法有差异,请根据界面提示修复Failed状态的驱动/控制器。 |  |

# 3.3 Platform Configuration界面

Platform Configuration界面如图 3-66所示,主要包含PCH配置、其他配置菜单、服务器ME配置菜单、运行错误记录菜单等。具体参数说明如表 3-60所示。

#### 图3-66 Platform Configuration 界面

| Main Advanced Platform Configuration Socket Configuration                                                     | Server Management Security 🔹 🕨                                                                                                    |
|----------------------------------------------------------------------------------------------------|----------------------------------------------------------------------------------------------------|
| PCH Configuration PCH Configuration Miscellaneous Configuration Server ME Configuration Runtime Error Logging | Displays and provides option<br>to change the PCH settings                                                                                                    |
|                                                                                                    | <pre> ++: Select Screen  1↓: Select Item Enter: Select +/-: Change Option ESC: Exit F1: General Help F2: Previous Values F3: Optimized Defaults F4: Save &amp; Exit Setup <k>: Scroll help area upwards <m>: Scroll help area downwards</m></k></pre> |

## 表3-60 Platform Configuration 界面参数

| 界面参数                        | 功能说明       |
|-----------------------------|------------|
| PCH Configuration           | PCH配置菜单。   |
| Miscellaneous Configuration | 其他配置菜单。    |
| Server ME Configuration     | 服务器ME配置菜单。 |
| Runtime Error Logging       | 运行时错误记录菜单。 |

## 3.3.1 PCH Configuration 界面

如<u>图 3-67</u>所示,通过PCH Configuration界面,可以对PCH进行配置,包括硬盘接口、USB等。具体参数说明如<u>表 3-61</u>所示。

图3-67 PCH Configuration 界面

| Platform Configuration                                                                                 |                                                                                                    |
|----------------------------------------------------------------------------------------------------|----------------------------------------------------------------------------------------------------|
| PCH Configuration                                                                                      | SATA devices and settings                                                                                                    |
| <ul> <li>PCH SATA Configuration</li> <li>PCH sSATA Configuration</li> <li>USB Configuration</li> </ul> | <pre>++: Select Screen 1↓: Select Item Enter: Select +/-: Change Option ESC: Exit F1: General Help F2: Previous Values F3: Optimized Defaults F4: Save &amp; Exit Setup <k>: Scroll help area upwards <m>: Scroll help area downwards</m></k></pre> |

#### 表3-61 PCH Configuration 界面参数

| 界面参数                    | 功能说明                                                          |
|-------------------------|---------------------------------------------------------------|
| PCH SATA Configuration  | PCH SATA配置菜单。如要配置软RAID,需要在该界面选择将SATA模式配置为RAID模式。<br>说明:       |
| PCH sSATA Configuration | PCH sSATA配置菜单。如要配置软RAID,需要在该界面选择将sSATA<br>模式配置为RAID模式。<br>说明: |
| USB Configuration       | USB配置菜单。                                                      |

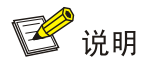

如果同时使用了SATA接口和sSATA接口,需要分别对SATA控制器和sSATA控制器进行配置。配置参数的详细信息请参见表 3-62和表 3-63。

#### 1. PCH SATA Configuration 界面

PCH SATA Configuration界面如图 3-68所示。具体参数说明如表 3-62所示。

UNISINSIGHT AIX R6220L-G3 服务器PCH SATA Configuration界面如图 3-69所示,显示SATA端口对应的硬盘槽位号。当硬盘背板的型号不同,显示有差异,以实际界面显示为准。

图3-68 PCH SATA Configuration 界面

|                                                                                                    | Platform Configuration |                                                                                                    |                                                                                                    |
|----------------------------------------------------------------------------------------------------|------------------------|----------------------------------------------------------------------------------------------------|----------------------------------------------------------------------------------------------------|
| PCH SATA Configu                                                                                                    | ration                 |                                                                                                    | Enable/Disable SATA controller                                                                                                    |
| SATA Controller<br>Configure SATA A<br>SATA Test Mode<br>SATA Port 0<br>Port 0<br>SATA Port 1<br>Port 1<br>SATA Port 2<br>Port 2<br>SATA Port 2<br>SATA Port 3<br>SATA Port 3<br>SATA Port 3<br>SATA Port 4<br>Port 4<br>SATA Port 5<br>Port 5<br>SATA Port 5<br>SATA Port 6<br>Port 6<br>SATA Port 7<br>Port 7 | (                      | Enabled]<br>AHCI]<br>Disabled]<br>Not Installed]<br>Enabled]<br>Not Installed]<br>Enabled]<br>Not Installed]<br>Enabled]<br>Not Installed]<br>Enabled]<br>Not Installed]<br>Enabled]<br>Not Installed]<br>Enabled]<br>Not Installed]<br>Enabled]<br>Not Installed]<br>Enabled]<br>Not Installed]<br>Enabled]<br>Not Installed]<br>Enabled] | <pre>++: Select Screen 14: Select Item Enter: Select +/-: Change Option ESC: Exit F1: General Help F2: Previous Values F3: Optimized Defaults F4: Save &amp; Exit Setup <k>: Scroll help area upwards <m>: Scroll help area downwards</m></k></pre> |

## 图3-69 PCH SATA Configuration 界面(UNISINSIGHT AIX R6220L-G3 服务器)

| Pla                                                    | tform Configuration                                      |                                                            |
|--------------------------------------------------------|----------------------------------------------------------|------------------------------------------------------------|
| PCH SATA Configurati                                   | .on                                                      | Enable/Disable SATA controller                             |
| SATA Controller<br>Configure SATA As<br>SATA Test Mode | [Enabled]<br>[AHCI]<br>[Disabled]                        |                                                            |
| SATA Port 0 (slot 0)<br>Port 0                         | SAMSUNG<br>M27LM240HCGR-00005 -<br>240.0 GB<br>[Enabled] |                                                            |
| SATA Port 1 (slot 1)<br>Port 1                         | [Not Installed]<br>[Enabled]                             |                                                            |
| SATA Port 2 (slot 2)<br>Port 2                         | [Not Installed]<br>[Enabled]                             | ++: Select Screen<br>↑↓: Select Item                       |
| SATA Port 3 (slot 3)<br>Port 3                         | [Not Installed]<br>[Enabled]                             | Enter: Select<br>+/-: Change Option                        |
| SATA Port 4 (slot 4)<br>Port 4                         | [Not Installed]<br>[Enabled]                             | ESC: Exit<br>F1: General Help                              |
| SATA Port 5 (slot 5)<br>Port 5                         | [Not Installed]<br>[Enabled]                             | F2: Previous Values<br>F3: Optimized Defaults              |
| SATA Port 6 (slot 6)<br>Port 6                         | [Not Installed]<br>[Enabled]                             | F4: Save & Exit Setup<br><k>: Scroll help area upwards</k> |
| SATA Port 7 (slot 7)<br>Port 7                         | [Not Installed]<br>[Enabled]                             | <m>: Scroll help area downwards</m>                        |

| 界面参数              | 功能说明                                                                                  |
|-------------------|---------------------------------------------------------------------------------------|
|                   | SATA控制器开关。开启后可以对SATA模式和SATATest模式进行配置, 菜单选项为:                                         |
| SATA Controller   | <ul> <li>Enabled (缺省): 开启 SATA 控制器。开启后可以对 SATA 模式<br/>和 SATA Test 模式进行配置。</li> </ul>  |
|                   | • Disabled: 关闭 SATA 控制器。                                                              |
|                   | 配置SATA模式,菜单选项为:                                                                       |
| Configure SATA as | <ul> <li>AHCI(缺省): 串行 ATA 高级主控接口,把硬盘模拟为 SATA 硬盘,<br/>需要安装 SATA 硬盘驱动,支持热插拔。</li> </ul> |
|                   | <ul> <li>RAID: 独立冗余磁盘阵列, 把多块独立的物理硬盘按不同的方式组成一个逻辑硬盘。需要配置软 RAID 时需配置为该选项。</li> </ul>     |
|                   | SATA Test模式开关,菜单选项为:                                                                  |
| SATA Test Mode    | • Enabled: 开启 SATA Test 模式。                                                           |
|                   | • Disabled (缺省):关闭 SATA Test 模式。                                                      |
| SATA Port x       | 显示接入SATA端口的设备名称,根据硬盘在位情况动态获取。设备不在<br>位时显示Not Installed。                               |
|                   | UNISINSIGHT AIX R6220L-G3服务器该选项括号内的slot编号表示该<br>SATA端口对应的硬盘槽位号。                       |
|                   | SATA端口开关,菜单选项为:                                                                       |
| Port x            | • Enabled (缺省):开启 SATA 端口。                                                            |
|                   | • Disabled: 关闭 SATA 端口。                                                               |

#### 表3-62 PCH SATA Configuration 界面参数

#### 2. PCH sSATA Configuration 界面

PCH sSATA Configuration界面如图 3-70所示。具体参数说明如表 3-63所示。

UNISINSIGHT AIX R6220L-G3 服务器PCH sSATA Configuration界面如图 3-71所示,显示sSATA端口对应的硬盘槽位号。当硬盘背板的型号不同,显示有差异,以实际界面显示为准。

图3-70 PCH sSATA Configuration 界面

| Platform Con                                                                                                    | figuration                                                                                                    |                                                                                                    |
|----------------------------------------------------------------------------------------------------|----------------------------------------------------------------------------------------------------|----------------------------------------------------------------------------------------------------|
| PCH sSATA Configuration                                                                                                    |                                                                                                    | Enable/Disable sSATA controller                                                                                                    |
| SSATA Controller<br>Configure sSATA As<br>SSATA Test Mode<br>SSATA Port 0<br>Port 0<br>SSATA Port 1<br>Port 1<br>SSATA Port 2<br>Port 2<br>SSATA Port 3<br>Port 3<br>SSATA Port 3<br>Port 3<br>SSATA Port 4<br>Port 4<br>SSATA Port 5<br>Port 5 | [Enabled]<br>[AHCI]<br>[Disabled]<br>[Not Installed]<br>[Enabled]<br>LITEON DU-8A6SH<br>PREMM1 - ATAPI<br>[Enabled]<br>[Not Installed]<br>[Enabled]<br>[Not Installed]<br>[Enabled]<br>[Not Installed]<br>[Enabled]<br>[Not Installed]<br>[Enabled] | <pre>**: Select Screen fl: Select Item Enter: Select +/-: Change Option ESC: Exit F1: General Help F2: Previous Values F3: Optimized Defaults F4: Save &amp; Exit Setup <k>: Scroll help area upwards <m>: Scroll help area downwards</m></k></pre> |

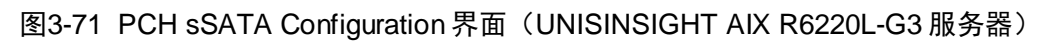

| PCH sSATA Configuration       Enable/Disable sSATA controller         sSATA Controller       [Enabled]         Configure sSATA As       [AHCI]         sSATA Test Mode       [Disabled]         sSATA Port 0 (M.2 slot 1)       [Not Installed]         Port 0       [Enabled]         sSATA Port 1 (M.2 slot 2)       [Not Installed]         Port 1       [Enabled]         sSATA Port 2 (slot 8)       [Not Installed]         Port 2       [Enabled]         sSATA Port 3 (slot 9)       [Not Installed]         Port 4       [Enabled]         sSATA Port 5 (slot 10)       [Not Installed]         Port 5       [Enabled]         F2       Previous Values         Port 5       [Enabled]         F2       Previous Values         F3: Optimized Defaults         F4: Secoll help area upwards         K>: Scroll help area upwards | Platform Confi                                                                                          | guration                                                                                                    |                                                                                                    |
|----------------------------------------------------------------------------------------------------|----------------------------------------------------------------------------------------------------|----------------------------------------------------------------------------------------------------|----------------------------------------------------------------------------------------------------|
| Port 3[Enabled] <b>11:</b> Select ItemsSATA Port 4 (slot 10)[Not Installed]Enter: SelectPort 4[Enabled]+/-: Change OptionsSATA Port 5 (slot 11)[Not Installed]ESC: ExitPort 5[Enabled]F1: General HelpF2: Previous ValuesF3: Optimized DefaultsF4: Save & Exit Setup<<>>: Scroll help area upwards                                                                                                    | Platform Confi<br>PCH sSATA Configuration<br>                                                           | [Enabled]<br>[AHCI]<br>[Disabled]<br>[Not Installed]<br>[Enabled]<br>[Not Installed]<br>[Enabled]<br>[Not Installed]<br>[Enabled]<br>[Not Installed]<br>[Enabled]<br>[Not Installed] | Enable/Disable sSATA controller                                                                                                    |
|                                                                                                    | sSATA Port 3 (slot 9)<br>Port 3<br>sSATA Port 4 (slot 10)<br>Port 4<br>sSATA Port 5 (slot 11)<br>Port 5 | [Not Installed]<br>[Enabled]<br>[Not Installed]<br>[Enabled]<br>[Not Installed]<br>[Enabled]                                                                                         | <pre>++: Select Screen fl: Select Item Enter: Select +/-: Change Option ESC: Exit F1: General Help F2: Previous Values F3: Optimized Defaults F4: Save &amp; Exit Setup <k>: Scroll help area upwards <m>: Scroll help area downwards</m></k></pre> |

| 界面参数               | 功能说明                                                                |
|--------------------|---------------------------------------------------------------------|
|                    | sSATA控制器开关,菜单选项为:                                                   |
| sSATA Controller   | • Enabled (缺省): 开启 sSATA 控制器功能, 开启后可以对 sSATA 模式和 sSATA Test 模式进行配置。 |
|                    | • Disabled: 关闭 sSATA 控制器功能。                                         |
|                    | 硬盘控制器工作模式配置。菜单选项为:                                                  |
| Configure sSATA as | • AHCI (缺省): 串行 ATA 高级主控接口, 把硬盘模拟为 SATA 硬盘, 需要安装 SATA 硬盘驱动, 支持热插拔。  |
|                    | • <b>RAID</b> : 独立冗余磁盘阵列, 把多块独立的物理硬盘按不同的方式组成一个逻辑硬盘。                 |
|                    | sSATA Test模式开关,菜单选项为:                                               |
| sSATA Test Mode    | • Enabled: 开启 sSATA Test 模式。                                        |
|                    | • Disabled (缺省):关闭 sSATA Test 模式。                                   |
| sSATA Port x       | 显示接入sSATA端口的设备名称,根据硬盘在位情况动态获取。设备不在位时显示Not Installed。                |
|                    | UNISINSIGHT AIX R6220L-G3服务器该选项括号内的slot编号表示该<br>sSATA端口对应的硬盘槽位号。    |
|                    | sSATA端口开关,菜单选项为:                                                    |
| Port x             | • Enabled (缺省):开启 sSATA 端口。                                         |
|                    | • Disabled: 关闭 sSATA 端口。                                            |

#### 表3-63 PCH sSATA Configuration 界面参数

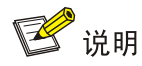

不同服务器PCH sSATA Configuration界面端口配置选项和USB Configuration界面USB端口配置选项有差异,具体如下<u>表 3-64</u>所示:

## 表3-64 服务器对应 sSATA 输出端口、USB 端口选项

| 产品名称                      | sSATA 端口 | USB 端口                                                                                            |
|---------------------------|----------|---------------------------------------------------------------------------------------------------|
| UNISINSIGHT AIX R6220L-G3 | port 0~5 | USB 2.0: 后部底端、后部顶端、内部顶端、内部底端、<br>前部右挂耳、前部左挂耳底端、前部左挂耳顶端。<br>USB3.0: 前部右挂耳、后部顶部、后部底部、内部顶端、<br>内部底端。 |

## 3. USB Configuration 界面

USB Configuration界面如图 3-72 所示,具体参数如表 3-65 所示。

## 图3-72 USB Configuration 界面

| USB Per-Connector Disable                      | [Enabled] | Enable/Disable this USB                                |
|------------------------------------------------|-----------|--------------------------------------------------------|
| Internal BMC USB 2.0 Capability                | [Enabled] | physical connector (physical                           |
| Rear Bottom USB Port 2.0<br>Capability         | [Enabled] | port). Once disabled, any USB<br>devices plug into the |
| Rear Top USB Port 2.0 Capability               | [Enabled] | connector will not be detected                         |
| Internal Left USB Port 2.0<br>Capability(J16)  | [Enabled] | by BIOS or OS.                                         |
| Internal Right USB Port 2.0<br>Capability(J15) | [Enabled] |                                                        |
| Front Left USB Port 2.0 Capability             | [Enabled] |                                                        |
| Front Right USB Port 2.0<br>Capability         | [Enabled] |                                                        |
| SD Card Slot USB Port 2.0                      | [Enabled] |                                                        |
| Capability                                     |           | ++: Select Screen                                      |
| Front Right USB Port 3.0                       | [Enabled] | †↓: Select Item                                        |
| Capability                                     |           | Enter: Select                                          |
| SD Card Slot USB Port 3.0                      | [Enabled] | +/-: Change Option                                     |
| Capability                                     |           | ESC: Exit                                              |
| Rear Bottom USB Port 3.0                       | [Enabled] | F1: General Help                                       |
| Capability                                     |           | F2: Previous Values                                    |
| Rear Top USB Port 3.0 Capability               | [Enabled] | F3: Optimized Defaults                                 |
| Internal Left USB Port 3.0                     | [Enabled] | F4: Save & Exit Setup                                  |
| Capability(J16)                                |           | <k>: Scroll help area upwards</k>                      |
| Internal Right USB Port 3.0<br>Capability(J15) | [Enabled] | <m>: Scroll help area downwards</m>                    |
|                                                |           |                                                        |

## 表3-65 USB Configuration 界面参数

| 界面参数                                 | 功能说明                                                                         |  |
|--------------------------------------|------------------------------------------------------------------------------|--|
| USB Per-Connector Disable            | USB端口中单端口禁用控制配置,当其中的USB物理连接器被禁用,<br>任何USB设备插入此连接器将不会被BIOS或操作系统检测到,菜单<br>选项为: |  |
|                                      | • Enabled: 开启 USB 端口中单端口禁用控制功能,可以对主板 上的每个 USB 端口进行单独控制。                      |  |
|                                      | • Disabled (缺省):关闭 USB 端口中单端口禁用控制功能。                                         |  |
|                                      | 内部BMC USB 2.0功能配置,当USB Per-Connector Disable设置为 Enabled时显示,菜单选项为:            |  |
| Internal BMC USB Port 2.0 Capability | • Enabled (缺省):开启内部 BMC USB 2.0 功能。                                          |  |
|                                      | • Disabled:关闭内部 BMC USB 2.0 功能。                                              |  |
|                                      | 后部底端USB 2.0功能配置,当USB Per-Connector Disable设置为 Enabled时显示,菜单选项为:              |  |
| Rear Bottom USB Port 2.0 Capability  | • Enabled (缺省):开启后部底端 USB 2.0 功能。                                            |  |
|                                      | • Disabled:关闭后部底端 USB 2.0 功能。                                                |  |
| Rear Top USB Port 2.0 Capability     | 后部顶端USB 2.0功能配置,当USB Per-Connector Disable设置为<br>Enabled时显示,菜单选项为:           |  |
|                                      | • Enabled (缺省):开启后部顶端 USB 2.0 功能。                                            |  |
|                                      | • Disabled:关闭后部顶端 USB 2.0 功能。                                                |  |

| 界面参数                                       | 功能说明                                                                |  |  |
|--------------------------------------------|---------------------------------------------------------------------|--|--|
| Internal Left USB Port 2.0 Capability(J16) | 内部左端USB 2.0功能配置,当USB Per-Connector Disable设置为 Enabled时显示,菜单选项为:     |  |  |
|                                            | • Enabled (缺省):开启内部左端 USB 2.0 功能。                                   |  |  |
|                                            | • Disabled:关闭内部左端 USB 2.0 功能。                                       |  |  |
| Internal Dight LISP Dart 2.0               | 内部右挂耳USB 2.0功能配置,当USB Per-Connector Disable设置为Enabled时显示,菜单选项为:     |  |  |
| Capability(J15)                            | • Enabled (缺省):开启内部右端 USB 2.0 功能。                                   |  |  |
|                                            | • Disabled:关闭内部右端 USB 2.0 功能。                                       |  |  |
|                                            | 前部左挂耳顶端USB 2.0功能配置,当USB Per-Connector Disable 设置为Enabled时显示,菜单选项为:  |  |  |
| Front Left USB Port 2.0 Capability         | • Enabled (缺省):开启前部左挂耳顶端 USB 2.0 功能。                                |  |  |
|                                            | • Disabled: 关闭前部左挂耳顶端 USB 2.0 功能。                                   |  |  |
|                                            | 前部右挂耳USB 2.0功能配置,当USB Per-Connector Disable设置<br>为Enabled时显示,菜单选项为: |  |  |
| Front Right USB Port 2.0 Capability        | • Enabled (缺省):开启前部右挂耳 USB 2.0 功能。                                  |  |  |
|                                            | • Disabled: 关闭前部右挂耳 USB 2.0 功能。                                     |  |  |
|                                            | SD卡槽USB 2.0功能配置,当USB Per-Connector Disable设置为<br>Enabled时显示,菜单选项为:  |  |  |
| SD Card Slot USB Port 2.0 Capability       | • Enabled (缺省):开启 SD 卡槽 USB 2.0 功能。                                 |  |  |
|                                            | • Disabled:关闭 SD 卡槽 USB 2.0 功能。                                     |  |  |
|                                            | 前部右端USB 3.0功能配置,当USB Per-Connector Disable设置为<br>Enabled时显示,菜单选项为:  |  |  |
| Front Right USB Port 3.0 Capability        | • Enabled (缺省):开启前部右端 USB 3.0 功能。                                   |  |  |
|                                            | • Disabled: 关闭前部右端 USB 3.0 功能。                                      |  |  |
|                                            | SD卡槽USB 3.0功能配置,当USB Per-Connector Disable设置为<br>Enabled时显示,菜单选项为:  |  |  |
| SD Card Slot USB Port 3.0 Capability       | • Enabled (缺省):开启 SD 卡槽 USB 3.0 功能。                                 |  |  |
|                                            | • Disabled:关闭 SD 卡槽 USB 3.0 功能。                                     |  |  |
|                                            | 后部底端USB 3.0功能配置,当USB Per-Connector Disable设置为<br>Enabled时显示,菜单选项为:  |  |  |
| Rear Bottom USB Port 3.0 Capability        | • Enabled (缺省):开启后部底端 USB 3.0 功能。                                   |  |  |
|                                            | • Disabled: 关闭后部底端 USB 3.0 功能。                                      |  |  |
|                                            | 后部顶端USB 3.0功能配置,当USB Per-Connector Disable设置为<br>Enabled时显示,菜单选项为:  |  |  |
| Rear Top USB Port 3.0 Capability           | • Enabled (缺省):开启后部顶端 USB 3.0 功能。                                   |  |  |
|                                            | • Disabled: 关闭后部顶端 USB 3.0 功能。                                      |  |  |
| Internal Left USB Port 3.0 Capability      | 内部左端USB 3.0功能配置,当USB Per-Connector Disable设置为 Enabled时显示,菜单选项为:     |  |  |
| (J16)                                      | • Enabled (缺省):开启内部左端 USB 3.0 功能。                                   |  |  |
|                                            | • Disabled:关闭内部左端 USB 3.0 功能。                                       |  |  |

| 界面参数                                            | 功能说明                                                            |
|-------------------------------------------------|-----------------------------------------------------------------|
| Internal Right USB Port 3.0 Capability<br>(J15) | 内部右端USB 3.0功能配置,当USB Per-Connector Disable设置为 Enabled时显示,菜单选项为: |
|                                                 | • Enabled (缺省):开启内部右端 USB 3.0 功能。                               |
|                                                 | • Disabled: 关闭内部右端 USB 3.0 功能。                                  |

## 3.3.2 Miscellaneous Configuration 界面

如<u>图 3-73</u>所示,通过Miscellaneous Configuration界面,可以对一些混杂的配置项进行配置,包括显示设备选择、Debug模式开关等。具体参数说明如<u>表 3-66</u>所示。

图3-73 Miscellaneous Configuration 界面

| Platf                      | orm Configuration              |                                                                                                    |
|----------------------------|--------------------------------|----------------------------------------------------------------------------------------------------|
| Miscellaneous Configur     | ation                          | Select active Video type                                                                                                    |
| Active Video<br>Debug Mode | [Onboard Device]<br>[Disabled] | <pre>**: Select Screen fl: Select Item Enter: Select +/-: Change Option ESC: Exit F1: General Help F2: Previous Values F3: Optimized Defaults F4: Save &amp; Exit Setup <k>: Scroll help area upwards <m>: Scroll help area downwards</m></k></pre> |

| 表3-66 Miscellaneous Configuration 界面参数 |                                                                                                    |  |
|----------------------------------------|----------------------------------------------------------------------------------------------------|--|
| 界面参数                                   | 功能说明                                                                                                    |  |
| Active Video                           | 显示设备选择,菜单选项为:                                                                                                    |  |
|                                        | • Auto: 根据设备自动设置界面显示方式。                                                                                                    |  |
|                                        | • Onboard Device (缺省): 服务器通过板载 VGA 接口进行界面显示。                                                                                   |  |
|                                        | 开启该功能后,如果安装了GPU卡,在Legacy启动模式下,GPU<br>卡连接的显示设备仅支持显示操作系统界面,无法显示BIOS界面。<br>其余情况下,板载VGA接口和GPU卡连接的显示设备,均能正常<br>显示BIOS和操作系统界面。       |  |
|                                        | • PCle Device: 服务器通过 PCle 设备 GPU 卡进行界面显示。                                                                                      |  |
|                                        | 安装 GPU 卡并开启该功能后,在 Legacy 启动模式下,板载 VGA 接口连接的显示设备仅支持显示操作系统界面,无法显示 BIOS 界面。其余情况下,板载 VGA 接口和 GPU 卡连接的显示设备,均能<br>正常显示 BIOS 和操作系统界面。 |  |
| Debug Mode                             | BIOS串口日志输出开关,开启该功能后,服务器能输出BIOS串口日志,<br>菜单选项为:                                                                                  |  |
|                                        | • Enabled: 开启 BIOS 串口日志输出功能。选择该选项后,您可以 通过连接串口,获取 BIOS 串口日志。                                                                    |  |
|                                        | • <b>Disabled</b> (缺省):关闭 <b>BIOS</b> 串口日志输出功能。                                                                                |  |

#### ±0.00 M ... ... . **四一一**ム #4

## 3.3.3 Server ME Configuration 界面

如图 3-74和图 3-75所示,通过Server ME Configuration界面,可以查看固件信息。具体参数说明 如<u>表 **3-67**</u>所示。

## 图3-74 Server ME Configuration 界面 1

| Platform Confi                                                                                                    | guration                                                                                                    |                                                                                                    |
|----------------------------------------------------------------------------------------------------|----------------------------------------------------------------------------------------------------|----------------------------------------------------------------------------------------------------|
| General ME Configuration<br>Oper. Firmware Version<br>Backup Firmware Version<br>Recovery Firmware Version<br>ME Firmware Status #1<br>ME Firmware Status #2<br>Current State<br>Error Code<br>Recovery Cause<br>PTT Support<br>Suppress PTT Commands<br>Altitude<br>MCTP Bus Owner | 0A:4.1.2.224<br>N/A<br>0A:4.1.2.224<br>0x000F0245<br>0x8811E026<br>Operational<br>No Error<br>N/A<br>[Disabled]<br>[Disabled]<br>[Disabled]<br>8000<br>0 | The altitude of the platform<br>location above the see level,<br>expressed in meters. The hex<br>number is decoded as 2's<br>complement signed integer.<br>Provide the 8000h value if the<br>altitude is unknown. |
|                                                                                                    |                                                                                                    | <pre>++: Select Screen f1: Select Item Enter: Select +/-: Change Option ESC: Exit F1: General Help F2: Previous Values F3: Optimized Defaults F4: Save &amp; Exit Setup <k>: Scroll help area upwards </k></pre>  |

## 图3-75 Server ME Configuration 界面 2

| Platform Configura                                                                         | tion                                                                                                    |                                                                                                    |
|--------------------------------------------------------------------------------------------|----------------------------------------------------------------------------------------------------|----------------------------------------------------------------------------------------------------|
| PTT Support<br>Suppress PTT Commands<br>Altitude<br>MCTP Bus Owner<br>ME Firmware Features | [Disabled]<br>[Disabled]<br>8000<br>0<br>SiEn<br>NM<br>PECIProxy<br>ICC<br>MeStorageServices<br>BootGuard<br>PmBusProxy<br>CpuHotPlug<br>ThermalReport<br>HSIO<br>PECIOverDMI<br>PCHDebug<br>PowerThermalUtility<br>PCHThermalSensorInit<br>DeepSx<br>DirectMeUpdate<br>CUPS<br>TurboStateLimiting<br>TelemetryHub<br>WarmResetNotificationSub<br>Flow | MCTP bus owner location on<br>PCIe: [15:8] bus, [7:3]<br>device, [2:0] function. If all<br>zeros sending bus owner is<br>disabled.<br>++: Select Screen<br>tl: Select Item<br>Enter: Select<br>+/-: Change Option<br>ESC: Exit<br>F1: General Help<br>F2: Previous Values<br>F3: Optimized Defaults<br>F4: Save & Exit Setup<br><k>: Scroll help area upwards<br/><m>: Scroll help area downwards</m></k> |

| 界面参数                      | 功能说明                                                                                                    |
|---------------------------|----------------------------------------------------------------------------------------------------|
| General ME Configuration  |                                                                                                    |
| Oper. Firmware Version    | 显示有效固件版本。                                                                                                    |
| Backup Firmware Version   | 显示备份固件版本。                                                                                                    |
| Recovery Firmware Version | 显示恢复固件版本。                                                                                                    |
| ME Firmware Status #1     | 显示ME固件状态值#1。                                                                                                    |
| ME Firmware Status #2     | 显示ME固件状态值#2。                                                                                                    |
| Current State             | 显示ME当前状态。                                                                                                    |
| Error Code                | 显示ME固件错误码信息。                                                                                                    |
| Recovery Cause            | 显示恢复原因。                                                                                                    |
| PTT Support               | 显示平台可新技术(PTT)支持。                                                                                                    |
| Suppress PTT Commands     | 显示隐藏PTT命令。                                                                                                    |
| Altitude                  | 平台位置的高度,缺省值为8000,单位为米,是一个十六进制数。                                                                                                    |
| MCTP Bus Owner            | MCTP可以用来监测CPU,改变或者交换总线用户。<br>该选项用于设置MCTP总线所有者位于PCle总线的位置,[15:8]bit表示<br>Bus号,[7:3]bit表示Device号,[2:0]bit表示Function号。缺省值为0,表<br>示MCTP总线所有者将被禁用。 |
| ME Firmware Features      | 显示ME固件的特征信息。                                                                                                    |

#### 表3-67 Server ME Configuration 界面参数

## 3.3.4 Runtime Error Logging 界面

如<u>图 3-76</u>所示,通过Runtime Error Logging界面,可以查看运行错误日志。具体参数说明如<u>表 3-68</u> 所示。

## 图3-76 Runtime Error Logging 界面

| Platform Config                                                                                                    | uration                                                                                                    |                                                                                                    |
|----------------------------------------------------------------------------------------------------|----------------------------------------------------------------------------------------------------|----------------------------------------------------------------------------------------------------|
| Platform Configu<br>Runtime Error Logging<br>System Errors<br>S/W Error Injection Support<br>System Memory Poison<br>Viral Status<br>Clear Viral Status<br>System Cloaking<br>UboxToPcuMca Enabling<br>FatalErrDebugHalt                            | ration<br>[Enabled]<br>[Disabled]<br>[Enabled]<br>[Auto]<br>[Disabled]<br>[Enabled]<br>[Enabled]<br>[Disabled] | System Error Enable/Disable<br>setup options.                                                                                                    |
| <ul> <li>eMCA Settings</li> <li>Whea Settings</li> <li>Error Injection Settings</li> <li>UPI Error Enabling</li> <li>Memory Error Enabling</li> <li>IIO Error Enabling</li> <li>PCIE Error Enabling</li> <li>Enhanced Diagnosis Enabling</li> </ul> |                                                                                                    | <pre> ++: Select Screen 14: Select Item Enter: Select +/-: Change Option ESC: Exit F1: General Help F2: Previous Values F3: Optimized Defaults F4: Save &amp; Exit Setup <k>: Scroll help area upwards <m>: Scroll help area downwards</m></k></pre> |

## 表3-68 Runtime Error Logging 界面参数

| 界面参数                        | 功能说明                                                                            |
|-----------------------------|---------------------------------------------------------------------------------|
| System Errors               | 系统错误记录开关,开启该功能后,会进行错误纠正,不可纠正错误会<br>上报给HDM和OS,菜单选项为:                             |
|                             | • Enabled (缺省): 开启系统错误记录功能。                                                     |
|                             | • Disabled: 关闭系统错误记录功能。                                                         |
| S/W Error Injection Support | 软件错误注入支持开关,当System Errors设置为Enabled时显示,菜单选项为:                                   |
|                             | • Enabled: 开启软件错误注入支持功能,通过软件注入错误来检验 系统的性能。                                      |
|                             | • Disabled (缺省):关闭软件错误注入支持功能。                                                   |
| System Memory Poison        | 系统内存Poison开关,当System Errors设置为Enabled时显示,菜单选项为:                                 |
|                             | • Enabled (缺省):开启系统内存 Poison 功能。                                                |
|                             | • Disabled: 关闭系统内存 Poison 功能。                                                   |
|                             | 当注入不可纠正的内存错误时,需要将System Memory Poison和Viral<br>Status同时设置为Disabled,事件日志才能上报HDM。 |

| 界面参数                        | 功能说明                                                                                 |
|-----------------------------|--------------------------------------------------------------------------------------|
|                             | 病毒状态配置,当System Errors设置为Enabled时,该选项可用。当服<br>务器的CPU不支持Advanced RAS功能时,该选项置灰。菜单选项为:   |
|                             | • Auto (缺省): 根据当前 CPU 和内存情况,自动决定是否启用内存 病毒。                                           |
| Viral Status                | • Enabled: 启用内存病毒。                                                                   |
|                             | • <b>Disabled:</b> 禁用内存病毒。                                                           |
|                             | 当注入不可纠正的内存错误时,需要将System Memory Poison和Viral Status同时设置为Disabled,事件日志才能上报HDM。         |
|                             | 清除病毒状态配置,当Viral Status设置为Enabled时显示。菜单选项为:                                           |
| Clear Viral Status          | • Enabled: 启用清除病毒状态。                                                                 |
|                             | • <b>Disabled</b> (缺省): 禁用清除病毒状态。                                                    |
| System Cloaking             | 系统Cloaking功能配置,当System Errors设置为Enabled时显示,菜单选项为:                                    |
|                             | <ul> <li>Enabled (缺省): 启用系统 Cloaking 功能,当启用时,修正的和<br/>UCNA 错误将被 OS/SW 屏蔽。</li> </ul> |
|                             | • Disabled: 禁用系统 Cloaking 功能。                                                        |
|                             | Ubox 本地错误传递给MCA使能开关,当System Errors设置为Enabled 时显示。菜单选项为:                              |
| UboxToPcuMca Enabling       | • Enabled (缺省):开启将 Ubox 本地错误传递给 MCA。                                                 |
|                             | • Disabled: 关闭将 Ubox 本地错误传递给 MCA。                                                    |
|                             | 致命错误暂停调试,当System Errors设置为Enabled时显示。仅为 McBank致命错误情况的调试。菜单选项为:                       |
| FatalErrDebugHalt           | • Enabled: 启用致命错误暂停调试。只有在连接了 ITP 作为线程将 暂停在致命错误流时,启选择此选项。                             |
|                             | • Disabled (缺省): 关闭致命错误暂停调试。                                                         |
| eMCA Settings               | eMCA设置菜单,当System Errors设置为Enabled时,该选项可用。                                            |
| Whea Settings               | Whea设置菜单,当System Errors设置为Enabled时,该选项可用。                                            |
| Error Injection Settings    | 错误注入设置菜单,当System Errors设置为Enabled时,该选项可用。                                            |
| UPI Error Enabling          | UPI错误启用菜单,当System Errors设置为Enabled时,该选项可用。                                           |
| Memory Error Enabling       | 内存错误启用菜单,当System Errors设置为Enabled时,该选项可用。                                            |
| IIO Error Enabling          | IIO错误启用菜单,当System Errors设置为Enabled时,该选项可用。                                           |
| PCIe Error Enabling         | PCIE错误启用菜单,当System Errors设置为Enabled时,该选项可用。                                          |
| Enhanced Diagnosis Enabling | 增强诊断功能启用菜单,当System Errors设置为Enabled时,该选项可用。                                          |

## 1. eMCA Settings 界面

eMCA Settings界面如图 3-77所示。具体参数说明如表 3-69所示。

## 图3-77 eMCA Settings 界面

| Platform Config                                                                                                    | uration                                                                                                    |                                                                                                    |
|----------------------------------------------------------------------------------------------------|----------------------------------------------------------------------------------------------------|----------------------------------------------------------------------------------------------------|
| eMCA Settings                                                                                                    |                                                                                                    | Enable/Disable EMCA Logging                                                                                                    |
| EMCA Logging Support<br>LMCE Support<br>Ignore OS EMCA Opt-in<br>EMCA CMCI-SMI Morphing<br>EMCA MCE-SMI Enable<br>Corrected Error eLog<br>Memory Error eLog<br>Processor Error eLog | [Enabled]<br>[Disabled]<br>[EMCA gen 2 CSMI]<br>[EMCA gen 2 - MSMI]<br>[Enabled]<br>[Enabled]<br>[Enabled] | <pre>++: Select Screen 1↓: Select Item Enter: Select +/-: Change Option ESC: Exit F1: General Help F2: Previous Values F3: Optimized Defaults F4: Save &amp; Exit Setup <k>: Scroll help area upwards <m>: Scroll help area downwards</m></k></pre> |

## 表3-69 eMCA Settings 界面参数

| 界面参数                  | 功能说明                                                                        |
|-----------------------|-----------------------------------------------------------------------------|
| EMCA Logging Support  | eMCA(Enhanced Machine Check Architecture)记录日志开关,该功能可以为服务器提供MCA错误报告,菜单选项为:   |
|                       | • Enabled (缺省):开启 EMCA 功能。                                                  |
|                       | • Disabled: 关闭 EMCA 功能。                                                     |
| LMCE Support          | 本地的MCE支持设置,该功能可以为服务器提供硬件错误检测机制中的<br>固件支持能力,可以相应的错误信息记录到固件中特殊的寄存器,菜单<br>选项为: |
|                       | • Enabled (缺省): 启用本地 MCE 固件支持。                                              |
|                       | • Disabled: 禁用本地 MCE 固件支持。                                                  |
| Ignore OS EMCA Opt-in | 忽略OS EMCA选入功能,当EMCA Logging Support设置为Enabled时<br>显示,菜单选项为:                 |
|                       | • Enabled: 开启忽略 OS EMCA 选入功能。                                               |
|                       | • Disabled (缺省): 关闭忽略 OS EMCA 选入功能。                                         |

| 界面参数                   | 功能说明                                                                                                    |
|------------------------|----------------------------------------------------------------------------------------------------|
|                        | EMCA CMCI-SMI Morphing选项,当EMCA Logging Support设置为<br>Enabled时显示。开启EMCA CMCI-SMI Morphing后,可纠正错误每发<br>生一次,均可触发SMI。McBank上可纠正错误超过阈值,也会触发SMI,<br>不触发CMCI。菜单选项为: |
| EMCA CMCI-SMI Morphing | <ul> <li>EMCA gen 1 Lite: 配置 EMCA CMCI-SMI Morphing 为 EMCA gen<br/>1 Lite 模式。</li> </ul>                                                                     |
|                        | <ul> <li>EMCA gen 2 CSMI(缺省): 配置 EMCA CMCI-SMI Morphing 为<br/>EMCA gen 2 CSMI 模式。</li> </ul>                                                                 |
|                        | • Disabled: 关闭 EMCA CMCI-SMI Morphing。                                                                                                    |
| EMCA MCE-SMI Enable    | EMCA MCE-SMI启用设置,当EMCA Logging Support设置为Enabled 时显示。菜单选项为:                                                                                                  |
|                        | <ul> <li>EMCA gen 1 Dual Mode: 启用 EMCA gen 1 双模式的 EMCA<br/>MCE-SMI 功能</li> </ul>                                                                             |
|                        | <ul> <li>EMCA gen 2 – MSMI(缺省): 启用 EMCA gen 2 MSMI 模式的<br/>EMCA MCE-SMI 功能</li> </ul>                                                                        |
|                        | • Disabled: 禁用 EMCA MCE-SMI 功能。                                                                                                    |
|                        | 可纠正错误日志功能,当EMCA Logging Support设置为Enabled时显示。<br>菜单选项为:                                                                                                    |
| Corrected Error eLog   | • Enabled (缺省): 开启 eMCA 可纠正错误日志记录。                                                                                                    |
|                        | • <b>Disabled:</b> 关闭 <b>eMCA</b> 可纠正错误日志记录。                                                                                                    |
| Memory Error eLog      | 内存错误日志功能,当EMCA Logging Support设置为Enabled时显示。<br>菜单选项为:                                                                                                    |
|                        | • Enabled (缺省): 开启 eMCA 内存错误日志记录功能。                                                                                                    |
|                        | • Disabled: 关闭 eMCA 内存错误日志记录功能。                                                                                                    |
| Processor Error eLog   | 处理故障日志功能,当EMCA Logging Support设置为Enabled时显示。<br>菜单选项为:                                                                                                    |
|                        | • Enabled (缺省): 开启 eMCA 处理器错误记录功能。                                                                                                    |
|                        | • Disabled: 关闭 eMCA 处理器错误记录功能。                                                                                                    |

## 2. Whea Settings 界面

Whea Settings界面如图 3-78所示。具体参数说明如表 3-70所示。

## 图3-78 Whea Settings 界面

| Platform Confi                                                                          | guration                                         |                                                                                                    |
|-----------------------------------------------------------------------------------------|--------------------------------------------------|----------------------------------------------------------------------------------------------------|
| Whea Settings                                                                           |                                                  | Enable/Disable WHEA support                                                                                                  |
| WHEA Support<br>Whea Log Memory Error<br>Whea Log Processor Error<br>Whea Log PCI Error | [Enabled]<br>[Enabled]<br>[Enabled]<br>[Enabled] |                                                                                                    |
|                                                                                         |                                                  | ↔: Select Screen<br>↑↓: Select Item<br>Enter: Select                                                                         |
|                                                                                         |                                                  | +/-: Change Option<br>ESC: Exit<br>F1: General Help<br>F2: Previous Values                                                   |
|                                                                                         |                                                  | F3: Optimized Defaults<br>F4: Save & Exit Setup<br><k>: Scroll help area upwards<br/><m>: Scroll help area downwards</m></k> |
|                                                                                         |                                                  |                                                                                                    |

## 表3-70 Whea Settings 界面参数

| 界面参数                     | 功能说明                                 |
|--------------------------|--------------------------------------|
|                          | WHEA支持设置,该功能可以为服务器提供硬件错误报告,菜单选项为:    |
| WHEA Support             | • Enabled (缺省): 开启 WHEA 功能。          |
|                          | • Disabled: 关闭 WHEA 功能。              |
| Whea Log Memory Error    | Whea记录内存错误功能,菜单选项为:                  |
|                          | • Enabled (缺省): 开启 Whea 内存错误记录功能。    |
|                          | • Disabled: 关闭 Whea 内存错误记录功能。        |
|                          | Whea记录处理器错误功能,菜单选项为:                 |
| Whea Log Processor Error | • Enabled (缺省): 开启 Whea 处理器错误记录功能。   |
|                          | • Disabled: 关闭 Whea 处理器错误记录功能。       |
| Whea Log PCI Error       | Whea记录PCI错误功能,菜单选项为:                 |
|                          | • Enabled (缺省): 开启 Whea 记录 PCI 错误功能。 |
|                          | • Disabled: 关闭 Whea 记录 PCI 错误功能。     |

## 3. Error Injection Settings 界面

Error Injection Settings界面如图 3-79所示。具体参数说明如表 3-71所示。

## 图3-79 Error Injection Settings 界面

| Platform Configura                                                                                                    | tion                                                                       |                                                                                                    |
|----------------------------------------------------------------------------------------------------|----------------------------------------------------------------------------|----------------------------------------------------------------------------------------------------|
| Platform Configura<br>Error Injection Settings<br><br>Mca Bank Error Injection Support<br>AEP Error Injection<br>WHEA Error Injection Support<br>Enable HA Parity Check<br>Mca Bank Warm Boot Clear Errors | tion<br>[Disabled]<br>[Disabled]<br>[Disabled]<br>[Disabled]<br>[Disabled] | Enable/Disable Mca Bank Error<br>Injection Support.                                                                                                    |
|                                                                                                    |                                                                            | <pre> ++: Select Screen  f↓: Select Item Enter: Select +/-: Change Option ESC: Exit F1: General Help F2: Previous Values F3: Optimized Defaults F4: Save &amp; Exit Setup <k>: Scroll help area upwards <m>: Scroll help area downwards</m></k></pre> |

## 表3-71 Error Injection Settings 界面参数

| 界面参数                                          | 功能说明                                                                                                    |
|-----------------------------------------------|----------------------------------------------------------------------------------------------------|
|                                               | Mca Bank错误注入功能开关,开启该功能后,故障注入的寄存器写功能<br>会开启,System Errors设置为Enabled时,该选项可用,菜单选项为:                                       |
| Mca Bank Error Injection Support              | • Enabled: 开启 Mca Bank 错误注入功能。                                                                                         |
|                                               | • Disabled (缺省):关闭 McBank 错误注入功能。                                                                                      |
| AEP Error Injection                           | AEP错误注入功能,菜单选项为:                                                                                                    |
|                                               | • Enabled: 开启 AEP 错误注入功能。                                                                                              |
|                                               | • Disabled (缺省):关闭 AEP 错误注入功能。                                                                                         |
|                                               | WHEA错误注入功能开关,菜单选项为:                                                                                                    |
| WHEA Error Injection Support                  | • Enabled: 开启 WHEA 错误注入功能。                                                                                             |
|                                               | • <b>Disabled</b> (缺省):关闭 WHEA 错误注入功能。                                                                                 |
| WHEA Error Injection 5.0 Support<br>Extension | WHEA错误注入5.0扩展支持功能开关。Whea EINJ ACPI 5.0支持通过<br>地址和供应商设置错误类型。当WHEA Error Injection Support选项设置<br>为Enabled时,显示该选项。菜单选项为: |
|                                               | • Enabled (缺省): 开启 WHEA 错误注入 5.0 扩展支持功能。                                                                               |
|                                               | • Disabled: 关闭 WHEA 错误注入 5.0 扩展支持功能。                                                                                   |

| 界面参数                                      | 功能说明                                                                           |
|-------------------------------------------|--------------------------------------------------------------------------------|
|                                           | Whea PCIe错误注入支持功能开关。当WHEA Error Injection Support 选项设置为Enabled时,显示该选项。菜单选项为:   |
| Whea PCIE Error Injection Support         | • Enabled: 开启 WHEA PCIe 错误注入功能。                                                |
|                                           | • Disabled (缺省):关闭 WHEA PCIe 错误注入功能。                                           |
| Whea PCIe Error Injection Action<br>Table | Whea PCIe错误注入行为表开关,当WHEA Error Injection Support选项<br>设置为Enabled时,显示该选项。菜单选项为: |
|                                           | • Enabled (缺省):开启 WHEA PCIe 错误注入行为表功能。                                         |
|                                           | • Disabled:关闭 WHEA PCIe 错误注入行为表功能。                                             |
|                                           | HA 奇偶校验设置,菜单选项为:                                                               |
| Enable HA Parity Check                    | ● Enabled: 开启 HA 奇偶校验。                                                         |
|                                           | • Disabled (缺省):关闭 HA 奇偶校验。                                                    |
| Mca Bank Warm Boot Clear Errors           | 热复位时,清空MCA Bank记录的故障功能,菜单选项为:                                                  |
|                                           | • Enabled: 开启热复位清空 MCA Bank 故障。                                                |
|                                           | • Disabled (缺省): 热复位不清空 MCA Bank 记录的故障信息。                                      |

## 4. UPI Error Enabling 界面

UPI Error Enabling界面如图 3-80所示。具体参数说明如表 3-72所示。

图3-80 UPI Error Enabling 界面

| Platform Configura    | tion       |                                                                                                    |
|-----------------------|------------|----------------------------------------------------------------------------------------------------|
| UPI Error Enabling    |            | Enable∕disable SMI when<br>clock/data failover is set                                                                                                    |
| SMI UPI Lane Failover | [Disabled] | <pre>**: Select Screen fl: Select Item Enter: Select +/-: Change Option ESC: Exit F1: General Help F2: Previous Values F3: Optimized Defaults F4: Save &amp; Exit Setup <k>: Scroll help area upwards <m>: Scroll help area downwards</m></k></pre> |

#### 表3-72 UPI Error Enabling 界面参数

| 界面参数                  | 功能说明                                        |
|-----------------------|---------------------------------------------|
|                       | UPI Lane发生错误时触发SMI中断设置,菜单选项为:               |
| SMI UPI Lane Failover | • Enabled: 开启 UPI Lane 发生错误时触发 SMI 中断。      |
|                       | • Disabled (缺省):关闭 UPI Lane 发生错误时触发 SMI 中断。 |

## 5. Memory Error Enabling 界面

Memory Error Enabling界面如图 3-81所示。具体参数说明如表 3-73所示。

## 图3-81 Memory Error Enabling 界面

#### 表3-73 Memory Error Enabling 界面参数

| 界面参数                   | 功能说明                                                         |  |
|------------------------|--------------------------------------------------------------|--|
|                        | 内存错误使能设置,菜单选项为:                                              |  |
| Memory Error           | • Enabled (缺省): 开启内存错误功能。                                    |  |
|                        | • Disabled: 关闭内存错误功能。                                        |  |
| Memory Corrected Error | 内存可纠正错误使能设置,当Memory Corrected Error设置为Enabled 时,显示该选项。菜单选项为: |  |
|                        | • Enabled (缺省): 开启内存可纠正错误功能。                                 |  |
|                        | • Disabled: 关闭内存可纠正错误功能。                                     |  |

| 界面参数                                       | 功能说明                                                                                               |  |
|--------------------------------------------|----------------------------------------------------------------------------------------------------|--|
| Memory Leaky Bucket Value                  | 内存漏桶值,默认为0,可设定为0x0000-0xffff之间。当Memory Corrected Error设置为Enabled时,显示该选项。                           |  |
|                                            | Spare Interrupt类型设置,当Memory Corrected Error设置为Enabled时,显示该选项。菜单选项为:                                |  |
|                                            | • Disabled: 禁止使用内存备用中断。                                                                            |  |
| Spare Interrupt                            | • SMI(缺省): SMI中断。                                                                                  |  |
|                                            | • Error Pin: Error Pin 中断。                                                                         |  |
|                                            | • CMCI: CMCI 中断。                                                                                   |  |
|                                            | NVMCTLR 错误记录及上报功能。当Memory Corrected Error设置为<br>Enabled时,显示该选项。菜单选项为:                              |  |
| NVMCTLR Errors                             | • Enabled (缺省):开启 NVMCTLR 错误记录及上报功能。                                                               |  |
|                                            | • Disabled: 关闭 NVMCTLR 错误记录及上报功能。                                                                  |  |
|                                            | NVMCTLR 低优先级错误信号设置,当Memory Corrected Error设置为 Enabled时,显示该选项。菜单选项为:                                |  |
| NVMCTLR Low Priority Error                 | • Disabled:不上报 NVMCTLR 低优先级错误。                                                                     |  |
| Signaling                                  | • SMI(缺省):使用 SMI 中断发出 NVMCTLR 低优先级错误信号。                                                            |  |
|                                            | • ERRO# Pin: 使用 ERRO# Pin 发出 NVMCTLR 低优先级错误信 号。                                                    |  |
|                                            | NVMCTLR 高优先级错误信号设置,当Memory Corrected Error设置为 Enabled时,显示该选项。菜单选项为:                                |  |
| NVMCTLR High Priority Error                | • Disabled: 不上报 NVMCTLR 高优先级错误                                                                     |  |
| Signaling                                  | • SMI(缺省):使用 SMI 中断发出 NVMCTLR 高优先级错误信号。                                                            |  |
|                                            | • ERRO# Pin: 使用 ERRO# Pin 发出 NVMCTLR 高优先级错误信 号。                                                    |  |
|                                            | Mailbox收到DDRT告警时的处理方式。当Memory Corrected Error设置为Enabled时,显示该选项。菜单选项为:                              |  |
| Mailbox for DDRT Alert Handling            | • DDRT (缺省): 通过 DDRT 处理告警。                                                                         |  |
|                                            | • SMBUS: 通过 SMBUS 处理告警。该选项仅用于验证。                                                                   |  |
| Set NGN Address Range Scrub                | 设置NGN DIMM物理地址范围擦除。当Memory Corrected Error设置为 Enabled时,显示该选项。菜单选项为:                                |  |
|                                            | • Enabled: 启用 NGN DIMM 物理地址范围擦除。                                                                   |  |
|                                            | • Disabled (缺省): 禁用 NGN DIMM 物理地址范围擦除。                                                             |  |
| Set NGN Host Alert Policy for AIT<br>Error | 设置NGN主机的AIT错误告警策略。当Memory Corrected Error设置为<br>Enabled时,显示该选项。根据接收地址间接表,配置信号为Poison或<br>病毒。菜单选项为: |  |
|                                            | • Poison (缺省): 配置信号为 Poison。                                                                       |  |
|                                            | • Viral: 配置信号为病毒。                                                                                  |  |

| 界面参数                                          | 功能说明                                                                                                    |  |
|-----------------------------------------------|----------------------------------------------------------------------------------------------------|--|
| Set NGN Host Alert Policy for DPA<br>Error    | 设置NGN主机的DPA错误告警策略,当服务器的CPU不支持Advanced<br>RAS功能时,该选项置灰。根据接收DIMM物理地址错误,配置信号为<br>Poison或病毒。当Memory Corrected Error设置为Enabled时,显示该选<br>项。菜单选项为: |  |
|                                               | • Poison (缺省): 配置信号为 Poison。                                                                                                    |  |
|                                               | ● Viral: 配置信号为病毒。                                                                                                    |  |
| Set NGN Host Alert Policy for Patrol<br>Scrub | 启用/禁用NGN主机的Patrol Scrub错误告警策略,当服务器的CPU不支持Advanced RAS功能时,该选项置灰。根据接收NGN Patrol Scrub检测到的不可纠正错误来触发DDRT中断。菜单选项为:                               |  |
|                                               | • Enable (缺省): 开启 NGN 主机的 Patrol Scrub 错误告警策略。                                                                                              |  |
|                                               | • Disable: 关闭 NGN 主机的 Patrol Scrub 错误告警策略。                                                                                                  |  |
|                                               | 设置是否上报SPA(system physical address)给操作系统。当Memory<br>Corrected Error设置为Enabled时,显示该选项。菜单选项为:                                                  |  |
| Enable Reporting SPA to OS                    | • Enabled (缺省): 使能 SPA 上报操作系统, 仅禁用 MCE 恢复阈 值。                                                                                               |  |
|                                               | • <b>Disabled:</b> 禁用 <b>SPA</b> 上报操作系统。                                                                                                    |  |
|                                               | 设置是否启用Intel DCPMM内存的Poison模式。菜单选项为:                                                                                                    |  |
| DCPMM UNC Poison                              | <ul> <li>Enabled (缺省): 启用。当检测到 Intel DCPMM 内存的不可纠正<br/>错误时,为异常数据打上 Poison 标记并继续传输。</li> </ul>                                               |  |
|                                               | <ul> <li>Disabled: 禁用。当检测到 Intel DCPMM 内存出现不可纠正错误时,<br/>直接上报不可纠正错误。</li> </ul>                                                              |  |

## 6. IIO Error Enabling 界面

IIO Error Enabling界面如图 3-82和图 3-83所示。具体参数说明如表 3-74所示。

## 图3-82 IIO Error Enabling 界面 1

| Platform Configura                                                                                                    | tion                                                                                                    |                                                                                                    |
|----------------------------------------------------------------------------------------------------|----------------------------------------------------------------------------------------------------|----------------------------------------------------------------------------------------------------|
| IIO Error Enabling                                                                                                    |                                                                                                    | Enable/Disable IIO/PCH Error<br>Support.                                                                                                    |
| <pre>IIO/PCH Global Error Support<br/>IIO MCA Support<br/>IIO Error Registers Clear<br/>IIO LER Support<br/>IIO Coherent Interface Error<br/>IIO IRPO protocol parity error<br/>IIO IRPO protocol qt overflow<br/>underflow error<br/>IIO IRPO protocol rcvd unexprsp<br/>IIO IRPO protocol rcvd unexprsp<br/>IIO IRPO wrcache uncecccs0 error<br/>IIO IRPO wrcache uncecccs1 error<br/>IIO IRPO protocol rcvd poison<br/>error<br/>IIO IRPO wrcache correcccs0 error<br/>IIO IRPO wrcache correcccs1 error<br/>IIO IRPO wrcache correcccs1 error<br/>IIO IRPO wrcache correcccs1 error<br/>IIO IRPO wrcache correcccs1 error<br/>IIO Misc. Error<br/>IIO Misc. Error<br/>IIO Dma Error<br/>IIO Dma Error<br/>IIO Dmi Error</pre> | [Enabled]<br>[Enabled]<br>[Enabled]<br>[Disabled]<br>[Enabled]<br>[Enabled]<br>[Enabled]<br>[Enabled]<br>[Enabled]<br>[Enabled]<br>[Enabled]<br>[Enabled]<br>[Enabled]<br>[Enabled]<br>[Enabled]<br>[Enabled]<br>[Enabled]<br>[Enabled]<br>[Enabled]<br>[Enabled] | <pre>++: Select Screen 14: Select Item Enter: Select +/-: Change Option ESC: Exit F1: General Help F2: Previous Values F3: Optimized Defaults F4: Save &amp; Exit Setup <k>: Scroll help area upwards <m>: Scroll help area downwards</m></k></pre> |
|                                                                                                    | [LHADICU]                                                                                                    | ANY SCIDIT NETH GLEG NOMINGLOS                                                                                                    |

## 图3-83 IIO Error Enabling 界面 2

| Platform Configura                                                                                                    | tion                                                                                                    |                                                                                                    |
|----------------------------------------------------------------------------------------------------|----------------------------------------------------------------------------------------------------|----------------------------------------------------------------------------------------------------|
| IIO MCA Support<br>IIO Error Registers Clear<br>IIO LER Support<br>IIO Coherent Interface Error<br>IIO IRPO protocol parity error<br>IIO IRPO protocol qt overflow<br>underflow error<br>IIO IRPO protocol rcvd unexprsp<br>IIO IRPO protocol rcvd unexprsp<br>IIO IRPO csr acc 32b unaligned<br>IIO IRPO wrcache uncecccs0 error<br>IIO IRPO wrcache uncecccs1 error<br>IIO IRPO protocol rcvd poison | [Enabled]<br>[Enabled]<br>[Disabled]<br>[Enabled]<br>[Enabled]<br>[Enabled]<br>[Enabled]<br>[Enabled]<br>[Enabled]<br>[Enabled]<br>[Enabled] | Enable/Disable IIO PCIE AER<br>Spec Compliant                                                                                                    |
| error<br>IIO IRPO wrcache correcccsO error<br>IIO IRPO wrcache correccsI error<br>IIO Misc. Error<br>IIO Vtd Error<br>IIO Dma Error<br>IIO Dmi Error<br>PCIE Error<br>IIO PCIE Additional Corrected<br>Error<br>IIO PCIE Additional Uncorrected<br>Error<br>IIO PCIE AER Spec Compliant                                                                                                    | [Enabled]<br>[Enabled]<br>[Enabled]<br>[Enabled]<br>[Disabled]<br>[Enabled]<br>[Enabled]<br>[Enabled]                                        | <pre>++: Select Screen t↓: Select Item Enter: Select +/-: Change Option ESC: Exit F1: General Help F2: Previous Values F3: Optimized Defaults F4: Save &amp; Exit Setup <k>: Scroll help area upwards <m>: Scroll help area downwards</m></k></pre> |

## 表3-74 IIO Error Enable 界面参数

| 界面参数                                          | 功能说明                                                                                       |  |  |
|-----------------------------------------------|--------------------------------------------------------------------------------------------|--|--|
| IIO/PCH Global Error Support                  | IIO/PCH全局错误支持功能配置,菜单选项为:                                                                   |  |  |
|                                               | • Enabled (缺省): 开启 IIO/PCH 全局错误支持功能。                                                       |  |  |
|                                               | • Disabled: 关闭 IIO/PCH 全局错误支持功能。当设置为该 选项时,下面 IIO 错误的选项均不显示。                                |  |  |
|                                               | 启用/禁用 IIO MCA 支持。菜单选项为:                                                                    |  |  |
| IIO MCA Support                               | • Enabled (缺省): 启用 IIO MCA 支持。                                                             |  |  |
|                                               | • Disabled: 禁用 IIO MCA 支持。                                                                 |  |  |
|                                               | 启用/禁用 IIO 错误 Pin 可编程功能。当 IIO MCA Support 设置 为 Disabled 时,显示该选项。菜单选项为:                      |  |  |
| IIO Error Pin Programming                     | • Enabled: 启用消除 IIO 错误寄存器。                                                                 |  |  |
|                                               | • Disabled (缺省): 禁用消除 IIO 错误寄存器。                                                           |  |  |
| IIO Error Registers Clear                     | 启用/禁用 IIO 错误寄存器清除。菜单选项为:                                                                   |  |  |
|                                               | • Enabled (缺省): 启用消除 IIO 错误寄存器。                                                            |  |  |
|                                               | • Disabled: 禁用消除 IIO 错误寄存器。                                                                |  |  |
|                                               | IIO LER (Live Error Recovery,实时错误恢复)功能支持配置,<br>当服务器的CPU不支持Advanced RAS功能时,该选项置灰。<br>菜单选项为: |  |  |
|                                               | • Enabled: 启用 IIO LER 支持。                                                                  |  |  |
|                                               | • Disabled (缺省): 禁用 IIO LER 支持。                                                            |  |  |
|                                               | 该选项用于当开启LER功能时,关闭PCIe MCA错误记录。当IIO<br>LER Support选项设置为Enabled时,显示该选项。菜单选项为:                |  |  |
| LER MA Error Logging                          | • Enabled (缺省): 启用关闭 PCIe MCA 错误记录。                                                        |  |  |
|                                               | • Disabled: 禁用关闭 PCIe MCA 错误记录。                                                            |  |  |
|                                               | IIO一致接口错误检测。菜单选项为:                                                                         |  |  |
| IIO Coherent Interface Error                  | • Enabled (缺省): 启用 IIO 一致接口错误检测。                                                           |  |  |
|                                               | • Disabled: 屏蔽 IIO 一致接口错误。                                                                 |  |  |
|                                               | IIO IRPO协议奇偶校验错误配置。当IIO Coherent Interface<br>Error选项设置为Disabled时,该选项不可配置。菜单选项为:           |  |  |
| IIO IRPO protocol parity error                | • Enabled (缺省): 启用一致接口协议 IIO 奇偶校验错误检测。                                                     |  |  |
|                                               | • Disabled: 屏蔽一致接口协议 IIO 奇偶校验错误。                                                           |  |  |
|                                               | IIO IRPO 队列表溢出错误上报配置。当IIO Coherent Interface Error选项设置为Disabled时,该选项不可配置。菜单选项为:            |  |  |
| IIO IRPO protocol qt overflow underflow error | • Enabled (缺省): 启用 IIO 一致接口协议层队列表溢出或<br>下溢错误上报。                                            |  |  |
|                                               | • Disabled: 禁用 IIO 一致接口协议层队列表溢出或下溢错误上报。                                                    |  |  |

| 界面参数                                | 功能说明                                                                                             |  |  |
|-------------------------------------|--------------------------------------------------------------------------------------------------|--|--|
| IIO IRPO protocol rcvd unexprsp     | IIO IRPO协议rcvd unexprsp配置。当IIO Coherent Interface<br>Error选项设置为Disabled时,该选项不可配置。菜单选项为:          |  |  |
|                                     | • Enable (缺省): 启用 IIO 一致接口协议层接收到不期望的 响应或者完成错误报告。                                                 |  |  |
|                                     | • Disable: 禁用 IIO 一致接口协议层接收到不期望的响应或<br>者完成错误报告。                                                  |  |  |
|                                     | IIO IRPO csr acc 32b未对齐配置。当IIO Coherent Interface<br>Error选项设置为Disabled时,该选项不可配置。菜单选项为:          |  |  |
| IIO IRPO csr acc 32b unaligned      | • Enabled (缺省): 启用 IIO 一致接口 CSR 接入穿过 32-bit 边界错误报告。                                              |  |  |
|                                     | • Disabled: 禁用 IIO 一致接口 CSR 接入穿过 32-bit 边界错误报告。                                                  |  |  |
|                                     | IIO IRPO wrcache uncecccs0错误配置。当IIO Coherent<br>Interface Error选项设置为Disabled时,该选项不可配置。菜单<br>选项为: |  |  |
| IIO IRPO wrcache uncecccs0 error    | • Enabled (缺省): 启用 IIO 一致接口写缓存不可修正 ECC 错误报告。                                                     |  |  |
|                                     | • <b>Disabled:</b> 禁用 <b>IIO</b> 一致接口写缓存不可修正 ECC 错误报告。                                           |  |  |
|                                     | IIO IRPO wrcache uncecccs1错误配置。当IIO Coherent<br>Interface Error选项设置为Disabled时,该选项不可配置。菜单<br>选项为: |  |  |
| IIO IRPO wrcache uncecccs1 error    | • Enabled (缺省): 启用 IIO 一致接口写缓存不可修正 ECC 错误报告。                                                     |  |  |
|                                     | • <b>Disabled:</b> 禁用 <b>IIO</b> 一致接口写缓存不可修正 ECC 错误报告。                                           |  |  |
|                                     | IIO IRPO协议rcvd poison错误配置。当IIO Coherent Interface<br>Error选项设置为Disabled时,该选项不可配置。菜单选项为:          |  |  |
| IIO IRPO protocol rcvd poison error | <ul> <li>Enabled(缺省): 启用 IIO 一致接口协议层接收到 Poison<br/>包错误报告。</li> </ul>                             |  |  |
|                                     | <ul> <li>Disabled: 禁用 IIO 一致接口协议层接收到 Poison 包错误<br/>报告。</li> </ul>                               |  |  |
|                                     | IIO IRPO wrcache cecccs0错误配置。当IIO Coherent Interface Error选项设置为Disabled时,该选项不可配置。菜单选项为:          |  |  |
| IIO IRPO wrcache correcccs0 error   | <ul> <li>Enabled (缺省): 启用 IIO 一致接口写缓存可修复 ECC<br/>错误报告。</li> </ul>                                |  |  |
|                                     | <ul> <li>Disabled: 禁用 IIO 一致接口写缓存可修复 ECC 错误报告。</li> </ul>                                        |  |  |
|                                     | IIO IRPO wrcache cecccs1错误配置。当IIO Coherent Interface Error选项设置为Disabled时,该选项不可配置。菜单选项为:          |  |  |
| IIO IRPO wrcache correcccs1 error   | • Enabled (缺省): 启用 IIO 一致接口写缓存可修复 ECC 错误报告。                                                      |  |  |
|                                     | • <b>Disabled:</b> 禁用 <b>IIO</b> 一致接口写缓存可修复 ECC 错误报告。                                            |  |  |

| 界面参数                                  | 功能说明                                                                                       |  |  |
|---------------------------------------|--------------------------------------------------------------------------------------------|--|--|
|                                       | IIO其他错误配置。菜单选项为:                                                                           |  |  |
| IIO Misc. Error                       | • Enabled (缺省): 启用 IIO 其他错误检测。                                                             |  |  |
|                                       | • Disabled: 屏蔽 IIO 其他错误。                                                                   |  |  |
|                                       | IIO Vtd错误配置。菜单选项为:                                                                         |  |  |
| IIO Vtd Error                         | • Enabled (缺省): 启用 IIO Vtd 错误检测。                                                           |  |  |
|                                       | ● Disabled:屏蔽 IIO Vtd 错误。                                                                  |  |  |
|                                       | IIO DMA错误配置。菜单选项为:                                                                         |  |  |
| IIO Dma Error                         | • Enabled (缺省): 启用 IIO DMA 错误检测。                                                           |  |  |
|                                       | ● Disabled:屏蔽 IIO DMA 错误。                                                                  |  |  |
|                                       | IIO DMI错误配置。菜单选项为:                                                                         |  |  |
| IIO Dmi Error                         | • Enabled: 启用 IIO DMI 错误检测。                                                                |  |  |
|                                       | ● Disabled(缺省):屏蔽 ⅡO DMI 错误。                                                               |  |  |
|                                       | PCle错误配置。菜单选项为:                                                                            |  |  |
| PCIE Error                            | • Enabled (缺省): 启用 PCIe 错误检测。                                                              |  |  |
|                                       | • Disabled: 屏蔽 PCIe 错误。                                                                    |  |  |
|                                       | IIO PCle附加可纠正错误配置。菜单选项为:                                                                   |  |  |
| IIO PCIE Additional Corrected error   | • Enabled (缺省): 启用 IIO PCle 附加可纠正错误检测。                                                     |  |  |
|                                       | • Disabled: 屏蔽 IIO PCIe 附加可纠正错误。                                                           |  |  |
|                                       | IIO PCle附加不可纠正错误配置。菜单选项为:                                                                  |  |  |
| IIO PCIE Additional Uncorrected error | • Enabled (缺省): 启用 IIO PCle 附加不可纠正错误检测。                                                    |  |  |
|                                       | • Disabled: 屏蔽 IIO PCIe 附加不可纠正错误。                                                          |  |  |
|                                       | IIO PCle AER Spec合规配置,菜单选项为:                                                               |  |  |
| IIO PCIE AER Spec Compliant           | • Enabled: 开启 IIO PCIe AER Spec 合规功能。此时,带<br>有 Poison 标记的错误,仍被记录为致命错误。                     |  |  |
|                                       | <ul> <li>Disabled (缺省):关闭 IIO PCle AER Spec 合规功能。</li> <li>Poison 错误会被记录为非致命错误。</li> </ul> |  |  |

## 7. PCI Error Enabling 界面

PCI Error Enabling界面如图 3-84所示。具体参数说明如表 3-75所示。

## 图3-84 PCI Error Enabling 界面

| Platform Configura                                                                                                    | ation                                                                                                    |                                                                                                    |
|----------------------------------------------------------------------------------------------------|----------------------------------------------------------------------------------------------------|----------------------------------------------------------------------------------------------------|
| PCIe Error Enabling                                                                                                    |                                                                                                    | Enable/Disable PCIE CE Event<br>Report to SEL                                                                                                    |
| Corrected Error<br>Uncorrected Error<br>Fatal Error Enable<br>PCIE Corrected Error Threshold<br>Counter<br>PCIE Corrected Error Threshold<br>Mask<br>PCIE Corrected Error Threshold<br>PCIE AER Corrected Errors<br>PCIE AER Corrected Error<br>PCIE AER Advisory Nonfatal Error<br>PCIE AER Advisory Nonfatal Error<br>PCIE AER Fatal Error<br>PCIE AER Fatal Error<br>PCIE CE Event Report<br>SERR Propagation<br>PERR Propagation<br>Signal to OS on SERR<br>Signal to OS on PERR | [Enabled]<br>[Enabled]<br>[Enabled]<br>[Enabled]<br>0<br>1<br>[Enabled]<br>[Enabled]<br>[Enabled]<br>[Enabled]<br>[Enabled]<br>[Enabled]<br>[Enabled]<br>[Enabled]<br>[Enabled] | <pre>++: Select Screen 14: Select Item Enter: Select +/-: Change Option ESC: Exit F1: General Help F2: Previous Values F3: Optimized Defaults F4: Save &amp; Exit Setup <k>: Scroll help area upwards <m>: Scroll help area downwards</m></k></pre> |

## 表3-75 PCI Error Enabling 界面参数

| 界面参数                                      | 功能说明                                                                        |  |
|-------------------------------------------|-----------------------------------------------------------------------------|--|
| Corrected Error                           | PCle可修正错误使能设置,菜单选项为:                                                        |  |
|                                           | • Enabled (缺省): 开启 PCle 可修正错误检测。                                            |  |
|                                           | • Disabled: 屏蔽 PCle 可修正错误。                                                  |  |
|                                           | PCle不可修正错误设置,菜单选项为:                                                         |  |
| Uncorrected Error                         | • Enabled (缺省):开启 PCle 不可修正错误检测。                                            |  |
|                                           | • Disabled: 屏蔽 PCle 不可修正错误。                                                 |  |
| Fatal Error Enable                        | PCle致命错误使能设置,菜单选项为:                                                         |  |
|                                           | • Enabled (缺省):开启 PCIe 致命错误功能检测。                                            |  |
|                                           | • Disabled: 屏蔽 PCle 致命错误功能。                                                 |  |
| PCIE Corrected Error Threshold<br>Counter | PCle可修正错误阈值计数器使能设置,菜单选项为:                                                   |  |
|                                           | • Enabled (缺省):开启 PCle 可修正错误阈值计数器功能。                                        |  |
|                                           | • Disabled: 关闭 PCle 可修正错误阈值计数器功能。                                           |  |
| PCIE Corrected Error Threshold<br>Mask    | PCIe可修正错误阈值掩码,缺省为0。当PCIe Corrected Error Threshold Counter选项设置为Enabled时可配置。 |  |
| PCIE Correctable Error Threshold          | PCIe可修正错误阈值设置,缺省为1。当PCIe Corrected Error Threshold Counter选项设置为Enabled时可配置。 |  |

| 界面参数                             | 功能说明                                                     |  |
|----------------------------------|----------------------------------------------------------|--|
| PCIE AER Corrected Errors        | PCle AER可修正错误设置。菜单选项为:                                   |  |
|                                  | • Enabled (缺省): 开启 PCIe AER 可修正错误检测。                     |  |
|                                  | • Disabled: 屏蔽 PCIe AER 可修正错误。                           |  |
|                                  | PCle AER建议非致命错误设置。菜单选项为:                                 |  |
| PCIE AER Advisory Nonfatal Error | • Enabled (缺省): 启用 PCIe AER 建议非致命错误检测。                   |  |
|                                  | • Disabled: 屏蔽 PCIe AER 建议非致命错误。                         |  |
|                                  | PCle AER非致命错误设置。菜单选项为:                                   |  |
| PCIE AER NonFatal Error          | • Enabled (缺省): 启用 PCIe AER 非致命错误检测。                     |  |
|                                  | • Disabled: 屏蔽 PCIe AER 非致命错误。                           |  |
| PCIE AER Fatal Error             | PCle AER致命错误设置。菜单选项为:                                    |  |
|                                  | • Enabled (缺省): 启用 PCIe AER 致命错误检测。                      |  |
|                                  | • Disabled: 屏蔽 PCIe AER 致命错误。                            |  |
|                                  | PCle AER可纠正错误上报至SEL (System Event Log,系统事件日志)。<br>菜单选项为: |  |
| PCIe CE Event Report             | • Enabled: 启用 PCIe AER 可纠正错误上报。                          |  |
|                                  | • <b>Disabled</b> (缺省): 禁用 <b>PCIe</b> AER 可纠正错误上报。      |  |
|                                  | SERR传播设置,菜单选项为:                                          |  |
| SERR Propagation                 | • Enabled (缺省): 开启 SERR 传播功能。                            |  |
|                                  | • Disabled: 关闭 SERR 传播功能。                                |  |
|                                  | PERR传播设置,菜单选项为:                                          |  |
| PERR Propagation                 | • Enabled (缺省): 开启 PERR 传播功能。                            |  |
|                                  | • Disabled: 关闭 PERR 传播功能。                                |  |
|                                  | SERR上报OS信号。菜单选项为:                                        |  |
| Signal to OS on SERR             | • Enabled (缺省): 启用 SERR 上至 OS 信号。                        |  |
|                                  | • Disabled: 禁用 SERR 上至 OS 信号。                            |  |
|                                  | PERR上报OS信号。菜单选项为:                                        |  |
| Signal to OS on PERR             | • Enabled (缺省): 启用 PERR 上至 OS 信号。                        |  |
|                                  | • Disabled: 禁用 PERR 上至 OS 信号。                            |  |

## 8. Enhanced Diagnosis Enabling 界面

Enhanced Diagnosis Enabling界面如图 3-84所示。具体参数说明如表 3-75所示。

#### 图3-85 Enhanced Diagnosis Enabling 界面

| Platform Configurat                              | ion                     |                                                                                                    |
|--------------------------------------------------|-------------------------|----------------------------------------------------------------------------------------------------|
| Enhanced Diagnosis Enabling                      |                         | Enable/Disable Enhanced<br>Diagnosis Module                                                                                                    |
| Enhanced Diagnosis Module<br>PCIe SEL Info Level | [Enabled]<br>[Standard] | <pre> **: Select Screen  fl: Select Item Enter: Select +/-: Change Option ESC: Exit F1: General Help F2: Previous Values F3: Optimized Defaults F4: Save &amp; Exit Setup <k>: Scroll help area upwards <m>: Scroll help area downwards</m></k></pre> |

#### 表3-76 Enhanced Diagnosis Enabling 界面参数

| 界面参数                      | 功能说明                                                                         |
|---------------------------|------------------------------------------------------------------------------|
|                           | 增强诊断模块,菜单选项为:                                                                |
| Enhanced Diagnosis Module | • Enabled (缺省): 启用增强诊断模块。                                                    |
|                           | • Disabled: 禁用增强诊断模块。                                                        |
|                           | 设置PCIe模块的SEL日志上报等级。Enhanced Diagnosis Module选项<br>设置为Enabled时可配置。菜单选项为:      |
| PCIe SEL Info Level       | • Standard (缺省): 上报标准格式的 PCle SEL 日志。                                        |
|                           | <ul> <li>Detailed: 上报详细的 PCIe SEL 日志。相比标准上报格式,增加<br/>了 PCIe 错误类型。</li> </ul> |

# 3.4 Socket Configuration界面

Socket Configuration界面如图 3-86所示,主要包含CPU配置、通用RefCode配置、UPI配置、内存配置、IIO配置、高级电源管理配置等。具体参数说明如表 3-77所示。

#### 图3-86 Socket Configuration 界面

| Main Advanced                                                                                                    | Platform Configuration                                               | Socket Configuration | Server Management Security                                                                                                    |
|----------------------------------------------------------------------------------------------------|----------------------------------------------------------------------|----------------------|----------------------------------------------------------------------------------------------------|
| <ul> <li>Processor Config</li> <li>Common RefCode C</li> <li>UPI Configuratio</li> <li>Memory Configura</li> <li>IIO Configuratio</li> <li>Advanced Power M</li> </ul> | uration<br>onfiguration<br>n<br>tion<br>n<br>anagement Configuration |                      | Displays and provides option<br>to change the processor<br>settings                                                                                                    |
|                                                                                                    |                                                                      |                      | <pre>++: Select Screen fl: Select Item Enter: Select +/-: Change Option ESC: Exit F1: General Help F2: Previous Values F3: Optimized Defaults F4: Save &amp; Exit Setup <k>: Scroll help area upwards <m>: Scroll help area downwards</m></k></pre> |

#### 表3-77 Socket Configuration 界面参数

| 界面参数                                       | 功能说明                    |
|--------------------------------------------|-------------------------|
| Processor Configuration                    | CPU配置菜单。                |
| Common RefCode Configuration               | 通用 <b>RefCode</b> 配置菜单。 |
| UPI Configuration                          | UPI配置菜单。                |
| Memory Configuration                       | 内存配置菜单。                 |
| IIO Configuration                          | IIO配置菜单。                |
| Advanced Power Management<br>Configuration | 高级电源管理配置菜单。             |

## 3.4.1 Processor Configuration 界面

如<u>图 3-87</u>和<u>图 3-88</u>所示,通过Processor Configuration界面,可以对CPU进行配置,包括超线程、 Intel硬件辅助虚拟化、硬件预取等。具体参数说明如<u>表 3-78</u>所示。

## 图3-87 Processor Configuration 界面 1

|                                                                                                    | Socket Configuration                                                                                                    |                                                                                                    |
|----------------------------------------------------------------------------------------------------|----------------------------------------------------------------------------------------------------|----------------------------------------------------------------------------------------------------|
| Processor Configuration                                                                                                    |                                                                                                    | ▲ Change Per-Socket Settings                                                                                                    |
| <ul> <li>Per-Socket Configuration<br/>Processor BSP Revision</li> <li>Processor Socket</li> <li>Processor ID</li> <li>Processor Frequency</li> <li>Processor Max Frequency</li> <li>Processor Min Frequency</li> <li>Processor TDP</li> </ul> | 50654 - SKX M0<br>Processor1 Processor2<br>00050654*   00050654<br>2.200GHz   2.200GHz<br>2.200GHz   2.200GHz<br>1.000GHz   1.000GHz<br>105W   105W |                                                                                                    |
| Microcode Revision<br>L1 Cache RAM<br>L2 Cache RAM<br>L3 Cache RAM                                                                                                    | 0200005A   0200005A<br>896KB   896KB<br>14336KB   14336KB<br>19712KB   19712KB                                                                      | ++: Select Screen                                                                                                    |
| Processor 1 Version                                                                                                    | Intel(R) Xeon(R) Gold 5<br>120 CPU @ 2.20GHz                                                                                                    | ↑↓: Select Item<br>Enter: Select                                                                                                    |
| Processor 2 Version                                                                                                    | Intel(R) Xeon(R) Gold 5<br>120 CPU @ 2.20GHz                                                                                                    | +/−: Change Option<br>ESC: Exit<br>F1: General Help                                                                                                 |
| Hyper-Threading [ALL]<br>Enable Intel(R) TXT<br>VMX<br>Enable SMX<br>Hardware Prefetcher<br>Adjacent Cache Prefetch                                                                                                    | [Enabled]<br>[Disabled]<br>[Enabled]<br>[Disabled]<br>[Enabled]<br>[Enabled]                                                                        | F2: Previous Values<br>F3: Optimized Defaults<br>F4: Save & Exit Setup<br><k>: Scroll help area upwards<br/><m>: Scroll help area downwards</m></k> |

## 图3-88 Processor Configuration 界面 2

|                                                                                                    | Socket Configuration                                                                                                    |                                                                                                    |
|----------------------------------------------------------------------------------------------------|----------------------------------------------------------------------------------------------------|----------------------------------------------------------------------------------------------------|
| Processor Frequency<br>Processor Max Frequency<br>Processor Min Frequency<br>Processor TDP<br>Microcode Revision<br>L1 Cache RAM<br>L2 Cache RAM<br>L3 Cache RAM<br>Processor 1 Version<br>Processor 2 Version                    | 2.200GHz   2.200GHz<br>2.200GHz   2.200GHz<br>1.000GHz   1.000GHz<br>105W   105W<br>0200005A   0200005A<br>896KB   896KB<br>14336KB   14336KB<br>19712KB   19712KB<br>Intel(R) Xeon(R) Gold 5<br>120 CPU @ 2.20GHz<br>Intel(R) Xeon(R) Gold 5<br>120 CPU @ 2.20GHz | Enable/disable extended APIC support                                                                                                    |
| Hyper-Threading [ALL]<br>Enable Intel(R) TXT<br>VMX<br>Enable SMX<br>Hardware Prefetcher<br>Adjacent Cache Prefetch<br>DCU Streamer Prefetcher<br>DCU IP Prefetcher<br>LLC Prefetch<br>DCU Mode<br>Extended APIC<br>Monitor/MWAIT | [Enabled]<br>[Disabled]<br>[Enabled]<br>[Disabled]<br>[Enabled]<br>[Enabled]<br>[Enabled]<br>[Disabled]<br>[32KB 8Way Without ECC]<br>[Disabled]<br>[Enabled]                                                                                                    | <pre> ++: Select Screen  11: Select Item Enter: Select +/-: Change Option ESC: Exit F1: General Help F2: Previous Values F3: Optimized Defaults F4: Save &amp; Exit Setup <k>: Scroll help area upwards <m>: Scroll help area downwards </m></k></pre> |

|  | 表3-78 | Processor | Configuration | 界面参数 |
|--|-------|-----------|---------------|------|
|--|-------|-----------|---------------|------|

| 界面参数                     | 功能说明                                                                                                    |
|--------------------------|----------------------------------------------------------------------------------------------------|
| Per-Socket Configuration | 每个插槽上的CPU配置。                                                                                                  |
| Processor BSP Revision   | 处理器BSP修订版本。                                                                                                   |
| Processor Socket         | 显示CPU插槽序号。                                                                                                    |
| Processor ID             | 显示CPU ID。                                                                                                    |
| Processor Frequency      | 显示CPU主频。                                                                                                    |
| Processor Max Frequency  | 显示CPU最大频率。                                                                                                    |
| Processor Min Frequency  | 显示CPU最小频率。                                                                                                    |
| Processor TDP            | 显示CPU的热设计功耗。                                                                                                  |
| Microcode Revision       | 显示CPU的微码版本信息。                                                                                                 |
| L1 Cache RAM             | 显示1级缓存容量。                                                                                                    |
| L2 Cache RAM             | 显示2级缓存容量。                                                                                                    |
| L3 Cache RAM             | 显示3级缓存容量。                                                                                                    |
| Processor X Version      | 显示CPUX版本信息。CPU在位时显示该选项,否则不显示。                                                                                 |
| Hyper-Threading [ALL]    | 超线程开关,超线程技术可以把1个物理内核模拟成2个逻辑内核,让单个处理器都能使用线程级并行计算,进而兼容多线程操作系统和软件,减少CPU闲置时间,提高CPU的运行效率。不支持超线程功能的CPU不显示该选项。菜单选项为: |
|                          | <ul> <li>Enabled (</li></ul>                                                                                  |
|                          | Intel可信执行技术开关, 茎单洗项为·                                                                                         |
| Enable Intel(R) TXT      | <ul> <li>Enabled: 开启 Intel 可信执行技术支持,可以全面保护虚拟计算环境中数据的安全。</li> </ul>                                            |
|                          | • <b>Disabled</b> (缺省):关闭 Intel 可信执行技术支持。                                                                     |
|                          | 需注意的是:在开启Intel可信执行技术开关时,请将Debug Mode选项设置为Disabled,以避免安全隐患。                                                    |
| VMX                      | Intel硬件辅助虚拟化技术开关, Enable Intel(R) TXT设置为Disabled时可<br>修改该选项, Enable Intel(R) TXT设置为Enabled时该选项置灰,菜单选<br>项为:   |
|                          | • Enabled (缺省): 开启 Intel 硬件辅助虚拟化技术,可以提高服务 器硬件资源的利用率。                                                          |
|                          | • Disabled: 关闭 Intel 硬件辅助虚拟化技术。                                                                               |
|                          | 开启安全模式扩展功能, Enable Intel(R) TXT设置为Disabled时可修改 该选项, Enable Intel(R) TXT设置为Enabled时该选项置灰,菜单选项为:                |
| Enadle SMX               | • Enabled: 开启安全模式扩展功能。                                                                                        |
|                          | • <b>Disabled</b> (缺省):关闭安全模式扩展功能。                                                                            |

| 界面参数                      | 功能说明                                                                                              |
|---------------------------|---------------------------------------------------------------------------------------------------|
| Hardware Prefetcher       | 硬件预取配置, CPU处理指令或数据之前,将这些指令或数据从内存中预取到L2缓存中,减少内存读取的时间,帮助消除潜在的瓶颈,以此提高系统性能,菜单选项为:                     |
|                           | • Enabled (缺省): 开启硬件预取功能。                                                                         |
|                           | • Disabled: 关闭硬件预取功能。                                                                             |
|                           | 邻近高速缓冲预取,即MLC空间预取。菜单选项为:                                                                          |
| Adjacent Cache Prefetcher | • Enabled (缺省): 开启邻近高速缓冲预取。                                                                       |
|                           | • Disabled: 关闭邻近高速缓冲预取。                                                                           |
|                           | 数据高速缓存单元预取流设置。菜单选项为:                                                                              |
| DCU Streamer Prefetcher   | • Enabled (缺省): 开启 DCU 流预取, 会预取流并发送到它的一级 缓存, 以改善数据处理和系统性能。                                        |
|                           | • Disabled: 关闭 DCU 流预取。                                                                           |
| DCU IP Prefetcher         | 数据高速缓存单元预取IP设置。菜单选项为:                                                                             |
|                           | • Enabled (缺省): 开启 DCU IP 预取, 会预取 IP 地址以改善网络 连接和系统性能。                                             |
|                           | • Disabled: 关闭 DCU IP 预取。                                                                         |
|                           | 三级缓存预取特性开关。菜单选项为:                                                                                 |
| LLC Prefetch              | • Enabled: 开启三级缓存预取。                                                                              |
|                           | • <b>Disabled</b> (缺省): 关闭三级缓存预取。                                                                 |
|                           | 选择数据缓存单元DCU模式。菜单选项为:                                                                              |
| DCU Mode                  | • 32KB 8way without ECC(缺省):选择配置为 32KB 8 路无 ECC。                                                  |
|                           | • 16KB 4way with ECC:选择配置为 16KB 4 路有 ECC。                                                         |
| Extended APIC             | 扩展APIC模式设置,当所配置的处理器总核数超过256个时,建议开启<br>该选项以使操作系统能更高效支持CPU多核特性功能。菜单选项为:                             |
|                           | • Enabled: 开启扩展 APIC 模式。                                                                          |
|                           | • Disabled (缺省):关闭扩展 APIC 模式。                                                                     |
|                           | Monitor/Mwait指令开关,开启该指令后可以优化CPU的指令运行。如需<br>关闭CPUC State节能状态,部分操作系统下需要同时关闭本选项。该<br>选项当前不可配置。菜单选项为: |
| Monitor/Mwait             | • Auto: 自动设置,当前为启用 Monitor/Mwait 指令。                                                              |
|                           | • Enabled (缺省): 开启 Monitor/Mwait 指令。                                                              |
|                           | • Disabled: 关闭 Monitor/Mwait 指令。                                                                  |

## 1. Per-Socket Configuration 界面

下面介绍服务器的Per-Socket Configuration界面,如图 3-89。具体参数说明如表 3-79所示。

图3-89 Per-Socket Configuration 界面

|                                                                                    | Socket Configuration |                                                                                                    |
|------------------------------------------------------------------------------------|----------------------|----------------------------------------------------------------------------------------------------|
| <ul> <li>CPU Socket 1 Configuration</li> <li>CPU Socket 2 Configuration</li> </ul> |                      | <pre> ++: Select Screen  1↓: Select Item Enter: Select +/-: Change Option ESC: Exit F1: General Help F2: Previous Values F3: Optimized Defaults F4: Save &amp; Exit Setup <k>: Scroll help area upwards <m>: Scroll help area downwards</m></k></pre> |

#### 表3-79 Per-Socket Configuration 界面参数

| 界面参数                       | 功能说明                          |
|----------------------------|-------------------------------|
| CPU Socket X Configuration | CPU X 配置菜单。CPU在位时显示该菜单,否则不显示。 |

#### 2. CPU Socket Configuration 界面

每个CPU Socket配置界面参数相同,本文以CPU Socket 1 Configuration为例。CPU Socket 1 Configuration界面如图 3-90所示。具体参数说明如表 3-80所示。

图3-90 CPU Socket 1 Configuration 界面

|                                                                                                    | Socket Configuration |                                                                                                    |
|----------------------------------------------------------------------------------------------------|----------------------|----------------------------------------------------------------------------------------------------|
| CPU Socket 1 Configuration<br><br>Available Core Bitmap: 0x0003FFFF<br>Active Core Bitmap: 0x0003FFFF<br>Core Disable Bitmap(Hex) 0 |                      | 0: Enable all cores. NOTE: At<br>least one core per CPU must be<br>enabled. Disabling all cores<br>will have no effect. Setting<br>the core disable bitmap should<br>be based on its CPU available<br>core bitmap.                                    |
|                                                                                                    |                      | <pre> ++: Select Screen  tl: Select Item Enter: Select +/-: Change Option ESC: Exit F1: General Help F2: Previous Values F3: Optimized Defaults F4: Save &amp; Exit Setup <k>: Scroll help area upwards <m>: Scroll help area downwards</m></k></pre> |

#### 表3-80 CPU Socket 1 Configuration 界面参数

| 界面参数                     | 功能说明                                                                                                    |
|--------------------------|----------------------------------------------------------------------------------------------------|
| Available Core Bitmap    | 显示可用核位映射。                                                                                                    |
| Active Core Bitmap       | 显示活动核位映射。                                                                                                    |
| Core Disable Bitmap(Hex) | 核禁用位映射,为十六进制数。缺省为0,表示使能所有核。<br>设置要禁用的核时,请参照当前CPU Socket的可用核位映射(Available<br>Core Bitmap)。需要注意的是,每个处理器至少要使能1个核,禁用所<br>有核的配置将不会生效。 |

## 3.4.2 Common RefCode Configuration 界面

如<u>图 3-91</u>所示,通过Common RefCode Configuration界面,可以对通用RefCode进行配置,包括 4G以上MMIO基址、NUMA等。具体参数说明如<u>表 3-81</u>所示。
|                                                     | Socket Configura                      | ation                                                                                                    |
|-----------------------------------------------------|---------------------------------------|----------------------------------------------------------------------------------------------------|
| Common RefCode Configuration                        |                                       | Select MMIO High Base                                                                                                    |
| <br>MMIO High Granularity Size<br>Isoc Mode<br>NUMA | [56T]<br>[64G]<br>[Auto]<br>[Enabled] | <pre>++: Select Screen 11: Select Item Enter: Select +/-: Change Option ESC: Exit F1: General Help F2: Previous Values F3: Optimized Defaults F4: Save &amp; Exit Setup <k>: Scroll help area upwards <m>: Scroll help area downwards</m></k></pre> |

# 图3-91 Common RefCode Configuration 界面

# 表3-81 Common RefCode Configuration 界面参数

| 界面参数                       | 功能说明                                                  |
|----------------------------|-------------------------------------------------------|
|                            | 内存映射I/O高位基地址,MMIO指内存映射I/O,菜单选项为:                      |
|                            | • 56T(缺省)                                             |
|                            | • 40T                                                 |
| MMIO High Base             | • 24T                                                 |
|                            | • 16T                                                 |
|                            | • 4T                                                  |
|                            | • 1T                                                  |
|                            | UNISINSIGHT AIX R6220L-G3 服务器该选项的缺省值为 4T。             |
|                            | 内存映射I/O高位粒度大小,默认分配给每个栈的MMIO资源大小等于内存映射I/O高位粒度大小。菜单选项为: |
|                            | • 1G                                                  |
|                            | • 4G                                                  |
| MMIO High Granularity Size | • 16G                                                 |
|                            | • 64G (缺省)                                            |
|                            | • 256G                                                |
|                            | • 1024G                                               |
|                            | UNISINSIGHT AIX R6220L-G3 服务器该选项的缺省值为 1024G。          |

| 界面参数 | 功能说明                                                                                  |
|------|---------------------------------------------------------------------------------------|
|      | lsoc模式。菜单选项为:                                                                         |
|      | • Disabled: 关闭 Isoc 模式。                                                               |
|      | • Enabled: 开启 Isoc 模式。                                                                |
|      | • Auto (缺省):系统自动选择。                                                                   |
| NUMA | NUMA开关,内存访问时间取决于待访问的内存是否为当前CPU对应的<br>内存,开启NUMA功能后,CPU访问本地存储器的速度比非本地存储器<br>的速度快,菜单选项为: |
|      | • Enabled (缺省):开启 NUMA。                                                               |
|      | • Disabled: 关闭 NUMA。                                                                  |

# 3.4.3 UPI Configuration 界面

如<u>图 3-92</u>所示,通过UPI Configuration界面,可以对CPU之间的UPI进行配置。具体参数说明如<u>表</u> 3-82 所示。

# 图3-92 UPI Configuration 界面

| Socke                                                | t Configuration                                                       |
|------------------------------------------------------|-----------------------------------------------------------------------|
| UPI Configuration<br><br>▶ UPI General Configuration | Displays and provides option<br>to change the UPI general<br>settings |
|                                                      |                                                                       |
|                                                      |                                                                       |
|                                                      |                                                                       |
|                                                      |                                                                       |
|                                                      | ↑↓: Select Item<br>Enter: Select                                      |
|                                                      | +/-: Change Option<br>ESC: Exit                                       |
|                                                      | F1: General Help<br>F2: Previous Values<br>F3: Optimized Defaults     |
|                                                      | F4: Save & Exit Setup<br><k>: Scroll help area upwards</k>            |
|                                                      | <m>: SUPOII NEID area downwards</m>                                   |
|                                                      |                                                                       |

## 表3-82 UPI Configuration 界面参数

| 界面参数                      | 功能说明       |
|---------------------------|------------|
| UPI General Configuration | UPI通用配置菜单。 |

# 1. UPI General Configuration 界面

UPI General Configuration界面如图 3-93所示。具体参数说明如表 3-83所示。

## 图3-93 UPI General Configuration 界面

|                                                                                                    | Socket Configuration                                  |                                                                                                    |
|----------------------------------------------------------------------------------------------------|-------------------------------------------------------|----------------------------------------------------------------------------------------------------|
| UPI General Configuration                                                                            |                                                       | UPI status help                                                                                                    |
| UPI Status<br>Link Frequency Select<br>SNC<br>XPT Prefetch<br>KTI Prefetch<br>RdCur for XPT Prefetch | [Auto]<br>[Disabled]<br>[Auto]<br>[Enabled]<br>[Auto] | <pre>++: Select Screen f4: Select Item Enter: Select +/-: Change Option ESC: Exit F1: General Help F2: Previous Values F3: Optimized Defaults F4: Save &amp; Exit Setup <k>: Scroll help area upwards <m>: Scroll help area downwards</m></k></pre> |

# 表3-83 UPI General Configuration 界面参数

| 界面参数                  | 功能说明                                                 |
|-----------------------|------------------------------------------------------|
| UPI Status            | 显示UPI的状态信息。                                          |
|                       | 链路频率选择配置,菜单选项为:                                      |
| Link Frequency Select | • 9.6GT/s                                            |
|                       | • 10.4GT/s                                           |
|                       | • Auto (缺省): 自动选择 UPI 的链路频率。                         |
| SNC                   | SNC功能配置, SNC(Sub NUMA Clustering)可改善LLC到内存的延迟。菜单选项为: |
|                       | • Enabled: 开启 SNC 功能。                                |
|                       | • Disabled (缺省):关闭 SNC 功能。                           |
|                       | • Auto: 自动选择 SNC 功能是否开启。                             |
|                       | XPT预取。菜单选项为:                                         |
| XPT Prefetch          | • Auto (缺省): 自动选择 XPT 预取功能是否开启。                      |
|                       | • Enabled: 开启 XPT 预取。                                |
|                       | • Disabled: 关闭 XPT 预取。                               |

| 界面参数                   | 功能说明                                          |
|------------------------|-----------------------------------------------|
|                        | KTI预取。菜单选项为:                                  |
| KTI Prefetch           | • Enabled (缺省):开启 KTI 预取。                     |
|                        | • Disabled: 关闭 KTI 预取。                        |
| RdCur for XPT Prefetch | XPT 预取的 RdCur。菜单选项为:                          |
|                        | • Auto (缺省): 基于 Si 兼容性自动设定。                   |
|                        | • Enabled: 设置 suppress_mem_rd_prefetch_rdcur。 |
|                        | • Disabled: 重设。                               |

# 2. UPI Status 界面

UPI Status界面如图 3-94所示。具体参数说明如表 3-84所示。

# 图3-94 UPI Status 界面

|                                                                                                    | Socket Configuration                                                                                              |                                                                                                    |
|----------------------------------------------------------------------------------------------------|----------------------------------------------------------------------------------------------------|----------------------------------------------------------------------------------------------------|
| UPI Status                                                                                                    |                                                                                                    |                                                                                                    |
| Number of CPU<br>Number of IIO<br>Current UPI Link Speed<br>Current UPI Link Frequency<br>UPI Global MMIO Low Base / Limit<br>UPI Global MMIO High Base / Limit<br>UPI PCIe Configuration Base / Size | 2<br>Fast<br>10.4 GT/S<br>900000000 / FBFFFFFF<br>0000000000FFFFFFF<br>80000000 / 10000000<br>80000000 / 10000000 | <pre> ++: Select Screen 14: Select Item Enter: Select +/-: Change Option ESC: Exit F1: General Help F2: Previous Values F3: Optimized Defaults F4: Save &amp; Exit Setup <k>: Scroll help area upwards <m>: Scroll help area downwards</m></k></pre> |

# 表3-84 UPI Status 界面参数

| 界面参数                       | 功能说明         |
|----------------------------|--------------|
| Number of CPU              | 显示CPU个数。     |
| Number of IIO              | 显示IIO的数量。    |
| Current UPI Link Speed     | 显示当前UPI链路速度。 |
| Current UPI Link Frequency | 显示当前UPI链路频率。 |

| 界面参数                             | 功能说明                |
|----------------------------------|---------------------|
| UPI Global MMIO Low Base/Limit   | 显示UPI全局MMIO低位基址/限制。 |
| UPI Global MMIO High Base/Limit  | 显示UPI全局MMIO高位基址/限制。 |
| UPI PCIe Configuration Base/Size | 显示UPI Pci-e配置基址/大小。 |

# 3.4.4 Memory Configuration 界面

如<u>图 3-95</u>所示,通过Memory Configuration界面,可以对内存进行配置,包括内存速率、内存的RAS 特性等。具体参数说明如<u>表 3-85</u>所示。

## 图3-95 Memory Configuration 界面

## 表3-85 Memory Configuration 界面参数

| 界面参数                     | 功能说明                                  |
|--------------------------|---------------------------------------|
| Total Memory             | 显示内存总容量。                              |
| Current Memory Frequency | 显示内存当前运行频率。                           |
| Enforce POR              | POR设置,系统自动按照POR的规则对DDR4的频率进行设置,菜单选项为: |
|                          | • Auto (缺省): 自动选择。                    |
|                          | • Enabled: 开启 POR,可以提升内存的稳定性。         |
|                          | • Disabled: 关闭 POR。                   |

| 界面参数                     | 功能说明                                                  |
|--------------------------|-------------------------------------------------------|
|                          | 内存频率设置,单位为MHz。菜单选项为:                                  |
|                          | • Auto (缺省)                                           |
|                          | • 1600                                                |
|                          | • 1866                                                |
| Memory Frequency         | • 2133                                                |
|                          | • 2400                                                |
|                          | • 2666                                                |
|                          | • 2933(当使用 CasecadeLake CPU 时,支持该内存频率选择)              |
|                          | 说明:使用 Intel DCPMM 内存时,支持的内存频率设置范围是 1866MHz 到 2666MHz。 |
|                          | 尝试快速启动。菜单选项为:                                         |
|                          | • Auto (缺省): 默认启用。                                    |
| Attempt Fast Boot        | • Enabled: 当跳过内存引用代码的部分代码有可能加快热启动速度 时,其将被跳过。          |
|                          | • <b>Disabled:</b> 禁用快速启动。                            |
|                          | 尝试快速冷启动。菜单选项为:                                        |
|                          | • Auto (缺省): 默认启用。                                    |
| Attempt Fast Cold Boot   | • Enabled: 启用后,当跳过内存引用代码的部分代码有可能加快冷<br>启动速度时,其将被跳过。   |
|                          | • <b>Disabled:</b> 禁用快速冷启动。                           |
| Memory Topology          | 内存拓扑信息菜单。                                             |
| Memory Map               | 内存映射配置菜单。                                             |
| Memory RAS Configuration | 内存RAS配置菜单。                                            |

# 1. Memory Topology 界面

Memory Topology界面如图 3-96所示。具体参数说明如表 3-86所示。

# 图3-96 Memory Topology 界面

| Socket Configuration                                                                                                    |                                                                                                    |
|----------------------------------------------------------------------------------------------------|----------------------------------------------------------------------------------------------------|
| Note: the frequency in this page is realtime working<br>frequency, NDT max frequency.<br>Processor1 Ch1 DIMM A1:DIMM is Present.DIMM Status:Enabled<br>DIMM Details: 2666MT/S Micron DRx8 16GB RDIMM<br>Processor1 Ch1 DIMM A7:DIMM is Present.DIMM Status:Enabled<br>DIMM Details: 2666MT/S Intel SRx4 126GB AEP-DIMM<br>Processor1 Ch2 DIMM A2:DIMM is Present.DIMM Status:Enabled<br>DIMM Details: 2666MT/S Hynix DRx8 16GB RDIMM<br>Processor1 Ch3 DIMM A3:DIMM is Present.DIMM Status:Enabled<br>DIMM Details: 2666MT/S Hynix DRx8 16GB RDIMM<br>Processor1 Ch4 DIMM A4:DIMM is Present.DIMM Status:Enabled<br>DIMM Details: 2666MT/S Hynix DRx8 16GB RDIMM<br>Processor1 Ch4 DIMM A1:DIMM is Present.DIMM Status:Enabled<br>DIMM Details: 2666MT/S Micron DRx8 16GB RDIMM<br>Processor1 Ch4 DIMM A1:DIMM is Present.DIMM Status:Enabled<br>DIMM Details: 2666MT/S Micron DRx8 16GB RDIMM<br>Processor1 Ch5 DIMM A5:DIMM is Present.DIMM Status:Enabled<br>DIMM Details: 2666MT/S Micron DRx8 16GB RDIMM<br>Processor1 Ch5 DIMM A5:DIMM is Present.DIMM Status:Enabled<br>DIMM Details: 2666MT/S Mansung DRx8 16GB RDIMM<br>Processor1 Ch5 DIMM A6:DIMM is Present.DIMM Status:Enabled<br>DIMM Details: 2666MT/S Hynix DRx8 16GB RDIMM<br>Processor2 Ch1 DIMM A6:DIMM is Present.DIMM Status:Enabled<br>DIMM Details: 2666MT/S Hynix DRx8 06B RDIMM<br>Processor2 Ch1 DIMM B1:DIMM is Present.DIMM Status:Disabled<br>DIMM Details: 2666MT/S Hynix DRx8 06B RDIMM<br>Processor2 Ch1 DIMM B7:DIMM is Present.DIMM Status:Disabled<br>DIMM Details: 2666MT/S Hynix DRx8 06B RDIMM | <pre>++: Select Screen 11: Select Item Enter: Select +/-: Change Option ESC: Exit F1: General Help F2: Previous Values F3: Optimized Defaults F4: Save &amp; Exit Setup <k>: Scroll help area upwards <m>: Scroll help area downwards</m></k></pre> |

# 表3-86 Memory Topology 界面参数

| 界面参数                                                                                                    | 功能说明                                                                                                    |
|----------------------------------------------------------------------------------------------------|----------------------------------------------------------------------------------------------------|
| Processor 1 Ch1 DIMM A1: DIMM is<br>Present.DIMM Status:Enabled.DIMM<br>Details:2666MT/s Micron DRx8 16GB<br>RDIMM | 表示Processor 1通道3 DIMM A3的内存信息:在位情况和使能情况,<br>2666MT/s表示内存频率,Micron表示生产商,DRx8中DR是RANK数量,<br>x8是内存颗粒的位宽,16GB表示内存容量,RDIMM表示内存类型。 |

## 2. Memory Map 界面

Memory Map界面如图 3-97所示。具体参数说明如表 3-87所示。

## 图3-97 Memory Map 界面

|                                                                                                    | Socket Configuration                                             |                                                                                                    |
|----------------------------------------------------------------------------------------------------|------------------------------------------------------------------|----------------------------------------------------------------------------------------------------|
| eADR Support [Disabled]<br>1LM Memory Interleave Granularity [Auto]<br>IMC Interleaving [Auto]<br>Channel Interleaving [Auto]<br>Rank Interleaving [Auto]<br>Socket Interleave Below 4GB [Disabled] | [Disabled]<br>[Auto]<br>[Auto]<br>[Auto]<br>[Auto]<br>[Disabled] | Enable/Disable eADR capability<br>in the platform,<br>Pmem/AppDirect caching knob<br>takes precedence                                                                                                    |
|                                                                                                    |                                                                  | <pre>++: Select Screen fl: Select Item Enter: Select +/-: Change Option ESC: Exit F1: General Help F2: Previous Values F3: Optimized Defaults F4: Save &amp; Exit Setup <k>: Scroll help area upwards <m>: Scroll help area downwards</m></k></pre> |

# 表3-87 Memory Map 界面参数

| 界面参数                              | 功能说明                                                                                                    |  |
|-----------------------------------|----------------------------------------------------------------------------------------------------|--|
|                                   | eADR功能支持。菜单选项为:                                                                                                   |  |
| eADR Support                      | • Enabled: 开启 eADR 支持。                                                                                            |  |
|                                   | • Disabled (缺省): 关闭 eADR 支持。                                                                                      |  |
|                                   | 1LM内存交织颗粒配置选项,菜单选项为:                                                                                              |  |
| 1LM Memory Interleave Granularity | • Auto (缺省): 自动设置 1LM内存交织颗粒配置大小的交织颗粒。                                                                             |  |
|                                   | • 256B Target,256B Channel: 设置 256B 大小的交织颗粒。                                                                      |  |
|                                   | • 64B Target,64B Channel: 设置 64B 大小的交织颗粒。                                                                         |  |
|                                   | IMC交织设置,用于提升内存的读写性能。当NUMA选项(具体请参见 <u>3.4.2 Common RefCode Configuration界面</u> )关闭时, IMC Interleaving选项会被隐藏。菜单选项为: |  |
| IMC Interleaving                  | • Auto (缺省): 自动选择。                                                                                                |  |
|                                   | • 1-way Interleave: 1 路交织设置。                                                                                      |  |
|                                   | • 2-way Interleave: 2 路交织设置。                                                                                      |  |

| 界面参数                        | 功能说明                                                                         |  |
|-----------------------------|------------------------------------------------------------------------------|--|
|                             | Channel交织设置,通过此选项来修改内存通道所配置的交织级别。通常情况下,较高的内存交织级别可产生最高性能,但是降低交错级别可节省功耗。菜单选项为: |  |
| Channel Interleaving        | • Auto (缺省): 自动设置 Channel Interleaving。                                      |  |
|                             | <ul> <li>1-way Interleave: 1 路交织设置。</li> </ul>                               |  |
|                             | • 2-way Interleave: 2 路交织设置。                                                 |  |
|                             | • 3-way Interleave: 3 路交织设置。                                                 |  |
|                             | Rank交织设置,可以在指定通道的多Rank之间划分缓存线,用于提升<br>内存的读写性能,菜单选项为:                         |  |
|                             | • Auto (缺省): 自动选择。                                                           |  |
| Rank Interleaving           | <ul> <li>1-way Interleave: 1 路交织设置。</li> </ul>                               |  |
|                             | • 2-way Interleave: 2 路交织设置。                                                 |  |
|                             | <ul> <li>4-way Interleave: 4 路交织设置。</li> </ul>                               |  |
|                             | • 8-way Interleave: 8 路交织设置。                                                 |  |
|                             | 4GB以下内存交织设置,用于提升内存的读写性能。菜单选项为:                                               |  |
| Socket Interleave Below 4GB | • Enabled: 开启 4GB 以下内存交织功能。                                                  |  |
|                             | • Disabled (缺省):关闭 4GB 以下内存交织功能。                                             |  |

# 3. Memory RAS Configuration 界面

Memory RAS Configuration界面如图 3-98所示。具体参数说明如表 3-88所示。

# 图3-98 Memory RAS Configuration 界面

|                                                                                                    | Socket Configuration                                              |                                                                                                    |
|----------------------------------------------------------------------------------------------------|-------------------------------------------------------------------|----------------------------------------------------------------------------------------------------|
| Memory RAS Configuration Setup<br>Mirror Mode<br>Memory Rank Sparing<br>Correctable Error Threshold<br>ADDDC Sparing<br>Patrol Scrub<br>Patrol Scrub Interval | [Disabled]<br>[Disabled]<br>4096<br>[Disabled]<br>[Enabled]<br>24 | Mirror mode will set entire<br>1LM memory in system to be<br>mirrored, consequently<br>reducing the memory capacity<br>by half. Mirror enable will<br>disable XPT prefetch                                                                          |
|                                                                                                    |                                                                   | <pre>++: Select Screen fl: Select Item Enter: Select +/-: Change Option ESC: Exit F1: General Help F2: Previous Values F3: Optimized Defaults F4: Save &amp; Exit Setup <k>: Scroll help area upwards <m>: Scroll help area downwards</m></k></pre> |

# 表3-88 Memory RAS Configuration 界面参数

| 界面参数        | 功能说明                                                                                                    |
|-------------|----------------------------------------------------------------------------------------------------|
|             | Mirror Mode设置, Mirror Mode将设置系统中所有1LM内存被镜像,因而 减少一半内存容量,菜单选项为:                                                                 |
|             | • Disabled (缺省): 禁用内存 Mirror Mode。                                                                                            |
|             | <ul> <li>Enable Mirror Mode 1LM: 使用 1LMMirror Mode。当启用镜像模式时, Memory Rank Sparing、ADDDC Sparing 均选项不可配置。</li> </ul>            |
| Mirror Mode | 在通过Mirror Mode设置内存镜像的情况下,在Total Memory Size查看<br>到的是可用的总内存容量的大小。在shell或linux等操作系统中通过命令<br>行查看到Smbios Type 17字段,显示的是物理内存大小。    |
|             | 需要注意的是:由于硬件上的限制,一段地址空间要在<br>Socket/IMC/Channel/Rank之间平分,因此内存满配时,在镜像模式下,<br>POST自检界面和BIOS Setup界面中,显示的内存容量大于实际安装的<br>内存总容量的一半。 |

| 界面参数                         | 功能说明                                                                                                    |  |
|------------------------------|----------------------------------------------------------------------------------------------------|--|
|                              | Memory Rank Sparing设置,开启该功能后,使用通道中的一部分Rank 作为该通道中其他Rank(非备用Rank)的备用Rank,菜单选项为:                                                       |  |
|                              | • Enabled: 开启内存 Rank 备用功能。                                                                                                    |  |
|                              | • <b>Disabled</b> (缺省):关闭内存 Rank 备用功能。                                                                                               |  |
| Memory Rank Sparing          | 需要注意的是:                                                                                                    |  |
| ······                       | <ul> <li>系统不支持将内存模式同时设置为 Mirror Mode 和 Memory Rank<br/>Sparing。</li> </ul>                                                           |  |
|                              | <ul> <li>当您将 RAS 模式设置为 Independent Mode 后,如果启用 Memory<br/>Rank Sparing,此时 Independent Mode、Memory Rank Sparing<br/>会同时生效。</li> </ul> |  |
| Multi Rank Sparing           | 备用Rank的数量设置,仅当Memory Rank Sparing设置为Enabled时,<br>才会出现该选项,菜单选项为:                                                                      |  |
|                              | • One Rank: 选择 1Rank 作为备用,要求通道中 Rank 数量大于等于 2。                                                                                       |  |
|                              | • Two Rank(缺省): 选择 2Rank 作为备用,要求通道中 Rank 数量大于等于 4。                                                                                   |  |
| Correctable Error Threshold  | 显示可修正错误阈值,取值范围0~32767(十进制),缺省值为4096,0<br>表示没有阈值。                                                                                     |  |
| Leaky bucket low bit         | 漏桶低位,当Memory Rank Sparing设置为Enabled时显示,缺省值为 10(十六进制),取值范围0~3F。                                                                       |  |
| Leaky bucket high bit        | 漏桶高位,当Memory Rank Sparing设置为Enabled时显示,缺省值为 11(十六进制),取值范围0~29。                                                                       |  |
|                              | 自适应双设备数据校正备用设置(Adaptive Double Device Data Correction Sparing),可纠正两个内存颗粒上的数据错误,菜单选项为                                                 |  |
| ADDDC Sparing                | • Enabled: 启用 ADDC 备用功能。                                                                                                    |  |
|                              | • Disabled (缺省): 禁用 ADDC 备用功能。                                                                                                    |  |
| Enable ADDDC Error Injection | ADDDC故障注入功能,当ADDDC Sparing设置为Enabled时显示。                                                                                             |  |
|                              | • Enabled (缺省): 启动 ADDDC 故障注入功能。                                                                                                    |  |
|                              | • Disabled: 禁用 ADDDC 故障注入功能。                                                                                                    |  |
| Patrol Scrub                 | 内存巡检设置,CPU主动对内存的数据进行周期性的巡检并纠正可纠正的内存错误,菜单选项为:                                                                                         |  |
|                              | • Enabled (缺省):开启 Patrol Scrub 功能。                                                                                                   |  |
|                              | • Disabled:关闭 Patrol Scrub 功能。                                                                                                    |  |
| Patrol Scrub Interval        | 设置内存巡检的时间间隔,缺省值为24小时。当Patrol Scrub选项设置为 Enable后显示该选项,用户可以修改该间隔。                                                                      |  |

# 3.4.5 IIO Configuration 界面

通过 IIO Configuration 界面,可以对 PCIe 插槽进行配置,包括 PCIe 端口链路速率、PCIe 端口最大负载等。

IIO Configuration界面选项与安装的处理器个数有关,如图 3-99和图 3-100所示。具体参数说明如表 3-89所示。

图3-99 IIO Configuration 界面 1

|                                                                                                    | Socket Configuration |                                                                                                    |
|----------------------------------------------------------------------------------------------------|----------------------|----------------------------------------------------------------------------------------------------|
| IIO Configuration                                                                                                    |                      |                                                                                                    |
| <ul> <li>Processor 1 Configuration</li> <li>Processor 2 Configuration</li> <li>Intel® VT for Directed I/O (VT-d)</li> <li>Intel® VMD technology</li> </ul> |                      |                                                                                                    |
|                                                                                                    |                      | <pre> ++: Select Screen  14: Select Item Enter: Select +/-: Change Option ESC: Exit F1: General Help F2: Previous Values F3: Optimized Defaults F4: Save &amp; Exit Setup <k>: Scroll help area upwards <m>: Scroll help area downwards</m></k></pre> |

图3-100 IIO Configuration 界面 2

| Socket Configuration                                                                                                    |                                                                                                    |
|----------------------------------------------------------------------------------------------------|----------------------------------------------------------------------------------------------------|
| IIO Configuration                                                                                                    |                                                                                                    |
| <ul> <li>Processor 1 Configuration</li> <li>Processor 2 Configuration</li> <li>Processor 3 Configuration</li> <li>Processor 4 Configuration</li> <li>Intel® VT for Directed I/D (VT-d)</li> <li>Intel® VMD technology</li> </ul> | <pre>++: Select Screen 14: Select Item Enter: Select +/-: Change Option ESC: Exit F1: General Help F2: Previous Values F3: Optimized Defaults F4: Save &amp; Exit Setup <k>: Scroll help area upwards <m>: Scroll help area downwards</m></k></pre> |

#### 表3-89 IIO Configuration 界面参数

| 界面参数                              | 功能说明                       |
|-----------------------------------|----------------------------|
| Processor X Configuration         | 处理器X的IIO配置菜单。当处理器在位时显示该选项。 |
| Intel® VT for Directed I/O (VT-d) | 英特尔 <b>®VT-d</b> 配置菜单。     |
| Intel VMD technology              | 英特尔®VMD卷管理设备配置菜单。          |

#### 1. Processor Configuration 界面

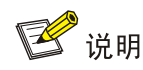

Processor Configuration 界面内选项会根据服务器型号的不同而产生差异,另外也会根据安装的 PCIe Riser 卡不同有所变化,下面仅以一个 Processor 1 Configuration 的界面为例进行说明。

Processor 1 Configuration界面如图 3-101所示,具体参数说明如表 3-90所示。

图3-101 Processor 1 Configuration 界面

|                                                                                                    | Socket Configuration |                                                                                                    |
|----------------------------------------------------------------------------------------------------|----------------------|----------------------------------------------------------------------------------------------------|
| <ul> <li>Processor 1 PcieBr0D00F0 - Port 0/DMI</li> <li>Processor 1 PcieBr1D00F0 - Port 1A</li> <li>Processor 1 PcieBr2D02F0 - Port 2C</li> <li>Processor 1 PcieBr3D00F0 - Port 3A</li> </ul> |                      | Settings related to PCI<br>Express PortS<br>(0/1A/1B/1C/1D/2A/2B/2C/2D/3A/3<br>B/3C/3D/4A/5A)                                                                                                    |
|                                                                                                    |                      | <pre>++: Select Screen 14: Select Item Enter: Select +/-: Change Option ESC: Exit F1: General Help F2: Previous Values F3: Optimized Defaults F4: Save &amp; Exit Setup <k>: Scroll help area upwards <m>: Scroll help area downwards</m></k></pre> |

## 表3-90 Processor 1 Configuration 界面参数

| 界面参数                                     | 功能说明                                    |
|------------------------------------------|-----------------------------------------|
| Processor 1 PcieBr0D00F0 - Port<br>0/DMI | 处理器1 PcieBr0D00F0-端口0/DMI配置菜单。          |
| Processor 1 PcieBr1D00F0 - Port 1A       | Processor 1 PcieBr1D00F0 - Port 1A配置菜单。 |
| Processor 1 PcieBr2D02F0 - Port 2C       | Processor 1 PcieBr2D02F0 - Port 2C配置菜单。 |
| Processor 1 PcieBr3D00F0 - Port 3A       | Processor 1 PcieBr3D00F0 - Port 3A配置菜单。 |

每个 Processor Pcie端口配置界面内部参数基本相同,下面以Processor 1 PcieBr1D00F0 - Port 1A 为例。如图 <u>3-102</u>,具体参数说明如<u>表 3-91</u>所示。

|                                                                                                    | Socket Configuratio                                                                                                  | on and a second second s |
|----------------------------------------------------------------------------------------------------|----------------------------------------------------------------------------------------------------|----------------------------------------------------------------------------------------------------|
| Processor 1 PcieBr1D00F0 - Port 1<br><br>PCI-E Port<br>Link Speed<br>PCI-E Port Link Status<br>PCI-E Port Link Max<br>PCI-E Port Link Speed<br>PCI-E Port Max Payload Size | Socket Configuration<br>A<br>[Auto]<br>[Auto]<br>Link Did Not Train<br>Max Width x16<br>Link Did Not Train<br>[Auto] | In auto mode the BIOS will<br>remove the EXP port if there<br>is no device or errors on that<br>device and the device is not<br>HP capable. Disable is used to<br>disable the port and hide its<br>CFG space.<br>++: Select Screen<br>fl: Select Item<br>Enter: Select<br>+/-: Change Option<br>ESC: Exit<br>F1: General Help                                                                                                    |
|                                                                                                    |                                                                                                    | F1: General Help<br>F2: Previous Values<br>F3: Optimized Defaults<br>F4: Save & Exit Setup<br><k>: Scroll help area upwards<br/><m>: Scroll help area downwards</m></k>                                                                                                    |

# 图3-102 Processor 1 PcieBr1D00F0 - Port 1A 界面

#### 表3-91 Processor 1 PcieBr1D00F0 - Port 1A 界面参数

| 界面参数                   | 功能说明                                  |  |
|------------------------|---------------------------------------|--|
| PCI-E Port             | PCI-E端口开关(DMI端口没有该选项)。菜单选项为:          |  |
|                        | • Auto (缺省): 自动选择。                    |  |
|                        | ● Enabled: 开启 PCI-E 端口。               |  |
|                        | • Disabled:关闭 PCI-E 端口,用于关闭端口和隐藏配置空间。 |  |
|                        | 链路速度配置,菜单选项为:                         |  |
|                        | ● Auto (缺省)                           |  |
| Link Speed             | • Gen 1 (2.5 GT/s)                    |  |
|                        | • Gen 2 (5 GT/s)                      |  |
|                        | • Gen 3 (8 GT/s)                      |  |
| PCI-E Port Link Status | 显示PCI-E端口链路状况信息。                      |  |
| PCI-E Port Link Max    | 显示PCI-E端口链路最大带宽信息。                    |  |
| PCI-E Port Link Speed  | 显示PCI-E端口链路速度信息。                      |  |

| 界面参数                        | 功能说明                                                                                                    |
|-----------------------------|----------------------------------------------------------------------------------------------------|
| PCI-E Port Max Payload Size | 设置PCle端口的最大有效负载。菜单选项为:                                                                                              |
|                             | • Auto (缺省): 默认为 256B。                                                                                              |
|                             | <ul> <li>128B: 设置 PCIe 端口的最大有效负载为 128B,可能会影响 NVMe<br/>硬盘的性能。在低版本操作系统下,进行 NVMe 热插拔出现重启现<br/>象时,可尝试切换到此选项。</li> </ul> |
|                             | • 256B: 设置 PCIe 端口的最大有效负载为 256B。                                                                                    |

#### 2. Intel VT for Directed I/O(VT-d)界面

Intel VT for Directed I/O(VT-d)界面如<u>图 3-103</u>所示。具体参数说明如<u>表 3-92</u>所示。 图3-103 Intel VT for Directed I/O(VT-d)界面

|                                                                                                    | Socket Configuration                                                       |                                                                                                    |
|----------------------------------------------------------------------------------------------------|----------------------------------------------------------------------------|----------------------------------------------------------------------------------------------------|
| Intel® VT for Directed I/O (VT-d)<br><br>Intel® VT for Directed I/O (VT-d)<br>Interrupt Remapping<br>PassThrough DMA<br>ATS<br>Posted Interrupt<br>Coherency Support (Non–Isoch) | [Enabled]<br>[Enabled]<br>[Enabled]<br>[Enabled]<br>[Enabled]<br>[Enabled] | Enable/Disable Intel®<br>virtualization technology for<br>directed I/O (VT–d) by<br>reporting the I/O device<br>assignment to VMM through DMAR<br>ACPI tables.                                                                                      |
|                                                                                                    |                                                                            | <pre>++: Select Screen f1: Select Item Enter: Select +/-: Change Option ESC: Exit F1: General Help F2: Previous Values F3: Optimized Defaults F4: Save &amp; Exit Setup <k>: Scroll help area upwards <m>: Scroll help area downwards</m></k></pre> |

#### 表3-92 Intel VT for Directed I/O(VT-d)界面参数

| 界面参数                             | 功能说明                                                                                                    |
|----------------------------------|----------------------------------------------------------------------------------------------------|
| Intel VT for Directed I/O (VT-d) | Intel VT-d开关,启用后,支持此选项的管理程序和操作系统能够为定向<br>I/O使用Intel虚拟化技术提供的硬件功能。用于提高系统的安全性和可靠<br>性,并改善I/O设备在虚拟化环境中的性能,即使不使用应用此选项的管<br>理程序和操作系统,也可以保持启用此选项。 |
|                                  | VT-d中断重映射支持设置。菜单选项为:                                                                                                    |
| Interrupt Remapping              | <ul> <li>Enabled (缺省): 开启 Intel VT-d 中断映射功能。</li> <li>Disabled: 关闭 Intel VT-d 中断映射功能。</li> </ul>                                           |

| 界面参数                         | 功能说明                                        |
|------------------------------|---------------------------------------------|
| PassThrough DMA              | PassThrough DMA支持设置。菜单选项为:                  |
|                              | • Enabled (缺省):开启 PassThrough DMA 功能。       |
|                              | • Disabled: 关闭 PassThrough DMA 功能。          |
| ATS                          | 非Isoch VT-d引擎ATS支持。菜单选项为:                   |
|                              | • Enabled (缺省): 开启 Intel VT-d 功能。           |
|                              | • Disabled: 关闭 Intel VT-d 功能。               |
|                              | 设置VT-d Posted中断。菜单选项为:                      |
| Posted Interrupt             | • Enabled (缺省): 开启 VT-d Posted 中断功能。        |
|                              | • Disabled: 关闭 VT-d Posted 中断功能。            |
| Coherency Support(Non-Isoch) | 非lsoch的一致性支持。菜单选项为:                         |
|                              | • Enabled (缺省): 开启非 lsoch 的一致性功能。           |
|                              | • <b>Disabled:</b> 关闭非 <b>Isoch</b> 的一致性功能。 |

# 3. Intel® VMD technology 界面

Intel® VMD technology界面如图 3-104所示,该界面配置VMD功能的菜单选项数量与处理器数量对应。具体参数说明如表 3-93所示。

图3-104 Intel® VMD technology 界面

| Socket Configu                                                                                                    | ration                                                                                                    |
|----------------------------------------------------------------------------------------------------|----------------------------------------------------------------------------------------------------|
| Intel® VMD technology                                                                                                    |                                                                                                    |
| <ul> <li>Intel® VMD for Volume Management Device on Processor 1</li> <li>Intel® VMD for Volume Management Device on Processor 3</li> <li>Intel® VMD for Volume Management Device on Processor 4</li> <li>Intel® VMD for Volume Management Device on Processor 4</li> </ul> | <pre>**: Select Screen fl: Select Item Enter: Select +/-: Change Option ESC: Exit F1: General Help F2: Previous Values F3: Optimized Defaults F4: Save &amp; Exit Setup <k>: Scroll help area upwards <m>: Scroll help area downwards</m></k></pre> |

表3-93 Intel® VMD technology 界面参数

| 界面参数                                                   | 功能说明                                |
|--------------------------------------------------------|-------------------------------------|
| Intel® VMD for Volume Management Device on Processor X | 处理器X的英特尔®VMD卷管理设备配置菜单。当处理器在位时显示该选项。 |

每个处理器的Intel® VMD for Volume Management Device on Processor界面内参数均相同,下面 以Processor 1 界面为例,如图 3-105所示。具体参数说明如表 3-94所示。

| 图3-105 Intel® VMD for Volume Management Device on Processor | 1 界面 |  |
|-------------------------------------------------------------|------|--|
|-------------------------------------------------------------|------|--|

|                                                        | Socket Configuration  |                                                             |
|--------------------------------------------------------|-----------------------|-------------------------------------------------------------|
| VMD Config for PStack0                                 |                       | Enable/Disable Intel® volume                                |
| Intel® VMD for Volume Management<br>Device for PStack0 | [Enabled]             | in this stack. Auto means VMD<br>technology will be enabled |
| VMD port 1A                                            | [Disabled]            | when POST detected NVMe                                     |
| VMD port 1B                                            | [Disabled]            | expander card in this stack.                                |
| VMD port 1C                                            | [Disabled]            | Notes: This feature only                                    |
| VMD port 1D                                            | [Disabled]            | support UEFI mode.                                          |
| Hot Plug Capable                                       | [Disabled]            |                                                             |
| CfgBar size                                            | 25                    |                                                             |
| CfgBar attribute                                       | [64–bit prefetchable] |                                                             |
| MemBar1 size                                           | 25                    |                                                             |
| MemBar1 attribute                                      | [32-bit               |                                                             |
|                                                        | non-prefetchable]     | ++: Select Screen                                           |
| MemBar2 size                                           | 20                    | T4: Select Item                                             |
| MemBar2 attribute                                      | L64-bit               | Enter: Select                                               |
|                                                        | non-prefetchable]     | +/-: Unange Uption                                          |
|                                                        |                       | ESU: EXIT                                                   |
| VMD Config for PStacki                                 |                       | F1: General Help                                            |
|                                                        | [Out-]                | F2: Previous values                                         |
| Intel® VMD for Volume Management                       | [Hulo]                | F3: Optimized Defaults                                      |
| VWD Config for PStack2                                 |                       | K: Scholl boln and unwords                                  |
| VID CONTR TOP FOLGERZ                                  |                       | XXX. Scholl help area downwards                             |
|                                                        |                       | The server help area downwards                              |
|                                                        |                       |                                                             |
|                                                        |                       |                                                             |

|  | 表3-94 | Intel® VMD for | Volume Management | Device on Processor | 1 界面参数 |
|--|-------|----------------|-------------------|---------------------|--------|
|--|-------|----------------|-------------------|---------------------|--------|

| 界面参数                                                   | 功能说明                                                                                   |
|--------------------------------------------------------|----------------------------------------------------------------------------------------|
|                                                        | PStack0中的英特尔®VMD卷管理设备配置菜单,此功能在LEGACY模式下不支持,仅支持UEFI模式,菜单选项为:                            |
|                                                        | • Disabled: 禁用此 PStack0 中英特尔®卷管理设备技术。                                                  |
| Intel® VMD for Volume Management<br>Device for PStack0 | • Enabled: 启用 PStack0 上的 VMD 技术。当选择此项时,显示更加细致的配置选项。                                    |
|                                                        | <ul> <li>Auto(缺省):自动表示当 POST 阶段检测到此栈上有 NVMe 扩展<br/>卡接入时,将自动启用 VMD 技术。</li> </ul>       |
|                                                        | VMD端口1A配置选项。当对应的Intel® VMD for Volume Management Device for PStack设置为Enabled时显示。菜单选项为: |
| VMD port 1A                                            | • Disabled (缺省): 禁用 VMD 端口 1A。                                                         |
|                                                        | ● Enabled: 启用 VMD 端口 1A。                                                               |

| 界面参数              | 功能说明                                                                                   |
|-------------------|----------------------------------------------------------------------------------------|
|                   | VMD端口1B配置选项。当对应的Intel® VMD for Volume Management Device for PStack设置为Enabled时显示。菜单选项为: |
| VMD port 1B       | ● Disabled (缺省): 禁用 VMD 端口 1B。                                                         |
|                   | ● Enabled: 启用 VMD 端口 1B。                                                               |
|                   | VMD端口1C配置选项。当对应的Intel® VMD for Volume Management Device for PStack设置为Enabled时显示。菜单选项为: |
| VMD port 1C       | • Disabled (缺省): 禁用 VMD 端口 1C。                                                         |
|                   | • Enabled: 启用 VMD 端口 1C。                                                               |
|                   | VMD端口1D配置选项。当对应的Intel® VMD for Volume Management Device for PStack设置为Enabled时显示。菜单选项为: |
| VMD port 1D       | • Disabled (缺省): 禁用 VMD 端口 1D。                                                         |
|                   | ● Enabled: 启用 VMD 端口 1D。                                                               |
|                   | 热插拔功能配置。菜单选项为:                                                                         |
|                   | • Disabled (缺省): 禁用对应的 PCIe Root Port 热插拔功能。                                           |
| Hot Plug Capable  | • Enabled: 启用对应的 PCIe Root Port 热插拔功能。                                                 |
|                   | 当对应的Intel® VMD for Volume Management Device for PStack设置<br>为Enabled时显示。               |
|                   | 设置VMD配置BAR大小(以bits表示,最小=20,最大=27),默认为25。                                               |
| CfgBar Size       | 当对应的Intel® VMD for Volume Management Device for PStack设置<br>为Enabled时显示。               |
|                   | 设置VMD配置BAR属性。默认为64-bit prefetchable。                                                   |
| CfgBar attribute  | 当对应的Intel® VMD for Volume Management Device for PStack设置<br>为Enabled时显示。               |
|                   | 内存Bar1大小。默认为25。                                                                        |
| MemBar1 size      | 当对应的Intel® VMD for Volume Management Device for PStack设置<br>为Enabled时显示。               |
|                   | 设置VMD内存BAR1属性。菜单选项为:                                                                   |
|                   | • 32-bit non-prefetchable (缺省)                                                         |
| MemBar1 attribute | 64-bit non-prefetchable                                                                |
|                   | 64-bit prefetchable                                                                    |
|                   | 当对应的Intel® VMD for Volume Management Device for PStack设置<br>为Enabled时显示。               |
|                   | 内存Bar2大小。默认为20                                                                         |
| MemBar2 size      | 当对应的Intel® VMD for Volume Management Device for PStack设置<br>为Enabled时显示。               |
|                   | 设置VMD内存BAR2属性。菜单选项为                                                                    |
|                   | • 64-bit non-prefetchable (缺省)                                                         |
| MemBar2 attribute | 64-bit prefetchable                                                                    |
|                   | 当对应的Intel® VMD for Volume Management Device for PStack设置<br>为Enabled时显示。               |

| 界面参数                                                   | 功能说明                                                            |
|--------------------------------------------------------|-----------------------------------------------------------------|
| Intel® VMD for Volume Management<br>Device for PStack1 | Pstack1中的英特尔®VMD卷管理设备配置菜单,此功能在LEGACY模式<br>下不支持,仅支持UEFI模式,菜单选项为: |
|                                                        | • Disabled: 禁用此 PStack1 中英特尔®卷管理设备技术。                           |
|                                                        | • Enabled: 启用 PStack1 上的 VMD 技术。当选择此项时,显示更加细致的配置选项。             |
|                                                        | • Auto (缺省): 自动表示当 POST 检测到此栈上有 NVMe 扩展卡接入时,将自动启用 VMD 技术。       |
| Intel® VMD for Volume Management<br>Device for PStack2 | PStack2中的英特尔®VMD卷管理设备配置菜单,此功能在LEGACY模式下不支持,仅支持UEFI模式,菜单选项为:     |
|                                                        | • Disabled: 禁用此 PStack2 中英特尔®卷管理设备技术。                           |
|                                                        | • Enabled: 启用 PStack2 上的 VMD 技术。当选择此项时,显示更加细致的配置选项。             |
|                                                        | • Auto (缺省): 自动表示当 POST 检测到此栈上有 NVMe 扩展卡接入时,将自动启用 VMD 技术。       |

#### 4. VMD 选项与 NVNe 设备的对应关系

服务器可以根据NVMe设备逻辑槽位号判断对应控制的VMD选项,可查看表 3-95。

# 1 注意

除下表中对应 NVMe 的 VMD 选项,其余 VMD Port 是支持 PCIe 标准设备的。不建议修改不对应 NVMe 的 VMD 选项,会导致 PCIe 槽位上接入的设备无法识别。

#### 表3-95 NVMe 逻辑槽位号与 VMD 开关对应关系

| NVMe 逻辑槽位号                           | VMD 选项                                                       |                                                           |             |
|--------------------------------------|--------------------------------------------------------------|-----------------------------------------------------------|-------------|
| UNISINSIGHT AIX R62                  | 20L-G3(12LFF硬盘机型)                                            |                                                           |             |
| Slot 200                             | Intel® VMD for Volume<br>Management Device on<br>Processor 2 | Intel® VMD for Volume<br>Management Device for<br>PStack2 | VMD port 3A |
| Slot 201                             | Intel® VMD for Volume<br>Management Device on<br>Processor 2 | Intel® VMD for Volume<br>Management Device for<br>PStack2 | VMD port 3B |
| Slot 202                             | Intel® VMD for Volume<br>Management Device on<br>Processor 2 | Intel® VMD for Volume<br>Management Device for<br>PStack2 | VMD port 3C |
| Slot 203                             | Intel® VMD for Volume<br>Management Device on<br>Processor 2 | Intel® VMD for Volume<br>Management Device for<br>PStack2 | VMD port 3D |
| UNISINSIGHT AIX R6220L-G3(24LFF硬盘机型) |                                                              |                                                           |             |

| Slot 200 | Intel® VMD for Volume<br>Management Device on<br>Processor 1 | Intel® VMD for Volume<br>Management Device for<br>PStack2 | VMD port 3A |
|----------|--------------------------------------------------------------|-----------------------------------------------------------|-------------|
|----------|--------------------------------------------------------------|-----------------------------------------------------------|-------------|

| NVMe 逻辑槽位号 |                                                              | VMD 选项                                                    |             |
|------------|--------------------------------------------------------------|-----------------------------------------------------------|-------------|
| Slot 201   | Intel® VMD for Volume<br>Management Device on<br>Processor 1 | Intel® VMD for Volume<br>Management Device for<br>PStack2 | VMD port 3B |
| Slot 202   | Intel® VMD for Volume<br>Management Device on<br>Processor 1 | Intel® VMD for Volume<br>Management Device for<br>PStack2 | VMD port 3C |
| Slot 203   | Intel® VMD for Volume<br>Management Device on<br>Processor 1 | Intel® VMD for Volume<br>Management Device for<br>PStack2 | VMD port 3D |
| Slot 204   | Intel® VMD for Volume<br>Management Device on<br>Processor 2 | Intel® VMD for Volume<br>Management Device for<br>PStack2 | VMD port 3A |
| Slot 205   | Intel® VMD for Volume<br>Management Device on<br>Processor 2 | Intel® VMD for Volume<br>Management Device for<br>PStack2 | VMD port 3B |
| Slot 206   | Intel® VMD for Volume<br>Management Device on<br>Processor 2 | Intel® VMD for Volume<br>Management Device for<br>PStack2 | VMD port 3C |
| Slot 207   | Intel® VMD for Volume<br>Management Device on<br>Processor 2 | Intel® VMD for Volume<br>Management Device for<br>PStack2 | VMD port 3D |

# 3.4.6 Advanced Power Management Configuration 界面

如<u>图 3-106</u>所示,通过Advanced Power Management Configuration界面,可以对CPU的电源管理进行高级配置,包括电源策略、CPU P状态、CPU C状态等。具体参数说明如<u>表 3-96</u>所示。

#### 图3-106 Advanced Power Management Configuration 界面

|                                                                                                    | Socket Configuration |                                                                                                    |
|----------------------------------------------------------------------------------------------------|----------------------|----------------------------------------------------------------------------------------------------|
| Advanced Power Management Configuration<br>CPU P State Control<br>Hardware PM State Control<br>CPU C State Control<br>Package C State Control<br>CPU Thermal Management<br>CPU Advanced PM Tuning<br>SOCKET RAPL Config |                      | P state control configuration<br>sub menu, include turbo, XE<br>and etc.                                                                                                    |
|                                                                                                    |                      | <pre> ++: Select Screen  ↑↓: Select Item Enter: Select +/-: Change Option ESC: Exit F1: General Help F2: Previous Values F3: Optimized Defaults F4: Save &amp; Exit Setup <k>: Scroll help area upwards <m>: Scroll help area downwards</m></k></pre> |

# 表3-96 Advanced Power Management Configuration 界面参数

| 界面参数                      | 功能说明                                         |
|---------------------------|----------------------------------------------|
| CPU P State Control       | CPUP状态控制配置菜单,用来控制CPU的频率。                     |
| Hardware PM State Control | 硬件PM状态控制菜单。                                  |
| CPU C State Control       | CPUC状态控制配置菜单,用来控制CPU在空闲状态下的电源消耗,该<br>配置菜单可用。 |
| Package C State Control   | Package C状态控制配置菜单,包括C2状态至C3状态转换计时器设置。        |
| CPU Thermal Management    | CPU热管理配置菜单,其中可以用以控制CPUT状态配置。                 |
| CPU Advanced PM Tuning    | CPU Advanced PM调整菜单。                         |
| SOCKET RAPL Config        | CPURAPL配置菜单。                                 |

#### 1. CPU P State Control 界面

CPUP State Control界面如图 3-107 所示。具体参数说明如表 3-97 所示。

## 图3-107 CPU P State Control 界面

| SOCKET CONTIGUATION                                                                                                    |                                                                                                    |
|----------------------------------------------------------------------------------------------------|----------------------------------------------------------------------------------------------------|
| CPU P State Control       Enabled]         Uncore Freq Scaling (UFS)       [Enabled]         EIST (P-States)       [Enabled]         Config TDP       [Nominal]         P State Domain       [ALL]         EIST PSD Function       [HW_ALL]         SINGLE_PCTL       [Disabled]         Boot performance mode       [Max Performance]         Energy Efficient Turbo       [Enabled]         CPU Flex Ratio Override       [Disabled]         CPU Core Flex Ratio       23 | nable/Disable autonomous<br>incore frequency scaling<br>+: Select Screen<br>L: Select Item<br>inter: Select<br>-/-: Change Option<br>SC: Exit<br>F: General Help<br>F2: Previous Values<br>F3: Optimized Defaults<br>F4: Save & Exit Setup<br>(K>: Scroll help area upwards<br>(M>: Scroll help area downwards |

# 表3-97 CPU P State Control 界面参数

| 界面参数                      | 功能说明                                                                                         |
|---------------------------|----------------------------------------------------------------------------------------------|
|                           | Uncore 频率缩放(UFS)。菜单选项为:                                                                      |
| Uncore Freq Scaling (UFS) | • Enabled (缺省):开启 Uncore 频率缩放功能。                                                             |
|                           | • Disabled: 关闭 Uncore 频率缩放功能。                                                                |
| EIST (P-States)           | EIST开关,开启该功能后,当系统处于空闲状态时,自动降低CPU的频率,菜单选项为:                                                   |
|                           | • Enabled (缺省):开启 EIST 功能。                                                                   |
|                           | • Disabled: 关闭 EIST 功能。                                                                      |
|                           | 配置TDP等级。TDP(Thermal Design Power)指的是冷却系统需要消耗的最大功率量。当EIST(P-States)选项设置为Enabled时,显示该选项。菜单选项为: |
| Config TDP                | • Nominal (缺省):标准模式,默认的 TDP 等级。                                                              |
|                           | • Level1: 支持配置的 TDP 等级一。                                                                     |
|                           | • Level2: 支持配置的 TDP 等级二。                                                                     |
| P State Domain            | P状态域设置,菜单选项为:                                                                                |
|                           | • ALL (缺省): P状态域设置成 ALL 模式。                                                                  |
|                           | • <b>ONE:</b> P 状态域设置成 <b>ONE</b> 模式。                                                        |

| 界面参数                      | 功能说明                                                        |  |
|---------------------------|-------------------------------------------------------------|--|
| EIST PSD Function         | 选择EIST功能调节CPU频率和电压的途径,自动降低CPU的频率,菜单选项为:                     |  |
|                           | • HW_ALL (缺省): 通过所有硬件协调。                                    |  |
|                           | • SW_ALL: 所有软件协调。                                           |  |
|                           | • SW_ANY: 任意软件协调。                                           |  |
|                           | SINGLE_PCTL模式开关。菜单选项为:                                      |  |
| SINGLE_PCTL               | • Disabled (缺省):开启 SINGLE_PCTL 模式。                          |  |
|                           | • Enabled: 关闭 SINGLE_PCTL 模式。                               |  |
|                           | SPD设置项。菜单选项为:                                               |  |
| Single Power Domain (SPD) | • Disabled (缺省):开启 SPD 设置。                                  |  |
|                           | • Enabled: 关闭 SPD 设置。                                       |  |
|                           | 启动性能模式,选择BIOS进入OS前将设置的性能状态。                                 |  |
|                           | • Max Performance (缺省): 最大性能模式。                             |  |
| Boot performance mode     | • Max Efficient: 最大效率模式。                                    |  |
|                           | • Set by Intel Node Manager:由英特尔节点管理器设置。                    |  |
|                           | 节能Turbo。菜单选项为:                                              |  |
| Energy Efficient Turbo    | • Enabled (缺省):开启节能 Turbo 模式。                               |  |
|                           | • Disabled:关闭节能 Turbo 模式。                                   |  |
|                           | Turbo模式开关,菜单选项为:                                            |  |
| Turbo Mode                | • Enabled (缺省):开启 Turbo 模式。                                 |  |
|                           | • Disabled:关闭Turbo模式。                                       |  |
| CPU Flex Ratio Override   | CPU动态倍频。菜单选项为:                                              |  |
|                           | • Enabled: 允许重写 CPU 频率。选择该选项时, CPU 核频率可以 被修改。               |  |
|                           | • Disabled (缺省):关闭重写 CPU 频率。                                |  |
| CPU Core Flex Ratio       | CPU核心动态倍频。当CPU Flex Ratio Override配置为enable时,该选项可以修改,默认为23。 |  |

# 2. Hardware PM State Control 界面

Hardware PM State Control界面如图 3-108所示。具体参数说明如表 3-98所示。

图3-108 Hardware PM State Control 界面

|                                                                                      | Socket Configuratio                      | on and a second second se |
|--------------------------------------------------------------------------------------|------------------------------------------|----------------------------------------------------------------------------------------------------|
| Hardware PM State Control<br>Hardware P–States<br>HardwarePM Interrupt<br>EPP Enable | [Native Mode]<br>[Disabled]<br>[Enabled] | Disable: Hardware chooses a<br>P-state based on OS request<br>(legacy P-States)<br>Native Mode:Hardware chooses a<br>P-state based on OS guidance<br>Out of Band Mode:Hardware<br>autonomously chooses a P-state<br>(no OS guidance)                                                                                                    |
|                                                                                      |                                          | Native Mode with No Legacy<br>Support<br>++: Select Screen<br>†↓: Select Item                                                                                                    |
|                                                                                      |                                          | Enter: Select<br>+/-: Change Option<br>ESC: Exit<br>F1: General Help<br>F2: Previous Values<br>F3: Optimized Defaults                                                                                                    |
|                                                                                      |                                          | <pre><k>: Save &amp; Exit Setup <k>: Scroll help area upwards <m>: Scroll help area downwards</m></k></k></pre>                                                                                                    |

# 表3-98 Hardware PM State Control 界面参数

| 界面参数                 | 功能说明                                                                                                    |  |
|----------------------|----------------------------------------------------------------------------------------------------|--|
|                      | 硬件P状态。菜单选项为:                                                                                                    |  |
|                      | • Disabled: 基于 OS 请求的硬件选择 P 状态。                                                                                      |  |
| Hardware P-States    | • Native Mode (缺省): 硬件基于 OS 的引导选择 P 状态。                                                                              |  |
|                      | • Out of Band Mode: 硬件自动选择(不需 OS 引导)。                                                                                |  |
|                      | • Native Mode with No Legacy Support: 不支持 Legacy 的本地模式。                                                              |  |
|                      | <ul> <li>硬件 PM 中断。当 Hardware P-States 选项为 Native Mode 时,该<br/>选项可配置。菜单选项为:</li> </ul>                                |  |
| HardwarePM Interrupt | • Disabled (缺省): 禁用 PM 中断。                                                                                           |  |
|                      | ● Enabled: 启动 PM 中断。                                                                                                 |  |
| EPP Enable           | <ul> <li>EPP(ENERGY_PERFORMANCE_PREFERENCE) 启用。当<br/>Hardware P-States 设置为 Disabled 时,该选项不可配置。菜单选<br/>项为:</li> </ul> |  |
|                      | • Disabled: 禁用后,使用 EPB(ENEGY_PERF_BIAS)作为 EPP。                                                                       |  |
|                      | • Enabled (缺省): 启动 EPP。                                                                                              |  |

| 界面参数        | 功能说明                                                                                           |  |
|-------------|------------------------------------------------------------------------------------------------|--|
|             | EPP 模式设置,当 Hardware P-States 设置为 Out of Band Mode 时显示。EPP Enable 选项为 Disabled 时,该选项不可配置。菜单选项为: |  |
| EPP profile | • Performance: 性能优先模式。                                                                         |  |
|             | • Balanced Performance (缺省): 性能均衡模式。                                                           |  |
|             | • Balanced Power:节能均衡模式。                                                                       |  |
|             | • Power: 节能优先模式。                                                                               |  |

# 3. CPU C State Control 界面

CPU C State Control界面如图 3-109所示。具体参数说明如表 3-99所示。

# 图3-109 CPU C State Control 界面

|                                                                                     | Socket Configur                                     | ration                                                                                                    |
|-------------------------------------------------------------------------------------|-----------------------------------------------------|----------------------------------------------------------------------------------------------------|
| CPU C State Control                                                                 |                                                     | Autonomous core C–State control                                                                                                    |
| Autonomous Core C–State<br>CPU C6 Report<br>Enhanced Halt State (C1E)<br>OS ACPI Cx | [Disabled]<br>[Disabled]<br>[Disabled]<br>[ACPI C2] |                                                                                                    |
|                                                                                     |                                                     | <pre>++: Select Screen 1↓: Select Item Enter: Select +/-: Change Option ESC: Exit F1: General Help F2: Previous Values F3: Optimized Defaults F4: Save &amp; Exit Setup <k>: Scroll help area upwards</k></pre> |
|                                                                                     |                                                     | <m>: Scroll help area downwards</m>                                                                                                    |

# 表3-99 CPU C State Control 界面参数

| 界面参数                    | 功能说明                                |  |
|-------------------------|-------------------------------------|--|
|                         | 自主的CPU核的C状态,菜单选项为:                  |  |
| Autonomous Core C-State | • Enabled: 开启自主的 CPU 核的 C 状态。       |  |
|                         | • Disabled (缺省): 关闭自主的 CPU 核的 C 状态。 |  |

| 界面参数                      | 功能说明                                          |  |
|---------------------------|-----------------------------------------------|--|
| CPU C6 Report             | 向操作系统报告C6状态开关,菜单选项为:                          |  |
|                           | • Enabled: 开启向操作系统报告 C6 状态功能。                 |  |
|                           | • Disabled (缺省):关闭向操作系统报告 C6 状态功能。            |  |
|                           | • Auto:默认开启向操作系统报告 C6 状态功能                    |  |
| Enhanced Halt State (C1E) | C1E开关,开启本功能后,操作系统可自动调节C状态。配置该选项后,<br>需要重启后生效。 |  |
|                           | • Enabled: 开启 Enhanced Halt State 功能。         |  |
|                           | • Disabled (缺省): 关闭 Enhanced Halt State 功能。   |  |
| OS ACPI Cx                | 选择报告C3/C6状态到操作系统的ACPI。菜单选项为:                  |  |
|                           | • APCI C2 (缺省):选择报告到操作系统的 ACPI C2。            |  |
|                           | • ACPI C3:选择报告到操作系统的 ACPI C3。                 |  |

## 4. Package C State Control 界面

Package C State Control界面如图 3-110所示。具体参数说明如表 3-100所示。

图3-110 Package C State Control 界面

| SUCKET CONTIGURATION                                                                                                    |                                                                                                    |
|----------------------------------------------------------------------------------------------------|----------------------------------------------------------------------------------------------------|
| Package C State Control Package C :                                                                                                    | state limit                                                                                                    |
| Package C State       [Auto]         PKG C-state Lat. Neg.       [Disabled]         ++: Select         11: Select         Enter: Sel         +/-: Chang         ESC: Exit         FS: Genera         F2: Previoi         F3: Optimiz         F4: Save &         K>: Scrol         K>: Scrol | Screen<br>Item<br>ect<br>e Option<br>1 Help<br>us Values<br>zed Defaults<br>Exit Setup<br>1 help area upwards<br>1 help area downwards |

| 界面参数                  | 功能说明                                        |  |  |
|-----------------------|---------------------------------------------|--|--|
|                       | 封装C状态限制。菜单选项为:                              |  |  |
| Package C State       | • C0/C1 state: C0/C1 状态                     |  |  |
|                       | • C2 state: C2 状态                           |  |  |
|                       | • C6 (non Retention)state: C6 (非保留) 状态      |  |  |
|                       | • C6 (Retention) state: C6 (保留) 状态          |  |  |
|                       | • No Limit: 无限制                             |  |  |
|                       | • Auto (缺省): 自动                             |  |  |
|                       | PKG C状态Lat.Neg。菜单选项为:                       |  |  |
| PKG C-state Lat. Neg. | • Enabled: 开启 PKG C-state Lat. Neg.功能。      |  |  |
|                       | • Disabled (缺省):关闭 PKG C-state Lat. Neg.功能。 |  |  |

# 表3-100 Package C State Control 界面参数

# 5. CPU Thermal Management 界面

CPU Thermal Management界面如图 3-111所示。具体参数说明如表 3-101所示。

图3-111 CPU Thermal Management 界面

|                                                                                                    | Socket Configuration                           |                                                                                                    |
|----------------------------------------------------------------------------------------------------|------------------------------------------------|----------------------------------------------------------------------------------------------------|
| CPU Thermal Management                                                                                                    |                                                | CPU T state setting                                                                                                    |
| <ul> <li>CPU T State Control<br/>PROCHOT Modes<br/>Thermal Monitor<br/>PROCHOT RATIO<br/>TCC Activation Offset</li> </ul> | [Both Input and Output]<br>[Enabled]<br>O<br>O |                                                                                                    |
|                                                                                                    |                                                | <pre>++: Select Screen f↓: Select Item Enter: Select +/-: Change Option ESC: Exit F1: General Help F2: Previous Values F3: Optimized Defaults F4: Save &amp; Exit Setup <k>: Scroll help area upwards <m>: Scroll help area downwards</m></k></pre> |

| 界面参数                  | 功能说明                                                                                                    |  |
|-----------------------|----------------------------------------------------------------------------------------------------|--|
| CPU T State Control   | CPUT状态控制菜单。                                                                                                    |  |
| PROCHOT Modes         | <ul> <li>CPU过热告警信号模式。菜单选项为:</li> <li>Output-only: 配置为仅输出模式。</li> <li>Disabled: 禁用 PROCHOT 信号。</li> <li>Both Input and Output (缺省): 双向传输。</li> <li>Input-only: 配置为仅输入模式。</li> </ul> |  |
| Thermal Monitor       | <ul> <li>热监控。菜单选项为:</li> <li>Enabled(缺省):开启热监控。</li> <li>Disabled:关闭热监控。</li> </ul>                                                                                                |  |
| PROCHOT RATIO         | 热敏电阻比率,默认为0。                                                                                                    |  |
| TCC Activation Offset | TCC激活偏移,默认为0。                                                                                                    |  |

# 表3-101 CPU Thermal Management 界面参数

# 6. CPU T State Control 界面

CPUT State Control界面如图 3-112所示。具体参数说明如表 3-102所示。

# 图3-112 CPU T State Control 界面

|                             | Socket Configuration |                                                                                                    |
|-----------------------------|----------------------|----------------------------------------------------------------------------------------------------|
| CPU T State Control         |                      | Enable/Disable software                                                                                                    |
| Software Controlled T–State | [Disabled]           | <pre>&gt;&gt;&gt;&gt;&gt;&gt;&gt;&gt;&gt;&gt;&gt;&gt;&gt;&gt;&gt;&gt;&gt;&gt;&gt;&gt;&gt;&gt;&gt;&gt;&gt;&gt;&gt;&gt;&gt;&gt;&gt;&gt;&gt;&gt;&gt;</pre> |
|                             |                      | <m>: Scroll help area downwards</m>                                                                                                    |
|                             |                      |                                                                                                    |

| 界面参数                         | 功能说明                                                                    |  |  |  |
|------------------------------|-------------------------------------------------------------------------|--|--|--|
|                              | 启用/禁用软件控制 <b>T</b> 状态。菜单选项为:                                            |  |  |  |
| Software Controlled T-States | • Enabled: 开启软件控制 T 状态功能。                                               |  |  |  |
|                              | • <b>Disabled</b> (缺省):关闭软件控制 <b>T</b> 状态功能。                            |  |  |  |
|                              | T状态节流等级设置。当Software Controlled T-States选项设置为 Enabled时, BIOS显示该选项。菜单选项为: |  |  |  |
|                              | • <b>Disabled</b> (缺省):关闭 <b>T</b> 状态节流功能。                              |  |  |  |
|                              | • 18.75%                                                                |  |  |  |
|                              | • 25.0%                                                                 |  |  |  |
|                              | • 31.25%                                                                |  |  |  |
|                              | • 37.5%                                                                 |  |  |  |
| T State Throttle Level       | • 43.75%                                                                |  |  |  |
|                              | • 50.0%                                                                 |  |  |  |
|                              | • 56.25%                                                                |  |  |  |
|                              | • 62.5%                                                                 |  |  |  |
|                              | • 68.75%                                                                |  |  |  |
|                              | • 75.0%                                                                 |  |  |  |
|                              | • 81.25%                                                                |  |  |  |
|                              | • 87.5%                                                                 |  |  |  |
|                              | • 93.75%                                                                |  |  |  |

# 表3-102 CPU T State Control 界面参数

# 7. CPU Advanced PM Tuning 界面

CPU Advanced PM Tuning界面如图 3-113所示。具体参数说明如表 3-103所示。

| Socket Configuration   |                                                                                  |
|------------------------|----------------------------------------------------------------------------------|
| CPU Advanced PM Tuning | Provides option for CPU to get                                                   |
| ▶ Energy Perf BIAS     | savings.                                                                         |
|                        |                                                                                  |
|                        |                                                                                  |
|                        |                                                                                  |
|                        |                                                                                  |
|                        |                                                                                  |
|                        | ↔: Select Screen<br>↑↓: Select Item                                              |
|                        | Enter: Select<br>+/-: Change Ontion                                              |
|                        | ESC: Exit                                                                        |
|                        | F2: Previous Values                                                              |
|                        | F3: Optimized Defaults<br>F4: Save & Exit Setup                                  |
|                        | <pre><k>: Scroll help area upwards <m>: Scroll help area downwards</m></k></pre> |
|                        |                                                                                  |
|                        |                                                                                  |

# 图3-113 CPU Advanced PM Tuning 界面

# 表3-103 CPU Advanced PM Tuning 界面参数

| 界面参数             | 功能说明                      |  |
|------------------|---------------------------|--|
| Energy Perf BIAS | 节能性能管理配置菜单,用于优化CPU的性能和功耗。 |  |

#### 8. Energy Perf BIAS 界面

Energy Perf BIAS界面如图 <u>3-114</u>所示。具体参数说明如<u>表 3-104</u>所示。

# 图3-114 Energy Perf BIAS 界面

|                                                                       | Socket Configuration                                      |                                                                                  |
|-----------------------------------------------------------------------|-----------------------------------------------------------|----------------------------------------------------------------------------------|
| Energy Perf BIAS                                                      |                                                           | Select whether BIOS or operating system chooses                                  |
| Power Performance Tuning<br>PECI PCS EPB<br>ENERGY_PERF_BIAS_CFG Mode | [BIOS Controls EPB]<br>[OS controls EPB]<br>[Performance] | energy performance bias<br>tunning.                                              |
|                                                                       |                                                           | ↔: Select Screen                                                                 |
|                                                                       |                                                           | ↑↓: Select Item<br>Enter: Select                                                 |
|                                                                       |                                                           | +/-: Change Option                                                               |
|                                                                       |                                                           | F1: General Help                                                                 |
|                                                                       |                                                           | F2: Previous Values<br>F3: Optimized Defaults                                    |
|                                                                       |                                                           | F4: Save & Exit Setup                                                            |
|                                                                       |                                                           | <pre><k>: Scroll help area upwards <m>: Scroll help area downwards</m></k></pre> |
|                                                                       |                                                           |                                                                                  |

# 表3-104 Energy Perf BIAS 界面参数

| 界面参数                      | 功能说明                                                                                                    |  |
|---------------------------|----------------------------------------------------------------------------------------------------|--|
|                           | 选择通过BIOS或者OS进行CPU的节能性能调整,当Hardware P-States 选项设置为Out of Band Mode时,该选项置灰。菜单选项为:                                                                             |  |
| Power Performance Tuning  | • OS Controls EPB:选择 OS 进行 CPU 的节能性能调整。                                                                                                    |  |
|                           | • BIOS Controls EPB (缺省):选择 BIOS 进行 CPU 的节能性能调整。                                                                                                    |  |
| PECI PCS EPB              | 设置PECI是否具有EPB(Energy/Performance Bias)的控制权。当<br>Hardware P-States选项设置为Out of Band Mode或者Power<br>Performance Tuning设置为BIOS Controls EPB时,该选项不可配置。<br>菜单选项有: |  |
|                           | • OS controls EPB (缺省): 设置为由系统控制 EPB。                                                                                                    |  |
|                           | • PECI controls EPB using PCS: 设置为 PECI 使用 PCS 控制 EPB。                                                                                                    |  |
|                           | 节能性能管理配置,选择任何一个都会覆盖OS下对CPU节能性能调整的<br>配置, Power Performance Tuning设置为BIOS Controls EPB时,才能<br>对该选项进行配置,菜单选项为:                                                |  |
| ENERGY PERF BIAS CFG Mode | • <b>Performance</b> (缺省):性能优先。                                                                                                    |  |
|                           | • Balanced Performance: 平衡性能。                                                                                                    |  |
|                           | • Balanced Power: 平衡功耗。                                                                                                    |  |
|                           | • Power: 节能优先。                                                                                                    |  |

# 9. SOCKET RAPL Config 界面

SOCKET RAPL Config界面如图 3-115所示。具体参数说明如表 3-105所示。

# 图3-115 SOCKET RAPL Config 界面

|                                                                                                    | Socket Configuration                                                                    |                                                                                                    |
|----------------------------------------------------------------------------------------------------|-----------------------------------------------------------------------------------------|----------------------------------------------------------------------------------------------------|
| SOCKET RAPL Config<br>FAST_RAPL_NSTRIKE_PL2_DUTY_CYCLE<br>Package RAPL Limit MSR Lock<br>Package RAPL Limit CSR Lock<br>PL1 Limit<br>PL1 Power Limit<br>PL1 Time Window<br>PL2 Limit<br>PL2 Power Limit<br>PL2 Time Window | <mark>64</mark><br>[Enabled]<br>[Enabled]<br>[Enabled]<br>0<br>1<br>[Enabled]<br>0<br>1 | FAST_RAPL_NSTRIKE_PL2_DUTY_CYCL<br>E value between 0 (0%) - 255<br>(100%)                                                                                                    |
|                                                                                                    |                                                                                         | <pre>++: Select Screen 14: Select Item Enter: Select +/-: Change Option ESC: Exit F1: General Help F2: Previous Values F3: Optimized Defaults F4: Save &amp; Exit Setup <k>: Scroll help area upwards <m>: Scroll help area downwards</m></k></pre> |

### 表3-105 SOCKET RAPL Config 界面参数

| 界面参数                                 | 功能说明                                                                                                    |  |
|--------------------------------------|----------------------------------------------------------------------------------------------------|--|
| FAST_RAPL_NSTRIKE_PL2_DUTY<br>_CYCLE | FAST功能,默认为64,取值范围在0~255之间。                                                                                                    |  |
| Package RAPL Limit MSR Lock          | <ul> <li>PACKAGE_RAPL_LIMIT MSR寄存器设置锁,菜单选项为:</li> <li>Enabled(缺省): 锁定 PACKAGE_RAPL_LIMIT MSR 寄存器。</li> <li>Disabled: 解锁 PACKAGE_RAPL_LIMIT MSR 寄存器。</li> </ul>                    |  |
| Package RAPL Limit CSR Lock          | <ul> <li>PACKAGE_RAPL_LIMIT CSR寄存器设置锁,菜单选项为:</li> <li>Enabled(缺省): 锁定 PACKAGE_RAPL_LIMIT CSR 寄存器。</li> <li>Disabled: 解锁 PACKAGE_RAPL_LIMIT CSR 寄存器。</li> </ul>                    |  |
| PL1 Limit                            | <ul> <li>PL1限制功能,设置CPULIMIT1平均功率的阈值和持续时间的开关。菜单选项为:</li> <li>Enabled(缺省):开启 CPU LIMIT1 平均功率的阈值和持续时间的开关。</li> <li>Disabled:禁用 PL1 限制时,BIOS 将为 PL1 功率限制和 PL1 时间窗编程设定为默认值。</li> </ul> |  |

| 界面参数            | 功能说明                                                                                                    |  |
|-----------------|----------------------------------------------------------------------------------------------------|--|
| PL1 Power Limit | PL1功率限制。单位为瓦特,默认为0。该值可从0到熔断值,如果该值为0,通过BIOS编程设定。                                                                                   |  |
| PL1 Time Window | PL1时间窗口,单位为秒,默认为1,取值范围从0到56。表示时间窗口<br>上TDP应该维护的值。如果该值设置为0,该熔断值将被编程设定。                                                             |  |
| PL2 Limit       | <ul> <li>PL2限制功能。菜单选项为:</li> <li>Enabled(缺省): 启动 PL2限制功能。</li> <li>Disabled: 禁用 PL2 时, BIOS 将为 PL2 功率限制和 PL2 时间窗设定默认值。</li> </ul> |  |
| PL2 Power Limit | PL2功率限制,单位为瓦特,默认为0。该值可从0到熔断值,如果该值为0,BIOS设定为125%*TDP。                                                                              |  |
| PL2 Time Window | PL2时间窗口,单位为秒,默认为1,取值范围从0到56。表示时间窗口<br>上TDP应该维护的值。如果该值设置为0,该熔断值将被编程设定。                                                             |  |

# 3.5 Server Mgmt界面

Server Mgmt界面如图 3-116所示,主要包含FRB-2 计时器配置、看门狗配置、HDM网络配置、HDM 用户配置、固件信息等。具体参数说明如表 3-106所示。

图3-116 Server Mgmt 界面

| Main Advanced Platform Configurat                                                                                                    | ion Socket Configuration                                                                                                    | Server Mgmt Security Boot I                                                                                                    |
|----------------------------------------------------------------------------------------------------|----------------------------------------------------------------------------------------------------|----------------------------------------------------------------------------------------------------|
| FRB-2 Timer<br>FRB-2 Timer timeout<br>FRB-2 Timer Policy<br>OS Watchdog Timer<br>OS Wtd Timer Timeout<br>OS Wtd Timer Policy<br>AC Restore Settings<br>Load HDM Default<br>View FRU information | [Enabled]<br>[15 minutes]<br>[Do Nothing]<br>[Disabled]<br>[10 minutes]<br>[Reset]<br>[Reset]<br>[Restore Last Power<br>State] | Press <enter> to Load Default<br/>for HDM, HDM reset need about<br/>30s, don't set the options<br/>related to the HDM before the<br/>server restart!</enter>                                                                                        |
| HDM Network Configuration<br>HDM User Settings                                                                                                    |                                                                                                    |                                                                                                    |
| Firmware Information                                                                                                    |                                                                                                    | <pre>++: Select Screen f↓: Select Item Enter: Select +/-: Change Option ESC: Exit F1: General Help F2: Previous Values F3: Optimized Defaults F4: Save &amp; Exit Setup <k>: Scroll help area upwards <m>: Scroll help area downwards</m></k></pre> |

# 表3-106 Server Mgmt 界面参数

| 界面参数                 | 功能说明                                                                                            |  |
|----------------------|-------------------------------------------------------------------------------------------------|--|
|                      | FRB-2时钟设置,菜单选项为:                                                                                |  |
| FRB-2 Timer          | • Enabled (缺省): 启用 FRB-2 时钟。                                                                    |  |
|                      | • Disabled: 禁用 FRB-2 时钟。                                                                        |  |
|                      | FRB-2时钟到期时间设置,菜单选项为:                                                                            |  |
|                      | • 3 Minutes                                                                                     |  |
|                      | • 4 Minutes                                                                                     |  |
| FRB-2 Timer Timeout  | • 5 Minutes                                                                                     |  |
|                      | 6 Minutes                                                                                       |  |
|                      | • 10 Minutes                                                                                    |  |
|                      | • T5 Minutes (畎有)                                                                               |  |
|                      |                                                                                                 |  |
|                      | FRB-2时钟到期后的策略设置,采甲选坝为:                                                                          |  |
|                      | • Do Nothing: 无动作。                                                                              |  |
| FRB-2 Timer Policy   | ● Reset: 立即里后。                                                                                  |  |
|                      | <ul> <li>Power Down: 止吊大机。</li> <li>Downer Quele (仲化) 关机关系如正规</li> </ul>                        |  |
|                      | • Power Cycle (                                                                                 |  |
|                      | OS看门狗定时器开关,开启该功能后,系统进入OS时,开启定时器,                                                                |  |
| OS Watchdog Timer    | 菜单选项为:                                                                                          |  |
| -                    | <ul> <li>Enabled: 升启 OS 看门狗定时器。</li> <li>Find the the the the the the the the the the</li></ul> |  |
|                      | ● Disabled(缺省): 天闭 OS 看门狗定时器。                                                                   |  |
|                      | OS看门狗定时器超时设置,设置系统进入OS时,定时器超时时间。OS Watchdog Timer设置为Enabled时,该选项可用,菜单选项为:                        |  |
| OS Wtd Timor Timoout | • 5 Minutes                                                                                     |  |
|                      | • 10 Minutes(缺省)                                                                                |  |
|                      | 15 Minutes                                                                                      |  |
|                      | 20 Minutes                                                                                      |  |
|                      | OS看门狗定时器策略设置,设置系统进入OS时,定时器超时后的动作。<br>OS Watchdog Timer设置为Enabled时,该选项可用,菜单选项为:                  |  |
|                      | • Do Nothing:无动作。                                                                               |  |
| OS Wtd Timer Policy  | • Reset (缺省): 立即重启。                                                                             |  |
|                      | • Power Down:正常关机。                                                                              |  |
|                      | • <b>Power Cycle:</b> 关机并重新开机。                                                                  |  |
|                      | AC恢复配置状态设置,对本选项的修改将立即生效。菜单选项为:                                                                  |  |
|                      | • Always Power On: 系统处于工作状态。                                                                    |  |
| AC Restore Settings  | • Always Remain Off:系统处于关机状态。                                                                   |  |
|                      | • Restore Last Power State (缺省): 保持上次断电时的状态。                                                    |  |
|                      | 需要注意的是: AC Restore Settings的缺省项与HDM的设置有关。                                                       |  |

| 界面参数                      | 功能说明                                                      |  |
|---------------------------|-----------------------------------------------------------|--|
|                           | 恢复HDM的出厂配置。                                               |  |
| Load HDM Default          | 注意:按Enter恢复HDM出厂配置,重置HDM大概需要一分钟,服务器<br>重启之前请勿设置与HDM相关的选项。 |  |
| View FRU information      | 查看FRU信息菜单。                                                |  |
| HDM Network Configuration | HDM网络配置菜单。                                                |  |
| HDM User Settings         | HDM用户配置菜单。                                                |  |
| Firmware Information      | 显示固件信息菜单。                                                 |  |

## 1. View FRU information 界面

View FRU information界面如图 3-117 所示。具体参数说明如表 3-107 所示。

### 图3-117 View FRU information 界面

|                                          |                                         | oci vci figlitt                     |
|------------------------------------------|-----------------------------------------|-------------------------------------|
| FRU Information                          |                                         |                                     |
| System Manufacturer                      | takin mandrasi<br>matanangkan bila 1946 |                                     |
| System Product Name                      | In Chevrole British (21)                |                                     |
| System Version                           | 0200A00T                                |                                     |
| System Serial Number                     | 210200A00TH177000016                    |                                     |
| Board Manufacturer                       | 101                                     |                                     |
| Board Product Name                       | RS23M2C3S                               |                                     |
| Board Version                            | 0302A3U0                                |                                     |
| Board Serial Number                      | 02A3U0H176000003                        |                                     |
| Chassis Manufacturer                     | the second second second                |                                     |
| Chappin Version                          | OBOOOT                                  | Ht. Colort Concen                   |
| Chassis Version<br>Chassis Serial Number | 210200H001                              | tl: Select Item                     |
| Sustem Huid                              | 496118D8-1D74-1183-03D4-                | Enter: Select                       |
| System bulu                              | 74EACB5A5D7C                            | +/-: Change Ontion                  |
|                                          | 1.1211000110                            | ESC: Exit                           |
| NOTE:No FRU information for field        | s indicate                              | F1: General Help                    |
| information needs to be filled by        | 0.E.M                                   | F2: Previous Values                 |
| -                                        |                                         | F3: Optimized Defaults              |
|                                          |                                         | F4: Save & Exit Setup               |
|                                          |                                         | <k>: Scroll help area upwards</k>   |
|                                          |                                         | <m>: Scroll help area downwards</m> |
|                                          |                                         |                                     |
|                                          |                                         |                                     |

# 表3-107 View FRU information 界面参数

| 界面参数                 | 功能说明   |
|----------------------|--------|
| System Manufacturer  | 系统厂商信息 |
| System Product Name  | 系统产品名称 |
| System Version       | 系统版本   |
| System Serial Number | 系统序列号  |
| 界面参数                  | 功能说明      |
|-----------------------|-----------|
| Board Manufacturer    | 主板制造商     |
| Board Product Name    | 主板产品名称    |
| Board Version         | 主板版本号     |
| Board Serial Number   | 主板序列号     |
| Chassis Manufacturer  | 机箱制造商     |
| Chassis Version       | 机箱版本      |
| Chassis Serial Number | 机箱序列号     |
| System Uuid           | 系统通用唯一识别码 |

### 2. HDM Network Configuration 界面

HDM Network Configuration界面如图 3-118和图 3-119所示。具体参数说明如表 3-108所示。

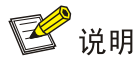

HDM Shared Network Port(HDM 共享网口)和 HDM Dedicated Network Port(HDM 专用网口)的界面参数相同,配置时请注意不要将 HDM 共享网口与专用网口的 IP 地址配置在同一网段。本文 以 HDM Shared Network Port 为例。

#### 图3-118 HDM Network Configuration 界面 1

|                                                                                                    |                                                                                                    | Server Mgmt                                                                                                    |
|----------------------------------------------------------------------------------------------------|----------------------------------------------------------------------------------------------------|----------------------------------------------------------------------------------------------------|
| жноннонноннонноннонноннонноннонноннон<br>Configure IPv4 Support<br>жнонноннонноннонноннонноннонноннон                                                                                                    |                                                                                                    | ▲ Enabled / Disabled VLAN                                                                                                    |
| HDM Shared Network Port<br>VLAN Settings<br>VLAN id<br>VLAN priority<br>Configuration Address source<br>Current Configuration Address<br>source<br>Station IP address<br>Subnet mask<br>Station MAC address<br>Router IP address<br>Router IP address<br>Router MAC address<br>HDM Dedicated Network Port<br>VLAN Settings<br>VLAN id<br>VLAN priority | [Enabled]<br>2<br>0<br>[Unspecified]<br>StaticAddress<br>192.168.50.166<br>255.255.0.0<br>74-EA-CB-5A-5D-7D<br>0.0.0.0<br>00-00-00-00-00-00<br>[Enabled]<br>2<br>0 | ++: Select Screen<br>14: Select Item<br>Enter: Select<br>+/-: Change Option<br>ESC: Exit<br>F1: General Help<br>F2: Previous Values<br>F3: Optimized Defaults |
| Configuration Address source<br>Current Configuration Address<br>source<br>Station IP address                                                                                                    | [Unspecified]<br>Unspecified<br>0.0.0.0                                                                                                    | F4: Save & Exit Setup<br><k>: Scroll help area upwards<br/><m>: Scroll help area downwards</m></k>                                                            |
|                                                                                                    |                                                                                                    |                                                                                                    |

图3-119 HDM Network Configuration 界面 2

| The disc sectors and see                                                 |                                               | Server Mgmt                                                                                                    |
|--------------------------------------------------------------------------|-----------------------------------------------|----------------------------------------------------------------------------------------------------|
| **************************************                                   | <b>[Unspecified]</b><br>DynamicAddressHdmDhcp | ▲ Select to configure LAN<br>channel parameters statically<br>or dynamically(by BIOS or<br>HDM). Unspecified option will<br>not modify any HDM network<br>parameters during BIOS phase |
| Prefix Length<br>O<br>IPv6 Router IP Address<br>::                       |                                               | <pre>++: Select Screen f↓: Select Item Enter: Select +/-: Change Option ESC: Exit E1: General Help</pre>                                                                               |
| IPv6 address status<br>IPv6 DHCP Algorithm<br>HDM Dedicated Network Port | Active<br>DHCPv6                              | F2: Previous Values<br>F3: Optimized Defaults<br>F4: Save & Exit Setup<br><k>: Scroll help area upwards<br/><w): area="" downwards<="" help="" scroll="" td=""></w):></k>              |
| Configuration Address source                                             | [Unspecified]                                 | <b>v</b>                                                                                                    |

# 表3-108 HDM Network Configuration 界面参数

| 界面参数                                 | 功能说明                                                                                                    |  |
|--------------------------------------|----------------------------------------------------------------------------------------------------|--|
| Configure IPv4 Support               |                                                                                                    |  |
|                                      | 设置是否启用HDM网口Vlan功能。菜单选项为:                                                                                |  |
| Vlan Setting                         | • Disabled (缺省): 禁用 Vlan 配置。                                                                            |  |
|                                      | ● Enabled: 启用 Vlan 配置。                                                                                  |  |
| Vlan id                              | 配置Vlan ID,缺省为2,取值范围2~4094。当Vlan Setting设置为<br>Enabled时,显示该选项。                                           |  |
| Vlan priority                        | 指定Vlan的优先级,缺省为0,取值范围是0~7,数值越大,优先级越高。当端口发生传输拥塞时,通过识别Vlan优先级,优先发送优先级高的数据帧。当Vlan Setting设置为Enabled时,显示该选项。 |  |
|                                      | 配置HDM网络状态参数。菜单选项为:                                                                                      |  |
| Configuration Address Source         | • Unspecified (缺省): 保留当前的网络信息获取方式和信息。                                                                   |  |
| Configuration Address Source         | • Static: 手动配置网络信息。                                                                                     |  |
|                                      | • DynamicHdmDhcp: 通过 DHCP 分配获取网络信息。                                                                     |  |
| Current Configuration Address Source | 显示当前地址源。                                                                                                |  |
| Station IP Address                   | 端口的IP地址。当Configuration Address Source设置为Static时,该选项可配置。                                                 |  |
|                                      | 该选项与Subnet Mask选项均配置后,配置的HDM静态IPv4地址才可<br>生效。                                                           |  |

| 界面参数                                 | 功能说明                                                                               |
|--------------------------------------|------------------------------------------------------------------------------------|
| Subnet Mask                          | 子网掩码,默认值为0.0.0.0。如需设置HDM的静态IPv4地址,需要配置该选项。                                         |
|                                      | 当Configuration Address Source 反直为Static时,该远项可能直。                                   |
| Station MAC Address                  | 端口的MAC地址。                                                                          |
| Router IP Address                    | 网关IP地址。当Configuration Address Source设置为Static时,该选项可配置。                             |
| Router MAC Address                   | 网关MAC地址。                                                                           |
| Configure IPv6 Support               |                                                                                    |
|                                      | 配置HDM网络状态参数。菜单选项为:                                                                 |
|                                      | ● Unspecified (缺省): 保留当前的网络信息获取方式和信息。                                              |
| Configuration Address source         | • Static: 手动配置网络信息。                                                                |
|                                      | • DynamicHdmDhcp: 通过 DHCP 分配获取网络信息。                                                |
| Current Configuration Address source | 显示当前地址源。                                                                           |
| Station IPv6 address                 | 端口的IPv6地址。当Configuration Address Source设置为Static时,<br>该选项可配置。                      |
|                                      | 该选项与Prefix Length选项均配置后,配置的HDM静态IPv6地址才可<br>生效。                                    |
| Prefix Length                        | 前缀长度,有效输入范围是1~127。0表示未设置前缀长度(默认为0)。<br>如需设置HDM的静态IPv6地址,需要配置该选项。                   |
|                                      | 当Configuration Address Source设置为Static时,该选项可配置。                                    |
| IPv6 Router IP Address               | IPv6网关地址。当Configuration Address Source设置为Static时,该选项可配置。IPv6网关IP需保持和端口IPv6地址在同一网段。 |
| IPv6 address status                  | IPv6地址状态。                                                                          |
| IPv6 DHCP Algorithm                  | IPv6 DHCP算法。                                                                       |

# 3. HDM User Settings 界面

HDM User Settings界面如图 <u>3-120</u>所示。具体参数说明如<u>表 3-109</u>所示。

图3-120 HDM User Settings 界面

|                        | Server Mgmt                                               |
|------------------------|-----------------------------------------------------------|
| HDM User Settings      | Press <enter≻ a="" add="" th="" to="" user.<=""></enter≻> |
| ▶ Add User             |                                                           |
| ▶ Delete User          |                                                           |
| ▶ Change User Settings |                                                           |
|                        |                                                           |
|                        |                                                           |
|                        |                                                           |
|                        | ↔: Select Screen<br>↑↓: Select Item                       |
|                        | Enter: Select<br>+/-: Change Option                       |
|                        | ESC: Exit<br>F1: General Help                             |
|                        | F2: Previous Values<br>F3: Ontimized Defaults             |
|                        | F4: Save & Exit Setup                                     |
|                        | <pre><m>: Scroll help area downwards</m></pre>            |
|                        |                                                           |

# 表3-109 HDM User Settings 界面参数

| 界面参数                 | 功能说明      |
|----------------------|-----------|
| Add User             | 添加用户配置菜单。 |
| Delete User          | 删除用户配置菜单。 |
| Change User Settings | 修改用户配置菜单。 |

Add User界面如图 3-121所示。具体参数说明如表 3-110所示。

#### 图3-121 Add User 界面

|                                                                                           |                      | Server Mgmt                                                                                                    |
|-------------------------------------------------------------------------------------------|----------------------|----------------------------------------------------------------------------------------------------|
| HDM Add User Details<br>User Name<br>User Password<br>User Privilege Limit<br>User Access | [None]<br>[Disabled] | Enter HDM user name, the<br>length range of user name to<br>be created is 1~16 characters,<br>only support letters, digits<br>and underline, case sensitive. |
|                                                                                           |                      | <pre></pre>                                                                                                    |

#### 表3-110 Add User 界面参数

| 界面参数          | 功能说明                                                                                                    |
|---------------|----------------------------------------------------------------------------------------------------|
| User Name     | 待创建的HDM用户名,长度为1~16个字符,仅支持字母、数字和下划 线,区分大小写。                                                                                                    |
| User Password | <ul> <li>线,区分大小写。</li> <li>HDM用户的密码。</li> <li>密码的设置规则与是否在HDM Web界面上开启了密码复杂度检查有关,缺省情况下密码复杂度检查功能处于开启状态。</li> <li>开启密码复杂度检查功能时,所有用户的密码设置需符合以下要求,否则密码设置无法通过检查。 <ul> <li>密码长度为8~20个字符,仅支持字母、数字、空格和特殊字符`~!@#\$%^&amp;*()_++=[[\{];':",./&lt;&gt;?,区分大小写;</li> <li>至少包含大写字母、小写字母和数字中的两种字符;</li> <li>至少包含一个空格或特殊字符;</li> <li>不能与用户名或用户名的倒序相同。</li> </ul> </li> <li>关闭密码复杂度检查功能时,所有用户的密码设置需符合以下要求,否则密码设置无法通过检查。 <ul> <li>密码长度为2~20个字符,仅支持字母、数字、空格和特殊字符`~!@#\$%/&amp;*()_++=[[\{];':",./&lt;&gt;?,区分大小写。</li> </ul> </li> </ul> |
|               | 开启或关闭密码复杂度检查的详细方法请参见HDM联机帮助中的"密码<br>规则高级设置"章节。                                                                                                    |

| 界面参数                 | 功能说明                         |
|----------------------|------------------------------|
|                      | HDM用户权限,菜单选项为:               |
|                      | • None (缺省): 保留当前的 HDM 用户权限。 |
| User Privilege Limit | • User: 用户权限。                |
|                      | • Operator: 操作员权限。           |
|                      | • Administrator: 管理员权限。      |
|                      | 用户访问开关,菜单选项为:                |
| User Access          | • Enabled: 开启用户访问功能。         |
|                      | • Disabled (缺省):关闭用户访问功能。    |

### Delete User界面如图 3-122所示。具体参数说明如表 3-111所示。

#### 图3-122 Delete User 界面

|                            | Server Mgmt                                                                                                    |
|----------------------------|----------------------------------------------------------------------------------------------------|
| HDM Delete User Details    | Enter HDM user name.                                                                                                    |
| User Name<br>User Password |                                                                                                    |
|                            | →+: Select Screen                                                                                                    |
|                            | I∔: Select Item<br>Enter: Select<br>+/-: Change Option<br>ESC: Exit<br>F1: General Help                                                             |
|                            | F2: Previous Values<br>F3: Optimized Defaults<br>F4: Save & Exit Setup<br><k>: Scroll help area upwards<br/><m>: Scroll help area downwards</m></k> |
|                            |                                                                                                    |

#### 表3-111 Delete User 界面参数

| 界面参数          | 功能说明         |
|---------------|--------------|
| User Name     | 已创建的HDM用户名。  |
| User Password | HDM用户名对应的密码。 |

Change User Settings界面如图 3-123所示。具体参数说明如表 3-112所示。

#### 图3-123 Change User Settings 界面

|                                                                                           |                      | Server Mgmt                                                                                                    |
|-------------------------------------------------------------------------------------------|----------------------|----------------------------------------------------------------------------------------------------|
| HDM Change User Settings                                                                  |                      | Enter HDM user name.                                                                                                    |
| User Name<br>User Password<br>User Access<br>Change User Password<br>User Privilege Limit | [Disabled]<br>[None] | <pre>++: Select Screen 14: Select Item Enter: Select +/-: Change Option ESC: Exit F1: General Help F2: Previous Values F3: Optimized Defaults F4: Save &amp; Exit Setup <k>: Scroll help area upwards <m>: Scroll help area downwards</m></k></pre> |

# 表3-112 Change User Settings 界面参数

| 界面参数          | 功能说明                                                                                       |  |
|---------------|--------------------------------------------------------------------------------------------|--|
| User Name     | 己创建的HDM用户名                                                                                 |  |
| User Password | HDM用户名对应的密码。<br>用户登录失败的次数达到HDM设定的次数后,HDM会锁定该用户的登录。HDM默认的登录失败次数为五次,默认登录失败锁定时长为五分钟。          |  |
| User Access   | 用户访问开关,输入正确的HDM用户名和密码后,该选项可用,菜单选<br>项为:<br>• Enabled:开启用户访问功能。<br>• Disabled(缺省):关闭用户访问功能。 |  |

| 界面参数                 | 功能说明                                                                                                |
|----------------------|----------------------------------------------------------------------------------------------------|
|                      | 修改HDM用户的密码,输入正确的HDM用户名和密码后,该选项可用。<br>密码的设置规则与是否在HDM Web界面上开启了密码复杂度检查有关,<br>缺省情况下密码复杂度检查功能处于开启状态。    |
|                      | <ul> <li>开启密码复杂度检查功能时,所有用户的密码设置需符合以下要<br/>求,否则密码设置无法通过检查。</li> </ul>                                |
|                      | <ul> <li>密码长度为8~20个字符,仅支持字母、数字、空格和特殊字符`~!@#\$%^&amp;*()_+-=[]\{} ;':",./&lt;&gt;?,区分大小写;</li> </ul> |
|                      | 。 至少包含大写字母、小写字母和数字中的两种字符;                                                                           |
| Change User Password | 。 至少包含一个空格或特殊字符;                                                                                    |
|                      | 。 不能与用户名或用户名的倒序相同。                                                                                  |
|                      | <ul> <li>关闭密码复杂度检查功能时,所有用户的密码设置需符合以下要<br/>求,否则密码设置无法通过检查。</li> </ul>                                |
|                      | <ul> <li>密码长度为2~20个字符,仅支持字母、数字、空格和特殊字符`~!@#\$%^&amp;*()_+-=[]\{} ;':",./&lt;&gt;?,区分大小写。</li> </ul> |
|                      | 开启或关闭密码复杂度检查的详细方法请参见HDM联机帮助中的"密码<br>规则高级设置"章节。                                                      |
|                      | 修改HDM用户权限,输入正确的HDM用户名和密码后,该选项可用,菜<br>单选项为:                                                          |
|                      | ● None (缺省):保留当前的 HDM 用户权限。                                                                         |
| User Privilege Limit | ● User: 用户权限。                                                                                       |
|                      | • Operator: 操作员权限。                                                                                  |
|                      | • Administrator: 管理员权限。                                                                             |

# 4. Firmware Infomation 界面

Firmware Infomation界面如图 3-124所示。具体参数说明如表 3-113所示。

#### 图3-124 Firmware Infomation 界面

|                                                                                                    |                                                                                  | Server Mgmt                                                                                                    |
|----------------------------------------------------------------------------------------------------|----------------------------------------------------------------------------------|----------------------------------------------------------------------------------------------------|
| BIOS Information<br>BIOS Vendor<br>Compliancy<br>Project Name<br>BIOS Version<br>Build Date and Time                     | American Megatrends<br>UEFI 2.7; PI 1.6<br>C35<br>2.00.08<br>10/20/2018 14:18:21 |                                                                                                    |
| HDM Information<br>HDM Self Test Status<br>HDM Device ID<br>HDM Device Revision<br>HDM Firmware Revision<br>IPMI Version | PASSED<br>32<br>1<br>1.10.31P07<br>2.0                                           | <pre>++: Select Screen 1J: Select Item Enter: Select +/-: Change Option ESC: Exit F1: General Help F2: Previous Values F3: Optimized Defaults F4: Save &amp; Exit Setup <k>: Scroll help area upwards <m>: Scroll help area downwards</m></k></pre> |

#### 表3-113 Firmware Information 界面参数

| 界面参数                  | 功能说明            |  |
|-----------------------|-----------------|--|
| BIOS Information      |                 |  |
| BIOS Vendor           | 显示BIOS供应商。      |  |
| Compliancy            | 显示BIOS遵循的规范。    |  |
| Project Name          | 显示项目名称。         |  |
| BIOS Version          | 显示BIOS版本号。      |  |
| Build Date and Time   | 显示BIOS的编译日期和时间。 |  |
| HDM Information       |                 |  |
| HDM Self Test Status  | 显示HDM自检状态。      |  |
| HDM Device ID         | 显示HDM设备ID。      |  |
| HDM Device Revision   | 显示HDM设备版本号。     |  |
| HDM Firmware Revision | 显示HDM固件版本号。     |  |
| IPMI Version          | 显示IPMI版本号。      |  |

# 3.6 Security界面

Security界面如图 3-125和图 3-126所示,主要包含对管理员密码、用户密码进行配置。具体参数说明如<u>表 3-114</u>所示。

#### 图3-125 Security 界面 1

| Main Advanced Platfo                                                                                                    | rm Configuration Socket Configuration                                                                                                    | Server Mgmt                                                                                                    | Security Boot                                                                                                    |
|----------------------------------------------------------------------------------------------------|----------------------------------------------------------------------------------------------------|----------------------------------------------------------------------------------------------------|----------------------------------------------------------------------------------------------------|
| If only the administrat<br>limits access to Setup,<br>this is asked for when<br>PXE Boot, or press Ente<br>If only the user's pass<br>password and must be en<br>will have administrator<br>When both password are<br>will have the rights ac<br>they are the same, user<br>The password length mus | or's password is set, then this<br>iFIST, Boot Menu and PXE Boot; and<br>entering Setup, iFIST, Boot Menu and<br>r to access with user rights.<br>word is set, then this is a power on<br>tered to boot. In Setup the user<br>rights.<br>set, if they are different, user<br>cording to the login password, if<br>will have administrator rights.<br>t be in the following range: | A Set User Pa                                                                                                    | ssword                                                                                                    |
| Minimum length<br>Maximum length<br>Administrator Password<br>User Password                                                                                                    | 8<br>20                                                                                                    | <pre>++: Select 1↓: Select Enter: Sele +/-: Change ESC: Exit F1: General F2: Previou F3: Optimiz F4: Save &amp; <k>: Scroll <m>: Scroll </m></k></pre> | Screen<br>Item<br>ct<br>Option<br>Help<br>s Values<br>ed Defaults<br>Exit Setup<br>help area upwards<br>help area downwards |

# 图3-126 Security 界面 2

|      | Main Adv                                                           | vanced                              | Platform   | Configuratio | n Socke | t Configuration | Serv                                                                                                    | ver Mgmt                                                                                                    | Security                                                                                                 | Boot                      |
|------|--------------------------------------------------------------------|-------------------------------------|------------|--------------|---------|-----------------|----------------------------------------------------------------------------------------------------|----------------------------------------------------------------------------------------------------|----------------------------------------------------------------------------------------------------|---------------------------|
|      | Minimum le<br>Maximum le<br>Administra                             | ength<br>ength<br>ator Pa           | ssword     | 8            | 0       |                 | Sec                                                                                                    | cure Boot                                                                                                    | configura                                                                                                | tion                      |
| ** * | User Passu<br>HDD Securi<br>P2:TS2566M<br>P3:TS2566M<br>Secure Boo | word<br>MTS800<br>MTS800<br>Dt Menu | figuratior | : <b>:</b>   |         |                 | ++<br>14<br>Eni<br>+/<br>ESI<br>F1<br>F2<br>F3<br>F4<br><k)<br><m)< th=""><th>: Select<br/>: Select<br/>ter: Sele<br/>-: Change<br/>C: Exit<br/>: General<br/>: Previou<br/>: Optimiz<br/>: Save &amp;<br/>&gt;: Scroll<br/>&gt;: Scroll</th><th>Screen<br/>Item<br/>Ct<br/>Option<br/>Help<br/>s Values<br/>ed Default<br/>Exit Setup<br/>help area<br/>help area</th><th>s<br/>upwards<br/>downwards</th></m)<></k)<br> | : Select<br>: Select<br>ter: Sele<br>-: Change<br>C: Exit<br>: General<br>: Previou<br>: Optimiz<br>: Save &<br>>: Scroll<br>>: Scroll | Screen<br>Item<br>Ct<br>Option<br>Help<br>s Values<br>ed Default<br>Exit Setup<br>help area<br>help area | s<br>upwards<br>downwards |

表3-114 Security 界面参数

| 界面参数                       | 功能说明                                            |
|----------------------------|-------------------------------------------------|
| Password Description       | 密码描述。                                           |
| Administrator Password     | 创建管理员密码。密码设置规则请查看2.8.2 密码设置注意事项。                |
| User Password              | 创建用户密码。密码设置规则请查看2.8.2 密码设置注意事项。                 |
| HDD Security Configuration | 硬盘安全配置,仅部分支持HDD Security功能的硬盘接入板载SATA槽<br>位时显示。 |
| P2:TS256GMTS800            | 硬盘安全配置页面。                                       |
| Secure Boot Menu           | 安全启动菜单,仅UEFI启动模式下显示该菜单。                         |

HDD Security Configuration界面如图 3-127 所示,具体参数说明如表 3-115 所示。

#### 图3-127 HDD Security Configuration 界面

|                                                                                                    |  | Security                                                                                                    |
|----------------------------------------------------------------------------------------------------|--|----------------------------------------------------------------------------------------------------|
| HDD Password Description :                                                                                                    |  | Set HDD User Password.                                                                                                    |
| Allows access to set, modify and clear<br>hard disk user passwords.'Set user password'<br>need to installed for enabling security.<br>If the 'Set User Password' option is grayed out or<br>hidden,do power cycle to enable the option again.<br>NOTE: all disks have same password.Use below<br>option to configure all HDDs. |  | <pre>system after setting hard disk passwords ****. Discard or save changes option in setup does not have any impact on HDD when password is set or removed. If the 'Set User Password' option is grayed or hidden, do power cycle to enable the option</pre> |
| HDD Password Configuration:                                                                                                    |  |                                                                                                    |
| Security Supported : Yes<br>Security Enabled : No<br>Security Locked : No<br>Security Frozen : No<br>HDD User Pwd Status: NOT INSTALLED<br>Set User Password                                                                                                    |  | <pre>++: Select Screen f↓: Select Item Enter: Select +/-: Change Option ESC: Exit F1: General Help F2: Previous Values F3: Optimized Defaults F4: Save &amp; Exit Setup <k>: Scroll help area upwards <m>: Scroll help area downwards</m></k></pre>           |

#### 表3-115 HDD Security Configuration 界面参数

| 界面参数                | 功能说明                                                                                 |  |  |
|---------------------|--------------------------------------------------------------------------------------|--|--|
| Security Supported  | 显示HDD是否支持安全设置。                                                                       |  |  |
| Security Enabled    | 显示 HDD 安全功能使能状态。                                                                     |  |  |
| Security Locked     | 显示 HDD 安全锁定状态。                                                                       |  |  |
| Security Frozen     | 显示HDD安全冻结状态,如使能将无法进行硬盘格式化。                                                           |  |  |
| HDD User Pwd Status | 显示HDD用户密码当前状态。                                                                       |  |  |
| Set User Password   | 设置HDD用户密码。如果HDD用户密码已经设置或移除,则BIOS内的<br>设置将无法影响到该密码。<br>该选项置灰或隐藏时,通过掉电重启服务器,可以再次显示该选项。 |  |  |

Secure Boot Menu界面如图 3-128所示,具体参数说明如表 3-116所示。

### 图3-128 Secure Boot Menu 界面

|                                                                     |                          | Security                                                                                                    |
|---------------------------------------------------------------------|--------------------------|----------------------------------------------------------------------------------------------------|
| System Mode                                                         | Setup                    | Secure Boot feature is Active<br>if Secure Boot is Enabled.                                                     |
| Secure Boot                                                         | [Disabled]<br>Not Active | Platform Key(PK) is enrolled<br>and the System is in User mode.<br>The mode change requires                     |
| Secure Boot Mode<br>▶ Restore Factory Keys<br>▶ Reset To Setup Mode | [Custom]                 | platform reset                                                                                                  |
| ▶ Key Management                                                    |                          |                                                                                                    |
|                                                                     |                          |                                                                                                    |
|                                                                     |                          | ++: Select Screen<br>↑↓: Select Item                                                                            |
|                                                                     |                          | Enter: Select                                                                                                   |
|                                                                     |                          | ESC: Exit                                                                                                    |
|                                                                     |                          | F1: General Help<br>F2: Previous Values                                                                         |
|                                                                     |                          | F3: Optimized Defaults                                                                                          |
|                                                                     |                          | <pre><k>: Save &amp; Exit Setup <k>: Scroll help area upwards <m>: Scroll help area downwards</m></k></k></pre> |
|                                                                     |                          |                                                                                                    |

#### 表3-116 Secure Boot Menu 界面参数

| 界面参数                 | 功能说明                                                               |
|----------------------|--------------------------------------------------------------------|
| System Mode          | 显示系统模式。                                                            |
|                      | 安全启动功能配置,菜单选项为:                                                    |
| Secure Boot          | • <b>Disabled</b> (缺省):禁用安全启动功能。                                   |
|                      | • Enabled: 启用安全启动功能。注册平台密钥(PK)且系统将处于 用户模式。                         |
|                      | 安全启动模式配置,菜单选项为:                                                    |
| Secure Boot Mode     | • Standard:标准模式。                                                   |
|                      | <ul> <li>Custom(缺省):用户模式,用户模式允许用户改变Image执行策略以及管理安全启动秘钥。</li> </ul> |
| Restore Factory Keys | 恢复出厂密钥。                                                            |
| Reset To Setup Mode  | 重置为设置模式。                                                           |
| Key Management       | 密钥管理菜单。                                                            |

Key Management界面如图 3-129所示,具体参数说明如表 3-117所示。

# 图3-129 Key Management 界面

|                                                                                                    |                                                                                  | Security                                                                                                    |
|----------------------------------------------------------------------------------------------------|----------------------------------------------------------------------------------|----------------------------------------------------------------------------------------------------|
| Vendor Keys                                                                                                    | Valid                                                                            | Install factory default Secure<br>Boot keys after the platform                                                                                                    |
| Factory Key Provision<br>Restore Factory Keys<br>Reset To Setup Mode<br>Export Secure Boot variables<br>Enroll Efi Image                                                                              | [Disabled]                                                                       | reset and while the System is<br>in Setup mode                                                                                                    |
| Device Guard Ready<br>Remove 'UEFI CA' from DB<br>Restore DB defaults<br>Coours Boot verichio   Size                                                                                                  | Kaush Kau Sausas                                                                 |                                                                                                    |
| <ul> <li>Platform Key(PK)</li> <li>Ney Exchange Keys</li> <li>Authorized Signatures</li> <li>Forbidden Signatures</li> <li>Authorized TimeStamps</li> <li>OsRecovery Signatures</li> <li>O</li> </ul> | 0  No Keys<br>0  No Keys<br>0  No Keys<br>0  No Keys<br>0  No Keys<br>0  No Keys | <pre>++: Select Screen f↓: Select Item Enter: Select +/-: Change Option ESC: Exit F1: General Help F2: Previous Values F3: Optimized Defaults F4: Save &amp; Exit Setup <k>: Scroll help area upwards <m>: Scroll help area downwards</m></k></pre> |

# 表3-117 Key Management 界面参数

| 界面参数                         | 功能说明                                                                                                    |  |
|------------------------------|----------------------------------------------------------------------------------------------------|--|
| Vendor Keys                  | 供应商密钥。                                                                                                    |  |
| Factory Key Provision        | <ul> <li>安装工厂密钥。菜单选项为:</li> <li>● Disabled (缺省): 禁用工厂密钥安装。</li> <li>● Enabled: 启用工厂密钥安装。请安装出厂默认安全启动密钥。</li> </ul> |  |
| Restore Factory Keys         | 恢复工厂密钥。<br>强制系统到用户模式,安装出厂默认安全启动密钥数据库。                                                                             |  |
| Reset To Setup Mode          | 重设为设置模式。                                                                                                    |  |
| Export SECURE Boot Variables | 导出所有安全启动变量。                                                                                                    |  |
| Enroll Efi Image             | 注册Efi镜像。允许镜像以安全模式运行,在授权签名数据库(DB)中注 册一个PE镜像的SHA256认证信息。                                                            |  |
| Device Guard Ready           | 设备保护就绪。                                                                                                    |  |
| Remove 'UEFI CA' from DB     | 从数据中移除"UEFI CA"。                                                                                                  |  |
| Restore DB defaults          | 恢复数据库默认值。                                                                                                    |  |
| Platform Key(PK)             | <ul><li>平台秘钥配置,菜单选项为:</li><li>Update:更新秘钥。</li></ul>                                                              |  |

| 界面参数                  | 功能说明            |
|-----------------------|-----------------|
|                       | 交换秘钥设置,菜单选项为:   |
| Key Exchange Keys     | • Update: 更新秘钥。 |
|                       | • Append: 添加秘钥。 |
|                       | 经授权的签名,菜单选项为:   |
| Authorized Signatures | • Update: 更新秘钥。 |
|                       | • Append: 添加秘钥。 |
|                       | 被禁止的签名,菜单选项为:   |
| Forbidden Signatures  | • Update: 更新秘钥。 |
|                       | • Append: 添加秘钥。 |
|                       | 经授权的时间戳,菜单选项为:  |
| Authorized TimeStamps | • Update: 更新秘钥。 |
|                       | • Append: 添加秘钥。 |
|                       | 系统恢复的签名,菜单选项为:  |
| OsRecovery Signatures | • Update: 更新秘钥。 |
|                       | • Append: 添加秘钥。 |

# 3.7 Boot界面

Boot界面如图 3-130 所示,主要包含设置服务器的启动顺序、BIOS的启动模式等。具体参数说明如 <u>表 3-118</u>所示。

# 图3-130 Boot 界面

|         | Main Advanced Platform Configurat                                                                                                    | ion Socket Configuration                                                                     | Server Mgmt Security Boot                                                                                                    |
|---------|----------------------------------------------------------------------------------------------------|----------------------------------------------------------------------------------------------|----------------------------------------------------------------------------------------------------|
|         | Boot Configuration<br>Bootup NumLock State<br>Hide Logo<br>iFIST Boot                                                                              | [On]<br>[Disabled]<br>[Enabled]                                                              | Sets the system boot order                                                                                                   |
|         | Boot mode select<br>EFI Shell Boot<br>Fixed Boot Order Priorities                                                                                  | [UEFI]<br>[Enabled]                                                                          |                                                                                                    |
|         | Boot Option #1                                                                                                    | [Hard Disk:Windows<br>Boot Manager (PO:<br>SAMSUNG<br>MZ7LM240HCGR-00005)]                   |                                                                                                    |
|         | Boot Option #2                                                                                                    | [CD/DVD:UEFI: AMI<br>Virtual CDROMO 1.00]                                                    | ++: Select Screen                                                                                                    |
|         | Boot Option #3                                                                                                    | [Network:UEFI: PXE IP4<br>Embedded: Port 1 –<br>Intel(R) I350 Gigabit<br>Network Connection] | ↑↓: Select Item<br>Enter: Select<br>+/-: Change Option                                                                       |
|         | Boot Option #4                                                                                                    | [Other Device:UEFI:<br>Built-in EFI Shell]                                                   | F1: General Help<br>F2: Previous Values                                                                                      |
| * * * * | UEFI Hard Disk Drive BBS Priorities<br>UEFI CDROM/DVD Drive BBS Priorities<br>UEFI Network Drive BBS Priorities<br>UEFI Other Drive BBS Priorities |                                                                                              | F3: uprimized befaults<br>F4: Save & Exit Setup<br><k>: Scroll help area upwards<br/><m>: Scroll help area downwards</m></k> |

| 表3-118 | Boot 界面参数 |
|--------|-----------|
|--------|-----------|

| 界面参数                 | 功能说明                                                                                                    |  |
|----------------------|----------------------------------------------------------------------------------------------------|--|
| Bootup NumLock State | 启动后键盘上数字锁定键状态设置,菜单选项为:     On (缺省):打开启动后键盘上数字锁定键状态。     Off:关闭启动后键盘上数字锁定键状态。                                                                               |  |
| Hide Logo            | <ul> <li>启动界面的Logo显示设置。菜单选项为:</li> <li>Disabled(缺省):显示启动界面的Logo。</li> <li>Enabled:隐藏启动界面的Logo。</li> </ul>                                                  |  |
| iFIST Boot           | <ul> <li>iFIST功能设置。菜单选项为:</li> <li>Disabled: 禁用iFIST功能。禁用后, 图 2-1BIOS启动界面中的iFIST Boot按钮将隐藏, 且按F10将无法启动iFIST。</li> <li>Enabled(缺省): 启用 iFIST 功能。</li> </ul> |  |
| Boot Mode Select     | <ul> <li>启动模式选择设置,菜单选项为:</li> <li>LEGACY: Legacy 启动模式。</li> <li>UEFI(缺省): UEFI 启动模式。</li> </ul>                                                            |  |
| EFI Shell Boot       | <ul> <li>Sell启动 开关。Shell是EFI 内置的命令行。菜单选项为:</li> <li>Disabled (缺省): 禁用 shell。</li> <li>Enabled: 设置 Enable 后,显示 Shell 启动项。</li> </ul>                        |  |

| 界面参数                                                                                                 | 功能说明                                                    |  |
|----------------------------------------------------------------------------------------------------|---------------------------------------------------------|--|
| Fixed Boot Order Priorities                                                                          | 启动优先级配置菜单。                                              |  |
| Boot Option #1                                                                                       | 设置系统的第1启动选项。可通过Disabled选项禁用启动项。                         |  |
| Boot Option #2                                                                                       | 设置系统的第2启动选项。可通过Disabled选项禁用启动项。                         |  |
| Boot Option #3                                                                                       | 设置系统的第3启动选项。可通过Disabled选项禁用启动项。                         |  |
| Boot Option #4                                                                                       | 设置系统的第4启动选项。可通过Disabled选项禁用启动项。                         |  |
| UEFI Hard Disk Drive BBS Priorities<br>(UEFI启动模式) / Hard Disk Drive<br>BBS Priorities(Legacy启动模式)    | 硬盘、USB启动优先级配置菜单,从可用的硬盘驱动和USB中指定启动<br>设备的优先级顺序。          |  |
| UEFI CDROM/DVD Drive BBS<br>Priorities(UEFI启动模式) /<br>CDROM/DVD Drive BBS Priorities<br>(Legacy启动模式) | 光驱启动优先级配置菜单,从可用的光驱中指定启动设备的优先级顺序。<br>当连接可启动介质的光驱时,显示该菜单。 |  |
| UEFI Network Drive BBS Priorities<br>(UEFI启动模式) / Network Drive<br>BBS Priorities(Legacy启动模式)        | 网络启动优先级配置菜单,从可用的网络中指定启动的优先级顺序。                          |  |
| UEFI Other Drive BBS Priorities                                                                      | 其他设备启动优先级配置菜单,EFI Shell Boot选项设置为Enabled时,显示该菜单。        |  |

UEFI Hard Disk Drive BBS Priorities界面如图 3-131所示。具体参数如表 3-119所示。

#### 图3-131 UEFI Hard Disk Drive BBS Priorities 界面

| Boot Boot                                                                 | 10045/10744, 14014-17 SAHAMI, 1704-140                                                                                                    |
|---------------------------------------------------------------------------|----------------------------------------------------------------------------------------------------|
| Boot Option #1 [RedHat Boot Manage<br>(P3: SAMSUNG<br>MZ7LM240HCGR-00005) | er Sets the system boot order<br>)]<br>++: Select Screen<br>1: Select Item Enter: Select +/-: Change Option ESC: Exit F1: General Help F2: Previous Values F3: Optimized Defaults F4: Save & Exit Setup <k>: Scroll help area upwards <m>: Scroll help area downwards</m></k> |
|                                                                           |                                                                                                    |

#### 表3-119 UEFI Hard Disk Drive BBS Priorities 界面参数

| 参数             | 功能说明                |
|----------------|---------------------|
|                | 第1启动选项。菜单选项为:       |
| Boot Option #1 | • Disabled: 禁用该启动项。 |
|                | • 可选择的硬盘启动设备。       |

UEFI CDROM/DVD Drive BBS Priorities界面如图 3-132所示。具体参数如表 3-120所示。

#### 图3-132 UEFI CDROM/DVD Drive BBS Priorities 界面

|                |                                    | Boot                                                                                                    |
|----------------|------------------------------------|----------------------------------------------------------------------------------------------------|
| Boot Option #1 | [UEFI: AMI Virtual<br>CDROMO 1.00] | Sets the system boot order                                                                                                    |
|                |                                    | <pre>++: Select Screen t4: Select Item Enter: Select +/-: Change Option ESC: Exit F1: General Help F2: Previous Values F3: Optimized Defaults F4: Save &amp; Exit Setup <k>: Scroll help area upwards <m>: Scroll help area downwards</m></k></pre> |

#### 表3-120 UEFI CDROM/DVD Drive BBS Priorities 界面参数

| 参数             | 功能说明                |
|----------------|---------------------|
|                | 第1启动选项。菜单选项为:       |
| Boot Option #1 | • Disabled: 禁用该启动项。 |
|                | • 可选择的光盘启动设备。       |

UEFI Network Drive BBS Priorities界面如图 3-133所示。具体参数如表 3-121所示。

#### 图3-133 UEFI Network Drive BBS Priorities 界面

|                |                                                                                             | B000                                                                                                    |
|----------------|---------------------------------------------------------------------------------------------|----------------------------------------------------------------------------------------------------|
| Boot Option #1 | [UEFI: PXE IP4 Slot3<br>mLOM: Port 1 –<br>Intel(R) Ethernet<br>Connection X722 for<br>1GbE] | Sets the system boot order                                                                                                    |
| Boot Option #2 | [UEFI: PXE IP4 Slot3<br>mLOM: Port 2 –<br>Intel(R) Ethernet<br>Connection X722 for<br>1GbE] |                                                                                                    |
| Boot Option #3 | [UEFI: PXE IP4 Slot3<br>mLOM: Port 3 –<br>Intel(R) Ethernet<br>Connection X722 for<br>1GbEl |                                                                                                    |
| Boot Option #4 | [UEFI: PXE IP4 Slot3<br>mLOM: Port 4 -<br>Intel(R) Ethernet<br>Connection X722 for<br>1GbE] | Enter: Select<br>+/-: Change Option<br>ESC: Exit<br>F1: General Help<br>F2: Previous Values<br>F3: Optimized Defaults<br>F4: Save & Exit Setup<br><k>: Scroll help area upwards<br/><m>: Scroll help area downwards</m></k> |

#### 表3-121 UEFI Network Drive BBS Priorities 界面参数

| 参数             | 功能说明                |
|----------------|---------------------|
|                | 第1启动选项。菜单选项为:       |
| Boot Option #1 | • Disabled: 禁用该启动项。 |
|                | ● 可选择的 PXE 启动设备。    |
|                | 第2启动选项。菜单选项为:       |
| Boot Option #2 | • Disabled: 禁用该启动项。 |
|                | ● 可选择的 PXE 启动设备。    |
|                | 第3启动选项。菜单选项为:       |
| Boot Option #3 | • Disabled: 禁用该启动项。 |
|                | ● 可选择的 PXE 启动设备。    |
|                | 第4启动选项。菜单选项为:       |
| Boot Option #4 | • Disabled: 禁用该启动项。 |
|                | ● 可选择的 PXE 启动设备。    |

UEFI Other Drive BBS Priorities界面如图 3-134所示。具体参数如表 3-122所示。

|                |                               | Boot                                                                                                    |
|----------------|-------------------------------|----------------------------------------------------------------------------------------------------|
| Boot Option #1 | [UEFI: Built-in EFI<br>Shell] | Sets the system boot order                                                                                                    |
|                |                               | <pre>++: Select Screen f↓: Select Item Enter: Select +/-: Change Option ESC: Exit F1: General Help F2: Previous Values F3: Optimized Defaults F4: Save &amp; Exit Setup <k>: Scroll help area upwards <m>: Scroll help area downwards</m></k></pre> |

#### 图3-134 UEFI Other Drive BBS Priorities 界面

#### 表3-122 UEFI Other Drive BBS Priorities 界面参数

| 参数             | 功能说明                |
|----------------|---------------------|
|                | 第1启动选项。菜单选项为:       |
| Boot Option #1 | • Disabled: 禁用该启动项。 |
|                | • 可选择的其他启动设备。       |

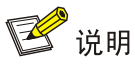

Legacy启动模式下,当服务器连接多个同一类的启动项时,本文以Hard Disk举例。Fixed Boot Order Priorities栏仅显示Hard Disk Drive BBS Priorities界面的第一启动项。如果您需要服务器从Hard Disk的其他启动项启动,此时请进入Hard Disk Drive BBS Priorities界面将对应的启动项设置为该分类的第一启动项,具体方法与2.11 设置服务器启动顺序的方法类似。

# 3.8 Save & Exit界面

Save & Exit界面如图 3-135 所示,主要包含控制BIOS参数修改及退出功能。具体参数说明如表 3-123 所示。

#### 图3-135 Save & Exit 界面

| BOOT Save & Exit                                                                 |                                                                           |
|----------------------------------------------------------------------------------|---------------------------------------------------------------------------|
| Save Options<br>Save Changes and Exit<br>Discard Changes and Exit                | Exit system setup after saving the changes.                               |
| Save Changes and Reset<br>Discard Changes and Reset                              |                                                                           |
| Save Changes<br>Discard Changes                                                  |                                                                           |
| Default Options<br>Restore Defaults                                              |                                                                           |
| Boot Override                                                                    | ↔+: Select Screen                                                         |
| RedHat Boot Manager                                                              | f↓: Select Item                                                           |
| UEFI: PXE IPv4 Slot9 mLOM: Port 1 – Intel(R) Ethernet                            | Enter: Select                                                             |
| Connection X722 for 1GbE                                                         | +/-: Change Option                                                        |
| UEFI: PXE IPv4 Slot9 mLOM: Port 2 - Intel(R) Ethernet                            | ESC: Exit                                                                 |
| UGNNECTION X722 for 160E                                                         | F1: General Help                                                          |
| DEFI: FXE IFV4 SID(9 MEDM: FUF( 3 - IN(EI(K) EUNEMBE<br>Connection V722 for 16bE | F2: Previous values                                                       |
| UFET: PXE TPv4 Slot9 mLOM: Port 4 - Intel(R) Ethernet                            | F4: Save & Exit Setun                                                     |
| Connection X722 for 1GbE                                                         | <k>: Scroll help area upwards<br/><m>: Scroll help area downwards</m></k> |
|                                                                                  |                                                                           |

#### 表3-123 Save & Exit 界面参数

| 界面参数                      | 功能说明        |
|---------------------------|-------------|
| Save Options              |             |
| Save Changes and Exit     | 保存修改并退出。    |
| Discard Changes and Exit  | 放弃修改并退出。    |
| Save Changes and Reset    | 保存修改并重启服务器。 |
| Discard Changes and Reset | 放弃修改并重启服务器。 |
| Save Changes              | 保存修改。       |
| Discard Changes           | 放弃修改。       |
| Default Options           |             |
| Restore Defaults          | 恢复缺省设置。     |

| 界面参数                                                                                                    | 功能说明                                                                                                    |
|----------------------------------------------------------------------------------------------------|----------------------------------------------------------------------------------------------------|
|                                                                                                    | 选择从以下启动项启动。您也可以通过在BIOS启动界面(图2-1)按F7进入Boot Menu界面,选择对应的启动项。                                                                                                  |
| Boot Override                                                                                                    | 需要注意的是,修改了BIOS Setup界面的参数但没有保存的情况下,选择Boot Override中任一启动项,会弹出Save & Reset对话框,在对话框中,可执行以下操作:                                                                  |
|                                                                                                    | <ul> <li>Yes:选择 Yes,系统会保存修改并重启,并不会从您选择的启动<br/>项启动。</li> </ul>                                                                                               |
|                                                                                                    | <ul> <li>No:选择No,对话框会自动关闭,此时系统不会从您选择的启动<br/>项启动。您可以放弃当前修改(方法:选择图 3-135中的Discard<br/>Changes或按F2 快捷键),重新选择Boot Override中的任一启动项,<br/>系统会立即从该启动项启动。</li> </ul> |
| UEFI: PXE IPv4 Slot9 mLOM: Port x<br>- Intel(R) Ethernet Connection X722<br>for 1GbE(UEFI启动模式)/IBA 40G<br>Slot 3D00 v1066(Legacy启动模式) | 网卡的端口x与IPv4 PXE服务器相连时,您可以选择从该启动项启动。                                                                                                    |

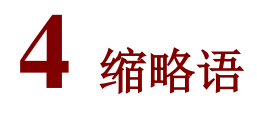

表4-1 缩略语

| 缩略语   | 英文解释                                          | 中文解释               |
|-------|-----------------------------------------------|--------------------|
| Α     | I                                             | 1                  |
| ACPI  | Advanced Configuration and Power<br>Interface | 高级配置和电源接口          |
| AHCI  | Advanced Host Controller Interface            | 高级主机控制器接口          |
| В     |                                               |                    |
| BIOS  | Basic Input Output System                     | 基本输入输出系统           |
| С     |                                               |                    |
| COD   | Cluster On Die                                | 芯片集群               |
| CFG   | Config                                        | 配置                 |
| CSM   | Compatibility Support Module                  | 兼容性支持模块            |
| D     |                                               |                    |
| DCU   | Drive Control Unit                            | 驱动控制单元             |
| DMA   | Direct Memory Access                          | 直接存储器存取            |
| DRAM  | Dynamic Random Access Memory                  | 动态随机存取存储器          |
| DCPMM | Intel® Optane™ DC PMEM module                 | Intel制造的下一代非易失性存储器 |
| E     |                                               |                    |
| ECC   | Error Checking and Correcting                 | 差错校验纠正             |
| EFI   | Extensible Firmware Interface                 | 可扩展固件接口            |
| EIST  | Enhanced Intel SpeedStep Technology           | 智能降频技术             |
| EMS   | Emergency Management Services                 | 紧急管理服务             |
| EMCA  | Enhanced Machine Check Architecture           | 高级机器校验架构           |
| G     |                                               |                    |
| GPU   | Graphics Processing Unit                      | 图形处理器              |
| Н     |                                               | 1                  |
| НВА   | Host Bus Adapter                              | 主机总线适配器            |
| HDM   | Hardware Device Management                    | 设备管理               |
| 1     |                                               |                    |
| IDE   | Integrated Drive Electronics                  | 电子集成驱动器            |
| lio   | Integrated I/O Module                         | 集成I/O模块            |

| 缩略语   | 英文解释                                         | 中文解释         |
|-------|----------------------------------------------|--------------|
| IMC   | Integrated Memory Controller                 | 集成内存控制器      |
| iSCSI | Internet Small Computer System Interface     | 互联网小型计算机系统接口 |
| L     |                                              |              |
| LLC   | Last Level Cache                             | 三级缓存         |
| LUN   | Logical Unit Number                          | 逻辑单元号        |
| LLDP  | Link Layer Discovery Protocol                | 链路层发现协议      |
| М     |                                              |              |
| MAC   | Media Access Control                         | 介质访问控制       |
| МСТР  | Management Component Transport<br>Protocol   | 管理元件传输协议     |
| ME    | Management Engine                            | 管理引擎         |
| MMIO  | Memory mapping I/O                           | 内存映射I/O      |
| MRC   | Memory Reference Code                        | 内存参考代码       |
| Ν     |                                              |              |
| NIC   | Network Interface Controller                 | 网口控制器        |
| NMI   | Non Maskable Interrupt                       | 非屏蔽中断        |
| NUMA  | Non Uniform Memory Access                    | 非统一内存访问      |
| 0     |                                              |              |
| OS    | Operating System                             | 操作系统         |
| Р     |                                              |              |
| РСН   | Platform Controller Hub                      | 平台控制器中心      |
| PCI   | Peripheral Component Interface               | 外围组件接口       |
| PCle  | Peripheral Component Interconnect<br>Express | 外围组件快速互连     |
| PCU   | Power Controller Unit                        | 电源控制单元       |
| PECI  | Platform Environment Control Interface       | 平台环境式控制接口    |
| РК    | Platform Key                                 | 平台密钥         |
| POR   | Plan Of Record                               | 计划记录         |
| POST  | Power On Self Test                           | 开机自检         |
| PXE   | Preboot Execute Environment                  | 预启动执行环境      |
| R     |                                              |              |
| RAID  | Redundant Arrays of Independent Disks        | 独立磁盘冗余阵列     |
| RAPL  | Running Average Power Limit                  | 运行平均功率限制     |
| RAS   | Reliability, Availability, Serviceability    | 可靠性、可用性和可服务性 |

| 缩略语     | 英文解释                                                | 中文解释                       |
|---------|-----------------------------------------------------|----------------------------|
| ROM     | Read-Only Memory                                    | 只读存储器                      |
| RFO     | Request For Ownership                               | 请求所有权                      |
| RTS/CTS | Request To Send/Clear To Send                       | 请求发送/清除发送协议                |
| S       |                                                     |                            |
| SAS     | Serial Attached SCSI                                | 串行连接的SCSI                  |
| SATA    | Serial Advanced Technology Attachment               | 串行ATA                      |
| SCSI    | Small Computer System Interface                     | 小型计算机系统接口                  |
| SEL     | System Event Log                                    | 系统事件日志                     |
| SMI     | System Management Interrupt                         | 系统管理中断                     |
| SR-IOV  | Single-Root I/O Virtualization                      | 单路I/O虚拟化                   |
| SMBIOS  | System Management BIOS                              | 以标准格式显示产品管理信息所需<br>遵循的统一规范 |
| т       | ·                                                   |                            |
| ТРМ     | Trusted Platform Module                             | 可信平台模块                     |
| ТСМ     | trusted computing platform                          | 可信计算平台                     |
| TDP     | Thermal Design Power                                | 热设计功耗                      |
| ТХТ     | Trusted Execution Technologies                      | 可信执行技术                     |
| U       |                                                     |                            |
| UEFI    | Unified Extensible Firmware Interface               | 统一的可扩展固件接口                 |
| UID     | Unit Identification                                 | 设备标识                       |
| UPI     | Ultra Path Interconnect                             | 极速通道互联                     |
| V       |                                                     |                            |
| VT-d    | Intel Virtualization Technology For<br>Directed I/O | 英特尔定向I/O虚拟化技术              |
| VGA     | Video Graphics Array                                | 视频图形阵列                     |
| X       |                                                     |                            |
| XHCI    | eXtensible Host Controller Interface                | 可扩展的主机控制器接口                |